# cisco.

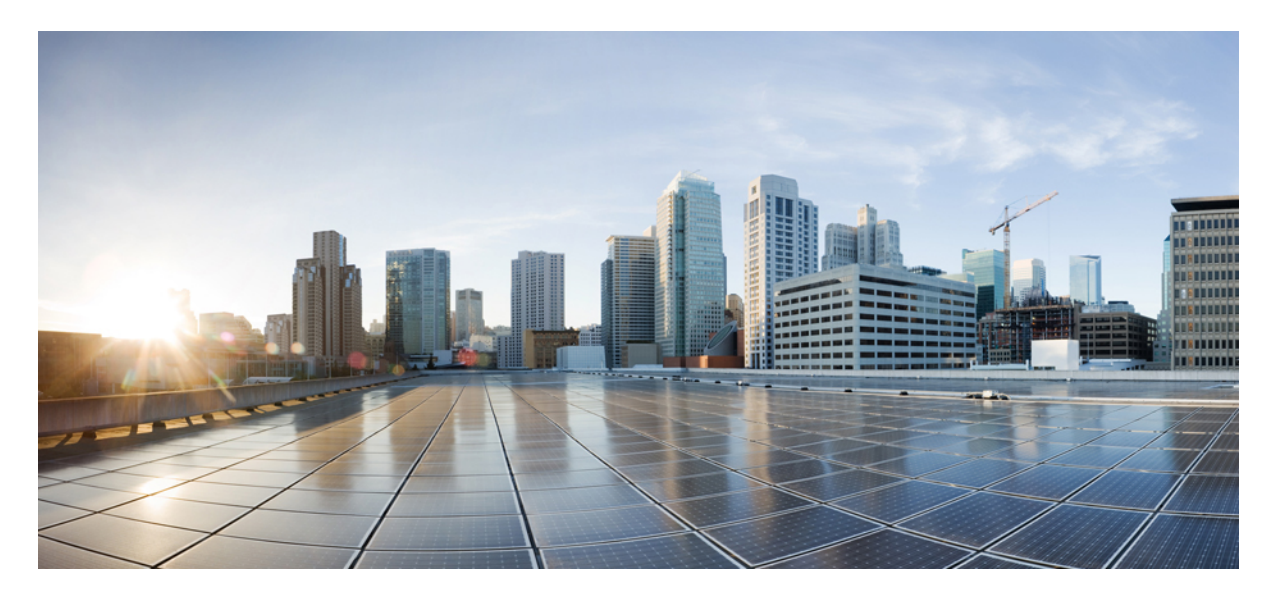

## **Cisco IOS XE Bengaluru 17.4.x** (**Catalyst 9300** スイッチ) マルチ プロトコル ラベル スイッチング (**MPLS**) コンフィギュレー ション ガイド

初版: 2020年11月30日

### シスコシステムズ合同会社

〒107-6227 東京都港区赤坂9-7-1 ミッドタウン・タワー http://www.cisco.com/jp お問い合わせ先:シスココンタクトセンター 0120-092-255 (フリーコール、携帯・PHS含む) 電話受付時間:平日 10:00~12:00、13:00~17:00 http://www.cisco.com/jp/go/contactcenter/ 【注意】シスコ製品をご使用になる前に、安全上の注意(www.cisco.com/jp/go/safety\_warning/)をご確認ください。本書は、米国シスコ発行ド キュメントの参考和訳です。リンク情報につきましては、日本語版掲載時点で、英語版にアップデートがあり、リンク先のページが移動/変更され ている場合がありますことをご了承ください。あくまでも参考和訳となりますので、正式な内容については米国サイトのドキュメントを参照くだ さい。また、契約等の記述については、弊社販売パートナー、または、弊社担当者にご確認ください。

THE SPECIFICATIONS AND INFORMATION REGARDING THE PRODUCTS IN THIS MANUAL ARE SUBJECT TO CHANGE WITHOUT NOTICE. ALL STATEMENTS, INFORMATION, AND RECOMMENDATIONS IN THIS MANUAL ARE BELIEVED TO BE ACCURATE BUT ARE PRESENTED WITHOUT WARRANTY OF ANY KIND, EXPRESS OR IMPLIED. USERS MUST TAKE FULL RESPONSIBILITY FOR THEIR APPLICATION OF ANY PRODUCTS.

THE SOFTWARE LICENSE AND LIMITED WARRANTY FOR THE ACCOMPANYING PRODUCT ARE SET FORTH IN THE INFORMATION PACKET THAT SHIPPED WITH THE PRODUCT AND ARE INCORPORATED HEREIN BY THIS REFERENCE. IF YOU ARE UNABLE TO LOCATE THE SOFTWARE LICENSE OR LIMITED WARRANTY, CONTACT YOUR CISCO REPRESENTATIVE FOR A COPY.

The Cisco implementation of TCP header compression is an adaptation of a program developed by the University of California, Berkeley (UCB) as part of UCB's public domain version of the UNIX operating system. All rights reserved. Copyright © 1981, Regents of the University of California.

NOTWITHSTANDING ANY OTHER WARRANTY HEREIN, ALL DOCUMENT FILES AND SOFTWARE OF THESE SUPPLIERS ARE PROVIDED "AS IS" WITH ALL FAULTS. CISCO AND THE ABOVE-NAMED SUPPLIERS DISCLAIM ALL WARRANTIES, EXPRESSED OR IMPLIED, INCLUDING, WITHOUT LIMITATION, THOSE OF MERCHANTABILITY, FITNESS FOR A PARTICULAR PURPOSE AND NONINFRINGEMENT OR ARISING FROM A COURSE OF DEALING, USAGE, OR TRADE PRACTICE.

IN NO EVENT SHALL CISCO OR ITS SUPPLIERS BE LIABLE FOR ANY INDIRECT, SPECIAL, CONSEQUENTIAL, OR INCIDENTAL DAMAGES, INCLUDING, WITHOUT LIMITATION, LOST PROFITS OR LOSS OR DAMAGE TO DATA ARISING OUT OF THE USE OR INABILITY TO USE THIS MANUAL, EVEN IF CISCO OR ITS SUPPLIERS HAVE BEEN ADVISED OF THE POSSIBILITY OF SUCH DAMAGES.

Any Internet Protocol (IP) addresses and phone numbers used in this document are not intended to be actual addresses and phone numbers. Any examples, command display output, network topology diagrams, and other figures included in the document are shown for illustrative purposes only. Any use of actual IP addresses or phone numbers in illustrative content is unintentional and coincidental.

All printed copies and duplicate soft copies of this document are considered uncontrolled. See the current online version for the latest version.

Cisco has more than 200 offices worldwide. Addresses and phone numbers are listed on the Cisco website at www.cisco.com/go/offices.

Cisco and the Cisco logo are trademarks or registered trademarks of Cisco and/or its affiliates in the U.S. and other countries. To view a list of Cisco trademarks, go to this URL: https://www.cisco.com/c/en/us/about/legal/trademarks.html. Third-party trademarks mentioned are the property of their respective owners. The use of the word partner does not imply a partnership relationship between Cisco and any other company. (1721R)

© 2020 Cisco Systems, Inc. All rights reserved.

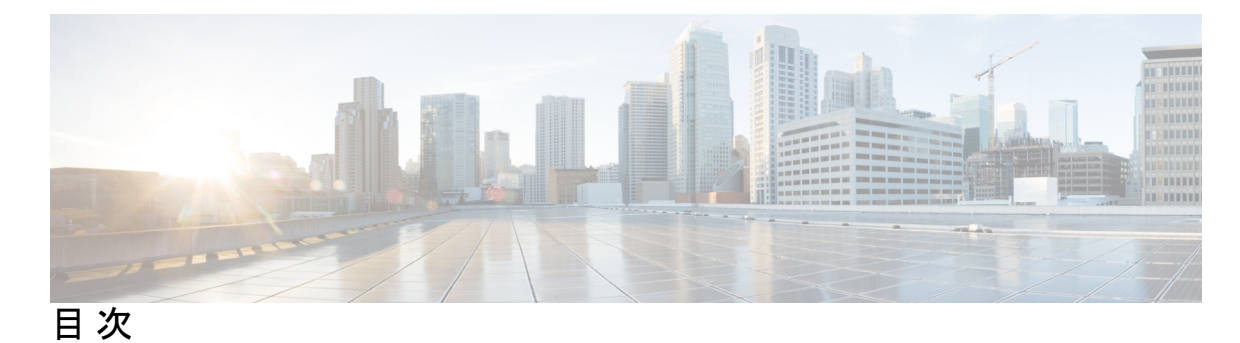

第1章

マルチプロトコル ラベル スイッチング(MPLS)の設定 1 Multiprotocol Label Switching:マルチプロトコル ラベル スイッチング 1 マルチプロトコル ラベル スイッチングの制約事項 1 マルチプロトコル ラベル スイッチングに関する情報 1 マルチプロトコル ラベル スイッチングの機能の説明 2 ラベルスイッチング機能 2 ラベルバインディングの配布 2 MPLS  $\vee 1 \neq 3$  VPN 3 MPLS QoS EXP の分類とマーキング 3 マルチプロトコル ラベル スイッチングの設定方法 4 MPLS スイッチング用のスイッチの設定 4 MPLS 転送用のスイッチの設定 5 マルチプロトコル ラベル スイッチングの設定の確認 6 MPLS スイッチングの構成の確認 6 MPLS 転送の構成の確認 7 マルチプロトコル ラベル スイッチングに関するその他の参考資料 9 マルチプロトコル ラベル スイッチングの機能履歴 9

第2章

### MPLS レイヤ 3 VPN の設定 11

MPLS レイヤ 3 VPNs 11

MPLS バーチャル プライベート ネットワークの前提条件 11
MPLS バーチャル プライベート ネットワークの制約事項 12
MPLS バーチャル プライベート ネットワークに関する情報 14
MPLS バーチャル プライベート ネットワークの定義 14

MPLS バーチャル プライベート ネットワークの仕組み 15

MPLS バーチャル プライベート ネットワークの主要コンポーネント 15

MPLS バーチャル プライベート ネットワークの利点 16

MPLS バーチャル プライベート ネットワークの設定方法 19

コアネットワークの設定 19

MPLS バーチャル プライベート ネットワーク カスタマーの接続 20

バーチャル プライベート ネットワークの設定の確認 23

MPLS バーチャル プライベート ネットワーク サイト間の接続の確認 23

- MPLS バーチャル プライベート ネットワーク (VPN) の設定例 24
  - 例: RIP を使用した MPLS バーチャル プライベート ネットワークの設定 25
  - 例:スタティックルートを使用した MPLS バーチャル プライベート ネットワークの設 定 26

例: BGP を使用した MPLS バーチャル プライベート ネットワークの設定 27

その他の参考資料 29

MPLS バーチャル プライベート ネットワークの機能履歴 29

第 3 章 eBGP および iBGP マルチパスの設定 31

MPLS-VPN における eBGP および iBGP に対する BGP マルチパス ロード シェアリング 31

- MPLS-VPN における eBGP および iBGP の両方に対する BGP マルチパス ロード シェアリ ングの前提条件 31
- MPLS-VPN における eBGP および iBGP の両方に対する BGP マルチパス ロード シェアリ ングの制約事項 32
- MPLS-VPN における eBGP および iBGP の両方に対する BGP マルチパス ロード シェアリン グについて 32

eBGPとiBGP間のマルチパスロードシェアリング 32

BGP MPLS ネットワークにおける eBGP および iBGP のマルチパス ロード シェアリング 33

eBGP および iBGP の両方に対するマルチパス ロード シェアリングの利点 34

### MPLS-VPN における eBGP および iBGP の両方に対する BGP マルチパス ロード シェアリン グの設定方法 34

eBGP および iBGP の両方に対するマルチパス ロード シェアリングの設定 34 eBGP および iBGP の両方に対するマルチパス ロード シェアリングの設定の確認 36

目次

- MPLS-VPN における eBGP および iBGP の両方に対する BGP マルチパス ロード シェアリン グ機能の設定例 36
  - eBGP および iBGP のマルチパス ロード シェアリングの設定例 36
- MPLS-VPN における eBGP および iBGP の両方に対する BGP マルチパス ロード シェアリン グの機能情報 37

| 第4章 | EIGRP MPLS VPN PE-CE Site of Origin の設定 39       |
|-----|--------------------------------------------------|
|     | EIGRP MPLS VPN PE-CE Site of Origin <b>39</b>    |
|     | EIGRP MPLS VPN PE-CE Site of Origin の前提条件 39     |
|     | EIGRP MPLS VPN PE-CE Site of Origin の制約事項 40     |
|     | EIGRP MPLS VPN PE-CE Site of Origin について 40      |
|     | EIGRP MPLS VPN PE-CE Site of Origin サポートの概要 40   |
|     | バックドア リンクに対する Site of Origin のサポート 40            |
|     | Site of Origin 拡張コミュニティとルータとの相互運用 41             |
|     | Site of Origin を EIGRP に伝送する BGP VPN ルートの再配布 42  |
|     | EIGRP MPLS VPN PE-CE Site of Origin サポート機能の利点 42 |
|     | EIGRP MPLS VPN PE-CE Site of Origin サポートの設定方法 42 |
|     | Site of Origin 拡張コミュニティの設定 42                    |
|     | SoO 拡張コミュニティの設定の確認 45                            |
|     | EIGRP MPLS VPN PE-CE SoO の設定例 45                 |
|     | Site of Origin 拡張コミュニティの設定例 45                   |
|     | Site of Origin 拡張コミュニティの確認の例 46                  |
|     | EIGRP MPLS VPN PE-CE Site of Origin の機能履歴 47     |
|     |                                                  |
| 第5章 | Ethernet-over-MPLS(EoMPLS)および疑似回線冗長性の設定 49       |
|     | Ethernet-over-MPLS の設定 49                        |
|     | Ethernet-over-MPLS の前提条件 49                      |
|     | Ethernet-over-MPLS の制約事項 50                      |
|     | Ethernet-over-MPLS ポートモードの制約事項 50                |
|     | EoMPLS VLAN モードの制約事項 50                          |

Ethernet-over-MPLS に関する情報 51

| Ethernet-over-MPLSの設定方法 52         |    |
|------------------------------------|----|
| Ethernet-over-MPLS ポートモードの設定 52    |    |
| Ethernet-over-MPLS VLAN モードの設定 55  |    |
| Ethernet-over-MPLS の設定例 60         |    |
| 疑似回線冗長性の設定 65                      |    |
| 疑似回線冗長性の前提条件 65                    |    |
| 疑似回線冗長性の制約事項 65                    |    |
| 疑似回線冗長性ポートモードの制約事項 65              |    |
| 疑似回線冗長性 VLAN モードの制約事項 66           |    |
| 疑似回線冗長性について 66                     |    |
| 擬似回線冗長性の設定方法 67                    |    |
| 疑似回線冗長性ポートモードの設定 67                |    |
| 疑似回線冗長性 VLAN モードの設定 72             |    |
| 疑似回線冗長性の設定例 78                     |    |
| Ethernet-over-MPLS および疑似回線冗長性の機能履歴 | 81 |

第6章

MPLS を介した IPv6 プロバイダー エッジ(6PE)の設定 83

6PEの前提条件 83
6PEの制約事項 83
6PEについて 83
6PEの設定 84
6PEの設定例 87
MPLSを介した IPv6 プロバイダーエッジ (6PE)の機能履歴 89

第7章 MPLS を介した IPv6 VPN プロバイダー エッジ(6VPE)の設定 91

6VPE の設定 91
6VPE の制約事項 91
6VPE について 91
6VPE の設定例 92
MPLS を介した IPv6 VPN プロバイダーエッジ (6VPE) の機能履歴 96

第8章

| MPLS VPN I | InterAS | オプ | ショ | ンの | 設定 | 97 |
|------------|---------|----|----|----|----|----|
|------------|---------|----|----|----|----|----|

MPLS VPN InterAS オプションに関する情報 97

ASE および ASBR 97

MPLS VPN InterAS オプション 98

InterAS オプションB 98

InterAS オプション AB 101

MPLS VPN InterAS オプションの設定方法 105

MPLS VPN InterAS オプション B の設定 105

ネクストホップセルフ方式を使用した InterAS オプション B の設定 105 Redistribute Connected 方式を使用した InterAS オプション B の設定 110 MPLS VPN Inter-AS オプション AB の設定 113 A VPN カスタマーの ASBR インターフェイスへの VRF の設定 113 A SBR ピア間での MP-BGP セッションの設定 114 Inter-AS 接続を必要とする VPN のルーティング ポリシーの設定 116 Inter-AS オプション A 配置からオプション AB 配置への変更 119 MPLS VPN InterAS オプションの設定の確認 121 MPLS VPN InterAS オプションの設定例 122 InterAS オプション B 122 ネクストホップセルフ方式 122 IGP Redistribute Connected Subnet 方式 128 InterAS オプション AB 134 MPLS VPN InterAS オプションに関するその他の参考資料 138

MPLS VPN InterAS オプションの機能履歴 138

第9章 MPLS over GRE の設定 141

MPLS over GRE の前提条件 141 GRE を介した MPLS の制約事項 141 MPLS over GRE に関する情報 142 PE-to-PE トンネリング 142 P-to-PE トンネリング 143

P-to-P トンネリング 143

GRE を介した MPLS の設定方法 144

MPLS over GRE トンネルインターフェイスの設定 144

MPLS over GRE の設定例 145

例: PE-to-PE トンネリング 145

例: P-to-PE トンネリング 146

例: P-to-P トンネリング 148

MPLS over GRE に関するその他の参考資料 149

MPLS over GRE の機能履歴 149

第 10章 GRE を介した MPLS レイヤ 2 VPN の設定 151

GRE を介した MPLS レイヤ 2 VPN に関する情報 151
トンネリング設定のタイプ 151
PE-to-PE トンネリング 151
P-to-PE トンネリング 152
P-to-P トンネリング 153
GRE を介した MPLS レイヤ 3 VPN の設定方法 153
GRE を介した MPLS レイヤ 2 VPN の設定例 154
例:非 MPLS ネットワークにまたがる GRE トンネルの設定 154
GRE を介した MPLS レイヤ 2 VPN の設定に関するその他の参考資料

GRE を介した MPLS レイヤ 2 VPN の設定に関する機能履歴 155

### 第 11 章 GRE を介した MPLS レイヤ 3 VPN の設定 157

GRE を介した MPLS レイヤ 3 VPN の前提条件 157
GRE を介した MPLS レイヤ 3 VPN の制約事項 158
GRE を介した MPLS レイヤ 3 VPN に関する情報 158
トンネリング設定のタイプ 158
PE-to-PE トンネリング 158
P-to-PE トンネリング 159
P-to-P トンネリング 160

GRE を介した MPLS レイヤ 3 VPN の設定方法 160

イド

Cisco IOS XE Bengaluru 17.4.x(Catalyst 9300 スイッチ)マルチプロトコル ラベル スイッチング(MPLS)コンフィギュレーションガ

155

GRE を介した MPLS レイヤ 3 VPN の設定例 161

例:GREを介した MPLS レイヤ 3 VPN (PE-to-PE トンネリング)の設定 161
例:GREを介した MPLS レイヤ 3 VPN (P-to-PE トンネリング)の設定 164
GREを介した MPLS レイヤ 3 VPN の設定に関する機能履歴 167

### 第12章 MPLS QoS の設定 169

MPLS EXP の分類とマーキング 169

MPLS QoS の前提条件 169

MPLS QoS の制約事項 169

MPLS QoS の概要 170

MPLS QoS の概要 170

MPLS 実験フィールド 171

MPLS EXP の分類とマーキングのメリット 172

MPLS QoS の設定方法 172

MPLS カプセル化パケットの分類 172

最も外側のラベルでの MPLS EXP のマーキング 173

ラベル スイッチド パケットでの MPLS EXP のマーキング 175

条件付きマーキングの設定 176

MPLS EXP の WRED の設定 178

MPLS QoS の設定例 179

例: MPLS カプセル化パケットの分類 179

例:最も外側のラベルでの MPLS EXP のマーキング 180

例: ラベル スイッチド パケットの MPLS EXP のマーキング 180

例:条件付きマーキングの設定 181

例: MPLS EXP の WRED の設定 181

その他の参考資料 182

OoS MPLS EXP の機能履歴 182

### 第 13 章 MPLS スタティックラベルの設定 185

MPLS スタティック ラベル 185

MPLS スタティック ラベルの前提条件 185

イド

目次

MPLS スタティック ラベルの制限事項 185

MPLS スタティック ラベルに関する情報 186

MPLS スタティック ラベルの概要 186

MPLS スタティック ラベルの利点 186

MPLS スタティック ラベルの設定方法 186

MPLS スタティック プレフィックス ラベル バインディングの設定 186

MPLS スタティック Prefix/Label バインディングの確認 187

MPLS スタティック ラベルの監視とメンテナンス 188

MPLS スタティック ラベルの設定例 189

例: MPLS スタティック プレフィックス ラベルの設定 189

その他の参考資料 190

MPLS スタティックラベルの機能履歴 191

第 14 章 仮想プライベート LAN サービス(VPLS)および VPLS BGP ベースの自動検出の設定 193
 VPLS の制約事項 193

VPLS、VPLS BGP ベースの自動検出、および Flow Aware Transport に関する情報 194

VPLS の概要 194

フルメッシュ構成について 194

VPLS BGP ベースの自動検出について 195

Flow Aware Transport 疑似回線について 196

Cisco Catalyst 6000 シリーズ スイッチと Cisco Catalyst 9000 シリーズ スイッチ間の相互 運用性 197

VPLS、VPLS BGP ベースの自動検出、および Flow Aware Transport の設定方法 197

CE デバイスへのレイヤ 2 PE デバイスインターフェイスの設定 198

CE デバイスからのタグ付きトラフィックを受け取る PE デバイスの 802.1Q トランクの 設定 198

CEデバイスからのタグなしトラフィックを受け取るPEデバイスの802.1Qアクセスポートの設定 199

PE デバイスでのレイヤ 2 VLAN インスタンスの設定 200

VPLSの設定 201

Xconnect モードでの VPLS の設定 201

プロトコル CLI モードでの VPLS の設定 204

VPLS BGP ベースの自動検出の設定 212

VPLS BGP ベースの自動検出のイネーブル化 212

VPLS 自動検出を有効にする BGP の設定 213

プロトコル CLI モードでの VPLS BGP ベースの自動検出の設定 216

VPLS および VPLS BGP ベースの自動検出の設定例 219

例: Xconnect モードでの VPLS の設定 219

例: Xconnect モードで設定されたVPLS の確認 220

例:テンプレートを使用した VPLS Flow Aware Transport の設定(プロトコル CLI モード) 222

例: VPLS BGP 自動検出の設定 223

例: VPLS BGP 自動検出の確認 224

VPLS および VPLS BGP ベースの自動検出の機能履歴 225

第 15 章 VPLS の設定: IPv6 ユニキャスト用のルーテッド擬似回線 IRB 227

VPLSの設定に関する制約事項: IPv6 ユニキャスト用ルーテッド擬似回線 IRB 227

VPLS に関する情報: IPv6 ユニキャスト用のルーテッド擬似回線 IRB 227

VPLS について: IPv6 ユニキャスト用のルーテッド擬似回線 IRB 228

集中型 Integrated Routing and Bridging 228

分散型 Integrated Routing and Bridging 229

VPLS でサポートされる機能: IPv6ユニキャスト用のルーテッド擬似回線 IRB 230
VPLS の設定: IPv6 ユニキャスト用のルーテッド擬似回線 IRB 231
設定例:分散型 IRB 232
VPLS の設定に関する機能履歴: IPv6 ユニキャスト用のルーテッド擬似回線 IRB 232

第 16 章 MPLS VPN ルート ターゲット書き換えの設定 235

MPLS VPN ルートターゲット書き換えの前提条件 235
MPLS VPN ルートターゲット書き換えの制約事項 235
MPLS VPN ルートターゲット書き換えに関する情報 235
ルートターゲット置換ポリシー 236
ルートマップおよびルートターゲットの置換 236

MPLS VPN ルートターゲット書き換えの設定方法 237

ルートターゲット置換ポリシーの設定 237
ルートターゲット置換ポリシーの適用 241
特定の BGP ネイバーへのルートマップの割り当て 241
ルートターゲット置換ポリシーの確認 244
MPLS VPN ルートターゲット書き換えの設定例 245
例:ルートターゲット置換ポリシーの適用 245
例:特定の BGP ネイバーへのルートマップの割り当て 245
MPLS VPN ルートターゲット書き換えの機能履歴 245

第 17 章

MPLS VPN-Inter-AS-IPv4 BGP ラベル配布の設定 247 MPLS VPN Inter-AS IPv4 BGP ラベル配布 247 MPLS VPN Inter-AS IPv4 BGP ラベル配布 248 MPLS VPN Inter-AS IPv4 BGP ラベル配布に関する情報 248 MPLS VPN Inter-AS IPv4 BGP ラベル配布の概要 248 BGP ルーティング情報 249 BGP においてルートとともに MPLS ラベルが送信される方法 250 ルートマップを使用したルートのフィルタリング 250 MPLS VPN Inter-AS IPv4 BGP ラベル配布の設定方法 250 IPv4 ルートおよび MPLS ラベルを交換する ASBR の設定 251 VPNv4 ルートを交換するルートリフレクタの設定 253 自律システム内でリモートルートを反映するルートリフレクタの設定 255 ルートマップの作成 258 着信ルート用のルートマップの設定 258 発信ルート用のルートマップの設定 260 ASBR へのルートマップの適用 262 MPLS VPN Inter-AS IPv4 BGP ラベル配布の設定の確認 264 ルートリフレクタ設定の確認 264 CE1 に CE2 のネットワーク到達可能性情報があることの確認 265 PE1 に CE2 のネットワーク層到達可能性情報があることの確認 266 PE2 に CE2 のネットワーク到達可能性情報があることの確認 268 ASBR の設定の確認 269

MPLS VPN Inter-AS IPv4 BGP ラベル配布の設定例 270 BGP を使用して MPLS VPN サービスプロバイダー経由でルートおよび MPLS ラベルを配 布する Inter-AS の設定例 271 例:ルートリフレクタ1 (MPLS VPN サービスプロバイダー) 271 設定例: ASBR1 (MPLS VPN サービスプロバイダー) 273 設定例:ルートリフレクタ2(MPLS VPN サービスプロバイダー) 274 設定例: ASBR2 (MPLS VPN サービスプロバイダー) 275 設定例:BGP を使用して非 MPLS VPN サービスプロバイダー経由でルートおよび MPLS ラベルを配布する Inter-AS 276 設定例:ルートリフレクタ1(非 MPLS VPN サービスプロバイダー) 277 設定例:ASBR1(非 MPLS VPN サービスプロバイダー) 278 設定例:ルートリフレクタ2(非 MPLS VPN サービスプロバイダー) 280 設定例:ASBR2(非 MPLS VPN サービスプロバイダー) 281 設定例:ASBR3(非 MPLS VPN サービスプロバイダー) 282 設定例:ルートリフレクタ3(非 MPLS VPN サービスプロバイダー) 283 設定例:ASBR4(非 MPLS VPN サービスプロバイダー) 284 MPLS VPN Inter-AS IPv4 BGP ラベル配布の設定の機能履歴 286

第 18 章 シームレス MPLS の設定 287

- シームレス MPLS に関する情報 287
  - シームレス MPLS の概要 287
  - シームレス MPLS のアーキテクチャ 288
- シームレス MPLS の設定方法 289
  - PE ルータでのシームレス MPLS の設定 289
  - ルートリフレクタでのシームレス MPLS の設定 291
- シームレス MPLS の設定例 294
  - 例: PE ルータ1 でのシームレス MPLS の設定 295
  - 例:ルートリフレクタ1でのシームレス MPLS の設定 295
  - 例: PE ルータ2 でのシームレス MPLS の設定 296
  - 例:ルートリフレクタ2でのシームレス MPLS の設定 296
- シームレス MPLS の機能履歴 297

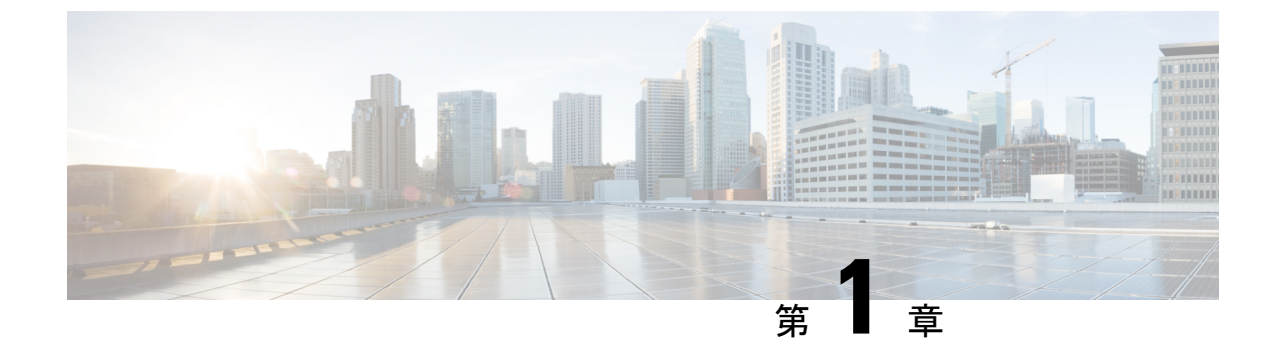

# マルチプロトコル ラベル スイッチング (MPLS)の設定

- マルチプロトコル ラベル スイッチング (1ページ)
- マルチプロトコル ラベル スイッチングの制約事項 (1ページ)
- •マルチプロトコル ラベル スイッチングに関する情報 (1ページ)
- マルチプロトコル ラベル スイッチングの設定方法(4ページ)
- マルチプロトコル ラベル スイッチングの設定の確認 (6ページ)
- マルチプロトコル ラベル スイッチングに関するその他の参考資料(9ページ)
- •マルチプロトコル ラベル スイッチングの機能履歴 (9ページ)

# マルチプロトコル ラベル スイッチング

このモジュールでは、マルチプロトコル ラベル スイッチングと Cisco スイッチでの設定方法 について説明します。

# マルチプロトコル ラベル スイッチングの制約事項

- マルチプロトコルラベルスイッチング(MPLS)フラグメンテーションはサポートされていません。
- MPLS 最大伝送ユニット (MTU) はサポートされていません。

# マルチプロトコル ラベル スイッチングに関する情報

マルチプロトコルラベルスイッチング(MPLS)は、レイヤ3(ネットワーク層)ルーティン グの実績のある拡張性とレイヤ2(データリンク層)スイッチングのパフォーマンスおよび機 能を組み合わせたものです。MPLSにより、既存のネットワークインフラストラクチャを犠牲 にすることなく、サービスを差別化する機会を提供しながら、ネットワーク使用率の急激な増 加の課題に対処できるようになります。MPLSアーキテクチャは柔軟性があり、レイヤ2テク ノロジーを任意に組み合わせて使用することができます。MPLSのサポートは、すべてのレイ ヤ3プロトコルに対して提供され、今日のネットワークで一般的に提供されているものよりも はるかに優れたスケーリングが可能です。

### マルチプロトコル ラベル スイッチングの機能の説明

ラベルスイッチングは、高性能のパケット転送テクノロジーであり、データリンク層(レイヤ 2) スイッチングのパフォーマンスおよびトラフィック管理機能と、ネットワーク層(レイヤ 3) ルーティングの拡張性、柔軟性、およびパフォーマンスが統合されています。

### ラベル スイッチング機能

従来のレイヤ3転送メカニズムでは、パケットがネットワークを通過するとき、各スイッチが パケットの転送に関連するすべての情報をレイヤ3ヘッダーから抽出します。この情報をルー ティングテーブル検索のインデックスとして使用して、パケットのネクストホップを決定し ます。

最も一般的なケースでは、ヘッダーで唯一該当するフィールドは宛先アドレスフィールドです が、場合によっては、他のヘッダーフィールドが該当する場合もあります。その結果、ヘッ ダーの分析はパケットが通過する各スイッチで個別に実行する必要があります。また、各ス イッチで複雑なテーブル検索も行う必要があります。

ラベルスイッチングでは、レイヤ3ヘッダーの分析が一度だけ実行されます。その後、レイヤ 3ヘッダーは、ラベルという固定長の非構造化値にマップされます。

複数の異なるヘッダーで常に同じネクストホップが選択される場合は、これらのヘッダーを同 じラベルにマッピングできます。実際、ラベルは転送等価クラス(つまり、パケットはそれぞ れ別のものである可能性はあるが、転送機能によって識別不能な一連のパケット)を表しま す。

最初のラベル選択は、レイヤ3パケットヘッダーの内容だけに基づいている必要はありません。たとえば、後続ホップでの転送判断はルーティングポリシーに基づくこともあります。

ラベルを割り当てると、短いラベルヘッダーがレイヤ3パケットの前に追加されます。この ヘッダーは、パケットの一部としてネットワークを介して伝送されます。ネットワーク内の各 MPLSスイッチを介する後続ホップでは、ラベルはスワップされ、パケットヘッダーで伝送さ れるラベルのMPLS転送テーブル検索を使用して転送が判断されます。そのため、ネットワー クを介したパケットの送信中にパケットヘッダーを再評価する必要はありません。ラベルは構 造化されていない固定長の値であるため、MPLS転送テーブル検索プロセスは簡単かつ高速で す。

## ラベルバインディングの配布

ネットワーク内の各ラベルスイッチングルータ(LSR)は、転送同等クラスを表すためにどのラベル値を使用するかについて独立したローカルな決定を行います。このアソシエーションは、ラベルバインディングと呼ばれます。各LSRは、自身が行ったラベルバインディングを

ネイバーに通知します。このようにネイバー スイッチにラベル バインディングを認識させる 処理は、次のプロトコルによって促進されます。

- ラベル配布プロトコル(LDP): MPLS ネットワーク内のピア LSR は、MPLS ネットワー クでのホップバイホップ転送をサポートするためのラベルバインディング情報を交換でき ます
- Border Gateway Protocol (BGP) : MPLS バーチャル プライベート ネットワーク (VPN) をサポートするために使用

ラベル付きパケットがLSRAからネイバーLSRBに送信されている場合、単一のIPパケット によって伝送されるラベル値は、パケットの転送等価クラスを表すためにLSRBによって割り 当てられたラベル値です。このため、IPパケットがネットワークを通過するにつれて、ラベル 値は変更されます。

LDP 設定の詳細については、次にある「MPLS: LDP Configuration Guide」を参照してください。 http://www.cisco.com/c/en/us/td/docs/ios-xml/ios/mpls/config\_library/xe-3s/mp-xe-3s-library.html

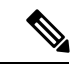

(注) ラベルエントリの規模は制限されているため(特に ECMP では)、LDP ラベルフィルタリン グを有効にすることが推奨されます。LDP ラベルは、ルータのループバック インターフェイ スなどのウェルノウンプレフィックスおよびグローバル ルーティング テーブルで到達可能に する必要があるプレフィックスにのみ割り当てるものとします。

### MPLS レイヤ3VPN

マルチプロトコルラベルスイッチング (MPLS) バーチャルプライベートネットワーク (VPN) は、MPLS プロバイダー コア ネットワークによって相互接続された一連のサイトで構成され ます。各カスタマー サイトでは、1 つ以上のカスタマー エッジ (CE) ルータが、1 つ以上の プロバイダー エッジ (PE) ルータに接続されます。

MPLS レイヤ 3 VPN を設定する前に、MPLS、ラベル配布プロトコル(LDP)、およびシスコ エクスプレスフォワーディング(CEF)が、ネットワークにインストールされている必要があ ります。PE ルータを含む、コア内のすべてのルータは、CEF および MPLS 転送をサポートで きる必要があります。

### MPLS QoS EXP の分類とマーキング

QoS EXP Matching 機能を使用すれば、IP パケットのマルチプロトコル ラベル スイッチング (MPLS) Experimental ビット (EXP ビット) フィールドを変更して、ネットワーク トラフィッ クを分類してマーキングすることができます。

QoS EXP Matching 機能を使用すれば、MPLS パケットの MPLS EXP フィールドに値を設定す ることによってネットワークトラフィックを整理できます。MPLS EXP フィールドで異なった 値を選択することにより、輻輳時にパケットが必要なプライオリティを持つようパケットを マーキングすることができます。MPLS EXP 値の設定によって次のことが可能になります。

- ・トラフィックの分類:分類プロセスでマーキングするトラフィックが選択されます。分類は、トラフィックを複数の優先順位レベル、つまり、サービスクラスに分割することによりこのプロセスを実施します。トラフィック分類は、クラスベースのQoSプロビジョニングのプライマリコンポーネントです。
- トラフィックのポリシングとマーキング:ポリシングでは、設定されたレートを上回るトラフィックが廃棄されるか、別のドロップレベルにマーキングされます。トラフィックのマーキングは、パケットフローを特定してそれらを区別する方法です。パケットマーキングを利用すれば、ネットワークを複数の優先プライオリティレベルまたはサービスクラスに分割することができます。

### 機能制限

以下に、MPLS QoS EXP の分類とマーキングに関する制約事項の一覧を示します。

- 均一モードとパイプモードのみがサポートされます。ショートパイプモードはサポート されません。
- ・サポートされる QoS グループ値の範囲は 0~30 です。(合計 31 の QoS グループ)。
- QoS ポリシーを使用した EXP マーキングは外部ラベルでのみサポートされます。内部の EXP マーキングはサポートされません。

# マルチプロトコル ラベル スイッチングの設定方法

このセクションでは、MPLSスイッチングと転送用にスイッチを準備するために必要な基本設定を行う方法について説明します。

## MPLS スイッチング用のスイッチの設定

シスコスイッチ上の MPLS スイッチングでは、Cisco Express Forwarding がイネーブルである必要があります。

(注)

ip unnumbered コマンドは MPLS 設定ではサポートされていません。

手順

|       | コマンドまたはアクション   | 目的                  |
|-------|----------------|---------------------|
| ステップ1 | enable         | 特権 EXEC モードを有効にします。 |
|       | 例:             | プロンプトが表示されたらパスワードを  |
|       | Device> enable | 人力します。              |

|               | コマンドまたはアクション                                                                                                 | 目的                                                         |
|---------------|----------------------------------------------------------------------------------------------------|------------------------------------------------------------|
| ステップ <b>2</b> | configure terminal<br>例:                                                                                     | グローバル コンフィギュレーション<br>モードを開始します。                            |
|               | Device# configure terminal                                                                                   |                                                            |
| ステップ3         | ip cef distributed<br>例:                                                                                     | スイッチでシスコ エクスプレス フォ<br>ワーディングをイネーブルにします。                    |
| ステップ4         | Device (config) # ip cef distributed         mpls label range minimum-value         maximum-value         例: | パケットインターフェイス上で MPLS<br>アプリケーションで使用可能なローカル<br>ラベルの範囲を設定します。 |
|               | Device(config)# mpls label range 16<br>4096                                                                  |                                                            |
| ステップ5         | mpls label protocol ldp<br>例:                                                                                | プラットフォームの Label Distribution<br>Protocol を指定します。           |
|               | Device(config)# mpls label protocol<br>ldp                                                                   |                                                            |

## MPLS 転送用のスイッチの設定

シスコ スイッチ上の MPLS 転送では、IPv4 パケットの転送がイネーブルになっている必要が あります。

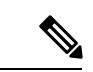

(注)

ip unnumbered コマンドは MPLS 設定ではサポートされていません。

### 手順

|       | コマンドまたはアクション               | 目的                  |
|-------|----------------------------|---------------------|
| ステップ1 | enable                     | 特権 EXEC モードを有効にします。 |
|       | 例:                         | プロンプトが表示されたらパスワードを  |
|       | Device> enable             | 入力します。              |
| ステップ2 | configure terminal         | グローバル コンフィギュレーション   |
|       | 例:                         | モードを開始します。          |
|       | Device# configure terminal |                     |

|       | コマンドまたはアクション                                                                                  | 目的                                                                                                    |
|-------|-----------------------------------------------------------------------------------------------|----------------------------------------------------------------------------------------------------|
| ステップ3 | interface type slot/subslot /port<br>例:<br>Device(config)# interface<br>gigabitethernet 1/0/0 | ギガビットイーサネットインターフェ<br>イスを指定し、インターフェイス コン<br>フィギュレーション モードを開始しま<br>す。スイッチ仮想インターフェイス<br>(SVI)の場合の例を次に示します。<br>Device (config) # interface vlan 1000 |
| ステップ4 | mplsip<br>例:<br>Device(config-if)# mpls ip                                                    | ルーテッド物理インターフェイス(ギガ<br>ビットイーサネット)、スイッチ仮想<br>インターフェイス(SVI)、またはポー<br>トチャネルに沿った IPv4 パケットの<br>MPLS 転送を有効にします。                                        |
| ステップ5 | mpls label protocol ldp<br>例:<br>Device(config-if)# mpls label protocol<br>ldp                | インターフェイスの Label Distribution<br>Protocol を指定します。<br>(注) MPLS LDP は、Virtual<br>Routing and Forwarding<br>(VRF) インターフェイス<br>で有効にすることはできま<br>せん。    |
| ステップ6 | end<br>例:<br>Device(config-if)# end                                                           | インターフェイスコンフィギュレーショ<br>ン モードを終了し、特権 EXEC モード<br>に戻ります。                                                                                            |

# マルチプロトコル ラベル スイッチングの設定の確認

このセクションでは、MPLSのスイッチングと転送の設定に問題がないことを確認する方法について説明します。

## MPLS スイッチングの構成の確認

Cisco Express Forwarding が正しく設定されていることを確認するには、show ip cef summary コマンドを発行します。次に示すような出力が生成されます。

### 手順

show ip cef summary

例:

```
Device# show ip cef summary

IPv4 CEF is enabled for distributed and running

VRF Default

150 prefixes (149/1 fwd/non-fwd)

Table id 0x0

Database epoch: 4 (150 entries at this epoch)

Device#
```

## MPLS 転送の構成の確認

MPLS 転送が正しく設定されていることを確認するには、show mpls interfaces detail コマンド を発行します。次に示すような出力が生成されます。

(注) MPLS MTU 値は、デフォルトではポートまたはスイッチの IP MTU 値と同等です。MPLS の MTU 設定はサポートされていません。

手順

#### ステップ1 show mpls interfaces detail

### 例:

```
For physical (Gigabit Ethernet) interface:
Device# show mpls interfaces detail interface GigabitEthernet 1/0/0
        Type Unknown
        IP labeling enabled
        LSP Tunnel labeling not enabled
        IP FRR labeling not enabled
        BGP labeling not enabled
        MPLS not operational
        MTU = 1500
For Switch Virtual Interface (SVI):
Device# show mpls interfaces detail interface Vlan1000
        Type Unknown
        IP labeling enabled (ldp) :
         Interface config
        LSP Tunnel labeling not enabled
        IP FRR labeling not enabled
        BGP labeling not enabled
        MPLS operational
        MTU = 1500
```

### ステップ 2 show running-config interface

例:

```
For physical (Gigabit Ethernet) interface:
Device# show running-config interface interface GigabitEthernet 1/0/0
Building configuration...
Current configuration : 307 bytes
!
interface TenGigabitEthernet1/0/0
no switchport
ip address xx.xx.x.x xxx.xxx.xx
mpls ip
mpls label protocol ldp
end
For Switch Virtual Interface (SVI):
Device# show running-config interface interface Vlan1000
Building configuration...
Current configuration : 187 bytes
interface Vlan1000
ip address xx.xx.x.x xxx.xxx.xx
mpls ip
mpls label protocol ldp
end
```

### ステップ3 show mpls forwarding

例:

| For physic | al (Gigabit  | Ethernet) interf | ace:          |            |             |
|------------|--------------|------------------|---------------|------------|-------------|
| Device# sh | low mpls for | warding-table    |               |            |             |
| Local      | Outgoing     | Prefix           | Bytes Label   | Outgoing   | Next Hop    |
| Label      | Label        | or Tunnel Id     | Switched      | interface  |             |
| 500        | No Label     | 12ckt(3)         | 0             | Gi3/0/22   | point2point |
| 501        | No Label     | 12ckt(1)         | 1231041181678 | 9 none     | point2point |
| 502        | No Label     | 12ckt(2)         | 0             | none       | point2point |
| 503        | 566          | 15.15.15.15/32   | 0             | Po5        | 192.1.1.2   |
| 504        | 530          | 7.7.7.7/32       | 538728528     | Po5        | 192.1.1.2   |
| 505        | 573          | 6.6.6.10/32      | 0             | Po5        | 192.1.1.2   |
| 506        | 606          | 6.6.6.6/32       | 0             | Po5        | 192.1.1.2   |
| 507        | explicit-n   | 1.1.1/32         | 0             | Po5        | 192.1.1.2   |
| 556        | 543          | 19.10.1.0/24     | 0             | Po5        | 192.1.1.2   |
| 567        | 568          | 20.1.1.0/24      | 0             | Po5        | 192.1.1.2   |
| 568        | 574          | 21.1.1.0/24      | 0             | Po5        | 192.1.1.2   |
| 574        | No Label     | 213.1.1.0/24[V]  | 0             | aggregate/ | vpn113      |
| 575        | No Label     | 213.1.2.0/24[V]  | 0             | aggregate/ | vpn114      |
| 576        | No Label     | 213.1.3.0/24[V]  | 0             | aggregate/ | vpn115      |
| 577        | No Label     | 213:1:1::/64     | 0             | aggregate  |             |
| 594        | 502          | 103.1.1.0/24     | 0             | Po5        | 192.1.1.2   |
| 595        | 509          | 31.1.1.0/24      | 0             | Po5        | 192.1.1.2   |
| 596        | 539          | 15.15.1.0/24     | 0             | Po5        | 192.1.1.2   |
| 597        | 550          | 14.14.1.0/24     | 0             | Po5        | 192.1.1.2   |
| 633        | 614          | 2.2.2.0/24       | 0             | Po5        | 192.1.1.2   |
| 634        | 577          | 90.90.90.90/32   | 873684        | Po5        | 192.1.1.2   |
| 635        | 608          | 154.1.1.0/24     | 0             | Po5        | 192.1.1.2   |

| 636     | 609 | 153.1.1.0/24 | 0 | Po5 | 192.1.1.2 |
|---------|-----|--------------|---|-----|-----------|
| Device# | end |              |   |     |           |

# マルチプロトコルラベルスイッチングに関するその他の 参考資料

### 関連資料

| 関連項目                              | マニュアル タイトル                                                                                           |
|-----------------------------------|----------------------------------------------------------------------------------------------------|
| この章で使用するコマンドの完全な構<br>文および使用方法の詳細。 | の「マルチプロトコル ラベル スイッチング(MPLS)<br>コマンド」の項を参照してください。Command<br>Reference (Catalyst 9300 Series Switches) |

# マルチプロトコル ラベル スイッチングの機能履歴

次の表に、このモジュールで説明する機能のリリースおよび関連情報を示します。

これらの機能は、特に明記されていない限り、導入されたリリース以降のすべてのリリースで使用できます。

| リリース                         | 機能                      | 機能情報                                                                                                    |
|------------------------------|-------------------------|----------------------------------------------------------------------------------------------------|
| Cisco IOS XE Everest 16.5.1a | マルチプロトコル ラベル ス<br>イッチング | マルチプロトコル ラベルス<br>イッチングは、レイヤ3(ネッ<br>トワーク層)ルーティングの<br>実績のある拡張性とレイヤ2<br>(データリンク層)スイッチ<br>ングのパフォーマンスおよび<br>機能を組み合わせたもので<br>す。 |

Cisco Feature Navigator を使用すると、プラットフォームおよびソフトウェアイメージのサポート情報を検索できます。Cisco Feature Navigator には、http://www.cisco.com/go/cfn [英語] からア クセスします。

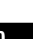

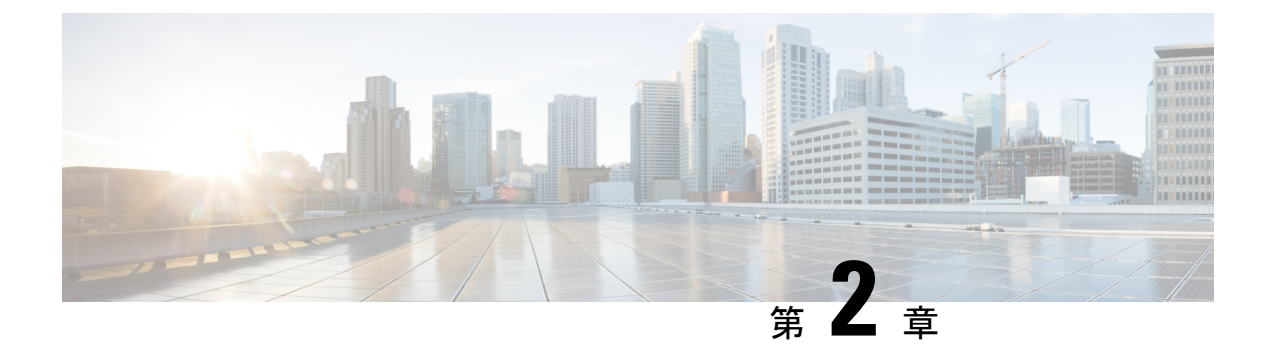

# MPLS レイヤ 3 VPN の設定

MPLS バーチャル プライベート ネットワーク (VPN) は、マルチプロトコル ラベル スイッチ ング (MPLS) プロバイダーコアネットワークによって相互接続された一連のサイトで構成さ れます。各カスタマー サイトでは、1 つ以上のカスタマー エッジ (CE) デバイスが、1 つ以 上のプロバイダー エッジ (PE) デバイスに接続されます。このモジュールでは、MPLS レイ ヤ 3 VPN の作成方法について説明します。

MPLS レイヤ 3 VPNs (11 ページ)

## MPLS レイヤ 3 VPNs

MPLS バーチャル プライベート ネットワーク (VPN) は、マルチプロトコル ラベル スイッチ ング (MPLS) プロバイダーコアネットワークによって相互接続された一連のサイトで構成さ れます。各カスタマー サイトでは、1 つ以上のカスタマー エッジ (CE) デバイスが、1 つ以 上のプロバイダー エッジ (PE) デバイスに接続されます。この章では、MPLS VPN の作成方 法について説明します。

## MPLS バーチャル プライベート ネットワークの前提条件

- マルチプロトコルラベルスイッチング(MPLS)、ラベル配布プロトコル(LDP)、およびCisco Express Forwarding がネットワークにインストールされていることを確認します。
- プロバイダーエッジ(PE)デバイスを含む、コア内のすべてのデバイスは、シスコエクスプレスフォワーディングおよび MPLS 転送をサポートできる必要があります。「MPLSバーチャルプライベートネットワークカスタマーのニーズの評価」を参照してください。
- PE デバイスを含む、コア内のすべてのデバイスで Cisco Express Forwarding を有効にします。Cisco Express Forwarding がイネーブルになっているかどうかを確認する方法については、『Cisco Express Forwarding Configuration Guide』の「Configuring Basic Cisco Express Forwarding」の章を参照してください。
- デバイスをイネーブルにし、サービスの中断時に LDP バインディングおよび MPLS フォ ワーディングステートを保護するため、mpls ldp graceful-restart コマンドを設定する必要 があります。スケール設定を使用した高可用性セットアップでの SSO 中のデバイス障害

を回避するために、(フォワーディングステートを保持しない場合でも)このコマンドを 設定することを推奨します。

## MPLS バーチャル プライベート ネットワークの制約事項

マルチプロトコル ラベル スイッチング (MPLS) または MPLS バーチャル プライベート ネットワーク (VPN) 環境でスタティックルートを設定する場合は、ip route コマンドおよび ip route vrf コマンドの一部のバリエーションがサポートされません。スタティック ルートを設定するときは、次の注意事項に従ってください。

### MPLS 環境でサポートされるスタティック ルート

MPLS 環境でスタティックルートを設定する場合、次のiproute コマンドがサポートされます。

• ip route destination-prefix mask interface next-hop-address

MPLS環境でスタティックルートを設定し、スタティックな非再帰ルートと特定のアウトバウ ンドインターフェイスを使用するロードシェアリングを設定する場合、次のip route コマンド がサポートされます。

- ip route destination-prefix mask interface1 next-hop1
- ip route destination-prefix mask interface2 next-hop2

### TFIB を使用する MPLS 環境でサポートされないスタティック ルート

MPLS 環境でスタティックルートを設定する場合、次の ip route コマンドはサポートされません。

• ip route destination-prefix mask next-hop-address

MPLS 環境でスタティックルートを設定し、2 つのパスでネクストホップに到達できる場所で ロードシェアリングを有効にする場合、次の ip route コマンドはサポートされません。

• ip route destination-prefix mask next-hop-address

MPLS 環境でスタティックルートを設定し、2 つのネクストホップで宛先に到達できる場所で ロードシェアリングを有効にする場合、次の ip route コマンドはサポートされません。

- ip route destination-prefix mask next-hop1
- ip route destination-prefix mask next-hop2

スタティックルートを指定する場合は、interface an next-hop 引数を使用します。

### MPLS VPN 環境でサポートされるスタティック ルート

次の **ip route vrf** コマンドは、MPLS VPN 環境でスタティックルートを設定し、ネクストホッ プとインターフェイスが同じ VRF に存在する場合はサポートされません。

• ip route vrf vrf-name destination-prefix mask next-hop-address

- ip route vrf vrf-name destination-prefix mask interface next-hop-address
- ip route vrf vrf-name destination-prefix mask interface1 next-hop1
- ip route vrf vrf-name destination-prefix mask interface2 next-hop2

MPLS VPN 環境でスタティックルートを設定し、ネクストホップがグローバル ルーティング テーブルの MPLS クラウドのグローバルテーブルに存在する場合、次の ip route vrf コマンド がサポートされます。たとえば、ネクスト ホップがインターネット ゲートウェイを指してい る場合は、次のコマンドがサポートされます。

- ip route vrf vrf-name destination-prefix mask next-hop-address global
- ip route vrf vrf-name destination-prefix mask interface next-hop-address (このコマンドは、ネ クストホップおよびインターフェイスがコアにある場合にサポートされます)。

MPLS VPN環境でスタティックルートを設定し、スタティックな非再帰ルートと特定のアウト バウンドインターフェイスを使用するロードシェアリングを有効にする場合、次の ip route コ マンドがサポートされます。

- ip route destination-prefix mask interface1 next-hop1
- ip route destination-prefix mask interface2 next-hop2

### TFIB を使用する MPLS VPN 環境でサポートされないスタティック ルート

MPLS VPN環境でスタティックルートを設定し、ネクストホップがコア内のMPLS クラウドの グローバルテーブルに存在し、2 つのパスでネクストホップに到達できる場所でロードシェア リングを有効にする場合、次の **ip route** コマンドはサポートされません。

• ip route vrf destination-prefix mask next-hop-address global

MPLS VPN環境でスタティックルートを設定し、ネクストホップがコア内のMPLS クラウドの グローバルテーブルに存在し、2 つのネクストホップで宛先に到達できる場所でロードシェア リングを有効にする場合、次の ip route コマンドはサポートされません。

- ip route vrf destination-prefix mask next-hop1 global
- ip route vrf destination-prefix mask next-hop2 global

次の **ip route vrf** コマンドは、MPLS VPN 環境でスタティックルートを設定し、ネクストホッ プとインターフェイスが同じ VRF に存在する場合はサポートされません。

- ip route vrf vrf-name destination-prefix mask next-hop1 vrf-name destination-prefix mask next-hop1
- ip route vrf vrf-name destination-prefix mask next-hop2

### ネクスト ホップが CE デバイス上のグローバル テーブルに存在する MPLS VPN 環境でサポート されるスタティック ルート

MPLS VPN 環境でスタティックルートを設定し、ネクストホップがカスタマーエッジ (CE) 側のグローバルテーブルにある場合、次の ip route vrf コマンドがサポートされます。たとえ ば、外部ボーダーゲートウェイプロトコル(EBGP)マルチホップの場合と同様に、宛先プレ フィックスがCEデバイスのループバックアドレスである場合は、次のコマンドがサポートさ れます。

• ip route vrf vrf-name destination-prefix mask interface next-hop-address

MPLS VPN 環境でスタティックルートを設定し、ネクストホップが CE 側のグローバルテーブ ルに存在し、スタティックな非再帰ルートと特定のアウトバウンドインターフェイスを使用す るロードシェアリングを有効にする場合、次の ip route コマンドがサポートされます。

• ip route destination-prefix mask interface1 nexthop1

• ip route destination-prefix mask interface2 nexthop2

## MPLS バーチャル プライベート ネットワークに関する情報

この項では、MPLS バーチャル プライベート ネットワークについて説明します。

### MPLS バーチャル プライベート ネットワークの定義

マルチプロトコルラベルスイッチングバーチャルプライベートネットワーク (MPLS VPN) を定義する前に、一般的な VPN を定義する必要があります。VPN の説明を次に示します。

- パブリックインフラストラクチャを介してプライベートネットワークサービスを提供する、IP ベースのネットワーク
- インターネットまたはその他のパブリックネットワークやプライベートネットワークを介してプライベートに相互通信できる一連のサイト

通常の VPN は、完全メッシュのトンネル、または相手先固定接続(PVC)を VPN 内のすべて のサイトに設定することで作成されます。このタイプの VPN は、新しいサイトを追加した場 合に VPN 内の各エッジ デバイスを変更する必要があるため、維持または拡張が簡単ではあり ません。

MPLS ベースの VPN は、レイヤ3 に作成され、ピアモデルに基づきます。ピアモデルによっ て、サービスプロバイダーおよびカスタマーは、レイヤ3のルーティング情報を交換できま す。サービスプロバイダーは、カスタマーサイト間でデータをリレーします。このとき、カ スタマー側では何をする必要もありません。

MPLS VPN の管理や拡張は、従来の VPN よりも簡単です。新しいサイトが MPLS VPN に追加 された場合、更新する必要があるのは、カスタマー サイトにサービスを提供するサービス プ ロバイダーのエッジ デバイスだけです。

MPLS VPN のさまざまな部分について、次に説明します。

・プロバイダー(P)デバイス:プロバイダーネットワークのコア内のデバイス。Pデバイスは MPLS スイッチングを実行し、ルーティングされるパケットに VPN ラベルを付加しません。各ルートの MPLS ラベルは、プロバイダーエッジ(PE)デバイスによって割り当てられます。VPN ラベルは、データパケットを正しい出力デバイスに誘導するために使用されます。

- PE デバイス:着信パケットが受信されるインターフェイスまたはサブインターフェイス に基づいて、着信パケットに VPN ラベルを付加するデバイス。PE デバイスは、カスタ マーエッジ(CE)デバイスに直接接続されます。
- ・カスタマー(C)デバイス: ISP または企業ネットワークのデバイス。
- •CEデバイス:ネットワーク上のPEデバイスに接続する、ISPのネットワーク上のエッジ デバイス。CEデバイスは、PEデバイスとインターフェイスする必要があります。

次の図に、基本的な MPLS VPN を示します。

#### 図 1:基本的 MPLS VPN 用語

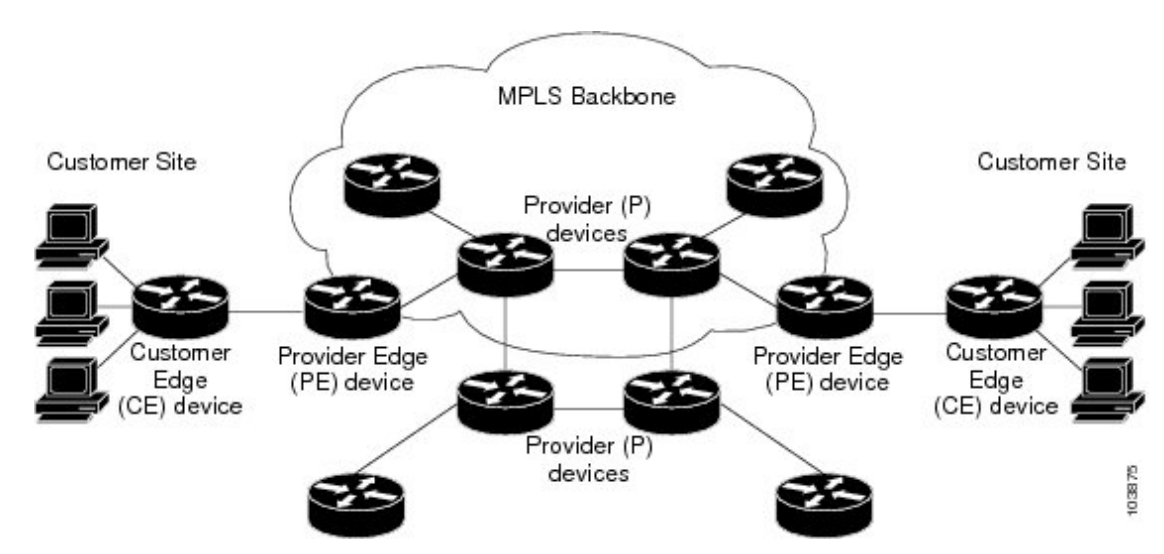

### MPLS バーチャル プライベート ネットワークの仕組み

マルチプロトコル ラベル スイッチング バーチャル プライベート ネットワーク (MPLS VPN) 機能は、MPLS ネットワークのエッジでイネーブルになっています。プロバイダーエッジ (PE) デバイスは、次の機能を実行します。

- ・カスタマーエッジ (CE) デバイスとルーティング アップデートを交換する。
- •CE ルーティング情報を VPNv4 ルートに変換する。
- マルチプロトコルボーダーゲートウェイプロトコル(MP-BGP)を介して、他のPEデバイスと VPNv4 ルートを交換する。

ここでは、MPLS VPN の機能について説明します。

### MPLS バーチャル プライベート ネットワークの主要コンポーネント

マルチプロトコルラベルスイッチング (MPLS) ベースのバーチャルプライベートネットワーク (VPN) には、次の3つの主要コンポーネントがあります。

- VPN ルートターゲットコミュニティ: VPN ルートターゲットコミュニティは、VPN コミュニティのすべてのメンバのリストです。VPN ルートターゲットは、各 VPN コミュニティメンバに設定する必要があります。
- VPN コミュニティプロバイダーエッジ(PE)デバイスのマルチプロトコル BGP (MP-BGP) ピアリング: MP-BGP は、VPN コミュニティのすべてのメンバーに Virtual Route Forwarding (VRF) 到達可能性情報を伝播します。MP-BGP ピアリングは、VPN コ ミュニティのすべての PE デバイスで設定されている必要があります。
- MPLS 転送: MPLS は、VPN サービス プロバイダー ネットワーク上のすべての VPN コ ミュニティ メンバ間のすべてのトラフィックを転送します。

1 対 1 の関係は、カスタマー サイトと VPNs 間に必ずしも存在する必要はありません。1 つの 指定されたサイトを複数の VPN のメンバにできます。ただし、サイトは、1 つの VRF とだけ 関連付けることができます。カスタマー サイトの VRF には、そのサイトがメンバとなってい る VPN からサイトへの、利用できるすべてのルートが含まれています。

### MPLS バーチャル プライベート ネットワークの利点

マルチプロトコル ラベル スイッチング バーチャル プライベート ネットワーク (MPLS VPN) を使用すると、サービスプロバイダーは、スケーラブルな VPN を展開できます。また、次の ような付加価値サービスを提供するための基盤を構築します。

#### コネクションレス型サービス

MPLS VPN の重要な技術的メリットとして、コネクションレスであることを挙げることができ ます。インターネットの成功には、TCP/IP という基礎的な技術が貢献しています。TCP/IP は、 パケットを基礎とする、コネクションレスネットワークパラダイムに基づいて構築されてい ます。これは、ホスト間の通信を確立するための事前のアクションが不要となり、2 者間の通 信が簡単になることを意味します。現在の VPN ソリューションでは、コネクションレス型の IP環境でプライバシーを確立するために、ネットワーク上でコネクション型ポイントツーポイ ントのオーバーレイを行っています。VPN がコネクションレス型ネットワーク上で動作して も、VPN では接続の容易さや、コネクションレス型ネットワークで利用できる多様なサービス を活用できません。コネクションレス VPN を作成すると、ネットワーク プライバシーのため のトンネルおよび暗号化が不要となり、その結果、複雑さが大幅に軽減されます。

#### 集中型サービス

レイヤ3に VPN を構築すると、VPN に代表されるユーザー グループに目的のサービスを配布 できます。VPN がサービス プロバイダーに提供する内容は、ユーザーがイントラネット サー ビスにプライベートに接続するためのメカニズムだけではありません。VPN では、付加価値 サービスを対象のカスタマーに柔軟に提供する方法も提供する必要があります。ユーザーがそ れぞれのイントラネットやエクストラネットでサービスをプライベートに使用できるようにす るためには、拡張性が重要です。MPLS VPN は、プライベート イントラネットと見なされ、 次のような新しい IP サービスを使用できます。

•マルチキャスト

- Quality Of Service (QoS)
- VPN でのテレフォニー サポート
- コンテンツや VPN への Web ホスティングを含む、集中型サービス

カスタマーごとに特化したサービスを、複数組み合わせてカスタマイズできます。たとえば、 IP マルチキャストを低遅延のサービス クラスに組み合わせると、ビデオ会議をイントラネッ ト内で実施できます。

#### 拡張性

コネクション型ポイントツーポイントのオーバーレイ、フレーム リレー、または ATM 仮想接 続(VC)を使用する VPN を作成する場合、その VPN では、主にスケーラビリティが問題と なります。特に、カスタマー サイト間での完全メッシュ接続のないコネクション型 VPN は、 最適ではありません。MPLS ベースの VPN では、スケーラビリティの高い VPN ソリューショ ンを活用するために、代わりに、ピアモデルとレイヤ3コネクションレス型アーキテクチャを 使用します。このピアモデルでは、カスタマーサイトがピアリングする必要があるのは、VPN のメンバであるその他のすべてのカスタマー エッジ (CE) デバイスではなく、1 つのプロバ イダーエッジ (PE) デバイスだけとなります。コネクションレス型アーキテクチャによって、 レイヤ3 に VPN を作成することができ、トンネルまたは VC を行う必要がなくなります。

MPLS VPN のその他の拡張性の問題は、PE デバイス間の VPN ルートのパーティショニングに 起因します。また、コア ネットワークでの PE デバイスとプロバイダー (P) デバイス間での VPN ルートおよび内部ゲートウェイプロトコル (IGP) ルートのさらなるパーティショニング に起因します。

- PE デバイスは、メンバである VPN に対して VPN ルートを維持する必要があります。
- P デバイスでは、VPN ルートを一切維持する必要がありません。

これにより、プロバイダーのコアのスケーラビリティが高まり、いずれのデバイスもスケーラ ビリティのボトルネックとなりません。

#### セキュリティ

MPLS VPN はコネクション型 VPN と同じレベルのセキュリティを提供します。1 つの VPN からのパケットが、間違って別の VPN に送信されることはありません。

セキュリティは、次の領域で提供されます。

- ・プロバイダーネットワークのエッジでは、お客様から受信したパケットが、正しい VPN に配置されることが保証されます。
- バックボーンでは、VPNトラフィックが常に分離されます。悪意のあるスプーフィング (PEデバイスへのアクセスを取得するための試行)は、ほぼ不可能です。これは、お客 様から受信するパケットが IPパケットであるためです。これらの IPパケットは、VPN ラ ベルと一意に識別される特定のインターフェイスまたはサブインターフェイスで受信され る必要があります。

#### 作成の容易さ

VPNを最大限に活用するには、カスタマーは、新しいVPNとユーザーコミュニティを簡単に 作成できる必要があります。MPLS VPNはコネクションレスであるため、特定のポイントツー ポイント接続マップまたはトポロジは必要ありません。イントラネットやエクストラネットに サイトを追加して、非公開ユーザーグループを形成できます。この方法でVPNを管理すると、 指定された任意のサイトを複数の VPN のメンバにできるため、イントラネットやエクストラ ネットを構築する場合の柔軟性が最大限に高められます。

#### 柔軟なアドレッシング

VPNサービスへのアクセスをより簡単にするために、サービスプロバイダーのお客様は、独自 のアドレッシング計画を設計できます。このアドレッシング計画は、他のサービスプロバイ ダーのお客様のアドレッシング計画から独立させることができます。RFC 1918 に定義されて いるとおり、多くのお客様はプライベートアドレス空間を使用します。また、イントラネット の接続性を得るために時間と費用をかけてパブリック IP アドレスに変換することは望んでい ません。MPLS VPN を使用すると、お客様は、アドレスのパブリックビューとプライベート ビューを提供することで、ネットワークアドレス変換(NAT)を使用することなく現在のアド レス空間を引き続き使用できます。NAT は、重複するアドレス空間を持つ 2 つの VPN が通信 する必要がある場合にだけ必要となります。これにより、カスタマーは、パブリック IP ネッ トワーク上で、独自の未登録プライベート アドレスを使用して自由に通信できます。

### 統合 QoS サポート

QoS は、多くの IP VPN カスタマーにとって重要な要件です。統合 QoS を使用すると、次の 2 つの基本的な VPN 要件に対処できます。

- •予測可能なパフォーマンスおよびポリシーの実装
- MPLS VPN における複数レベルのサービスのサポート

ネットワークトラフィックは、ネットワークのエッジで分類およびラベル付けされます。トラ フィックはその後、加入者によって定義されたポリシーに従って集約され、プロバイダーに よって実行されて、プロバイダーコア経由で転送されます。その後、破棄確率または遅延ごと に、ネットワークのエッジおよびコアでのトラフィックを異なるクラスに分けることができま す。

### 直接的な移行

サービスプロバイダーは、VPN サービスを迅速に展開するために、直接的な移行パスを使用 します。MPLS VPN の独自な特長として、IP、ATM、フレーム リレー、およびハイブリッド ネットワークを含む、複数のネットワークアーキテクチャ上に構築できることを挙げることが できます。

CE デバイス上で MPLS をサポートする必要がないため、エンドカスタマーの移行作業は簡単 になります。お客様のイントラネットを変更する必要はありません。

## MPLS バーチャル プライベート ネットワークの設定方法

次の項では、MPLS バーチャル プライベート ネットワークを設定する手順について説明します。

### コア ネットワークの設定

次の項では、コアネットワークを設定する手順について説明します。

#### MPLS バーチャル プライベート ネットワーク カスタマーのニーズの評価

マルチプロトコル ラベル スイッチング仮想プライベート ネットワーク (MPLS VPN) を設定 する前に、コア ネットワーク トポロジを識別して、MPLS VPN カスタマーに最適なサービス が提供されるようにする必要があります。コア ネットワーク トポロジを識別するには、次の 作業を実行します。

### 手順

|               | コマンドまたはアクション                                                                             | 目的                                                                                                    |
|---------------|------------------------------------------------------------------------------------------|----------------------------------------------------------------------------------------------------|
| ステップ1         | ネットワークのサイズを識別します。                                                                        | 必要となるデバイスとポートの数を決定<br>するために、次の内容を識別します。                                                                                                    |
|               |                                                                                          | <ul> <li>サポートする必要があるカスタマーの数</li> </ul>                                                                                                    |
|               |                                                                                          | • カスタマーごとに必要となる VPN<br>の数                                                                                                    |
|               |                                                                                          | <ul> <li>各 VPN に存在する、仮想ルーティングおよび転送インスタンスの数</li> </ul>                                                                                                    |
| ステップ <b>2</b> | コアにおけるルーティング プロトコル<br>を識別します。                                                            | コア ネットワークで必要なルーティン<br>グ プロトコルを決定します。                                                                                                    |
| ステップ3         | MPLS VPN ハイ アベイラビリティのサ<br>ポートが必要であるかどうかを判断しま<br>す。                                       | MPLS VPN ノンストップ フォワーディ<br>ングおよびグレースフルリスタートは、<br>選択デバイスおよび Cisco IOS ソフト<br>ウェア リリースでサポートされていま<br>す。Cisco サポートに問い合わせて、正<br>確な要件およびハードウェア サポート<br>を確認してください。 |
| ステップ4         | MPLS VPN コアで Border Gateway<br>Protocol (BGP) ロード シェアリングお<br>よび冗長パスが必要であるかどうかを決<br>定します。 | 設定手順については、『 <i>MPLS Layer 3</i><br><i>VPNs Inter-AS and CSC Configuration</i><br><i>Guide</i> 』の「Load Sharing MPLS VPN<br>Traffic」モジュールを参照してください。          |

### コアにおける MPLS の設定

コアのすべてのデバイスでマルチプロトコルラベルスイッチング(MPLS)をイネーブルにするには、ラベル配布プロトコルとして次のいずれかを設定する必要があります。

 MPLS ラベル配布プロトコル(LDP)。設定については、『MPLS Label Distribution Protocol Configuration Guide』の「MPLS Label Distribution Protocol (LDP)」モジュールを参照してく ださい。

### MPLS バーチャル プライベート ネットワーク カスタマーの接続

次の項では、MPLS バーチャル プライベート ネットワーク カスタマーの接続について説明します。

### カスタマーの接続を可能にするための、PE デバイスでの VRF の定義

次の手順を使用して、IPv4の仮想ルーティングおよび転送(VRF)設定を定義します。IPv4と IPv6のVRFを定義するには、MPLSレイヤ3VPNコンフィギュレーションガイド[英語]の 「IPv6 VPN over MPLS」モジュールの「Configuring a Virtual Routing and Forwarding Instance for IPv6」を参照してください。

#### 手順

|       | コマンドまたはアクション                                                         | 目的                                                                                                    |
|-------|----------------------------------------------------------------------|----------------------------------------------------------------------------------------------------|
| ステップ1 | enable                                                               | 特権 EXEC モードを有効にします。                                                                                                    |
|       | 7列:                                                                  | ・パスワードを入力します(要求され                                                                                                    |
|       | Device> enable                                                       | た場合)。                                                                                                    |
| ステップ2 | configure terminal<br>例:                                             | グローバル コンフィギュレーション<br>モードを開始します。                                                                                                    |
|       | Device# configure cerminal                                           |                                                                                                    |
| ステップ3 | vrf definition vrf-name<br>例:<br>Device(config)# vrf definition vrf1 | <ul> <li>バーチャルプライベートネットワーク<br/>(VRF)名を割り当て、VRF コンフィ<br/>ギュレーションモードを開始すること<br/>により、Virtual Routing and Forwarding<br/>(VPN)ルーティングインスタンスを<br/>定義します。</li> <li><i>vrf-name</i>引数は、VRFに割り当てる<br/>を前です</li> </ul> |
|       | • • • • • •                                                          |                                                                                                    |
| ステップ4 | rd route-distinguisher<br>例:                                         | ルーティング テーブルと転送テーブル<br> を作成します。<br>                                                                                                    |

|               | コマンドまたはアクション                                                                                                    | 目的                                                                                                    |
|---------------|----------------------------------------------------------------------------------------------------|----------------------------------------------------------------------------------------------------|
|               | Device(config-vrf)# rd 100:1                                                                                          | <ul> <li>route-distinguisher 引数によって、8<br/>バイトの値が IPv4 プレフィックス<br/>に追加され、VPN IPv4 プレフィッ<br/>クスが作成されます。ルート識別子<br/>(RD)は、次のいずれかの形式で<br/>入力できます。</li> <li>16 ビットの AS 番号: 32 ビッ<br/>トの番号。101:3 など。</li> <li>32 ビットの IP アドレス: 16<br/>ビットの番号。10.0.0.1:1 な<br/>ど。</li> </ul>                                                                                                    |
| ステップ5         | address-family ipv4   ipv6<br>例:<br>Device(config-vrf)# address-family ipv6                                           | IPv4 または IPv6 アドレスファミリモー<br>ドを開始します。                                                                                                    |
| ステップ6         | route-target {import   both}<br>route-target-ext-community<br>例:<br>Device(config-vrf-af)# route-target<br>both 100:1 | <ul> <li>VRF 用にルートターゲット拡張コミュ<br/>ニティを作成します。</li> <li>import キーワードを使用すると、<br/>ターゲット VPN 拡張コミュニティ<br/>からルーティング情報がインポート<br/>されます。</li> <li>export キーワードを使用すると、<br/>ルーティング情報がターゲット VPN<br/>拡張コミュニティにエクスポートされます。</li> <li>both キーワードを使用すると、ター<br/>ゲット VPN 拡張コミュニティとの<br/>間でルーティング情報がインポート<br/>およびエクスポートされます。</li> <li>route-target-ext-community 引数によ<br/>り、route-target 拡張コミュニティ属<br/>性が、インポートやエクスポートの<br/>route-target 拡張コミュニティの VRF<br/>リストに追加されます。</li> </ul> |
| ステップ <b>1</b> | exit<br>例:                                                                                                    | (任意)終了して、グローバルコンフィ<br>ギュレーション モードに戻ります。                                                                                                    |
|               | Device(config-vrf)# exit                                                                                              |                                                                                                    |

### 各 VPN カスタマー用の PE デバイスでの VRF インターフェイスの設定

プロバイダーエッジ(PE)デバイス上のインターフェイスまたはサブインターフェイスに仮想ルーティングおよび転送(VRF)インスタンスを関連付けるには、次の作業を実行します。

#### 手順

|       | コマンドまたはアクション                                       | 目的                                                                         |
|-------|----------------------------------------------------|----------------------------------------------------------------------------|
| ステップ1 | enable                                             | 特権 EXEC モードを有効にします。                                                        |
|       | 例:                                                 | ・パスワードを入力します(要求され                                                          |
|       | Device> enable                                     | た場合)。                                                                      |
| ステップ2 | configure terminal                                 | グローバル コンフィギュレーション                                                          |
|       | 例:                                                 | モードを開始します。                                                                 |
|       | Device# configure terminal                         |                                                                            |
| ステップ3 | interface type number                              | 設定するインターフェイスを指定し、イ                                                         |
|       | 例:                                                 | ンターフェイス コンフィギュレーショ<br>ン モードを開始します。                                         |
|       | Device(config)# interface<br>GigabitEthernet 0/0/1 | <ul> <li>type引数で、設定するインターフェ<br/>イスのタイプを指定します。</li> </ul>                   |
|       |                                                    | <ul> <li>number 引数には、ポート、コネク<br/>タ、またはインターフェイスカー<br/>ド番号を指定します。</li> </ul> |
| ステップ4 | vrf forwarding vrf-name                            | 指定したインターフェイスまたはサブイ                                                         |
|       | 例:                                                 | ンターフェイスに VRF を関連付けま<br>す。                                                  |
|       | Device(config-if)# vrf forwarding vrf1             | <ul> <li>vrf-name 引数は、VRF に割り当て<br/>る名前です。</li> </ul>                      |
| ステップ5 | end                                                | (任意)終了して、特権 EXEC モード                                                       |
|       | 例:                                                 | に戻ります。                                                                     |
|       | Device(config-if)# end                             |                                                                            |

### PE デバイスと CE デバイス間でのルーティング プロトコルの設定

カスタマー エッジ(CE)デバイスで使用されているのと同じルーティング プロトコルを使用 して、プロバイダーエッジ(PE)デバイスを設定します。ボーダー ゲートウェイ プロトコル (BGP)、Routing Information Protocol バージョン2(RIPv2)、EIGRP、Open Shortest Path First (OSPF)、または PE デバイスと CE デバイス間のスタティックルートを設定できます。
### バーチャル プライベート ネットワークの設定の確認

ルート識別子は、Virtual Route Forwarding (VRF) インスタンス用に設定する必要があります。 マルチプロトコル ラベル スイッチング (MPLS) は、VRF を伝送するインターフェイスで設 定する必要があります。show ip vrf コマンドを使用して、VRF 用に設定されているルート識 別子 (RD) とインターフェイスを確認します。

#### 手順

#### show ip vrf

ー連の定義済みVRFインスタンスおよび関連付けられているインターフェイスを表示します。 また、この出力では、VRFインスタンスが設定済みルート識別子にマップされます。

### MPLS バーチャル プライベート ネットワーク サイト間の接続の確認

ローカルおよびリモートのカスタマー エッジ (CE) デバイスがマルチプロトコル ラベル ス イッチング (MPLS) コアを介して通信できることを確認するには、次の作業を実行します。

#### MPLS コアを介した CE デバイスから CE デバイスへの IP 接続の確認

手順

#### ステップ1 enable

特権 EXEC モードをイネーブルにします。

ステップ2 ping [protocol] {host-name | system-address}

AppleTalk、コネクションレス型モードネットワークサービス(CLNS)、IP、Novell、Apollo、 Virtual Integrated Network Service (VINES)、DECnet、または Xerox Network Service (XNS) ネットワークでの基本的なネットワーク接続を診断します。**ping** コマンドを使用して、CE デ バイス間の接続を確認します。

#### ステップ3 trace [protocol] [destination]

パケットがその宛先に送信されるときに取るルートを検出します。traceコマンドは、2つのデバイスが通信できない場合に問題の箇所を分離するのに役立ちます。

## ステップ4 show ip route [ip-address [mask] [longer-prefixes]] | protocol [process-id]] | [list [access-list-name | access-list-number]

ルーティングテーブルの現在の状態を表示します。*ip-address*引数を使用して、CE1にCE2へのルートが含まれていることを確認します。CE1から学習したルートを確認します。CE2へのルートがリストされていることを確認します。

ローカル CE デバイスとリモート CE デバイスが PE ルーティング テーブルに存在することの確認

手順

#### ステップ1 enable

特権 EXEC モードをイネーブルにします。

#### ステップ2 show ip route vrf vrf-name [prefix]

Virtual Route Forwarding (VRF) インスタンスに関連付けられている IP ルーティングテーブル を表示します。ローカル カスタマー エッジ (CE) デバイスとリモート カスタマー エッジ (CE) デバイスのループバック アドレスが、プロバイダー エッジ (PE) でデバイスのルー ティング テーブルに存在することを確認します。

#### ステップ3 show ip cef vrf vrf-name [ip-prefix]

VRFに関連付けられている Cisco Express Forwarding 転送テーブルを表示します。次のように、 リモート CE デバイスのプレフィックスが、シスコ エクスプレス フォワーディング テーブル に存在することを確認します。

## MPLS バーチャル プライベート ネットワーク (VPN) の設定例

次の項では、MPLS バーチャル プライベート ネットワークを設定する手順について説明します。

### 例: RIP を使用した MPLS バーチャル プライベート ネットワークの設定

| PE の設定                                                                                                    | CE の設定                                                                                                    |
|----------------------------------------------------------------------------------------------------|----------------------------------------------------------------------------------------------------|
| <pre>vrf vpnl<br/>rd 100:1<br/>route-target export 100:1<br/>route-target import 100:1<br/>!<br/>ip cef<br/>mpls label protocol ldp<br/>!<br/>interface Loopback0<br/>ip address 10.0.0.1 255.255.255.255<br/>!<br/>interface GigabitEthernet 1/0/1<br/>vrf forwarding vpn1<br/>ip address 192.0.2.3 255.255.255.0<br/>no cdp enable<br/>interface GigabitEthernet 1/0/1<br/>ip address 192.0.2.2 255.255.0<br/>mpls label protocol ldp<br/>mpls ip<br/>!<br/>router rip<br/>version 2<br/>timers basic 30 60 60 120<br/>!<br/>address-family ipv4 vrf vpn1<br/>version 2<br/>redistribute bgp 100 metric transparent<br/>network 192.0.2.0<br/>distribute-list 20 in<br/>no auto-summary<br/>exit-address-family<br/>!<br/>router bgp 100<br/>no synchronization<br/>bgp log-neighbor changes<br/>neighbor 10.0.0.3 remote-as 100<br/>neighbor 10.0.0.3 update-source Loopback0<br/>no auto-summary<br/>!<br/>address-family vpv4<br/>neighbor 10.0.0.3 send-community extended<br/>bgp scan-time import 5<br/>exit-address-family<br/>!<br/>address-family ipv4 vrf vpn1<br/>redistribute connected<br/>redistribute rip<br/>no auto-summary<br/>no synchronization<br/>exit-address-family</pre> | <pre>ip cef<br/>mpls ldp router-id Loopback0 force<br/>mpls label protocol ldp<br/>!<br/>interface Loopback0<br/>ip address 10.0.0.9 255.255.255.255.2<br/>!<br/>interface GigabitEthernet 1/0/1<br/>ip address 192.0.2.1 255.255.255.0<br/>no cdp enable<br/>router rip<br/>version 2<br/>timers basic 30 60 60 120<br/>redistribute connected<br/>network 10.0.0.0<br/>network 192.0.2.0<br/>no auto-summary</pre> |

### 例:スタティック ルートを使用した MPLS バーチャル プライベート ネットワークの設 定

| <b>PE</b> の設定                                                                                                    | CE の設定                                                                                                    |
|----------------------------------------------------------------------------------------------------|----------------------------------------------------------------------------------------------------|
| <pre>PEの設定  vrf vpnl rd 100:1 route-target export 100:1 route-target import 100:1 ! ip cef mpls ldp router-id Loopback0 force mpls label protocol ldp ! interface Loopback0 ip address 10.0.0.1 255.255.255.255 ! interface GigabitEthernet 1/0/1 vrf forwarding vpn1 ip address 192.0.2.3 255.255.255.0 no cdp enable ! interface GigabitEthernet 1/0/1 ip address 192.168.0.1 255.255.0.0 mpls label protocol ldp mpls ip ! router ospf 100 network 10.0.0. 0.0.0.0 area 100 network 192.168.0.0 255.255.0.0 area 100 ! router bgp 100 no synchronization bgp log-neighbor changes neighbor 10.0.0.3 remote-as 100 neighbor 10.0.0.3 activate neighbor 10.0.0.3 send-community extended bgp scan-time import 5 exit-address-family ! address-family ipv4 vrf vpn1 redistribute static no auto-summary no synchronization exit-address-family</pre> | CEの設定<br>ip cef<br>interface Loopback0<br>ip address 10.0.0.9 255.255.255.255<br>interface GigabitEthernet 1/0/1<br>ip address 192.0.2.2 255.255.0.0<br>no cdp enable<br>ip route 10.0.0.9 255.255.255 192.0.2.3<br>jp route 198.51.100.0 255.255.255.0<br>192.0.2.3 3 |
| !<br>ip route vrf vpn1 10.0.0.9 255.255.255<br>192.0.2.2<br>ip route vrf vpn1 192.0.2.0 255.255.0.0<br>192.0.2.2                                                                                                    |                                                                                                    |

26

### 例:BGPを使用した MPLS バーチャル プライベート ネットワークの設定

| PE の設定 | <b>CE</b> の設定                                                                                                    |
|--------|----------------------------------------------------------------------------------------------------|
|        | <pre>router bgp 5000<br/>bgp log-neighbor-changes<br/>neighbor 5.5.5.6 remote-as 5001<br/>neighbor 5.5.5.6 update-source Loopback5<br/>neighbor 35.2.2.2 remote-as 5001<br/>neighbor 35.2.2.2 ebgp-multihop 2<br/>neighbor 35.2.2.2 update-source Loopback1<br/>neighbor 3500::1 remote-as 5001<br/>neighbor 3500::1 ebgp-multihop 2<br/>neighbor 3500::1 update-source Loopback1<br/>!<br/>address-family ipv4<br/>redistribute connected<br/>neighbor 35.2.2.2 activate<br/>no neighbor 35.2.2.2 activate<br/>exit-address-family<br/>!<br/>address-family ipv6<br/>redistribute connected<br/>neighbor 3500::1 activate<br/>exit-address-family<br/>Device-RP(config)#</pre> |
|        | <pre>neighbor 35.2.2.2 activate<br/>no neighbor 3500::1 activate<br/>exit-address-family<br/>!<br/>address-family ipv6<br/>redistribute connected<br/>neighbor 3500::1 activate<br/>exit-address-family<br/>Device-RP(config)#</pre>                                                                                                    |

| PE の設定                                                                                                    | <b>CE</b> の設定 |
|----------------------------------------------------------------------------------------------------|---------------|
| router bgp 5001<br>bgp log-neighbor-changes<br>bgp graceful-restart<br>bgp sso route-refresh-enable                                                                                                    |               |
| bgp refresh max-eor-time 600<br>redistribute connected                                                                                                    |               |
| neighbor 102.1.1.1 remote-as 5001<br>neighbor 102.1.1.1 update-source Loopback1<br>neighbor 105.1.1.1 remote-as 5001<br>neighbor 105.1.1.1 update-source Loopback10<br>neighbor 160.1.1.2 remote-as 5002                                                                                                    |               |
| !<br>address-family vpnv4<br>neighbor 102.1.1.1 activate<br>neighbor 102.1.1.1 send-community both<br>neighbor 105.1.1.1 activate                                                                                                    |               |
| neighbor 105.1.1.1 send-community extended<br>exit-address-family<br>!                                                                                                    |               |
| address-family vpnv6<br>neighbor 102.1.1.1 activate<br>neighbor 102.1.1.1 send-community extended                                                                                                    |               |
| <pre>neighbor 105.1.1.1 activate<br/>neighbor 105.1.1.1 send-community extended<br/>exit-address-family<br/>!</pre>                                                                                                    |               |
| address-family ipv4 vrf full<br>redistribute connected<br>neighbor 20.1.1.1 remote-as 5000<br>neighbor 20.1.1.1 ebgp-multihop 2<br>neighbor 20.1.1.1 update-source Loopback2<br>neighbor 20.1.1.1 activate<br>neighbor 20.1.1.1 send-community both<br>exit-address-family                                                                                                    |               |
| address-family ipv6 vrf full<br>redistribute connected<br>neighbor 2000::1 remote-as 5000<br>neighbor 2000::1 ebgp-multihop 2<br>neighbor 2000::1 update-source Loopback2<br>neighbor 2000::1 activate<br>exit-address-family                                                                                                    |               |
| :<br>address-family ipv4 vrf orange<br>network 87.1.0.0 mask 255.255.252.0<br>network 87.1.1.0 mask 255.255.255.0<br>redistribute connected<br>neighbor 40.1.1.1 remote-as 7000<br>neighbor 40.1.1.1 ebgp-multihop 2<br>neighbor 40.1.1.1 update-source Loopback3<br>neighbor 40.1.1.1 activate<br>neighbor 40.1.1.1 send-community extended<br>neighbor 40.1.1.1 route-map orange-lp in<br>maximum-paths eibgp 2<br>exit-address-family<br>! |               |
| address-family ipv6 vrf orange<br>redistribute connected<br>maximum-paths eibgp 2<br>neighbor 4000::1 remote-as 7000<br>neighbor 4000::1 ebgp-multihop 2                                                                                                    |               |

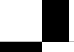

| <b>PE</b> の設定                                       | 1 | CE の設定 |
|-----------------------------------------------------|---|--------|
| <pre>neighbor 4000::1 update-source Loopback3</pre> | Т |        |
| neighbor 4000::1 activate                           |   |        |
| exit-address-family                                 |   |        |
| !                                                   |   |        |
| address-family ipv4 vrf sona                        |   |        |
| redistribute connected                              |   |        |
| neighbor 160.1.1.2 remote-as 5002                   |   |        |
| neighbor 160.1.1.2 activate                         |   |        |
| neighbor 160.1.1.4 remote-as 5003                   |   |        |
| neighbor 160.1.1.4 activate                         |   |        |
| exit-address-family                                 |   |        |
|                                                     |   | 1      |

## その他の参考資料

#### 関連資料

| 関連項目                              | マニュアル タイトル                                                                                           |
|-----------------------------------|----------------------------------------------------------------------------------------------------|
| この章で使用するコマンドの完全<br>な構文および使用方法の詳細。 | の「MPLS コマンド」の項を参照してください。 <i>Command</i><br><i>Reference</i> ( <i>Catalyst</i> 9300 Series Switches)  |
| Cisco Express Forwarding の設定      | 『Cisco Express Forwarding Configuration Guide』の<br>「Configuring Basic Cisco Express Forwarding」モジュール |
| LDP の設定                           | 『MPLS Label Distribution Protocol Configuration Guide』の「MPLS Label Distribution Protocol (LDP)」モジュール |

## MPLS バーチャル プライベート ネットワークの機能履歴

次の表に、このモジュールで説明する機能のリリースおよび関連情報を示します。

これらの機能は、特に明記されていない限り、導入されたリリース以降のすべてのリリースで 使用できます。

| リリース                           | 機能                                 | 機能情報                                                                                                    |
|--------------------------------|------------------------------------|----------------------------------------------------------------------------------------------------|
| Cisco IOS XE Everest 16.5.1a   | MPLS バーチャル プライベー<br>ト ネットワーク       | MPLS バーチャル プライベー<br>トネットワーク (VPN) は、<br>マルチプロトコル ラベルス<br>イッチング (MPLS) プロバイ<br>ダーコアネットワークによっ<br>て相互接続された一連のサイ<br>トで構成されます。各カスタ<br>マーサイトでは、1つ以上の<br>カスタマーエッジ (CE) デバ<br>イスが、1つ以上のプロバイ<br>ダーエッジ (PE) デバイスに<br>接続されます。 |
| Cisco IOS XE Gibraltar 16.11.1 | MPLS レイヤ 3 VPN の BGP<br>PE-CE サポート | プロバイダーエッジ (PE) デ<br>バイスとカスタマーエッジ<br>(CE) デバイス間のルーティ<br>ングプロトコルとしての BGP<br>のサポートが導入されまし<br>た。                                                                                                    |

Cisco Feature Navigator を使用すると、プラットフォームおよびソフトウェアイメージのサポート情報を検索できます。Cisco Feature Navigator には、http://www.cisco.com/go/cfn [英語] からアクセスします。

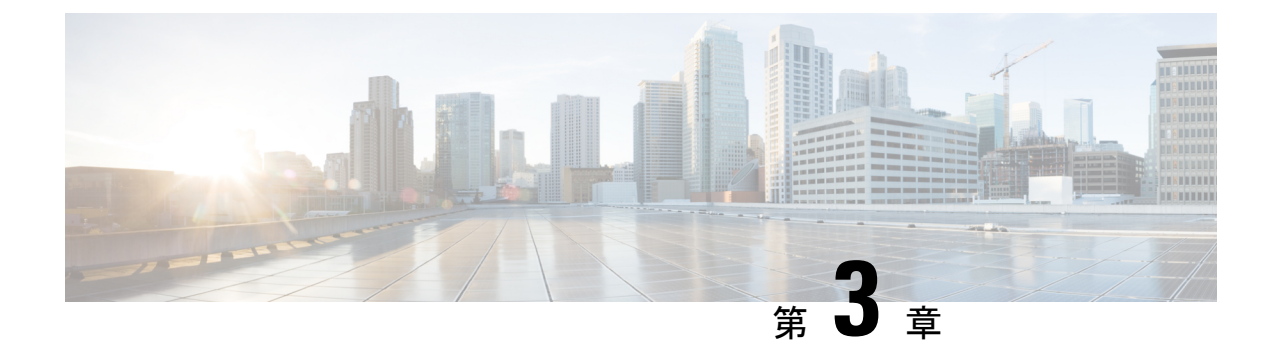

## eBGP および iBGP マルチパスの設定

- MPLS-VPN における eBGP および iBGP に対する BGP マルチパス ロード シェアリング (31 ページ)
- MPLS-VPN における eBGP および iBGP の両方に対する BGP マルチパス ロード シェアリ ングについて (32 ページ)
- MPLS-VPN における eBGP および iBGP の両方に対する BGP マルチパス ロード シェアリ ングの設定方法 (34 ページ)
- MPLS-VPN における eBGP および iBGP の両方に対する BGP マルチパス ロード シェアリ ング機能の設定例 (36 ページ)
- MPLS-VPN における eBGP および iBGP の両方に対する BGP マルチパス ロード シェアリ ングの機能情報 (37 ページ)

## MPLS-VPN における eBGP および iBGP に対する BGP マル チパス ロード シェアリング

eBGP および iBGP に対する BGP マルチパス ロード シェアリング機能によって、マルチプロ トコル ラベル スイッチング (MPLS) バーチャル プライベート ネットワーク (VPN) を使用 するように設定されたボーダー ゲートウェイ プロトコル (BGP) ネットワークで、外部 BGP (eBGP) パスおよび内部 BGP (iBGP) パスの両方を使用してマルチパス ロード バランシン グを設定できます。この機能によって、ロードバランシングの配備能力およびサービス提供能 力が向上します。また、この機能は、マルチホーム ネットワークおよびスタブ ネットワーク から eBGP パスおよび iBGP パスの両方をインポートするマルチホーム自律システムおよびプ ロバイダー エッジ (PE) ルータのために役立ちます。

## **MPLS-VPN** における eBGP および iBGP の両方に対する BGP マルチパス ロード シェアリングの前提条件

Cisco Express Forwarding (CEF) または分散型 CEF (dCEF) が、参加するすべてのでデバイス でイネーブルになっている必要があります。

## MPLS-VPN における eBGP および iBGP の両方に対する BGP マルチパス ロード シェアリングの制約事項

#### アドレス ファミリのサポート

この機能は、VPN ルーティング/転送(VRF) インスタンス単位で設定されます。この機能は IPv4 および IPv6 の VRF アドレス ファミリの両方で設定できます。

#### メモリ消費の制約事項

各 BGP マルチパスルーティングテーブルエントリでは、追加のメモリを使用します。使用で きるメモリが少ないデバイスや、特にフル インターネット ルーティング テーブルを送受信す るデバイスでは、この機能の使用はお勧めしません。

#### パス数の制限

- ・サポートされるパスの数は、2つの BGP マルチパスに限定されます。iBGP マルチパス2 つか、または iBGP マルチパス1つと eBGP マルチパス1つのいずれかです。
- ・等コストルーティングのペアリングが64を超える一意のパスである場合、ルートは学習 されず、トラフィックはドロップされます。

サポートされていないコマンド

ip unnumbered コマンドは MPLS 設定ではサポートされていません。

## MPLS-VPN における eBGP および iBGP の両方に対する BGP マルチパス ロード シェアリングについて

## eBGP と iBGP 間のマルチパス ロード シェアリング

BGP ルーティング プロセスではデフォルトで、1 つのパスをベスト パスとしてルーティング 情報ベース(RIB)にインストールします。maximum-paths コマンドを使用すると、マルチパ スロードシェアリングのために複数のパスを RIBにインストールするように BGP を設定でき ます。BGP は最良パス アルゴリズムを使用して 1 つのマルチパスを最良パスとして選択し、 その最良パスを BGP ピアにアドバタイズします。

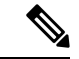

(注) 設定できるマルチパスのパス数は、maximum-paths コマンドリファレンスのページに記載されています。

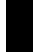

マルチパス全体でのロードバランシングは CEF によって実行されます。CEF ロードバランシ ングは、パケット単位のラウンドロビンまたはセッション単位(送信元と宛先のペア)を基準 として設定されます。CEF の設定の詳細については、Cisco IOS IP スイッチング コンフィギュ レーション ガイド [英語]、IP スイッチング Cisco Express Forwarding コンフィギュレーション ガイド [英語]を参照してください。MPLS VPN における eBGP および iBGP に対する BGP マ ルチパス ロード シェアリング機能は、IPv4 VRF アドレスファミリおよび IPv6 VRF アドレス ファミリ コンフィギュレーションモードで有効になります。この機能が有効にされると、VRF にインポートされた eBGP パスまたは iBGP パスあるいはその両方でロード バランシングを実 行できます。マルチパスの数は VRF 単位で設定されます。別々の VRF マルチパス設定は、固 有ルート識別子によって分離されます。

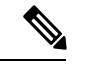

<sup>(</sup>注)

# BGP MPLS ネットワークにおける eBGP および iBGP のマルチパス ロードシェアリング

次の図に、2 つのリモート ネットワークを PE ルータ 1 および PE ルータ 2 に接続したサービ スプロバイダー BGP MPLS ネットワークを示します。PE ルータ 1 および PE ルータ 2 には、 いずれも VPNv4 ユニキャスト iBGP ピアリングが設定されています。ネットワーク 2 は、PE ルータ 1 および PE ルータ 2 に接続されているマルチホーム ネットワークです。またネット ワーク 2 は、ネットワーク 1 とのエクストラネット VPN サービスが設定されています。ネッ トワーク 1 とネットワーク 2 は両方とも、PE ルータを使用した eBGP ピアリングが設定され ています。

#### 図 2: サービス プロバイダー BGP MPLS ネットワーク

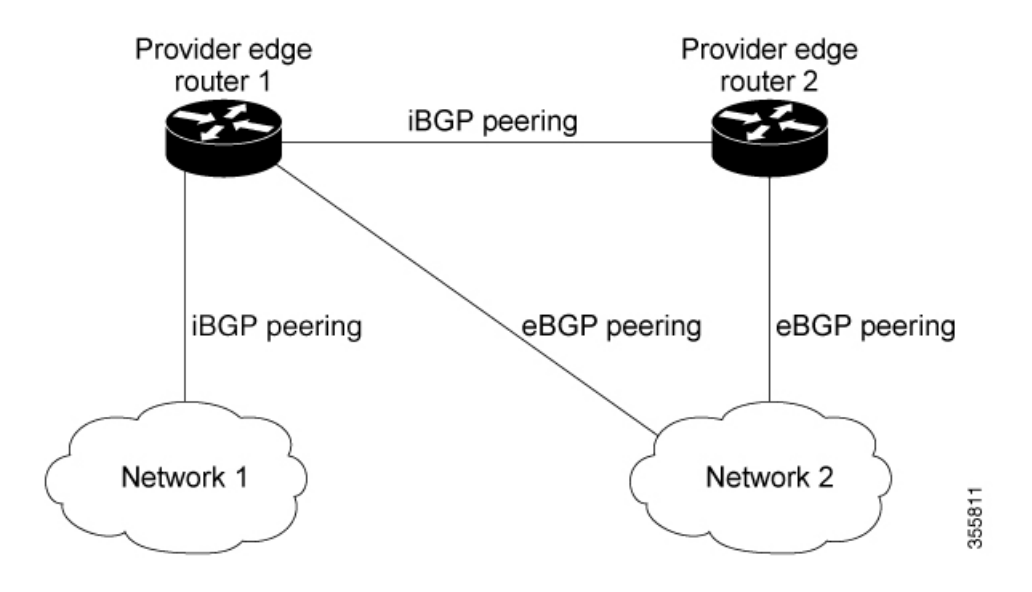

Cisco IOS XE Bengaluru 17.4.x(Catalyst 9300 スイッチ)マルチプロトコル ラベル スイッチング(MPLS)コンフィギュレーション ガ イド

MPLS VPN における eBGP および iBGP に対する BGP マルチパス ロード シェアリング機能は、 設定されたアウトバウンド ルーティング ポリシーのパラメータの範囲内で動作します。

PE ルータ1には、MPLS VPN における eBGP および iBGP の両方に BGP マルチパス ロード シェアリング機能が設定でき、これによって、iBGP パスと eBGP パスの両方をマルチパスと して選択し、VRF にインポートできます。マルチパスは CEF によって使用され、ロードバラ ンシングが実行されます。ネットワーク1からネットワーク2 に送信される IP トラフィック では、PE ルータ1が eBGP パスを使用してロードシェアリングします。これは、IP トラフィッ クと iBGP パスが MPLS トラフィックとして送信されるためです。

- ・ローカル PE からリモート CE への eBGP セッションはサポートされています。
- eiBGPマルチパスは、プレフィックス単位のラベル割り当てモードでのみサポートされます。他のラベル割り当てモードではサポートされません。

## eBGP および iBGP の両方に対するマルチパス ロード シェアリングの 利点

MPLS VPN における eBGP および iBGP に対する BGP マルチパス ロード シェアリング機能を 使用すると、マルチホーム自律システムおよび PE ルータで、eBGP パスおよび iBGP パスの両 方を経由してトラフィックを配信するように設定できます。

## MPLS-VPN における eBGP および iBGP の両方に対する BGP マルチパス ロード シェアリングの設定方法

ここでは、次の手順について説明します。

## eBGP および iBGP の両方に対するマルチパス ロード シェアリングの 設定

|               | コマンドまたはアクション                                         | 目的                  |
|---------------|------------------------------------------------------|---------------------|
| ステップ1         | enable                                               | 特権 EXEC モードを有効にします。 |
|               | 例:                                                   | ・パスワードを入力します(要求され   |
|               | Device> <b>enable</b>                                | た場合)。               |
|               |                                                      |                     |
| ステップ <b>2</b> | <pre>configure { terminal   memory   network }</pre> | グローバル コンフィギュレーション   |
|               | 例:                                                   | モードを開始します。          |

|       | コマンドまたはアクション                                                                                                    | 目的                                                                                                    |
|-------|----------------------------------------------------------------------------------------------------|----------------------------------------------------------------------------------------------------|
| -     | Device# configure terminal                                                                                                    |                                                                                                    |
| ステップ3 | router bgp as-number<br>例:<br>Device(config)# router bgp 40000                                                                                                    | ルータ コンフィギュレーション モード<br>を開始して、BGP ルーティング プロセ<br>スを作成または設定します。                                                             |
| ステップ4 | neighbor {ip-address   ipv6-address  <br>peer-group-name }<br>例:<br>Device(config-router)# neighbor<br>group192                                                                                                    | 直接接続されていないネットワーク上の<br>外部ピアからの BGP 接続を受け入れ、<br>またそのピアへの BGP 接続を試みま<br>す。                                                  |
| ステップ5 | address-family ipv4 vrfvrf-name<br>例:<br>Device(config-router)# address-family<br>ipv4 vrf<br>RED                                                                                                    | <ul> <li>ルータをアドレスファミリ コンフィ</li> <li>ギュレーション モードにします。</li> <li>・別々の VRF マルチパス設定は、固<br/>有ルート識別子によって分離されま<br/>す。</li> </ul> |
| ステップ6 | address-family ipv6 vrfvrf-name<br>例:<br>Device(config-router)# address-family<br>ipv6 vrf<br>RED                                                                                                    | <ul> <li>ルータをアドレスファミリコンフィ</li> <li>ギュレーションモードにします。</li> <li>・別々のVRFマルチパス設定は、固有ルート識別子によって分離されます。</li> </ul>               |
| ステップ1 | neighbor {ip-address   ipv6-address  <br>peer-group-name } update-source<br>interface-type interface-name<br>例:<br>Device(config-router)# neighbor<br>FE80::1234:BFF:FE0E:A471 update-source<br>Gigabitethernet 1/0/0 | ピアリングが発生するリンクローカル<br>アドレスを指定します。                                                                                         |
| ステップ8 | neighbor {ip-address   ipv6-address  <br>peer-group-name } activate<br>例:<br>(config-router)# neighbor group192<br>activate                                                                                           | 設定されたアドレス ファミリに対して<br>ネイバーまたは受信範囲ピア グループ<br>をアクティブにします。                                                                  |
| ステップ9 | maximum-paths eibgp [import-number]<br>例:<br>(config-router-af)# maximum-paths eibgp<br>2                                                                                                    | ルーティング テーブルにインストール<br>できるパラレルの iBGP ルートおよび<br>eBGP ルートの数を設定します。                                                          |

## eBGP および iBGP の両方に対するマルチパス ロード シェアリングの 設定の確認

#### 手順

|               | コマンドまたはアクション                                                                  | 目的                                                                                                    |
|---------------|-------------------------------------------------------------------------------|----------------------------------------------------------------------------------------------------|
| ステップ1         | enable                                                                        | 特権 EXEC モードを有効にします。                                                                                                 |
|               | <b>例</b> :<br>Device> <b>enable</b>                                           | <ul> <li>パスワードを入力します(要求された場合)。</li> </ul>                                                                           |
| ステップ <b>2</b> | <b>show ip bgp neighbors</b><br>例:<br>Device# <b>show ip bgp neighbors</b>    | ネイバーへの TCP 接続および BGP 接続<br>についての情報を表示します。                                                                           |
| ステップ3         | <pre>show ip bgp vpnv4 vrfvrf name 例: Device# show ip bgp vpnv4 vrf RED</pre> | VPN アドレス情報を BGP テーブルから<br>表示します。このコマンドは、VRF が<br>BGP によって受信されたことを確認す<br>るために使用します。                                  |
| ステップ4         | show ip route vrfvrf-name<br>例:<br>Device# show ip route vrf RED              | VRF インスタンスに関連する IP ルー<br>ティング テーブルを表示します。show<br>ip route vrf コマンドは、該当する VRF<br>がルーティング テーブルにあることを<br>確認するために使用します。 |

## MPLS-VPN における eBGP および iBGP の両方に対する BGP マルチパス ロード シェアリング機能の設定例

次に、この機能の設定方法および確認方法の例を示します。

## eBGP および iBGP のマルチパス ロード シェアリングの設定例

次の設定例では、ルータをIPv4アドレスファミリモードで設定して、2つのBGPルート(eBGPまたはiBGP)をマルチパスとして選択します。

```
Device(config)# router bgp 40000
Device(config-router)# address-family ipv4 vrf RED
Device(config-router-af)# maximum-paths eibgp 2
Device(config-router-af)# end
```

次の設定例では、ルータをIPv6アドレスファミリモードで設定して、2つのBGPルート(eBGPまたはiBGP)をマルチパスとして選択します。

```
Device(config)#router bgp 40000
Device(config-router)# address-family ipv6 vrf RED
Device(config-router-af)# maximum-paths eibgp 2
Device(config-router-af)# end
```

## MPLS-VPN における eBGP および iBGP の両方に対する BGP マルチパス ロード シェアリングの機能情報

次の表に、このモジュールで説明した機能に関するリリース情報を示します。この表は、ソフ トウェアリリーストレインで各機能のサポートが導入されたときのソフトウェアリリースだ けを示しています。その機能は、特に断りがない限り、それ以降の一連のソフトウェアリリー スでもサポートされます。

| 機能名                                                                  | リリース                                | 機能情報                                                                                                    |
|----------------------------------------------------------------------|-------------------------------------|----------------------------------------------------------------------------------------------------|
| 機能名<br>MPLS-VPN における eBGP お<br>よび iBGP に対する BGP マル<br>チパス ロード シェアリング | リリース<br>Cisco IOS XE Everest 16.6.1 | 機能情報<br>eBGP および iBGP に対する BGP<br>マルチパスロードシェアリング機<br>能によって、マルチプロトコルラ<br>ベル スイッチング (MPLS) バー<br>チャルプライベートネットワーク<br>(VPN) を使用するように設定さ<br>れたボーダーゲートウェイプロト<br>コル (BGP) ネットワークで、外                                                                                        |
|                                                                      |                                     | 部 BGP (eBGP) ハスおよび内部<br>BGP (iBGP) パスの両方を使用し<br>てマルチパスロードバランシング<br>を設定できます。この機能によっ<br>て、ロードバランシングの配備能<br>力およびサービス提供能力が向上<br>します。また、この機能は、マル<br>チホームネットワークおよびスタ<br>ブネットワークから eBGP パスお<br>よび iBGP パスの両方をインポー<br>トするマルチホーム自律システム<br>およびプロバイダーエッジ (PE)<br>ルータのために役立ちます。 |

表 1: MPLS-VPN における eBGP および iBGP の両方に対する BGP マルチパス ロード シェアリングの機能情報

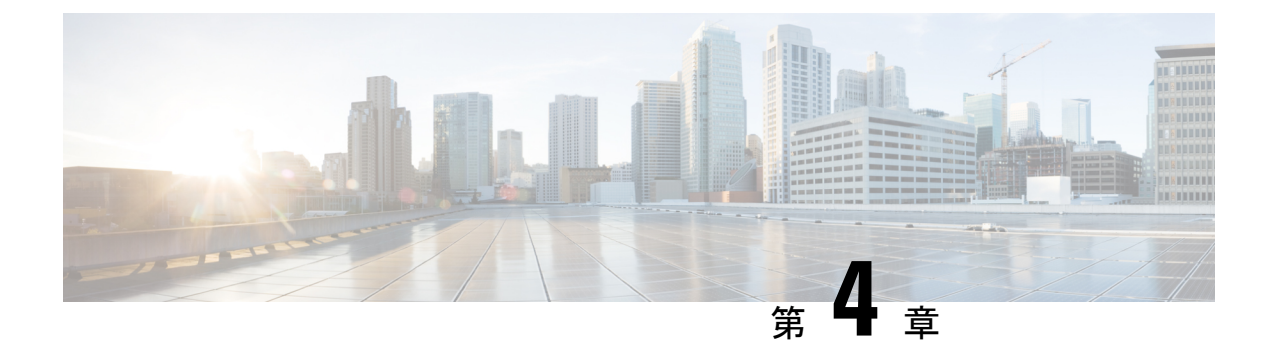

## EIGRP MPLS VPN PE-CE Site of Origin の設定

- EIGRP MPLS VPN PE-CE Site of Origin  $(39 \sim \checkmark)$
- ・EIGRP MPLS VPN PE-CE Site of Origin について (40 ページ)
- EIGRP MPLS VPN PE-CE Site of Origin サポートの設定方法 (42 ページ)
- EIGRP MPLS VPN PE-CE SoO の設定例 (45 ページ)
- EIGRP MPLS VPN PE-CE Site of Origin の機能履歴 (47 ページ)

## **EIGRP MPLS VPN PE-CE Site of Origin**

EIGRP MPLS VPN PE-CE Site of Origin 機能によって、マルチプロトコル ラベル スイッチング (MPLS) バーチャル プライベート ネットワーク(VPN) トラフィックを、Enhanced Interior Gateway Routing Protocol (EIGRP) ネットワークに対してサイト単位でフィルタリングする機 能が追加されます。Site of Origin (SoO) フィルタリングは、インターフェイス レベルで設定 され、これを使用して MPLS VPN トラフィックを管理し、複雑で複合的なネットワーク トポ ロジにおいて過渡的なルーティングループが発生しないようにします。この機能は、プロバイ ダーエッジ (PE) とカスタマーエッジ (CE) 間の EIGRP に対する MPLS VPN Support 機能を サポートするために設計されています。EIGRP MPLS VPN をサポートしている PE ルータ上に インストールされている場合、この機能によってバックドアリンクに対するサポートが提供さ れます。

### EIGRP MPLS VPN PE-CE Site of Origin の前提条件

このドキュメントでは、ネットワーク コア(またはサービス プロバイダー バックボーン)に ボーダー ゲートウェイ プロトコル(BGP)が設定されていることを前提にしています。この 機能を設定する前に、次のタスクも完了している必要があります。

- この機能は、PEとCE間のEIGRPに対するMPLS VPN Support機能をサポートするため に導入されており、この機能は、EIGRP MPLS VPNの作成後に設定する必要があります。
- EIGRP MPLS VPN 対応に設定されているすべての PE ルータは、SoO の拡張コミュニティ をサポートする Cisco IOS XE Gibraltar 16.11.1 以降のリリースを実行している必要があり ます。

### EIGRP MPLS VPN PE-CE Site of Origin の制約事項

- VPN サイトがパーティション化されていて、バックドア ルータ インターフェイスで SoO 拡張コミュニティ属性が設定されている場合は、このバックドアリンクを、同じサイトの 他のパーティションを起点とするプレフィックスへの代替パスとして使用することはでき ません。
- VPN サイトごとに、一意の SoO 値を設定する必要があります。同じ VPN サイトをサポートしているすべてのプロバイダーエッジ、およびカスタマーエッジインターフェイスには(SoO が CE ルータ上に設定されている場合)、同じ値を設定する必要があります。
- ip unnumbered コマンドは MPLS 設定ではサポートされていません。

## EIGRP MPLS VPN PE-CE Site of Origin について

ここでは、EIGRP MPLS VPN PE-CE Site of Origin について説明します。

### EIGRP MPLS VPN PE-CE Site of Origin サポートの概要

EIGRP MPLS VPN PE-CE Site of Origin 機能によって、EIGRP から BGP へ、および BGP から EIGRP への再配布に対するサポートが追加されます。SoO 拡張コミュニティは BGP 拡張コミュ ニティ属性の1つで、これを使用して、あるサイトから生じたルートを特定し、そのプレフィッ クスが送信元サイトへ再アドバタイズメントされないようにします。SoO 拡張コミュニティ は、PE ルータがルートを学習したサイトを一意に識別します。SoO サポートには、EIGRP サ イト単位で MPLS VPN トラフィックをフィルタリングする機能があります。SoO のフィルタ リングはインターフェイス レベルで設定されており、これを使用して MPLS VPN トラフィッ クを管理し、(VPN とバックドア リンクの両方が含まれている EIGRP VPN サイトなどの)複 雑で複合的なネットワークトポロジにおいてルーティングループが発生しないようにします。

SoO 拡張コミュニティの設定によって、サイト単位で MPLS VPN トラフィックをフィルタリ ングできます。SoO 拡張コミュニティは、PE ルータ上の着信 BGP ルートマップで設定され、 インターフェイスに適用されます。SoO 拡張コミュニティは、より細かくフィルタリングする ために、カスタマー サイトのすべての exit ポイントに適用することができますが、VPN サー ビスを提供する PE ルータから CE ルータへのすべてのインターフェイスに設定する必要があ ります。

## バックドア リンクに対する Site of Origin のサポート

EIGRP MPLS VPN PE-CE Site of Origin (SoO) 機能によって、バックドア リンクに対するサ ポートが追加されます。バックドア リンクまたはルートは、リモート サイトとメイン サイト の間の VPN の外部に設定される接続で、たとえば、リモート サイトを企業ネットワークへ接 続する WAN 専用線などがあります。バックドア リンクは通常、VPN リンクが停止した、ま たは使用できなくなった場合にEIGRPのサイト間でバックアップルートとして使用されます。

VPN リンクの障害がない場合はバックドア ルータを介したルートが選択されないように、メ トリックはバックドア リンク上に設定されます。

SoO 拡張コミュニティは、バックドアルータのインターフェイス上に定義されます。これは ローカルサイト ID を特定するもので、同じサイトをサポートしている PE ルータで使用され る値と一致している必要があります。バックドアルータが、バックドアリンクを介してネイ バーから EIGRP アップデート (またはリプライ)を受信すると、ルータは、SoO 値のアップ デートを調べます。EIGRP アップデート内の SoO 値がローカルなバックドアインターフェイ スの SoO 値と一致している場合、そのルートは拒否され、EIGRP トポロジテーブルには追加 されません。このシナリオは通常、受信した EIGRP アップデート内で値が設定されたローカ ル SoO を備えたルートが他の VPN サイトで学習され、他の VPN サイト内のバックドア ルー タによって、バックドア リンクを介してアドバタイズされたときに発生します。バックドア リンクにおける SoO フィルタリングでは、ローカルサイト ID を伝送するルートが含まれてい る EIGRP アップデートをフィルタリングすることによって、過渡的なルーティング ループが 発生しないようにします。

PEルータ、およびカスタマーサイトのバックドアルータでこの機能が有効になっており、PE ルータとバックドアルータの両方でSoO値が定義されている場合は、PEルータおよびバック ドアルータはVPNサイト間の統合をサポートします。カスタマーサイトの他のルータでは、 ルートがネイバーへ転送されるため、ルートによって伝送されるSoO値を伝搬するだけです みます。これらのルータは、通常の拡散更新アルゴリズム(DUAL)計算以上は統合に影響を 与えず、サポートもしません。

### Site of Origin 拡張コミュニティとルータとの相互運用

SoO 拡張コミュニティを設定すると、EIGRP MPLS VPN PE-CE Site of Origin 機能をサポートしているルータが、各ルートの起点となるサイトを識別できます。この機能が有効になっていると、PE または CE ルータ上の EIGRP ルーティング プロセスは、受信したそれぞれのルートをSoO 拡張コミュニティに対してチェックし、次の条件に基づいてフィルタリングします。

- BGP またはCEルータから受信したルートには、受信側インターフェイス上のSoO値と一 致するSoO値が含まれている場合:受信側インターフェイス上に設定されているSoO値 と一致する関連SoO値とともにルートを受信した場合、そのルートは別のPEルータまた はバックドアリンクから学習したルートであるため、フィルタリングされます。この動作 は、ルーティングループを回避するために設計されています。
- CE ルータから受信したルートが一致しない SoO 値で設定されている場合:あるルートが、関連付けられている SoO 値とともに受信され、その値が、受信インターフェイス上で設定されている SoO 値と一致しない場合、そのルートは、BGP へ再配布されるようにEIGRP トポロジテーブルに追加されます。ルートがすでに EIGRP トポロジテーブルにインストールされているが、別の SoO 値と関連付けられている場合は、そのルートが BFP へ再配布されるときに、トポロジテーブルの SoO 値が使用されます。
- CE ルータから受信したルートに SoO 値が含まれていない場合:受信したルートに SoO 値 がない場合、そのルートは EIGRP トポロジテーブルに受け入れられます。ルートが BGP へ再配布される前に、ネクストホップ CE ルータに到達するために使用されるインター フェイスの SoO 値がそのルートに付加されます。

SoO 拡張コミュニティをサポートする BGP および EIGRP ピアがこれらのルートを受信する場合には、関連付けられている SoO 値も受信します。次に、これらの値を、SoO 拡張コミュニティをサポートしている他の BGP および EIGRP ピアへ渡します。このフィルタリングは、過渡的なルートが発信元サイトから再学習されないように、つまり過渡的なルーティングループが発生しないようにする目的で設計されています。

### Site of Origin を EIGRP に伝送する BGP VPN ルートの再配布

PE ルータ上の EIGRP ルーティング プロセスが、BGP VPN ルートを EIGRP トポロジテーブル へ再配布する場合、EIGRP は、付加された BGP 拡張コミュニティ属性から(SoO 値があれば) SoO 値を抽出し、EIGRP トポロジテーブルへ追加する前に、その SoO 値をルートへ付加しま す。アップデートを CE ルータへ送信する前に、EIGRP は各ルートについて SoO 値をテストし ます。インターフェイス上で設定されている SoO 値と一致する SoO 値に関連付けられている ルートは、CE ルータに渡される前にフィルタリングされます。EIGRP ルーティング プロセス が、異なる SoO 値に関連付けられているルートを受信すると、その SoO 値は CE ルータに渡 され、CE サイトを介して伝送されます。

### EIGRP MPLS VPN PE-CE Site of Origin サポート機能の利点

EIGRP MPLS VPN PE-CE Site of Origin サポート機能の設定によって、サイト単位の VPN フィ ルタリングが導入されます。これにより、バックドア リンクを備えた MPLS VPN、複数の PE ルータに対してデュアルホーム接続になっている CE ルータ、同じ virtual routing and forwarding (VRF) インスタンス内のさまざまなサイトから CE ルータをサポートしている PE ルータな どの複雑なトポロジに対するサポートが改善されます。

## EIGRP MPLS VPN PE-CE Site of Origin サポートの設定方法

ここでは、EIGRP MPLS VPN PE-CE Site of Originサポートの設定方法について説明します。

### Site of Origin 拡張コミュニティの設定

SoO 拡張コミュニティの設定によって、サイト単位で MPLS VPN トラフィックをフィルタリ ングできます。SoO 拡張コミュニティは、PE ルータ上の着信 BGP ルートマップで設定され、 インターフェイスに適用されます。SoO 拡張コミュニティは、より細かくフィルタリングする ために、カスタマー サイトのすべての exit ポイントに適用することができますが、VPN サー ビスを提供する PE ルータから CE ルータへのすべてのインターフェイスに設定する必要があ ります。

#### 始める前に

- ネットワークコア(またはサービスプロバイダーバックボーン)にボーダーゲートウェイプロトコル(BGP)が設定されていることを確認する。
- ・この機能を設定する前に、EIGRP MPLS VPN を設定する。

- EIGRP MPLS VPN をサポートするよう設定されているすべての PE ルータは、SoO 拡張コ ミュニティをサポートしていること。
- 各 VPN サイトに対して一意の SoO 値を設定すること。各 VPN サイトでは、CE ルータに 接続する PE ルータのインターフェイス上で同じ値を使用する必要があります。

#### 手順

|               | コマンドまたはアクション                                                     | 目的                                                                                                   |
|---------------|------------------------------------------------------------------|----------------------------------------------------------------------------------------------------|
| ステップ1         | enable                                                           | 特権 EXEC モードを有効にします。                                                                                  |
|               | 例:<br>Device> <b>enable</b>                                      | <ul> <li>・パスワードを入力します(要求された場合)。</li> </ul>                                                           |
| ステップ <b>2</b> | configure terminal                                               | グローバル コンフィギュレーション                                                                                    |
|               | 例:<br>Device# configure terminal                                 | モートを開始しよう。                                                                                           |
| ステップ3         | <pre>route-map map-name {permit   deny } [sequence-number]</pre> | ルートマップコンフィギュレーション<br>モードを開始して、ルートマップを作                                                               |
|               | 例:<br>Device(config)# route-map<br>Site-of-Origin permit 10      | <ul> <li>         ・この手順でルートマップが作成され、SoO 拡張コミュニティが適用         されるようになります。     </li> </ul>              |
| ステップ4         | set extcommunity<br>sooextended-community-value                  | BGP 拡張コミュニティ属性を設定します。                                                                                |
|               | 例:<br>Device(config-route-map)# set<br>extcommunity soo 100:1    | <ul> <li>soo キーワードには、Site of Origin<br/>拡張コミュニティ属性を指定しま<br/>す。</li> </ul>                            |
|               |                                                                  | <ul> <li>extended-community-value 引数に<br/>は、設定する値を指定します。こ<br/>の値では、次のいずれかの形式を<br/>使用できます。</li> </ul> |
|               |                                                                  | • 自律システム番号: ネットワー<br>ク番号                                                                             |
|               |                                                                  | • IP アドレス: ネットワーク番<br>号                                                                              |
|               |                                                                  | <br>  自律システム番号とネットワーク番<br>  号、またはIPアドレスとネットワーク                                                       |

Cisco IOS XE Bengaluru 17.4.x(Catalyst 9300 スイッチ)マルチプロトコル ラベル スイッチング(MPLS)コンフィギュレーション ガイド

|               | コマンドまたはアクション                                                                                                | 目的                                                                                                    |
|---------------|----------------------------------------------------------------------------------------------------|----------------------------------------------------------------------------------------------------|
|               |                                                                                                    | 番号の区切りにはコロンを使用しま<br>す。                                                                                                    |
| ステップ5         | exit<br>例:<br>Device(config-route-map)# exit                                                                | ルートマップコンフィギュレーション<br>モードを終了し、グローバルコンフィ<br>ギュレーションモードを開始します。                                                                                                    |
| ステップ6         | interface type number<br>例:<br>Device(config)# interface<br>GigabitEthernet 1/0/1                           | 特定のインターフェイスを設定するため、インターフェイス コンフィギュ<br>レーション モードを開始します。                                                                                                    |
| ステップ <b>1</b> | no switchport<br>例:<br>Device(config-if)# no switchport                                                     | インターフェイスをレイヤ2ポートと<br>して動作することを停止し、シスコ<br>ルーテッド (レイヤ3) ポートにしま<br>す。                                                                                                   |
| ステップ8         | vrf forwarding vrf-name<br>例:<br>Device(config-if)# vrf forwarding VRF1                                     | <ul> <li>VRFをインターフェイスまたはサブインターフェイスに関連付けます。</li> <li>この手順で設定されたVRF名は、プロバイダーエッジとカスタマーエッジ間のEIGRPに対するMPLS<br/>VPN Support 機能を備えた EIGRP<br/>MPLS VPN に対して作成された</li> </ul> |
| ステップ9         | ip vrf sitemap route-map-name<br>例:<br>Device(config-if)# ip vrf sitemap<br>Site-of-Origin                  | <ul> <li>VRF名と一致している必要かあります。</li> <li>VRFをインターフェイスまたはサブインターフェイスに関連付けます。</li> <li>・この手順で設定されたルートマップ名は、手順3で、SoO拡張コミュニティを適用するために作成</li> </ul>                           |
| ステップ10        | ip address <i>ip-address subnet-mask</i><br>例:<br>Device(config-if)# ip address 10.0.0.1<br>255.255.255.255 | されたルートマップ名と一致して<br>いる必要があります。<br>インターフェイスのIPアドレスを設定<br>します。<br>・IPアドレスは、VRFフォワーディ<br>ングをイネーブルにした後で再設                                                                 |
|               |                                                                                                    | 定する必要があります。                                                                                                    |

|        | コマンドまたはアクション                                  | 目的                                      |
|--------|-----------------------------------------------|-----------------------------------------|
| ステップ11 | end                                           | インターフェイス コンフィギュレー<br>ションチードを終了し、特権 FXFC |
|        | <b>19]</b> :<br>Device(config-if)# <b>end</b> | モードを開始します。                              |

#### 次のタスク

 バックドアルートが含まれている、複合的な EIGRP MPLS VPN ネットワークトポロジの 場合は、次に、バックドアルートに対して「準最適パス」コストコミュニティを設定します。

### SoO 拡張コミュニティの設定の確認

| 手順    |                                                                                     |                                                                                                    |
|-------|-------------------------------------------------------------------------------------|----------------------------------------------------------------------------------------------------|
|       | コマンドまたはアクション                                                                        | 目的                                                                                                    |
| ステップ1 | enable                                                                              | 特権 EXEC モードを有効にします。                                                                                                    |
|       | 例:<br>Device> <b>enable</b>                                                         | <ul> <li>パスワードを入力します(要求された場合)。</li> </ul>                                                                              |
| ステップ2 | show ip bgp vpnv4<br>{all   rdvoute-distinguisher   vrfivf-name } [ip-prefixlength] | VPN アドレス情報を BGP テーブルから<br>表示します。                                                                                       |
|       | 例:<br>Device# ip bgp vpnv4 vrf SOO-1<br>20.2.1.1/32                                 | <ul> <li>show ip bgp vpnv4 コマンドと all<br/>キーワードを使用して、指定した<br/>ルートが、SoO 拡張コミュニティ属<br/>性で設定されていることを検証しま<br/>す。</li> </ul> |

## EIGRP MPLS VPN PE-CE SoO の設定例

ここでは、EIGRP MPLS VPN PE-CE SoO の設定例を紹介します。

### Site of Origin 拡張コミュニティの設定例

次に、グローバル コンフィギュレーション モードで開始し、インターフェイス上で SoO 拡張コミュニティを設定する例を示します。

route-map Site-of-Origin permit 10
set extcommunity soo 100:1
exit

```
GigabitEthernet1/0/1
vrf forwarding RED
ip vrf sitemap Site-of-Origin
ip address 10.0.0.1 255.255.255
end
```

### Site of Origin 拡張コミュニティの確認の例

```
次の例では、BGP テーブルの VPN アドレス情報を表示し、SoO 拡張コミュニティの
設定を確認します。
Device# show ip bgp vpnv4 all 10.0.0.1
BGP routing table entry for 100:1:10.0.0.1/32, version 6
Paths: (1 available, best #1, no table)
Advertised to update-groups:
1
100 300
192.168.0.2 from 192.168.0.2 (172.16.13.13)
Origin incomplete, localpref 100, valid, external, best
Extended Community: SOO:100:1
カスタマーエッジデバイス show コマンド
Device# show ip eigrp topo 20.2.1.1/32
EIGRP-IPv4 Topology Entry for AS(30)/ID(30.0.0.1) for 20.2.1.1/32
 State is Passive, Query origin flag is 1, 2 Successor(s), FD is 131072
  Descriptor Blocks:
  31.1.1.2 (GigabitEthernet1/0/13), from 31.1.1.2, Send flag is 0x0
     Composite metric is (131072/130816), route is External
     Vector metric:
       Minimum bandwidth is 1000000 Kbit
       Total delay is 5020 microseconds
       Reliability is 255/255
       Load is 1/255
       Minimum MTU is 1500
       Hop count is 2
       Originating router is 30.0.0.2
     Extended Community: SoO:100:1
     External data:
       AS number of route is 0
       External protocol is Connected, external metric is 0
       Administrator tag is 0 (0x0000000)
```

プロバイダー エッジ デバイス show コマンド

```
Device# show ip eigrp vrf SOO-1 topology 31.1.1.0/24
EIGRP-IPv4 VR(L3VPN) Topology Entry for AS(30)/ID(2.2.2.22)
Topology(base) TID(0) VRF(SOO-1)
EIGRP-IPv4(30): Topology base(0) entry for 31.1.1.0/24
State is Passive, Query origin flag is 1, 1 Successor(s), FD is 1310720
Descriptor Blocks:
1.1.1.1, from VPNv4 Sourced, Send flag is 0x0
Composite metric is (1310720/0), route is Internal (VPNv4 Sourced)
Vector metric:
Minimum bandwidth is 1000000 Kbit
Total delay is 1000000 picoseconds
Reliability is 255/255
```

Load is 1/255 Minimum MTU is 1500 Hop count is 0 Originating router is 1.1.1.11 Extended Community: SoO:100:1

## EIGRP MPLS VPN PE-CE Site of Origin の機能履歴

次の表に、このモジュールで説明する機能のリリースおよび関連情報を示します。

これらの機能は、特に明記されていない限り、導入されたリリース以降のすべてのリリースで 使用できます。

| リリース                        | 機能                                     | 機能情報                                                                                                    |
|-----------------------------|----------------------------------------|----------------------------------------------------------------------------------------------------|
| Cisco IOS XE Everest 16.6.1 | EIGRP MPLS VPN PE-CE Site<br>of Origin | EIGRP MPLS VPN PE-CE Site<br>of Origin 機能によって、マル<br>チプロトコルラベルスイッチ<br>ング (MPLS) バーチャルプ<br>ライベート ネットワーク<br>(VPN) トラフィックを、<br>Enhanced Interior Gateway<br>Routing Protocol (EIGRP) ネッ<br>トワークに対してサイト単位<br>でフィルタリングする機能が |
|                             |                                        | 垣加されます。                                                                                                    |

Cisco Feature Navigator を使用すると、プラットフォームおよびソフトウェアイメージのサポート情報を検索できます。Cisco Feature Navigator には、http://www.cisco.com/go/cfn [英語] からア クセスします。

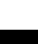

イド

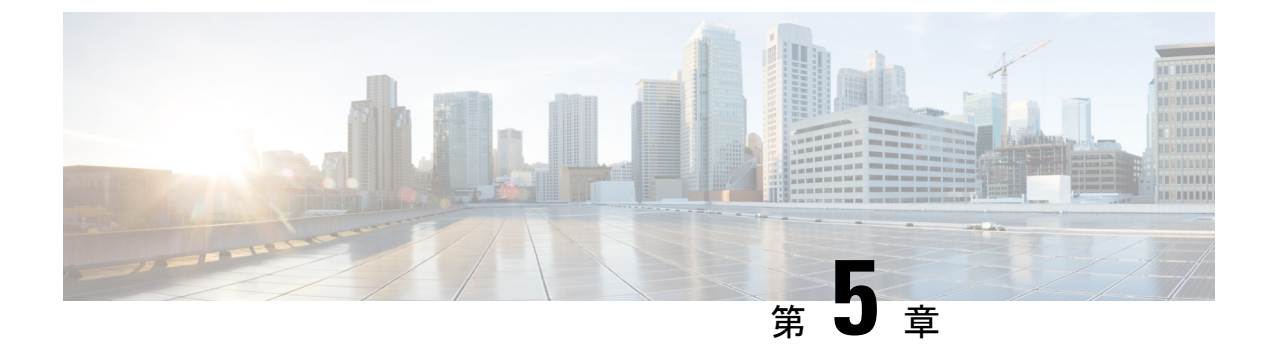

## Ethernet-over-MPLS(EoMPLS)および疑似 回線冗長性の設定

- Ethernet-over-MPLS の設定 (49 ページ)
- 疑似回線冗長性の設定(65ページ)
- Ethernet-over-MPLS および疑似回線冗長性の機能履歴 (81 ページ)

## Ethernet-over-MPLS の設定

ここでは、Ethernet over Multiprotocol Label Switching (EoMPLS)の設定方法について説明します。

### Ethernet-over-MPLS の前提条件

EoMPLS を設定する前に、ネットワークが次のように設定されていることを確認してください。

- プロバイダーエッジ (PE) デバイスが IP によって相互に到達できるように、コアに IP ルーティングを設定します。
- PEデバイス間にラベルスイッチパス(LSP)が存在するように、コアにMPLSを設定します。
- 接続回線で Xconnect を設定する前に、no switchport、no keepalive、および no ip address コマンドを設定します。
- ・ロードバランシングの場合、port-channel load-balance コマンドの設定は必須です。
- EoMPLS VLAN モードを有効にするには、サブインターフェイスがサポートされている必要があります。
- デバイスをイネーブルにし、サービスの中断時に LDP バインディングおよび MPLS フォ ワーディングステートを保護するため、mpls ldp graceful-restart コマンドを設定する必要 があります。スケール設定を使用した高可用性セットアップでの SSO 中のデバイス障害

を回避するために、(フォワーディングステートを保持しない場合でも)このコマンドを 設定することを推奨します。

### Ethernet-over-MPLS の制約事項

次の項では、EoMPLS ポートモードおよび EoMPLS VLAN モードの制約事項を示します。

### Ethernet-over-MPLS ポートモードの制約事項

- イーサネットフローポイントはサポートされていません。
- Quality of Service (QoS) : お客様の Differentiated Services Code Point (DSCP; DiffServ コー ドポイント)の再マーキングは、Virtual Private Wire Service (VPWS) および EoMPLS で はサポートされません。
- ・明示的 null の仮想回線接続検証(VCCV) ping はサポートされていません。
- レイヤ2プロトコルトンネリング CLI はサポートされていません。
- Flow Aware Transport (FAT) 疑似回線冗長性は、プロトコル CLI モードでのみサポートされています。サポートされているロードバランシングパラメータは、送信元 IP、送信元 MAC アドレス、宛先 IP、および宛先 MAC アドレスです。
- MPLS QoS は、パイプモードと均一モードでのみサポートされています。デフォルトモー ドはパイプモードです。
- レガシーXconnectモードとプロトコルCLI(インターフェイス疑似回線設定)モードはどちらもサポートされています。
- Xconnect と MACSec を同じインターフェイスに設定することはできません。
- MACSec は CE デバイスで設定し、Xconnect は PE デバイスで設定する必要があります。
- •CE デバイス間で MACSec セッションを使用できる必要があります。
- デフォルトでは、EoMPLS PW は Cisco Discovery Protocol やスパニングツリープロトコル (STP) などのすべてのプロトコルをトンネリングします。EoMPLS PW はL2 プロトコル トンネリング CLI の一環として選択的なプロトコル トンネリングを実行できません。
- Link Aggregation Control Protocol (LACP) および Port Aggregation Protocol (PAgP) パケットは、ローカル PE によって処理されるため、Ethernet-over-MPLS 疑似回線を介して転送されません。

### **EoMPLS VLAN** モードの制約事項

- 各 PE デバイスで同じインターワーキングタイプが設定されていない場合、仮想回線は機能しません。
- タグなしトラフィックは、着信トラフィックとしてはサポートされません。

- マルチプレクサユーザーネットワークインターフェイス(MUX UNI)がサポートされて いないため、レイヤ2サブインターフェイスでは Xconnect モードを有効にできません。
- Xconnectモードは、ポート間トランスポートのメインインターフェイスで有効になっている場合、サブインターフェイスには設定できません。
- •FATは、プロトコルCLIモードでのみ設定できます。
- VLAN モード EoMPLS では、CE デバイスによってクリアされた dotlq で暗号化されたパ ケットのみが PE デバイスによって処理されます。
- QoS:カスタマーDSCP 再マーキングは VPWS と EoMPLS ではサポートされていません。
- MPLS QoS は、パイプモードと均一モードでサポートされています。デフォルトモードは パイプモードです。
- VLAN モードの EoMPLS では、CE からの Cisco Discovery Protocol パケットは PE で処理されますが、EoMPLS 仮想回線では伝送されません。一方、ポートモードでは、CE からの Cisco Discovery Protocol パケットは仮想回線で伝送されます。
- イーサネットおよび VLAN インターワーキングタイプのみがサポートされています。
- •L2 プロトコル トンネリング CLI はサポートされていません。
- Link Aggregation Control Protocol (LACP) および Port Aggregation Protocol (PAgP) パケットは、ローカル PE によって処理されるため、Ethernet-over-MPLS 疑似回線を介して転送されません。

### Ethernet-over-MPLS に関する情報

EoMPLS は、Any Transport over MPLS(AToM)トランスポートタイプの1つです。EoMPLS は、イーサネットプロトコルデータユニット(PDU)を MPLS パケットにカプセル化し、 MPLS ネットワーク上で転送することにより機能します。各 PDU は単一パケットとして転送 されます。

次のモードがサポートされています。

- ポートモード:ポートのすべてのトラフィックがMPLSネットワーク上の単一の仮想回線
   を共有できるようにします。ポートモードは仮想回線タイプ5を使用します。
- ・VLAN モード: MPLS ネットワーク上の単一の仮想回線を介して、送信元 802.1Q VLAN から宛先 802.1Q VLAN にイーサネットトラフィックを転送します。VLAN モードは仮想 回線タイプ5をデフォルトとして使用します(dot1q タグは転送されません)。ただし、 リモート PE がサブインターフェイスベース(VLAN ベース)の EoMPLS の仮想回線タイ プ5をサポートしていない場合は、仮想回線タイプ4(dot1 タグを転送)を使用します。

EoMPLS ポートモードと EoMPLS VLAN モード間のインターワーキング: EoMPLS ポートモードがローカル PE で設定され、EoMPLS VLAN モードがリモート PE で設定されている場合、 カスタマーエッジ (CE) レイヤ2スイッチポートインターフェイスは、ポートモード側で

access として設定する必要があります。また、スパニングツリープロトコルは、CE デバイスの VLAN モード側で無効にする必要があります。

PE間のすべての中間リンクの最大伝送ユニット(MTU)が、入力 PE で受信される最大のレイヤ2パケットを伝達できる必要があります。

### Ethernet-over-MPLS の設定方法

EoMPLS は、ポートモードまたは VLAN モードで設定できます。

### Ethernet-over-MPLS ポートモードの設定

EoMPLS ポートモードは、Xconnect モードまたはプロトコル CLI 方式のいずれかを使用して設定できます。

### X connect $\pm - F$

Xconnect モードで EoMPLS ポートモードを設定するには、次の手順を実行します。

#### 手順

|               | コマンドまたはアクション                                                                          | 目的                                                             |
|---------------|---------------------------------------------------------------------------------------|----------------------------------------------------------------|
| ステップ1         | enable<br>例:<br>Device> enable                                                        | 特権 EXEC モードを有効にします。パ<br>スワードを入力します(要求された場<br>合)。               |
| ステップ <b>2</b> | <b>configure terminal</b><br>例:<br>Device# <b>configure terminal</b>                  | グローバル コンフィギュレーション<br>モードを開始します。                                |
| ステップ3         | interface interface-id<br>例:<br>Device(config)# interface<br>TenGigabitEthernet1/0/36 | トランクとして設定するインターフェイ<br>スを定義し、インターフェイスコンフィ<br>ギュレーション モードを開始します。 |
| ステップ4         | no switchport<br>例:<br>Device(config-if)# no switchport                               | 物理ポートに限り、レイヤ3モードを開<br>始します。                                    |

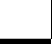

|               | コマンドまたはアクション                                                     | 目的                                                                        |
|---------------|------------------------------------------------------------------|---------------------------------------------------------------------------|
| ステップ5         | no ip address<br>例:                                              | 物理ポートに割り当てられている IP ア<br>ドレスがないことを確認します。                                   |
|               | Device(config-if)# <b>no ip address</b>                          |                                                                           |
| ステップ6         | no keepalive<br>例:                                               | デバイスがキープアライブ メッセージ<br>を送信しないことを確認します。                                     |
|               | Device(config-if)# <b>no keepalive</b>                           |                                                                           |
| ステップ <b>1</b> | xconnect <i>peer-device-id vc-id</i> encapsulation<br>mpls<br>例: | 接続回線を擬似回線仮想回線(VC)に<br>バインドします。このコマンドの構文<br>は、その他のレイヤ2トランスポートの<br>場合と同じです。 |
|               | Device(config-if)# xconnect 10.1.1.1<br>962 encapsulation mpls   |                                                                           |
| ステップ8         | end<br>例:                                                        | インターフェイスコンフィギュレーショ<br>ンモードを終了し、特権 EXEC モード<br>に戻ります。                      |
|               | <pre>Device(config=11)# ena</pre>                                |                                                                           |

### プロトコル CLI 方式

プロトコル CLI モードで EoMPLS ポートモードを設定するには、次の手順を実行します。

#### 手順

|       | コマンドまたはアクション                                           | 目的                                               |
|-------|--------------------------------------------------------|--------------------------------------------------|
| ステップ1 | enable<br>例:<br>Device> enable                         | 特権 EXEC モードを有効にします。パ<br>スワードを入力します(要求された場<br>合)。 |
| ステップ2 | configure terminal<br>例:<br>Device# configure terminal | グローバル コンフィギュレーション<br>モードを開始します。                  |

|               | コマンドまたはアクション                                                                          | 目的                                                                |
|---------------|---------------------------------------------------------------------------------------|-------------------------------------------------------------------|
| ステップ <b>3</b> | port-channel load-balance dst-ip<br>例:                                                | 負荷分散方式を宛先ⅡPアドレスに設定<br>します。                                        |
|               | Device(config)# port-channel<br>load-balance dst-ip                                   |                                                                   |
| ステップ4         | interface interface-id<br>例:<br>Device(config)# interface<br>TenGigabitEthernet1/0/21 | トランクとして設定するインターフェ<br>イスを定義し、インターフェイスコン<br>フィギュレーションモードを開始しま<br>す。 |
| ステップ5         | no switchport<br>例:<br>Device(config-if)# no switchport                               | 物理ポートに限り、レイヤ3モードを<br>開始します。                                       |
| ステップ6         | no ip address<br>例:<br>Device(config-if)# no ip address                               | 物理ポートに割り当てられているIPア<br>ドレスがないことを確認します。                             |
| ステップ1         | no keepalive<br>例:<br>Device(config-if)# no keepalive                                 | デバイスがキープアライブメッセージ<br>を送信しないことを確認します。                              |
| ステップ8         | exit<br>例:<br>Device(config-if)# exit                                                 | インターフェイス コンフィギュレー<br>ションモードを終了し、グローバルコ<br>ンフィギュレーションモードに戻りま<br>す。 |
| ステップ <b>9</b> | interface pseudowire number<br>例:<br>Device(config)# interface pseudowire<br>17       | 指定した値で擬似回線インターフェイ<br>スを確立して、擬似回線コンフィギュ<br>レーション モードを開始します。        |

|                | コマンドまたはアクション                                                                                       | 目的                                                                      |
|----------------|----------------------------------------------------------------------------------------------------|-------------------------------------------------------------------------|
| ステップ 10        | encapsulation mpls<br>例:<br>Device(config-if)# encapsulation mpls                                  | トンネリング カプセル化を指定しま<br>す。                                                 |
| ステップ <b>11</b> | neighbor peer-ip-addr vc-id<br>例:<br>Device(config-if)# neighbor 10.10.0.10<br>17                  | レイヤ 2 VPN(L2VPN)疑似回線のピ<br>ア IP アドレスと仮想回線(VC)ID を<br>指定します。              |
| ステップ <b>12</b> | <pre>I2vpn xconnect context context-name 例: Device(config-if)# 12vpn xconnect context vpws17</pre> | L2VPNクロスコネクトコンテキストを<br>作成して、Xconnectコンテキストコン<br>フィギュレーションモードを開始しま<br>す。 |
| ステップ <b>13</b> | member interface-id<br>例:<br>Device(config-if-xconn)# member<br>TenGigabitEthernet1/0/21           | L2VPNクロスコネクトを形成するイン<br>ターフェイスを指定します。                                    |
| ステップ14         | member pseudowire number<br>例:<br>Device(config-if-xconn)# member<br>pseudowire 17                 | L2VPNクロスコネクトを形成する疑似<br>回線インターフェイスを指定します。                                |
| ステップ <b>15</b> | end<br>例:<br>Device(config-if-xconn)# end                                                          | Xconnect インターフェイス コンフィ<br>ギュレーションモードを終了し、特権<br>EXEC モードに戻ります。           |

### Ethernet-over-MPLS VLAN モードの設定

EoMPLS VLAN モードは、Xconnect モードまたはプロトコル CLI 方式のいずれかを使用して設 定できます。

### X connect $\exists - ec$

Xconnect モードで EoMPLS VLAN モードを設定するには、次の手順を実行します。

#### 手順

|               | コマンドまたはアクション                                                                          | 目的                                                                |
|---------------|---------------------------------------------------------------------------------------|-------------------------------------------------------------------|
| ステップ1         | enable<br>例:<br>Device> enable                                                        | 特権 EXEC モードを有効にします。パ<br>スワードを入力します(要求された場<br>合)。                  |
| ステップ <b>2</b> | configure terminal<br>例:<br>Device# configure terminal                                | グローバル コンフィギュレーション<br>モードを開始します。                                   |
| ステップ3         | interface interface-id<br>例:<br>Device(config)# interface<br>TenGigabitEthernet1/0/36 | トランクとして設定するインターフェ<br>イスを定義し、インターフェイスコン<br>フィギュレーションモードを開始しま<br>す。 |
| ステップ4         | no switchport<br>例:<br>Device(config-if)# no switchport                               | 物理ポートに限り、レイヤ3モードを<br>開始します。                                       |
| ステップ5         | no ip address<br>例:<br>Device(config-if)# no ip address                               | 物理ポートに割り当てられているIPア<br>ドレスがないことを確認します。                             |
| ステップ6         | no keepalive<br>例:<br>Device(config-if)# no keepalive                                 | デバイスがキープアライブメッセージ<br>を送信しないことを確認します。                              |
| ステップ7         | exit<br>例:                                                                            | インターフェイス コンフィギュレー<br>ションモードを終了し、グローバルコ                            |

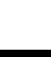

|               | コマンドまたはアクション                                                                                                    | 目的                                                          |
|---------------|----------------------------------------------------------------------------------------------------|-------------------------------------------------------------|
|               | Device(config-if)# <b>exit</b>                                                                                                | ンフィギュレーションモードに戻りま<br>す。                                     |
| ステップ8         | <pre>interface interface-id.subinterface 例: Device(config)# interface TenGigabitEthernet1/0/36.1105</pre>                     | 設定するサブインターフェイスを定義<br>して、サブインターフェイスコンフィ<br>ギュレーションモードを開始します。 |
| ステップ <b>9</b> | encapsulation dot1Q vlan-id<br>例:<br>Device(config-subif)# encapsulation<br>dot1Q 1105                                        | サブインターフェイス上で、トラ<br>フィックの IEEE 802.1Q カプセル化を<br>イネーブルにします。   |
| ステップ 10       | xconnect peer-ip-addr vc-id encapsulation<br>mpls<br>例:<br>Device(config-subif)# xconnect<br>10.0.0.1 1105 encapsulation mpls | 接続回線を疑似接続 VC にバインドします。このコマンドの構文は、その他のレイヤ2トランスポートの場合と同じです。   |
| ステップ11        | end<br>例:<br>Device(config-subif-xconn)# end                                                                                  | 特権 EXEC モードに戻ります。                                           |

#### プロトコル CLI 方式

プロトコル CLI モードで EoMPLS VLAN モードを設定するには、次の手順を実行します。

### 手順

|                   | コマンドまたはアクション                   | 目的                                               |
|-------------------|--------------------------------|--------------------------------------------------|
| ステップ1             | enable<br>例:<br>Device> enable | 特権 EXEC モードを有効にします。パ<br>スワードを入力します(要求された場<br>合)。 |
| <br>ステップ <b>2</b> | configure terminal             | グローバル コンフィギュレーション                                |
|                   | 例:                             | モードを開始します。                                       |

|       | コマンドまたはアクション                                                                                  | 目的                                                                |
|-------|-----------------------------------------------------------------------------------------------|-------------------------------------------------------------------|
|       | Device# configure terminal                                                                    |                                                                   |
| ステップ3 | port-channel load-balance dst-ip<br>例:<br>Device(config)# port-channel<br>load-balance dst-ip | 負荷分散方式を宛先IPアドレスに設定<br>します。                                        |
| ステップ4 | interface interface-id<br>例:<br>Device(config)# interface<br>TenGigabitEthernet1/0/36         | トランクとして設定するインターフェ<br>イスを定義し、インターフェイスコン<br>フィギュレーションモードを開始しま<br>す。 |
| ステップ5 | no switchport<br>例:<br>Device(config-if)# no switchport                                       | 物理ポートに限り、レイヤ3モードを<br>開始します。                                       |
| ステップ6 | no ip address<br>例:<br>Device(config-if)# no ip address                                       | 物理ポートに割り当てられているIPア<br>ドレスがないことを確認します。                             |
| ステップ7 | no keepalive<br>例:<br>Device(config-if)# no keepalive                                         | デバイスがキープアライブメッセージ<br>を送信しないことを確認します。                              |
| ステップ8 | exit<br>例:<br>Device(config-if)# exit                                                         | インターフェイス コンフィギュレー<br>ションモードを終了し、グローバルコ<br>ンフィギュレーションモードに戻りま<br>す。 |
| ステップ9 | interface interface-id.subinterface<br>例:<br>Device(config)# interface                        | 設定するサブインターフェイスを定義<br>して、サブインターフェイスコンフィ<br>ギュレーションモードを開始します。       |
|                | コマンドまたはアクション                                                                                     | 目的                                                                      |
|----------------|--------------------------------------------------------------------------------------------------|-------------------------------------------------------------------------|
|                | TenGigabitEthernet1/0/36.1105                                                                    |                                                                         |
| <br>ステップ10     | encapsulation dot1Q vlan-id<br>例:<br>Device(config-subif)# encapsulation<br>dot1Q 1105           | サブインターフェイス上で、トラ<br>フィックの IEEE 802.1Q カプセル化を<br>イネーブルにします。               |
| ステップ1 <b>1</b> | exit<br>例:<br>Device(config-subif)# exit                                                         | サブインターフェイス コンフィギュ<br>レーションモードを終了し、インター<br>フェイスコンフィギュレーションモー<br>ドに戻ります。  |
| ステップ <b>12</b> | interface pseudowire number<br>例:<br>Device(config)# interface pseudowire<br>17                  | 指定した値で擬似回線インターフェイ<br>スを確立して、擬似回線コンフィギュ<br>レーション モードを開始します。              |
| ステップ <b>13</b> | encapsulation mpls<br>例:<br>Device(config-if)# encapsulation mpls                                | トンネリング カプセル化を指定しま<br>す。                                                 |
| ステップ14         | neighbor peer-ip-addr vc-id<br>例:<br>Device(config-if)# neighbor 10.10.0.10<br>17                | L2VPN 疑似回線のピア IP アドレスと<br>VC ID 値を指定します。                                |
| ステップ <b>15</b> | 12vpn xconnect context context-name<br>例:<br>Device(config-if)# 12vpn xconnect<br>context vpws17 | L2VPNクロスコネクトコンテキストを<br>作成して、Xconnectコンテキストコン<br>フィギュレーションモードを開始しま<br>す。 |
| ステップ 16        | member interface-id.subinterface<br>例:                                                           | L2VPNクロスコネクトを形成するサブ<br>インターフェイスを指定します。                                  |

|                | コマンドまたはアクション                                                                       | 目的                                                     |
|----------------|------------------------------------------------------------------------------------|--------------------------------------------------------|
|                | Device(config-if-xconn)# member<br>TenGigabitEthernet1/0/36.1105                   |                                                        |
| ステップ <b>17</b> | member pseudowire number<br>例:<br>Device(config-if-xconn)# member<br>pseudowire 17 | L2VPNクロスコネクトを形成する疑似<br>回線インターフェイスを指定します。               |
| ステップ18         | end<br>例:<br>Device(config-if-xconn)# end                                          | Xconnect コンフィギュレーションモー<br>ドを終了して、特権 EXEC モードに戻<br>ります。 |

### Ethernet-over-MPLS の設定例

図 3: EoMPLS トポロジ

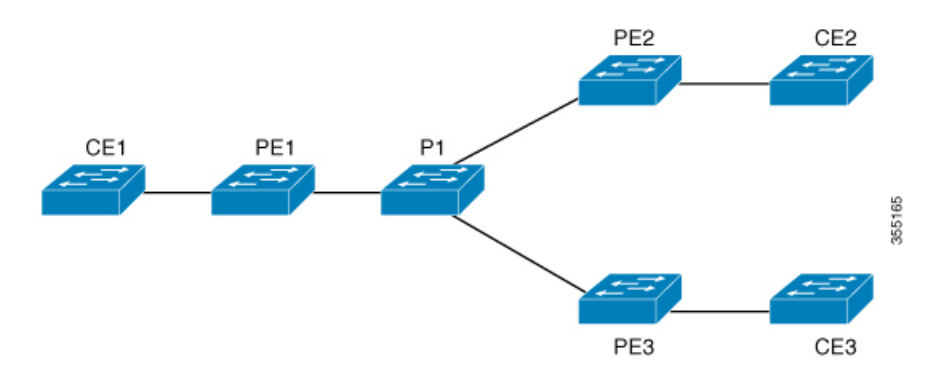

#### 表 2: EoMPLS ポートモードの設定

| PE の設定                                                                                                    | CE の設定                                                                                                    |
|----------------------------------------------------------------------------------------------------|----------------------------------------------------------------------------------------------------|
| <pre>PE VJAX.E<br/>mpls ip<br/>mpls label protocol ldp<br/>mpls ldp graceful-restart<br/>mpls ldp router-id loopback 1 force<br/>interface Loopback1<br/>ip address 10.1.1.1 255.255.255.255<br/>ip ospf 100 area 0<br/>router ospf 100<br/>router-id 10.1.1.1<br/>nsf<br/>system mtu 9198<br/>port-channel load-balance dst-ip<br/>!<br/>interface gigabitethernet 2/0/39<br/>no switchport<br/>no ip address<br/>no keepalive<br/>!<br/>interface pseudowire101<br/>encapsulation mpls<br/>neighbor 10.10.10.10 101<br/>load-balance flow ip dst-ip<br/>load-balance flow-label both<br/>l2vpn xconnect context pw101<br/>member gigabitethernet 2/0/39<br/>!<br/>interface tengigabitethernet 3/0/10<br/>switchport trunk allowed vlan 142<br/>switchport mode trunk</pre> | <pre>bE UPEX.E<br/>interface gigabitethernet 1/0/33<br/>switchport trunk allowed vlan 912<br/>switchport mode trunk spanning-tree portfast trunk<br/>!<br/>interface Vlan912<br/>ip address 10.91.2.3 255.255.255.0<br/>!</pre> |
| <pre>! interface Port-channel42 switchport trunk allowed vlan 142 switchport mode trunk ! interface Vlan142 ip address 10.11.11.11 255.255.255.0</pre>                                                                                                    |                                                                                                    |
| ip ospf 100 area 0<br>mpls ip<br>mpls label protocol ldp<br>!                                                                                                    |                                                                                                    |

Cisco IOS XE Bengaluru 17.4.x(Catalyst 9300 スイッチ)マルチプロトコル ラベル スイッチング(MPLS)コンフィギュレーション ガイド

#### 表 3: EoMPLS VLAN モードの設定

| PE の設定                                                                                                    | CE の設定                                                                                                    |
|----------------------------------------------------------------------------------------------------|----------------------------------------------------------------------------------------------------|
| <pre>interface tengigabitethernet 1/0/36<br/>no switchport<br/>no ip address<br/>no keepalive<br/>exit<br/>!<br/>interface tengigabitethernet 1/0/36.1105<br/>encapsulation dot1Q 1105<br/>exit<br/>!<br/>interface pseudowire1105<br/>encapsulation mpls<br/>neighbor 10.10.0.10 1105<br/>exit<br/>!<br/>12vpn xconnect context vme1105<br/>member tengigabitethernet 1/0/36.1105<br/>member pseudowire1105<br/>end<br/>!</pre> | <pre>interface fortygigabitethernet 1/9 switchport switchport mode trunk switchport trunk allowed vlan 1105 mtu 9216 end !</pre> |

表 4: EoMPLS ポートモードと EoMPLS VLAN モードの設定間のインターワーキング

| <b>PE</b> の設定:ポートモード                                    | <b>CE</b> の設定:ポートモード                                                       |
|---------------------------------------------------------|----------------------------------------------------------------------------|
| interface tengigabitethernet 1/0/37                     | interface fortygigabitethernet1/10                                         |
| no switchport<br>no ip address<br>no keepalive<br>exit  | switchport<br>switchport mode access<br>switchport access vlan 1105<br>end |
| !<br>interface pseudowire1105                           | no spanning-tree vlan 1105                                                 |
| encapsulation mpls<br>neighbor 10.11.11.11 1105<br>exit | 1                                                                          |
| !<br>12vpn xconnect context vme1105                     |                                                                            |
| member pseudowire1105<br>end                            |                                                                            |
| 1                                                       |                                                                            |

Cisco IOS XE Bengaluru 17.4.x (Catalyst 9300 スイッチ)マルチプロトコル ラベル スイッチング(MPLS)コンフィギュレーション ガ

| PE の設定:VLAN モード                                                                                                    | CE の設定:VLAN モード                                                                                                    |
|----------------------------------------------------------------------------------------------------|----------------------------------------------------------------------------------------------------|
| <pre>interface tengigabitethernet 1/0/36 no switchport no ip address no keepalive exit ! interface tengigabitethernet 1/0/36.1105</pre>                                                                                                    | interface fortygigabitethernet 1/5<br>switchport<br>switchport mode trunk<br>switchport trunk allowed vlan 110<br>mtu 9216<br>end |
| <pre>encapsulation dotlQ 1105<br/>exit<br/>!<br/>interface pseudowire1105<br/>encapsulation mpls<br/>neighbor 10.10.0.10 1105<br/>exit<br/>!<br/>l2vpn xconnect context vme1105<br/>member tengigabitethernet 1/0/36.1105<br/>member pseudowire1105<br/>end<br/>!</pre> | no spanning-tree vlan 1105<br>!                                                                                                   |

EoMPLS ポートモードと EoMPLS VLAN モード間のインターワーキングのもう1つのシナリオは、両方の CE デバイスで次のコマンドを設定することです。

- switchport mode trunk
- switchport trunk allowed vlan vlan-id
- spanning-tree vlan vlan-id

送信されたトラフィックが二重 VLAN タグ付きでない場合、データトラフィックは両方の CE デバイスで STP を無効化することで流れます。

次に、show mpls l2 vc vcid vc-id detail コマンドの出力例を示します。

Device# show mpls 12 vc vcid 1105 detail Local interface: TenGigabitEthernet1/0/36.1105 up, line protocol up, Eth VLAN 1105 up Interworking type is Ethernet Destination address: 10.0.0.1, VC ID: 1105, VC status: up Output interface: Po10, imposed label stack {33 10041} Preferred path: not configured Default path: active Next hop: 10.10.0.1 Create time: 00:04:09, last status change time: 00:02:13 Last label FSM state change time: 00:02:12 Signaling protocol: LDP, peer 10.0.0.1:0 up Targeted Hello: 10.0.0.10(LDP Id) -> 10.0.0.1, LDP is UP Graceful restart: configured and enabled Non stop routing: not configured and not enabled Status TLV support (local/remote) : enabled/supported LDP route watch : enabled Label/status state machine : established, LruRru Last local dataplane status rcvd: No fault Last BFD dataplane status rcvd: Not sent Last BFD peer monitor status rcvd: No fault Last local AC circuit status rcvd: No fault Last local AC circuit status sent: No fault

```
Last local PW i/f circ status rcvd: No fault
   Last local LDP TLV status sent: No fault
   Last remote LDP TLV status rcvd: No fault
   Last remote LDP ADJ status rcvd: No fault
 MPLS VC labels: local 124, remote 10041
  Group ID: local 336, remote 352
 MTU: local 9198, remote 9198
 Remote interface description:
 MAC Withdraw: sent:1, received:0
Sequencing: receive disabled, send disabled
Control Word: On (configured: autosense)
SSO Descriptor: 10.0.0.1/1105, local label: 124
Dataplane:
 SSM segment/switch IDs: 9465983/446574 (used), PWID: 109
VC statistics:
 transit packet totals: receive 0, send 0
  transit byte totals: receive 0, send 0
transit packet drops: receive 0, seq error 0, send 0
```

次に、show l2vpn atom vc vcid vc-id detail コマンドの出力例を示します。

```
Device# show 12vpn atom vc vcid 1105 detail
pseudowire100109 is up, VC status is up PW type: Ethernet
 Create time: 00:04:17, last status change time: 00:02:22
   Last label FSM state change time: 00:02:20
  Destination address: 10.0.0.1 VC ID: 1105
   Output interface: Pol0, imposed label stack {33 10041}
   Preferred path: not configured
   Default path: active
   Next hop: 10.10.0.1
 Member of xconnect service TenGigabitEthernet1/0/36.1105-1105, group right
   Associated member TenGigabitEthernet1/0/36.1105 is up, status is up
    Interworking type is Ethernet
   Service id: 0x1f000037
  Signaling protocol: LDP, peer 10.0.0.1:0 up
    Targeted Hello: 10.0.0.10(LDP Id) -> 10.0.0.1, LDP is UP
   Graceful restart: configured and enabled
   Non stop routing: not configured and not enabled
   PWid FEC (128), VC ID: 1105
                                          : enabled/supported
   Status TLV support (local/remote)
     LDP route watch
                                           : enabled
     Label/status state machine
                                           : established, LruRru
     Local dataplane status received
                                          : No fault
     BFD dataplane status received
                                          : Not sent
     BFD peer monitor status received
                                          : No fault
     Status received from access circuit
                                           : No fault
     Status sent to access circuit
                                           : No fault
                                           : No fault
     Status received from pseudowire i/f
     Status sent to network peer
                                          : No fault
                                          : No fault
     Status received from network peer
     Adjacency status of remote peer
                                           : No fault
  Sequencing: receive disabled, send disabled
  Bindings
   Parameter
               Local
                                              Remote
    _____ ____
                124
                                              10041
   Label
   Group ID
                336
                                              352
    Interface
                9198
                                             9198
   MTU
   Control word on (configured: autosense)
                                             on
   PW type Ethernet
                                             Ethernet
   VCCV CV type 0x02
                                             0x02
                 LSPV [2]
                                               LSPV [2]
   VCCV CC type 0x06
                                              0x06
```

Cisco IOS XE Bengaluru 17.4.x(Catalyst 9300 スイッチ)マルチプロトコル ラベル スイッチング(MPLS)コンフィギュレーションガ イド

```
RA [2], TTL [3]

Status TLV enabled supported

SSO Descriptor: 10.0.0.1/1105, local label: 124

Dataplane:

SSM segment/switch IDs: 9465983/446574 (used), PWID: 109

Rx Counters

0 input transit packets, 0 bytes

0 drops, 0 seq err

0 MAC withdraw

Tx Counters

0 output transit packets, 0 bytes

0 drops

1 MAC withdraw
```

次に、show mpls forwarding-table コマンドの出力例を示します。

Device# show mpls forwarding-table 10.0.0.1

| Local | Outgoing | Prefix       | Bytes Label | Outgoing     | Next Hop |
|-------|----------|--------------|-------------|--------------|----------|
| Label | Label    | or Tunnel Id | Switched    | interface    |          |
| 2049  | 33       | 10.0.0.1/32  | 38540       | Hu2/0/30/2.1 | 10.0.0.2 |
|       | 33       | 10.0.0.1/32  | 112236      | Hu2/0/30/2.2 | 10.0.0.6 |
|       | 33       | 10.0.0.1/32  | 46188       | Hu2/0/30/2.3 | 10.0.0.8 |

# 疑似回線冗長性の設定

ここでは、疑似回線の冗長性を設定する方法について説明します。

### 疑似回線冗長性の前提条件

- 接続回線で Xconnect モードを設定する前に、no switchport、no keepalive、および no ip address コマンドを設定します。
- ・ロードバランシングの場合、port-channel load-balance コマンドを設定します。
- •疑似回線冗長性 VLAN モードを有効にするには、サブインターフェイスがサポートされている必要があります。

### 疑似回線冗長性の制約事項

ここでは、疑似回線冗長性ポートモードおよび疑似回線冗長性 VLAN モードの制約事項について説明します。

### 疑似回線冗長性ポートモードの制約事項

- Ethernet Flow Point (EFP) および Internet Group Management Protocol (IGMP) スヌーピン グはサポートされません。
- コアネットワークでのECMPロードバランシングのフローラベルは、カスタマーの送信元 IP、宛先 IP、送信元 MAC、および宛先 MAC に基づきます。

- MPLSQoSは、パイプおよび均一モードでサポートされています。デフォルトモードはパ イプモードです。
- QoS:カスタマーDSCP 再マーキングは VPWS と EoMPLS ではサポートされていません。
- 明示的 null の VCCV ping はサポートされていません。
- ・ip unnumbered コマンドは MPLS 設定ではサポートされていません。
- 複数のバックアップ擬似回線はサポートされていません。
- PW 冗長グループのスイッチオーバーはサポートされていません。

#### 疑似回線冗長性 VLAN モードの制約事項

- •各 PE デバイスで同じインターワーキングタイプが設定されていない場合、仮想回線は機能しません。
- タグなしトラフィックは、着信トラフィックとしてはサポートされません。
- マルチプレクサユーザーネットワークインターフェイス(MUX UNI)がサポートされて いないため、レイヤ2サブインターフェイスでは Xconnect モードを有効にできません。
- Xconnectモードは、ポート間トランスポートのメインインターフェイスで有効になっている場合、サブインターフェイスには設定できません。
- Flow Aware Transport (FAT) は、プロトコル CLI モードでのみ設定できます。
- ・MACsecは、疑似回線冗長性 VLAN モードではサポートされません。
- QoS:カスタマーDSCP 再マーキングは VPWS と疑似回線冗長性ではサポートされていません。
- MPLS QoS は、パイプモードと均一モードでのみサポートされています。デフォルトモー ドはパイプモードです。
- VLAN モードの類似回線冗長性では、CE からの Cisco Discovery Protocol パケットは PE で 処理されますが、類似回線冗長性の仮想回線では伝送されません。一方、ポートモードで は、CE からの Cisco Discovery Protocol パケットは仮想回線で伝送されます。
- •イーサネットおよび VLAN インターワーキングタイプのみがサポートされています。
- •L2 プロトコル トンネリング CLI はサポートされていません。

### 疑似回線冗長性について

L2VPN 擬似回線冗長性機能を使用すると、ネットワーク内の障害を検出して、サービスの提供を続行可能な別のエンドポイントにレイヤ2サービスを再ルーティングするようにネット ワークを設定できます。この機能により、リモート PE デバイスで発生した障害、または PE デバイスと CE デバイス間のリンクで発生した障害から回復できます。 PE間のすべての中間リンクの最大伝送ユニット(MTU)が、入力 PE で受信される最大のレイヤ2パケットを伝達できる必要があります。

疑似回線冗長性は、Xconnect とプロトコル CLI 方式の両方を使用して設定できます。

### 擬似回線冗長性の設定方法

疑似回線冗長性は、ポートモードまたは VLAN モードで設定できます。

#### 疑似回線冗長性ポートモードの設定

疑似回線冗長性ポートモードは、XconnectモードまたはプロトコルCLI 方式のいずれかを使用 して設定できます。

#### Xconnect モード

Xconnect モードで疑似回線冗長性ポートモードを設定するには、次の手順を実行します。

# 

(注)

ロードバランスを有効にするには、「Ethernet-over-MPLSの設定方法」セクションの Xconnect モードの手順から該当する load-balance コマンドを使用します。

#### 手順

|       | コマンドまたはアクション                                       | 目的                       |
|-------|----------------------------------------------------|--------------------------|
| ステップ1 | enable                                             | 特権 EXEC モードを有効にします。パ     |
|       | 例:                                                 | スワードを入力します(要求された場合)。     |
|       | Device> enable                                     |                          |
| ステップ2 | configure terminal                                 | グローバル コンフィギュレーション        |
|       | 例:                                                 | モードを開始します。               |
|       | Device# configure terminal                         |                          |
| ステップ3 | interface interface-id                             | トランクとして設定するインターフェイ       |
|       | 例:                                                 | スを定義し、インターフェイスコンフィ       |
|       | Device(config)# interface<br>GigabitEthernet1/0/44 | イユレーションモートを用始しより。        |
| ステップ4 | no switchport                                      | │<br>│物理ポートに限り、レイヤ3モードを開 |
|       | 例:                                                 | 始します。                    |

|       | コマンドまたはアクション                                                                                                    | 目的                                                                    |
|-------|----------------------------------------------------------------------------------------------------|-----------------------------------------------------------------------|
|       | Device(config-if)# <b>no switchport</b>                                                                                                  |                                                                       |
| ステップ5 | no ip address<br>例:<br>Device(config-if)# no ip address                                                                                  | 物理ポートに割り当てられている IP ア<br>ドレスがないことを確認します。                               |
| ステップ6 | no keepalive<br>例:<br>Device(config-if)# no keepalive                                                                                    | デバイスがキープアライブ メッセージ<br>を送信しないことを確認します。                                 |
| ステップ1 | xconnect peer-device-id vc-id encapsulation<br>mpls<br>例:<br>Device(config-if)# xconnect 10.1.1.1<br>117 encapsulation mpls              | 接続回線を疑似接続 VC にバインドしま<br>す。このコマンドの構文は、その他のレ<br>イヤ2トランスポートの場合と同じで<br>す。 |
| ステップ8 | backup peer peer-router-ip-addr vcid vc-id<br>[ priority value ]<br>例:<br>Device (config-if) # backup peer<br>10.11.11.11 118 priority 9 | 疑似回線 VC の冗長ピアを指定します。                                                  |
| ステップ9 | end<br>例:<br>Device(config)# end                                                                                                    | インターフェイスコンフィギュレーショ<br>ン モードを終了し、特権 EXEC モード<br>に戻ります。                 |

### プロトコル **CLI** 方式

プロトコル CLI モードで疑似回線冗長性ポートモードを設定するには、次の手順を実行します。

|               | コマンドまたはアクション                                                                                  | 目的                                                                |
|---------------|-----------------------------------------------------------------------------------------------|-------------------------------------------------------------------|
| ステップ1         | enable<br>例:<br>Device> enable                                                                | 特権 EXEC モードを有効にします。パ<br>スワードを入力します(要求された場<br>合)。                  |
| ステップ <b>2</b> | configure terminal<br>例:<br>Device# configure terminal                                        | グローバル コンフィギュレーション<br>モードを開始します。                                   |
| ステップ3         | port-channel load-balance dst-ip<br>例:<br>Device(config)# port-channel<br>load-balance dst-ip | 負荷分散方式を宛先ⅡPアドレスに設定<br>します。                                        |
| ステップ4         | interface interface-id<br>例:<br>Device(config)# interface<br>TenGigabitEthernet1/0/36         | トランクとして設定するインターフェ<br>イスを定義し、インターフェイスコン<br>フィギュレーションモードを開始しま<br>す。 |
| ステップ5         | no switchport<br>例:<br>Device(config-if)# no switchport                                       | 物理ポートに限り、レイヤ3モードを<br>開始します。                                       |
| ステップ6         | no ip address<br>例:<br>Device(config-if)# no ip address                                       | 物理ポートに割り当てられているIPア<br>ドレスがないことを確認します。                             |
| ステップ1         | no keepalive<br>例:<br>Device(config-if)# no keepalive                                         | デバイスがキープアライブメッセージ<br>を送信しないことを確認します。                              |

手順

| ステップ8     exit     インターフェイス コンフィギュレー       例:     ション モードを終了します。       Device (config-if)# exit | _        |
|-------------------------------------------------------------------------------------------------|----------|
| 例:<br>Device(config-if)# exit                                                                   |          |
| Device(config-if)# exit                                                                         |          |
|                                                                                                 |          |
|                                                                                                 |          |
| <b>ステップ9</b> interface pseudowire <i>number-active</i> 指定した値でアクティブ状態の擬例                         | 归        |
| 例: 線インターフェイスを確立して、掛                                                                             | 絕似       |
| 回線コンワイキュレーションモー<br>Device(config)# interface pseudowire 開始します。                                  | ドを       |
| 17                                                                                              |          |
| ステップ10 encapsulation mpls トンネリングカプセル化を指定し                                                       | ŧ        |
| <b>例</b> :<br>「例:                                                                               |          |
| Device (config-if) # encapsulation mpls                                                         |          |
|                                                                                                 |          |
| ステップ11 neighbor active-peer-ip-addr vc-id L2VPN 疑似回線のアクティブ状態の                                   | りと       |
| 例:         ア IP アドレスと VC ID 値を指定し                                                               | ま        |
| Porrigo (config-if) # poighbor 10, 10, 0, 10                                                    |          |
| 17                                                                                              |          |
|                                                                                                 |          |
| ステップ12 exit インターフェイス設定モードを終 <sup>-</sup>                                                        | -        |
| 例: し、グローバル設定モードに戻りる                                                                             |          |
| Powice (config-if) + ouit                                                                       |          |
|                                                                                                 |          |
| ステップ13 interface pseudowire number-standby 指定した値でスタンバイ状能の擬化                                     | 同        |
| 例:                                                                                              | ~口<br>疑似 |
| 回線コンフィギュレーションモー                                                                                 | ドを       |
| 18                                                                                              |          |
| ステップ14 encapsulation mpls トレクリングカプセルルな地会し                                                       | ±        |
|                                                                                                 | 5        |
|                                                                                                 |          |
| Device(config-if)# encapsulation mpis                                                           |          |

|                | コマンドまたはアクション                                                                                                    | 目的                                                                                                |
|----------------|----------------------------------------------------------------------------------------------------|---------------------------------------------------------------------------------------------------|
| ステップ15         | neighbor standby-peer-ip-addr vc-id<br>例:<br>Device(config-if)# neighbor 10.10.0.11<br>18                                                              | L2VPN 疑似回線のスタンバイ状態のピ<br>ア IP アドレスと VC ID 値を指定しま<br>す。                                             |
| ステップ16         | l2vpn xconnect context context-name<br>例:<br>Device(config-if)# l2vpn xconnect<br>context vpws17                                                       | L2VPNクロスコネクトコンテキストを<br>作成し、VLANモードの EoMPLS 接続<br>回線をアクティブ状態およびスタンバ<br>イ状態の擬似回線インターフェイスに<br>接続します。 |
| ステップ <b>17</b> | member interface-id<br>例:<br>Device(config-if-xconn)# member<br>TenGigabitEthernet1/0/36                                                               | L2VPNクロスコネクトを形成するイン<br>ターフェイスを指定します。                                                              |
| ステップ <b>18</b> | member pseudowire number-active group<br>group-name [priority value]<br>例:<br>Device(config-if-xconn)# member<br>pseudowire 17 group pwr10             | L2VPNクロスコネクトを形成するアク<br>ティブ状態の疑似回線インターフェイ<br>スを指定します。                                              |
| ステップ <b>19</b> | member pseudowire number-standby<br>group group-name [priority value]<br>例:<br>Device(config-if-xconn)# member<br>pseudowire 18 group pwr10 priority 6 | L2VPNクロスコネクトを形成するスタ<br>ンバイ状態の疑似回線インターフェイ<br>スを指定します。                                              |
| ステップ <b>20</b> | end<br>例:<br>Device(config-if-xconn)# end                                                                                                    | Xconnect コンフィギュレーションモー<br>ドを終了して、特権 EXEC モードに戻<br>ります。                                            |

### 疑似回線冗長性 VLAN モードの設定

疑似回線冗長性 VLAN モードは、Xconnect モードまたはプロトコル CLI 方式のいずれかを使 用して設定できます。

#### $\mathbf{Xconnect} ~ \mathbf{\Xi} - \mathbf{F}$

Xconnect モードで疑似回線冗長性 VLAN モードを設定するには、次の手順を実行します。

|       | コマンドまたはアクション                                                                          | 目的                                                                |
|-------|---------------------------------------------------------------------------------------|-------------------------------------------------------------------|
| ステップ1 | enable<br>例:<br>Device> enable                                                        | 特権 EXEC モードを有効にします。パ<br>スワードを入力します(要求された場<br>合)。                  |
| ステップ2 | <b>configure terminal</b><br>例:<br>Device# <b>configure terminal</b>                  | グローバル コンフィギュレーション<br>モードを開始します。                                   |
| ステップ3 | interface interface-id<br>例:<br>Device(config)# interface<br>TenGigabitEthernet1/0/36 | トランクとして設定するインターフェ<br>イスを定義し、インターフェイスコン<br>フィギュレーションモードを開始しま<br>す。 |
| ステップ4 | no switchport<br>例:<br>Device(config-if)# no switchport                               | 物理ポートに限り、レイヤ3モードを<br>開始します。                                       |
| ステップ5 | no ip address<br>例:<br>Device(config-if)# no ip address                               | 物理ポートに割り当てられているIPア<br>ドレスがないことを確認します。                             |
| ステップ6 | no keepalive<br>例:<br>Device(config-if)# no keepalive                                 | デバイスがキープアライブメッセージ<br>を送信しないことを確認します。                              |

#### 手順

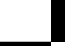

|                | コマンドまたはアクション                                                                                                    | 目的                                                                |
|----------------|----------------------------------------------------------------------------------------------------|-------------------------------------------------------------------|
|                |                                                                                                    |                                                                   |
| ステップ <b>1</b>  | exit<br>例:<br>Device(config-if)# exit                                                                                              | インターフェイス コンフィギュレー<br>ションモードを終了し、グローバルコ<br>ンフィギュレーションモードに戻りま<br>す。 |
| ステップ8          | interface interface-id.subinterface<br>例:<br>Device(config)# interface<br>TenGigabitEthernet1/0/36.1105                            | 設定するサブインターフェイスを定義<br>して、サブインターフェイスコンフィ<br>ギュレーションモードを開始します。       |
| ステップ 9         | encapsulation dot1Q vlan-id<br>例:<br>Device(config-subif)# encapsulation<br>dot1Q 1105                                             | サブインターフェイス上で、トラ<br>フィックの IEEE 802.1Q カプセル化を<br>イネーブルにします。         |
| ステップ10         | xconnect peer-ip-addr vc-id encapsulation<br>mpls<br>例:<br>Device(config-subif)# xconnect<br>10.0.0.1 1105 encapsulation mpls      | 接続回線を疑似接続 VC にバインドします。このコマンドの構文は、その他のレイヤ2トランスポートの場合と同じです。         |
| ステップ <b>11</b> | backup peer peer-ip-addr vc-id [priority<br>value]<br>例:<br>Device(config-subif-xconn)# backup<br>peer 10.10.10.10 1105 priority 8 | 疑似回線VCの冗長ピアを指定します。                                                |
| ステップ <b>12</b> | end<br>例:<br>Device(config-subif-xconn)# end                                                                                       | Xconnect コンフィギュレーションモー<br>ドを終了して、特権 EXEC モードに戻<br>ります。            |

Cisco IOS XE Bengaluru 17.4.x(Catalyst 9300 スイッチ)マルチプロトコル ラベル スイッチング(MPLS)コンフィギュレーション ガイド

### プロトコル CLI 方式

プロトコル CLI モードで疑似回線冗長性 VLAN モードを設定するには、次の手順を実行します。

```
手順
```

|       | コマンドまたはアクション                                                                                  | 目的                                                                |
|-------|-----------------------------------------------------------------------------------------------|-------------------------------------------------------------------|
| ステップ1 | enable<br>例:<br>Device> enable                                                                | 特権 EXEC モードを有効にします。パ<br>スワードを入力します(要求された場<br>合)。                  |
| ステップ2 | configure terminal<br>例:<br>Device# configure terminal                                        | グローバル コンフィギュレーション<br>モードを開始します。                                   |
| ステップ3 | port-channel load-balance dst-ip<br>例:<br>Device(config)# port-channel<br>load-balance dst-ip | 負荷分散方式を宛先IPアドレスに設定<br>します。                                        |
| ステップ4 | interface interface-id<br>例:<br>Device(config)# interface<br>TenGigabitEthernet1/0/36         | トランクとして設定するインターフェ<br>イスを定義し、インターフェイスコン<br>フィギュレーションモードを開始しま<br>す。 |
| ステップ5 | no switchport<br>例:<br>Device(config-if)# no switchport                                       | 物理ポートに限り、レイヤ3モードを<br>開始します。                                       |
| ステップ6 | no ip address<br>例:<br>Device(config-if)# no ip address                                       | 物理ポートに割り当てられているIPア<br>ドレスがないことを確認します。                             |

|                | コマンドまたはアクション                                                                                            | 目的                                                                    |
|----------------|----------------------------------------------------------------------------------------------------|-----------------------------------------------------------------------|
| ステップ1          | no keepalive<br>例:<br>Device(config-if)# no keepalive                                                   | デバイスがキープアライブメッセージ<br>を送信しないことを確認します。                                  |
| ステップ8          | exit<br>例:<br>Device(config-if)# exit                                                                   | インターフェイス コンフィギュレー<br>ション モードを終了します。                                   |
| ステップ9          | interface interface-id.subinterface<br>例:<br>Device(config)# interface<br>TenGigabitEthernet1/0/36.1105 | 設定するサブインターフェイスを定義<br>して、サブインターフェイスコンフィ<br>ギュレーションモードを開始します。           |
| ステップ10         | encapsulation dot1Q vlan-id<br>例:<br>Device(config-subif)# encapsulation<br>dot1Q 1105                  | サブインターフェイス上で、トラ<br>フィックの IEEE 802.1Q カプセル化を<br>イネーブルにします。             |
| ステップ11         | exit<br>例:<br>Device(config-subif)# exit                                                                | サブインターフェイス コンフィギュ<br>レーション モードを終了します。                                 |
| ステップ <b>12</b> | interface pseudowire number-active<br>例:<br>Device(config)# interface pseudowire<br>17                  | 指定した値でアクティブ状態の擬似回<br>線インターフェイスを確立して、擬似<br>回線コンフィギュレーションモードを<br>開始します。 |
| ステップ <b>13</b> | encapsulation mpls<br>例:<br>Device(config-if)# encapsulation mpls                                       | トンネリング カプセル化を指定しま<br>す。                                               |

Cisco IOS XE Bengaluru 17.4.x(Catalyst 9300 スイッチ)マルチプロトコル ラベル スイッチング(MPLS)コンフィギュレーションガ イド

|                | コマンドまたはアクション                                                                                     | 目的                                                                                                |
|----------------|--------------------------------------------------------------------------------------------------|---------------------------------------------------------------------------------------------------|
| ステップ14         | neighbor active-peer-ip-addr vc-id<br>例:<br>Device(config-if)# neighbor 10.10.0.10<br>17         | レイヤ 2 VPN(L2VPN)疑似回線のア<br>クティブなピア IP アドレスと仮想回線<br>(VC) ID を指定します。                                 |
| ステップ <b>15</b> | exit<br>例:<br>Device(config-if)# exit                                                            | インターフェイス設定モードを終了し<br>ます。                                                                          |
| ステップ16         | <pre>interface pseudowire number-standby 例 : Device(config)# interface pseudowire 18</pre>       | 指定した値でスタンバイ状態の擬似回<br>線インターフェイスを確立して、擬似<br>回線コンフィギュレーションモードを<br>開始します。                             |
| ステップ <b>17</b> | encapsulation mpls<br>例:<br>Device(config-if)# encapsulation mpls                                | トンネリング カプセル化を指定しま<br>す。                                                                           |
| ステップ <b>18</b> | neighbor standby-peer-ip-addr vc-id<br>例:<br>Device(config-if)# neighbor 10.10.0.11<br>18        | L2VPN 疑似回線のスタンバイ状態のピ<br>ア IP アドレスと VC ID 値を指定しま<br>す。                                             |
| ステップ 19        | l2vpn xconnect context context-name<br>例:<br>Device(config-if)# l2vpn xconnect<br>context vpws17 | L2VPNクロスコネクトコンテキストを<br>作成し、VLANモードの EoMPLS 接続<br>回線をアクティブ状態およびスタンバ<br>イ状態の擬似回線インターフェイスに<br>接続します。 |
| ステップ <b>20</b> | member interface-id.subinterface<br>例:                                                           | L2VPNクロスコネクトを形成するイン<br>ターフェイスを指定します。                                                              |

|                | コマンドまたはアクション                                                                                                    | 目的                                                     |
|----------------|----------------------------------------------------------------------------------------------------|--------------------------------------------------------|
|                | Device(config-if-xconn)# member<br>TenGigabitEthernet1/0/36.1105                                                                                       |                                                        |
| ステップ <b>21</b> | <pre>member pseudowire number-active group group-name [priority value] 例: Device(config-if-xconn)# member pseudowire 17 group pwr10</pre>              | L2VPNクロスコネクトを形成するアク<br>ティブ状態の疑似回線インターフェイ<br>スを指定します。   |
| ステップ <b>22</b> | member pseudowire number-standby<br>group group-name [priority value]<br>例:<br>Device(config-if-xconn)# member<br>pseudowire 18 group pwr10 priority 6 | L2VPNクロスコネクトを形成するスタ<br>ンバイ状態の疑似回線インターフェイ<br>スを指定します。   |
| ステップ <b>23</b> | end<br>例:<br>Device(config-if-xconn)# end                                                                                                    | Xconnect コンフィギュレーションモー<br>ドを終了して、特権 EXEC モードに戻<br>ります。 |

Cisco IOS XE Bengaluru 17.4.x(Catalyst 9300 スイッチ)マルチプロトコル ラベル スイッチング(MPLS)コンフィギュレーション ガイド

# 疑似回線冗長性の設定例

表 5:疑似回線冗長性ポートモードの設定

| PE の設定                                                                                                    | CE の設定                                                                                                    |
|----------------------------------------------------------------------------------------------------|----------------------------------------------------------------------------------------------------|
| <pre>mpls ip<br/>mpls label protocol ldp<br/>mpls ldp graceful-restart<br/>mpls ldp router-id loopback 1 force<br/>!<br/>interface Loopback1<br/>ip address 10.1.1.1 255.255.255.255<br/>ip ospf 100 area 0<br/>router ospf 100<br/>router-id 10.1.1.1<br/>paf</pre>                                                                                                | <pre>interface gigabitethernet 1/0/33 switchport trunk allowed vlan 912 switchport mode trunk spanning-tree portfast trunk ! interface Vlan912 ip address 10.91.2.3 255.255.0 !</pre> |
| <pre>! interface gigabitethernet 2/0/39 no switchport no ip address no keepalive ! interface pseudowire101 encapsulation mpls neighbor 10.10.10.10 101 ! interface pseudowire102 encapsulation mpls neighbor 10.10.10.11 101 l2vpn xconnect context pw101 member pseudowire102 group pwgrp1 priority 1 member pseudowire102 group pwgrp1 priority 1</pre>           |                                                                                                    |
| <pre>member GigabitEthernet2/0/39 ! interface tengigabitethernet 3/0/10 switchport trunk allowed vlan 142 switchport mode trunk channel-group 42 mode active ! interface Port-channel42 switchport trunk allowed vlan 142 switchport mode trunk ! interface Vlan142 ip address 10.11.11.11 255.255.255.0 ip ospf 100 area 0 mpls ip mpls label protocol ldp !</pre> |                                                                                                    |

#### 表 6:疑似回線冗長 VLAN モードの設定

| PE の設定                                                                                                    | CE の設定                                                                                                    |
|----------------------------------------------------------------------------------------------------|----------------------------------------------------------------------------------------------------|
| <pre>interface tengigabitethernet 1/0/36<br/>no switchport<br/>no ip address<br/>no keepalive<br/>exit<br/>!<br/>interface tengigabitethernet 1/0/36.1105<br/>encapsulation dot1Q 1105<br/>exit<br/>!<br/>interface pseudowire1105<br/>encapsulation mpls<br/>neighbor 10.10.0.10 1105<br/>exit<br/>!<br/>interface pseudowire1106<br/>encapsulation mpls<br/>neighbor 10.10.0.11 1106<br/>!<br/>12vpn xconnect context vme1105<br/>member tengigabitethernet 1/0/36.1105<br/>member pseudowire1106 group pwr10<br/>member pseudowire1106 group pwr10 priority<br/>6<br/>end<br/>!</pre> | <pre>interface fortygigabitethernet 1/9 switchport switchport mode trunk switchport trunk allowed vlan 1105 mtu 9216 end !</pre> |

次に、show mpls l2 vc vcid vc-id detail コマンドの出力例を示します。

```
Device# show mpls 12 vc vcid 1105 detail
Local interface: TenGigabitEthernet1/0/36.1105 up, line protocol up, Eth VLAN 1105 up
  Interworking type is Ethernet
  Destination address: 10.11.11.11, VC ID: 1105, VC status: standby
   Output interface: Pol0, imposed label stack {1616}
    Preferred path: not configured
   Default path: active
   Next hop: 10.10.0.1
  Create time: 00:04:09, last status change time: 00:02:13
    Last label FSM state change time: 00:02:15
  Signaling protocol: LDP, peer 10.11.11.11:0 up
    Targeted Hello: 10.10.0.10(LDP Id) -> 10.11.11.11, LDP is UP
   Graceful restart: configured and enabled
   Non stop routing: not configured and not enabled
    Status TLV support (local/remote) : enabled/supported
                                      : enabled
     LDP route watch
     Label/status state machine
                                       : established, LrdRru
     Last local dataplane status rcvd: No fault
     Last BFD dataplane
                           status rcvd: Not sent
     Last BFD peer monitor status rcvd: No fault
     Last local AC circuit status rcvd: DOWN(standby)
     Last local AC circuit status sent: No fault
     Last local PW i/f circ status rcvd: No fault
     Last local LDP TLV
                           status sent: DOWN(standby)
     Last remote LDP TLV
                          status rcvd: No fault
     Last remote LDP ADJ
                           status rcvd: No fault
   MPLS VC labels: local 125, remote 1616
    Group ID: local 336, remote 0
```

Cisco IOS XE Bengaluru 17.4.x(Catalyst 9300 スイッチ)マルチプロトコル ラベル スイッチング(MPLS)コンフィギュレーションガ

```
MTU: local 9198, remote 9198
   Remote interface description:
   MAC Withdraw: sent:1, received:0
  Sequencing: receive disabled, send disabled
  Control Word: On (configured: autosense)
  SSO Descriptor: 10.11.11.11/1105, local label: 125
  Dataplane:
   SSM segment/switch IDs: 96143/450671 (used), PWID: 110
  VC statistics:
   transit packet totals: receive 0, send 0
    transit byte totals: receive 0, send 0
transit packet drops: receive 0, seq error 0, send 0
次に、show l2vpn atom vc vcid vc-id detail コマンドの出力例を示します。
Device# show 12vpn atom vc vcid 1105 detail
pseudowire100110 is up, VC status is standby PW type: Ethernet
  Create time: 00:04:17, last status change time: 00:02:22
    Last label FSM state change time: 00:02:24
  Destination address: 10.11.11.11 VC ID: 1105
   Output interface: Pol0, imposed label stack {1616}
   Preferred path: not configured
   Default path: active
   Next hop: 10.0.0.1
  Member of xconnect service TenGigabitEthernet1/0/36.1105-1105, group right
   Associated member TenGigabitEthernet1/0/36.1105 is up, status is up
    Interworking type is Ethernet
    Service id: 0x1f000037
  Signaling protocol: LDP, peer 10.11.11.11:0 up
    Targeted Hello: 10.0.0.10(LDP Id) -> 10.11.11.11, LDP is UP
    Graceful restart: configured and enabled
   Non stop routing: not configured and not enabled
    PWid FEC (128), VC ID: 1105
   Status TLV support (local/remote)
                                            : enabled/supported
     LDP route watch
                                             : enabled
     Label/status state machine
                                             : established, LrdRru
                                            : No fault
     Local dataplane status received
     BFD dataplane status received
                                            : Not sent
     BFD peer monitor status received
                                            : No fault
                                            : DOWN(standby)
     Status received from access circuit
      Status sent to access circuit
                                             : No fault
     Status received from pseudowire i/f
                                             : No fault
     Status sent to network peer
                                             : DOWN(standby)
     Status received from network peer
                                            : No fault
     Adjacency status of remote peer
                                             : No fault
  Sequencing: receive disabled, send disabled
  Bindings
   Parameter
                Local
                                               Remote
    ----- -----
                                                               _____
   Label
                125
                                                1616
   Group ID
                336
                                                0
   Interface
                9198
                                                9198
   MTU
   Control word on (configured: autosense)
                                               on
    PW type Ethernet
                                               Ethernet
   VCCV CV type 0x02
                                               0x02
                  LSPV [2]
                                                 LSPV [2]
   VCCV CC type 0x06
                                               0x02
                 RA [2], TTL [3]
                                               RA [2]
    Status TLV enabled
                                               supported
  SSO Descriptor: 10.11.11.11/1105, local label: 125
  Dataplane:
    SSM segment/switch IDs: 96143/450671 (used), PWID: 110
  Rx Counters
```

```
Cisco IOS XE Bengaluru 17.4.x(Catalyst 9300 スイッチ)マルチプロトコル ラベルスイッチング(MPLS)コンフィギュレーションガ
イド
```

0 input transit packets, 0 bytes 0 drops, 0 seq err 0 MAC withdraw Tx Counters 0 output transit packets, 0 bytes 0 drops 1 MAC withdraw

次に、show mpls l2transport vc vc-id コマンドの出力例を示します。

Device# show mpls 12transport vc 101

| TenGigabitEthernet1/0/36.1105         Eth VLAN 1105         10.0.0.1         1105         UP           TenGigabitEthernet1/0/36.1105         Eth VLAN 1105         10.11.11.11         1105         STANDBY | Local intf                                                     | Local circuit                  | Dest address            | VC ID        | Status        |
|----------------------------------------------------------------------------------------------------|----------------------------------------------------------------|--------------------------------|-------------------------|--------------|---------------|
| TenGigabitEthernet1/0/36.1105         Eth VLAN 1105         10.0.0.1         1105         UP           TenGigabitEthernet1/0/36.1105         Eth VLAN 1105         10.11.11.11         1105         STANDBY |                                                                |                                |                         |              |               |
|                                                                                                    | TenGigabitEthernet1/0/36.1105<br>TenGigabitEthernet1/0/36.1105 | Eth VLAN 1105<br>Eth VLAN 1105 | 10.0.0.1<br>10.11.11.11 | 1105<br>1105 | UP<br>STANDBY |

# Ethernet-over-MPLS および疑似回線冗長性の機能履歴

次の表に、このモジュールで説明する機能のリリースおよび関連情報を示します。

これらの機能は、特に明記されていない限り、導入されたリリース以降のすべてのリリースで 使用できます。

| リリース                        | 機能                                | 機能情報                                                                                                    |
|-----------------------------|-----------------------------------|----------------------------------------------------------------------------------------------------|
| Cisco IOS XE Everest 16.6.1 | Ethernet-over-MPLS および疑似<br>回線冗長性 | Ethernet-over-MPLS は、Any<br>Transport over MPLS (AToM)<br>トランスポートタイプの1つ<br>です。EoMPLSは、イーサネッ<br>トプロトコルデータユニット<br>(PDU)をMPLSパケットに<br>カプセル化し、MPLSネット<br>ワーク上で転送することによ<br>り機能します。各PDUは単一<br>パケットとして転送されま<br>す。<br>L2VPN 擬似回線冗長性機能を<br>使用すると、ネットワーク内<br>の障害を検出して、サービス<br>の提供を続行可能な別のエン<br>ドポイントにレイヤ2サービ<br>スを再ルーティングするよう<br>にネットワークを設定できま<br>す。<br>ポートモードのサポートが導<br>入されています。 |

| リリース                           | 機能                                | 機能情報                                                                                                    |
|--------------------------------|-----------------------------------|----------------------------------------------------------------------------------------------------|
| Cisco IOS XE Gibraltar 16.12.1 | Ethernet-over-MPLS の VLAN<br>サポート | EoMPLS VLAN モードは、<br>Xconnect モードまたはプロト<br>コル CLI 方式のいずれかを使<br>用して設定できます。                               |
| Cisco IOS XE Amsterdam 17.1.1  | Macsec over EoMPLS                | VLAN モード EoMPLS の場<br>合、CE デバイスで macsec<br>dot1q-in-clear 1 コマンドによっ<br>て設定されたパケットのみが<br>PE デバイスで処理されます。 |

Cisco Feature Navigator を使用すると、プラットフォームおよびソフトウェアイメージのサポート情報を検索できます。Cisco Feature Navigator にアクセスするには、https://cfnng.cisco.com/にアクセスします。

http://www.cisco.com/go/cfno

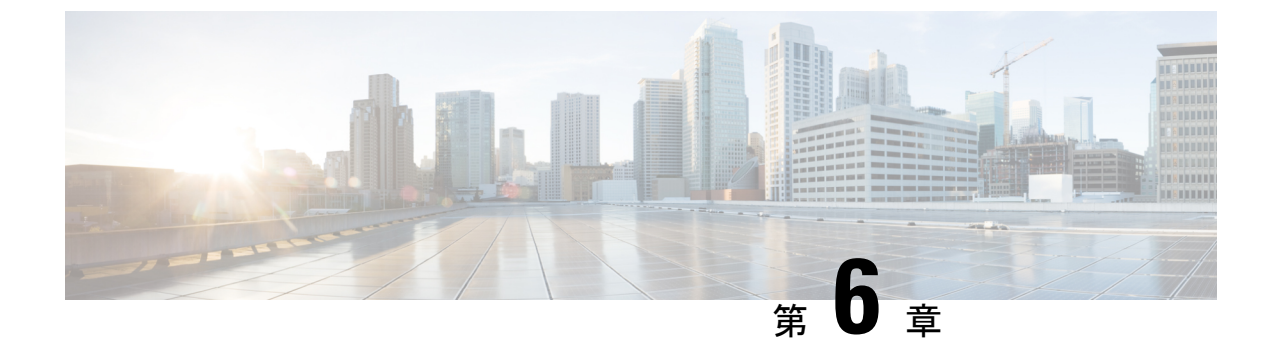

# MPLS を介した IPv6 プロバイダー エッジ (6PE)の設定

- 6PE の前提条件 (83 ページ)
- 6PE の制約事項 (83 ページ)
- 6PE について (83 ページ)
- 6PE の設定 (84 ページ)
- 6PE の設定例 (87 ページ)
- MPLS を介した IPv6 プロバイダーエッジ (6PE) の機能履歴 (89 ページ)

# 6PEの前提条件

PE-CE IGP IPv6 ルートをコア BGP に再配布し、また、コア BGP を PE-CE IGP IPv6 ルートに再 配布します。

### 6PEの制約事項

eBGP は CE-PE としてサポートされていません。スタティック ルート、OSPFv3、ISIS、RIPv2 は CE-PE としてサポートされています。

# 6PE について

6PE は、IPv4 MPLS を介してグローバル IPv6 到達可能性を提供する技術です。これにより、 他のすべてのデバイスに対して1つの共有ルーティングテーブルを使用できるようになりま す。6PEを使用することで、IPv6 ドメインは IPv4 を介して相互に通信できるようになります。 IPv6 ドメインごとに1つの IPv4 アドレスのみが必要であり、明示的にトンネルを設定する必 要はありません。

6PE 実装時は、プロバイダー エッジ ルータが 6PE をサポートするようにアップグレードされ ますが、残りのコア ネットワークに影響することはありません(IPv6 非対応)。転送が IP ヘッダー自体ではなくラベルに基づいて行われるため、この実装にはコアルータの再設定は必要ありません。これにより、IPv6の導入を費用効率性の高い戦略で実現できます。マルチプロトコルボーダーゲートウェイプロトコル(mp-iBGP)の拡張機能を使用してPEルータによって IPv6 到達可能性情報が交換されます。

6PE は PE ルータの IPv4 ネットワーク設定の mp-iBGP に基づき、アドバタイズする各 IPv6 ア ドレス プレフィックスの MPLS の他にIPv6 到達可能性情報を交換します。PE ルータは、IPv4 と IPv6 の両方を実行するデュアルスタックとして設定され、IPv4 マッピング IPv6 アドレスを 使用して IPv6 プレフィックスの到達可能性情報を交換します。6PE および 6VPE プレフィック スついて PE ルータがアドバタイズするネクスト ホップは、この場合も IPv4 L3 VPN ルートに 使用される IPv4 アドレスです。値 ::FFFF: が IPv4 ネクスト ホップの先頭に追加されます。こ れは、IPv4 マッピングの IPv6 アドレスです。

次の図に 6PE トポロジを示します。

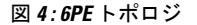

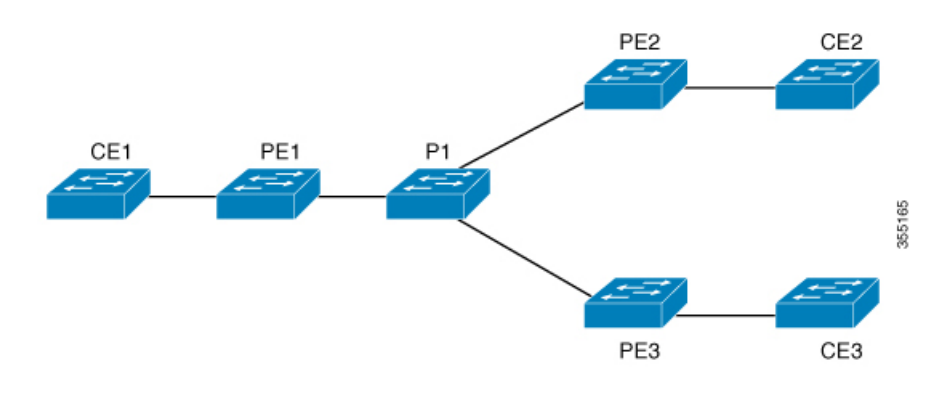

# **6PE**の設定

6PE を設定する PE ルータが IPv4 クラウドおよび IPv6 クラウドの両方に参加していることを 確認します。

PE ルータ上で実行する BGP は、他の PE で実行する BGP と(IPv4) ネイバー関係を確立する 必要があります。その後、IPv6テーブルから学習した IPv6 プレフィックスをそれらのネイバー にアドバタイズする必要があります。BGP がアドバタイズした IPv6 プレフィックスには、ア ドバタイズメントのネクストホップアドレスとして IPv4 エンコードの IPv6 アドレスが自動的 に設定されます。

6PEを設定するには、次の手順を実行します。

手順

|       | コマンドまたはアクション | 目的                  |
|-------|--------------|---------------------|
| ステップ1 | enable       | 特権 EXEC モードを有効にします。 |
|       | 例:           |                     |

|               | コマンドまたはアクション                                                                                                    | 目的                                                                                            |
|---------------|----------------------------------------------------------------------------------------------------|-----------------------------------------------------------------------------------------------|
|               | Device> <b>enable</b>                                                                                                    | <ul> <li>パスワードを入力します(要求された場合)。</li> </ul>                                                     |
| ステップ <b>2</b> | configure terminal<br>例:                                                                                                    | グローバル コンフィギュレーション<br>モードを開始します。                                                               |
|               | Device# configure terminal                                                                                                    |                                                                                               |
| ステップ <b>3</b> | ipv6 unicast-routing<br>例:                                                                                                    | IPv6ユニキャストデータグラムの転送<br>を有効にします。                                                               |
|               | Device(config)# <b>ipv6 unicast-routing</b>                                                                                                    |                                                                                               |
| ステップ4         | router bgp as-number<br>例:                                                                                                    | ルータが存在する自律システム(AS)<br>を識別する番号を入力します。                                                          |
|               | Device(config)# router bgp 65001                                                                                                    | <i>as-number</i> :自律システム番号。2 バイトの番号の範囲は1~65535です。4<br>バイトの番号の範囲は1.0~<br>65535.65535です。        |
| ステップ5         | bgp router-id interface interface-id<br>例:<br>Device(config-router)# bgp router-id<br>interface Loopback1                                            | ローカル ボーダー ゲートウェイ プロ<br>トコル (BGP) ルーティング プロセス<br>の固定ルータ ID を設定します。                             |
| ステップ6         | bgp log-neighbor-changes<br>例:<br>Device (config-router)# bgp                                                                                        | BGPネイバーリセットのロギングを有<br>効にします。                                                                  |
| ステップ1         | bgp graceful-restart<br>例:<br>Device(config-router)# bgp<br>graceful-restart                                                                         | すべての Border Gateway Protocol<br>(BGP) ネイバーでBGP グレースフル<br>リスタート機能をグローバルで有効に<br>します。            |
| ステップ8         | neighbor { <i>ip-address</i>   <i>ipv6-address</i>  <br><i>peer-group-name</i> } remote-as <i>as-number</i><br>例:<br>Device(config-router)# neighbor | BGP ネイバーテーブルまたはマルチプ<br>ロトコル BGP ネイバー テーブルにエ<br>ントリを追加します。<br>・ <i>ip-address</i> : ルーティング情報を交 |
|               | 33.33.33.33 remote-as 65001                                                                                                    | │ 換するピアルータのIPアドレス。<br>│                                                                       |

I

|                | コマンドまたはアクション                                                                                                    | 目的                                                                                                    |
|----------------|----------------------------------------------------------------------------------------------------|----------------------------------------------------------------------------------------------------|
|                |                                                                                                    | <ul> <li><i>ipv6-address</i>:ルーティング情報を<br/>交換するピアルータの IPv6 アド<br/>レス。</li> <li><i>peer-group-name</i>: BGP ピアグルー<br/>プの名前。</li> <li><i>remote-as</i>:リモート自律システム<br/>を指定します。</li> <li><i>as-number</i>:ネイバーが属する自律<br/>システムの1~65535 の範囲内の<br/>番号。</li> </ul> |
| ステップ <b>9</b>  | neighbor { ip-address   ipv6-address  <br>peer-group-name } update-source<br>interface-type interface-number<br>例:<br>Device(config-router)# neighbor<br>33.33.33.33 update-source Loopback1 | BGP セッションが TCP 接続の動作イン<br>ターフェイスを使用できるように設定<br>します。                                                                                                    |
| <br>ステップ 10    | address-family ipy6                                                                                                    | <br>檀淮 IPv6 アドレス プレフィックスを                                                                                                    |
| .,,,           | 例:<br>Device(config-router)# address-family<br>ipv6                                                                                                    | 使用する BGP などのルーティングセッ<br>ションを設定するために、アドレス<br>ファミリコンフィギュレーションモー<br>ドを開始します。                                                                                                    |
| ステップ <b>11</b> | redistribute protocol as-number match { internal   external 1   external 2 例: Device(config-router-af)# redistribute ospf 11 match internal external 1                                       | ルートを1つのルーティング ドメイン<br>から他のルーティング ドメインに再配<br>布します。                                                                                                    |
| ステップ <b>12</b> | neighbor { ip-address   ipv6-address  <br>peer-group-name } activate<br>例:<br>Device (config-router-af) # neighbor<br>33.33.33.33 activate                                                   | BGPネイバーとの情報交換を有効にします。                                                                                                    |
| ステップ <b>13</b> | neighbor { ip-address   ipv6-address  <br>peer-group-name } send-label<br>例:                                                                                                    | 隣接 BGP ルータに BGP ルートを含む<br>MPLS ラベルを送信します。                                                                                                    |

|         | コマンドまたはアクション                                                 | 目的                   |
|---------|--------------------------------------------------------------|----------------------|
|         | Device(config-router-af)# neighbor<br>33.33.33.33 send-label |                      |
| ステップ14  | exit-address-family                                          | BGP アドレス ファミリ サブモードを |
|         | 例:                                                           | 終了します。               |
|         | <pre>Device(config-router-af)# exit-address-family</pre>     |                      |
| ステップ 15 | end                                                          | 特権 EXEC モードに戻ります。    |
|         | 例:                                                           |                      |
|         | Device(config)# <b>end</b>                                   |                      |

# **6PE**の設定例

図 5:6PE トポロジ

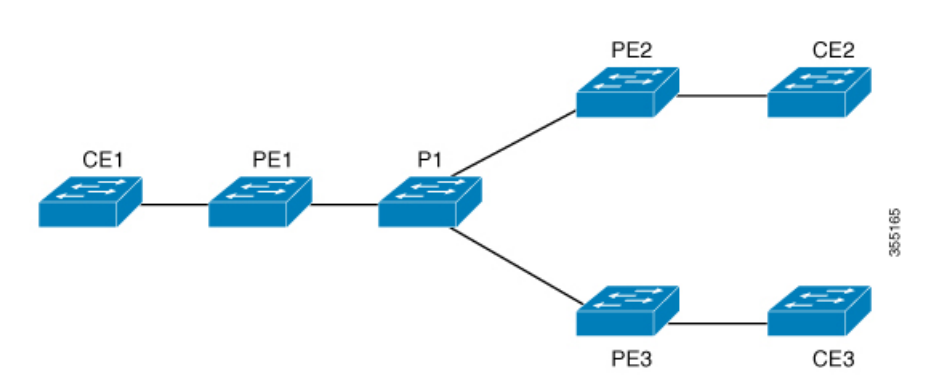

| PE の設定                                                                                                    | CE の設定                                                                                                    |
|----------------------------------------------------------------------------------------------------|----------------------------------------------------------------------------------------------------|
| PEの設定<br>router ospfv3 11<br>ip routing<br>ipv6 unicast-routing<br>address-family ipv6 unicast<br>redistribute bgp 65001<br>exit-address-family<br>!<br>router bgp 65001<br>bgp router-id interface Loopback1<br>bgp log-neighbor-changes<br>bgp graceful-restart<br>neighbor 33.33.33 remote-as 65001      | <b>CEの設定</b><br>ipv6 unicast-routing<br>!<br>interface vlan4<br>no ip address<br>ipv6 address 10:1:1:2::2/64<br>ipv6 enable<br>ospfv3 11 ipv6 area 0<br>!<br>router ospfv3 11<br>address-family ipv6 unicast<br>exit-address-family<br>! |
| <pre>neighbor 33.33.33 update-source Loopback1 ! address-family ipv4 neighbor 33.33.33 activate ! address-family ipv6 redistribute ospf 11 match internal external 1 external 2 include-connected neighbor 33.33.33 activate neighbor 33.33.33 send-labe1 neighbor 33.33.33 send-community extended !</pre> |                                                                                                    |

#### 次に、show bgp ipv6 unicast summary の出力例を示します。

```
BGP router identifier 1.1.1.1, local AS number 100
BGP table version is 34, main routing table version 34
4 network entries using 1088 bytes of memory
4 path entries using 608 bytes of memory
4/4 BGP path/bestpath attribute entries using 1120 bytes of memory
0 BGP route-map cache entries using 0 bytes of memory
0 BGP filter-list cache entries using 0 bytes of memory
BGP using 2816 total bytes of memory
BGP activity 6/2 prefixes, 16/12 paths, scan interval 60 secs
Neighbor
               V
                         AS MsgRcvd MsgSent TblVer InQ OutQ Up/Down
  State/PfxRcd
2.2.2.2
                4
                           100
                                    21
                                            21
                                                     34
                                                          0
                                                                0
                2
00:04:57
sh ipv route
IPv6 Routing Table - default - 7 entries
Codes: C - Connected, L - Local, S - Static, U - Per-user Static route
       B - BGP, R - RIP, I1 - ISIS L1, I2 - ISIS L2
      IA - ISIS interarea, IS - ISIS summary, D - EIGRP, EX - EIGRP
external
       ND - ND Default, NDp - ND Prefix, DCE - Destination, NDr -
Redirect
       RL - RPL, O - OSPF Intra, OI - OSPF Inter, OE1 - OSPF ext 1
```

```
OE2 - OSPF ext 2, ON1 - OSPF NSSA ext 1, ON2 - OSPF NSSA ext 2
      la - LISP alt, lr - LISP site-registrations, ld - LISP dyn-eid
1A - LISP away
С
   10:1:1:2::/64 [0/0]
    via Vlan4, directly connected
L
   10:1:1:2::1/128 [0/0]
    via Vlan4, receive
LC 11:11:11:11:11/128 [0/0]
    via Loopback1, receive
В
  30:1:1:2::/64 [200/0]
    via 33.33.33.33%default, indirectly connected
В
   40:1:1:2::/64 [200/0]
    via 44.44.44.44%default, indirectly connected
次に、show bgp ipv6 unicast コマンドの出力例を示します。
```

```
BGP table version is 112, local router ID is 11.11.11.11
Status codes: s suppressed, d damped, h history, * valid, > best, i -
internal,
             r RIB-failure, S Stale, m multipath, b backup-path, f
RT-Filter,
             x best-external, a additional-path, c RIB-compressed,
             t secondary path,
Origin codes: i - IGP, e - EGP, ? - incomplete
RPKI validation codes: V valid, I invalid, N Not found
                                         Metric LocPrf Weight Path
    Network
                    Next Hop
 *> 10:1:1:2::/64
                     ::
                                               0
                                                         32768 ?
 *>i 30:1:1:2::/64
                      ::FFFF:33.33.33.33
                                               0
                                                    100
                                                             0 2
 *>i 40:1:1:2::/64
                     ::FFFF:44.44.44.44
                                               0
                                                    100
                                                             0 ?
 *>i 173:1:1:2::/64 ::FFFF:33.33.33.33
                                               2
                                                    100
                                                             0 ?
```

次に、show ipv6 cef 40:1:1:2::0/64 detail コマンドの出力例を示します。

40:1:1:2::/64, epoch 6, flags [rib defined all labels] recursive via 44.44.44 label 67 nexthop 1.20.4.2 Port-channel103 label 99-(local:147)

# MPLS を介した IPv6 プロバイダーエッジ(6PE)の機能履

歴

次の表に、このモジュールで説明する機能のリリースおよび関連情報を示します。

これらの機能は、特に明記されていない限り、導入されたリリース以降のすべてのリリースで 使用できます。

| リリース                        | 機能                                | 機能情報                                                                                                    |
|-----------------------------|-----------------------------------|----------------------------------------------------------------------------------------------------|
| Cisco IOS XE Everest 16.6.1 | MPLS を介した IPv6 プロバイ<br>ダーエッジ(6PE) | <ul> <li>MPLS を介した IPv6 プロバイ<br/>ダーエッジ(6PE)は、IPv4</li> <li>MPLS を介したグローバル</li> <li>IPv6 到達可能性を提供し、他のすべてのデバイスに1つの<br/>共有ルーティングテーブルを<br/>提供します。</li> </ul> |

Cisco Feature Navigator を使用すると、プラットフォームおよびソフトウェアイメージのサポート情報を検索できます。Cisco Feature Navigator には、http://www.cisco.com/go/cfn [英語] からアクセスします。

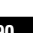

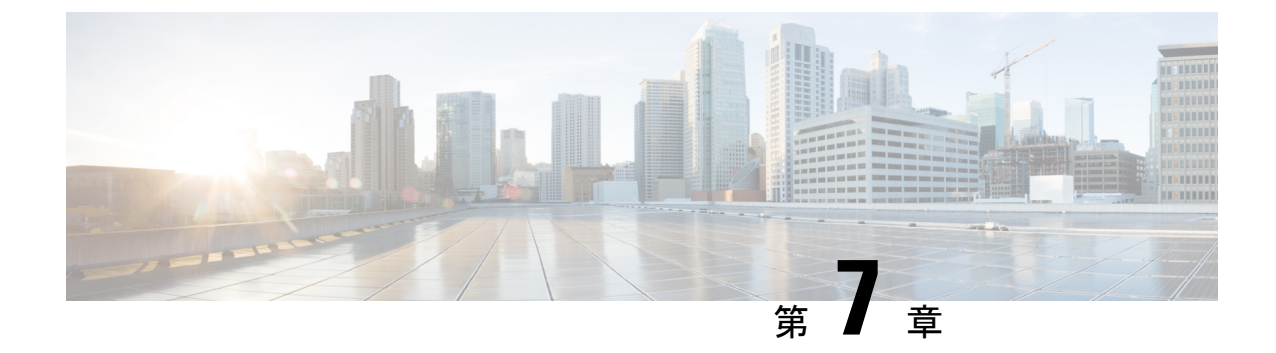

# MPLS を介した IPv6 VPN プロバイダー エッ ジ(6VPE)の設定

• 6VPE の設定 (91 ページ)

# 6VPE の設定

次の項では、スイッチでの 6VPE の設定について説明します。

### **6VPE**の制約事項

- Inter-AS および Carrier Supporting Carrier (CSC) はサポートされていません。
- VRF ルートリーキングはサポートされていません。
- eBGP は CE-PE としてサポートされていません。
- EIGRP、OSPFv3、RIP、ISIS、スタティックルートは、CE-PE としてサポートされていま す。
- サポートされているMPLSラベル割り当てモードはVRF単位とプレフィックス単位です。 プレフィックス単位がデフォルトのモードです。
- IP フラグメンテーションは、レイヤ 3 VPN の Per-Prefix モードではサポートされていません。
- DHCPv6 は、ポート単位の信頼が有効になっている 6VPE トポロジではサポートされません。

### 6VPE について

6VPE は IPv4 バックボーンを使用して VPN IPv6 サービスを提供するメカニズムです。使用可 能な IPv4 MPLS バックボーンを利用することで、MPLS コア内でのデュアルスタッキングが不 要になります。つまり、運用コストを節減し、6PE アプローチのセキュリティ上の制限に対処 します。6VPE は、通常の IPv4 MPLS-VPN プロバイダー エッジとほぼ同じですが、VRF 内に IPv6 サポートが追加されています。これは、VPN メンバー デバイス用に、論理的に分割され たルーティング テーブル エントリを提供します。

#### MPLS ベースの 6VPE ネットワークのコンポーネント

- VPN ルートターゲットコミュニティ: VPN コミュニティのその他すべてのメンバのリスト。
- VPN コミュニティ PE ルータのマルチプロトコル BGP (MP-BGP) ピアリング: VPN コ ミュニティのすべてのメンバに VRF 到達可能性情報を伝播します。
- MPLS 転送: VPN サービスプロバイダー ネットワークのすべての VPN コミュニティメン バ間にすべてのトラフィックを転送します。

MPLS VPN モデルでは共通のルーティング テーブルを共有するサイトの集合として VPN が定 義されます。カスタマー サイトは1つ以上のインターフェイスでサービス プロバイダー ネッ トワークに接続され、サービス プロバイダーは、VRF テーブルと呼ばれる VPN ルーティング テーブルと各インターフェイスを関連付けます。

### 6VPE の設定例

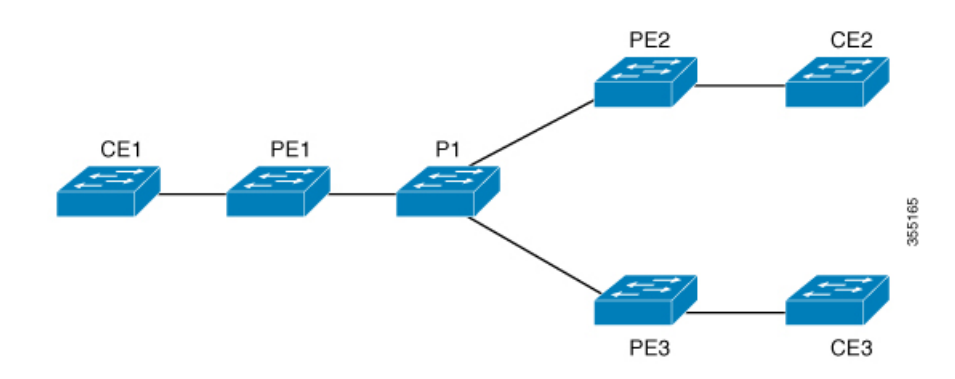

図 6:6VPE トポロジ

| PE の設定 | CE の設定                                                                                                    |
|--------|----------------------------------------------------------------------------------------------------|
|        | <pre>interface<br/>TenGigabitEthernet1/0/38<br/>no switchport<br/>ip address 10.3.1.2<br/>255.255.255.0<br/>ip ospf 2 area 0<br/>ipv6 address<br/>10:111:111:111:2/64<br/>ipv6 enable<br/>ipv6 ospf 1 area 0<br/>!<br/>router ospfv3 1<br/>nsr<br/>graceful-restart<br/>address-family ipv6<br/>unicast<br/>!</pre> |

| PE の設定                                                                                                    | CE の設定 |
|----------------------------------------------------------------------------------------------------|--------|
| <pre>vrf definition 6VPE-1 rd 65001:11 route-target export 1:1 route-target import 1:1 ! </pre>                                                                                                    |        |
| address-family 19V4<br>exit-address-family<br>!<br>address-family ipv6<br>exit-address-family<br>!                                                                                                    |        |
| <pre>interface TenGigabitEthernet1/0/38 no switchport vrf forwarding 6VPE-1 ip address 10.3.1.1 255.255.255.0 ip ospf 2 area 0 ipv6 address 10:111:111:111:1/64 ipv6 enable</pre>                                                                                |        |
| ospfv3 1 ipv6 area 0<br>!<br>router ospf 2 vrf 6VPE-1<br>router-id 1.1.11.11<br>redistribute bgp 65001 subnets<br>!                                                                                                    |        |
| router ospfv3 1<br>nsr<br>graceful-restart<br>!                                                                                                    |        |
| address-family ipv6 unicast vrf 6VPE-1<br>redistribute bgp 65001<br>exit-address-family<br>!                                                                                                    |        |
| router bgp 65001<br>bgp router-id interface Loopback1<br>bgp log-neighbor-changes<br>bgp graceful-restart<br>neighbor 33.33.33 remote-as 65001<br>neighbor 33.33.33 update-source Loopback1                                                                      |        |
| address-family ipv4 vrf 6VPE-1<br>redistribute ospf 2 match internal external 1 external 2<br>exit-address-family<br>address-family ipv6 vrf 6VPE-1<br>redistribute ospf 1 match internal external 1 external 2<br>include-connected<br>exit-address-family      |        |
| address-family vpnv4<br>neighbor 33.33.33 activate<br>neighbor 33.33.33 send-community both<br>neighbor 44.44.44 activate<br>neighbor 44.44.44 send-community both<br>neighbor 55.55.55 activate<br>neighbor 55.55.55 send-community both<br>exit-address-family |        |
| address-family vpnv6<br>neighbor 33.33.33.33 activate<br>neighbor 33.33.33.33 send-community both<br>neighbor 44.44.44.44 activate<br>neighbor 44.44.44.44 send-community both                                                                                   |        |

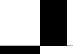
| <b>PE</b> の設定                            | CE の設定 |
|------------------------------------------|--------|
| neighbor 55.55.55.55 activate            |        |
| neighbor 55.55.55.55 send-community both |        |
| exit-address-family                      |        |
| !                                        |        |
|                                          |        |

次に、show mpls forwarding-table vrf の出力例を示します。

```
Local Outgoing Prefix Bytes Label Outgoing Next Hop
Label Label or Tunnel Id Switched interface
29 No Label A:A:A:565::/64[V] \ 0 aggregate/VRF601
32 No Label A:B5:1:5::/64[V] 2474160 V1601 FE80::200:7BFF:FE62:2636
33 No Label A:B5:1:4::/64[V] 2477978 V1601 FE80::200:7BFF:FE62:2636
35 No Label A:B5:1:3::/64[V] 2477442 V1601 FE80::200:7BFF:FE62:2636
36 No Label A:B5:1:2::/64[V] 2476906 V1601 FE80::200:7BFF:FE62:2636
37 No Label A:B5:1:1::/64[V] 2476370 V1601 FE80::200:7BFF:FE62:2636
```

次に、show vrf counter コマンドの出力例を示します。

```
Maximum number of VRFs supported: 256
Maximum number of IPv4 VRFs supported: 256
Maximum number of IPv6 VRFs supported: 256
Maximum number of platform iVRFs supported: 10
Current number of VRFs: 127
Current number of IPv4 VRFs: 6
Current number of IPv6 VRFs: 127
Current number of VRFs in delete state: 0
Current number of platform iVRFs: 1
```

次に、show ipv6 route vrf コマンドの出力例を示します。

IPv6 Routing Table - VRF1 - 8 entries Codes: C - Connected, L - Local, S - Static, U - Per-user Static route B - BGP, R - RIP, I1 - ISIS L1, I2 - ISIS L2 IA - ISIS interarea, IS - ISIS summary, D - EIGRP, EX -EIGRP external ND - ND Default, NDp - ND Prefix, DCE - Destination, NDr - Redirect RL - RPL, O - OSPF Intra, OI - OSPF Inter, OE1 - OSPF ext 1 OE2 - OSPF ext 2, ON1 - OSPF NSSA ext 1, ON2 - OSPF NSSA ext 2 la -LISP alt, lr - LISP site-registrations, ld - LISP dyn-eid lA - LISP away

B 1:1:1:1:1/128 [200/1] via 1.1.1.11%default, indirectly connected O 2:2:2:2:2/128 [110/1] via FE80::A2E0:AFFF:FE30:3E40, TenGigabitEthernet1/0/7 B 3:3:3:3/128 [200/1] via 3.3.3.3%default, indirectly connected B 10:1:1:1::/64 [200/0] via 1.1.1.11%default, indirectly connected C 10:2:2:2::/64 [0/0] via TenGigabitEthernet1/0/7, directly connected L 10:2:2:2::1/128 [0/0] via TenGigabitEthernet1/0/7, receive B 10:3:3:3::/64 [200/0] via 3.3.3.3%default, indirectly connected L FF00::/8 [0/0] via Null0, receive

# MPLS を介した IPv6 VPN プロバイダーエッジ(6VPE)の機能履歴

次の表に、このモジュールで説明する機能のリリースおよび関連情報を示します。

これらの機能は、特に明記されていない限り、導入されたリリース以降のすべてのリリースで 使用できます。

| リリース                        | 機能                                        | 機能情報                                                                                                    |
|-----------------------------|-------------------------------------------|----------------------------------------------------------------------------------------------------|
| Cisco IOS XE Everest 16.6.1 | MPLS を介した IPv6<br>VPN プロバイダー<br>エッジ(6VPE) | <ul> <li>MPLS を介した IPv6 VPN<br/>プロバイダーエッジ<br/>(6VPE)は IPv4 バック<br/>ボーンを使用して VPN</li> <li>IPv6 サービスを提供するメ<br/>カニズムです。使用可能な</li> <li>IPv4 MPLS バックボーンを</li> <li>利用することで、MPLS コ<br/>ア内でのデュアルスタッキ<br/>ングが不要になります。</li> </ul> |

Cisco Feature Navigator を使用すると、プラットフォームおよびソフトウェアイメージのサポート情報を検索できます。Cisco Feature Navigator には、http://www.cisco.com/go/cfn [英語] からア クセスします。

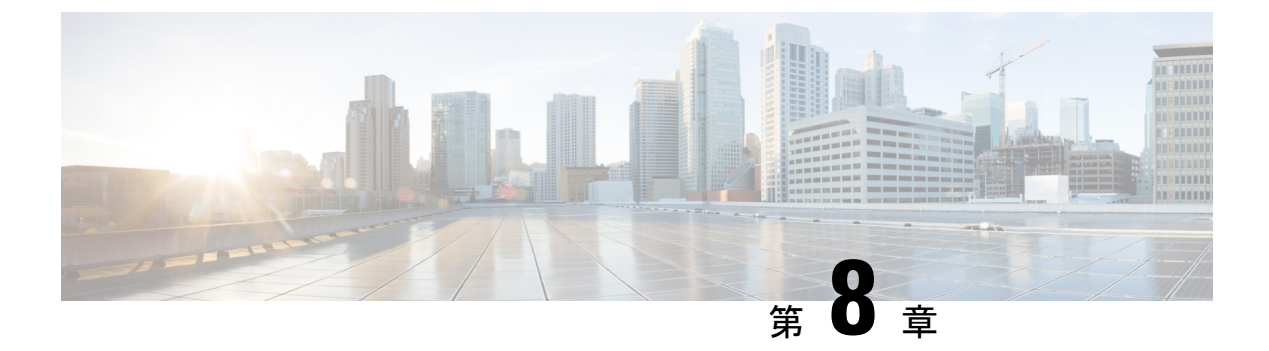

# MPLS VPN InterAS オプションの設定

- MPLS VPN InterAS オプションに関する情報 (97 ページ)
- MPLS VPN InterAS オプションの設定方法 (105 ページ)
- MPLS VPN InterAS オプションの設定の確認 (121 ページ)
- MPLS VPN InterAS オプションの設定例 (122 ページ)
- MPLS VPN InterAS オプションに関するその他の参考資料 (138 ページ)
- MPLS VPN InterAS オプションの機能履歴 (138 ページ)

# MPLS VPN InterAS オプションに関する情報

MPLS VPN InterAS オプションは、異なる MPLS VPN サービスプロバイダー間で VPN を相互 接続するさまざまな方法を提供します。これにより、お客様のサイトを複数のキャリアネット ワーク(自律システム)に存在させ、サイト間でのシームレスな VPN 接続が可能になります。

### ASE および ASBR

自律システム(AS)とは、共通のシステム管理グループによって管理され、単一の明確に定 義されたプロトコルを使用している単一のネットワークまたはネットワークのグループのこと です。多くの場合、VPN は異なる地理的領域の異なる AS に拡張されます。一部の VPN は、 複数のサービスプロバイダーにまたがって拡張する必要があり、それらはオーバーラッピング VPNと呼ばれます。VPNの複雑さや場所に関係なく、AS 間の接続はお客様に対してシームレ スである必要があります。

AS境界ルータ(ASBR)は、複数のルーティングプロトコルを使用して設定された AS内のデバイスであり、外部ルーティングプロトコル(eBGPなど)またはスタティックルートを使用するか、あるいは両方を使用して、他の ASBR とルーティング情報を交換します。

異なるサービスプロバイダーからの個別のASは、VPNIPアドレスの形式で情報を交換することによって通信し、次のプロトコルを使用してルーティング情報を共有します。

•AS内では、ルーティング情報はiBGPを使用して共有されます。

iBGP は、各 VPN および各 AS 内の IP プレフィックスのネットワーク層情報を配布します。

•AS間では、ルーティング情報は eBGP を使用して共有されます。

eBGPを使用することで、サービスプロバイダーは別のAS間でのルーティング情報のルー プフリー交換を保証するインタードメインルーティングシステムを設定できます。eBGP の主な機能は、ASルートのリストに関する情報を含む、AS間のネットワーク到達可能性 情報を交換することです。ASは、eBGPボーダーエッジルータを使用してラベルスイッチ ング情報を含むルートを配布します。各ボーダーエッジルータでは、ネクストホップお よび MPLS ラベルが書き換えられます。

MPLS VPN InterAS オプションの設定はサポートされており、異なるボーダーエッジルータで 接続されている 2 つ以上の AS を含む MPLS VPNで あるプロバイダー間 VPN を含めることが できます。AS は eBGP を使用してルートを交換し、iBGP やルーティング情報は AS 間で交換 されません。

### MPLS VPN InterAS オプション

RFC4364で定義されている次のオプションは、異なるAS間のMPLSVPN接続を提供します。

- InterAS オプション B: このオプションは、ASBR 間の VPNv4 ルート配布を提供します。
- InterAS オプションAB: このオプションは、InterAS オプションAネットワークとInterAS オプションBネットワークの最良の機能を組み合わせたものです。MPLS VPN サービス プロバイダーは、さまざまな自律システムを相互接続してVPNサービスを提供できます。

### InterAS オプション B

InterAS オプション B ネットワークでは、ASBR ポートは、MPLS トラフィックを受信できる 1 つ以上のインターフェイスによって接続されます。このオプションを使用すると、ASBR は eBGP セッションを使用して相互にピアリングします。ASBR は PE ルータとしても機能し、 AS 内のすべての PE ルータとピアリングします。ASBR は VRF を保持しませんが、他の AS に渡す必要がある PE ルータからの VPNv4 ルートのすべてまたはサブセットを保持します。 VPNv4 ルートは、route-distinguisher を使用して ASBR で一意に維持され、ルートターゲットを 使用してフィルタリングされます。ASBR は、eBGP を使用して VPNv4 ルートと VPN ラベル を交換します。

図 7: InterAS オプション Bのトポロジ

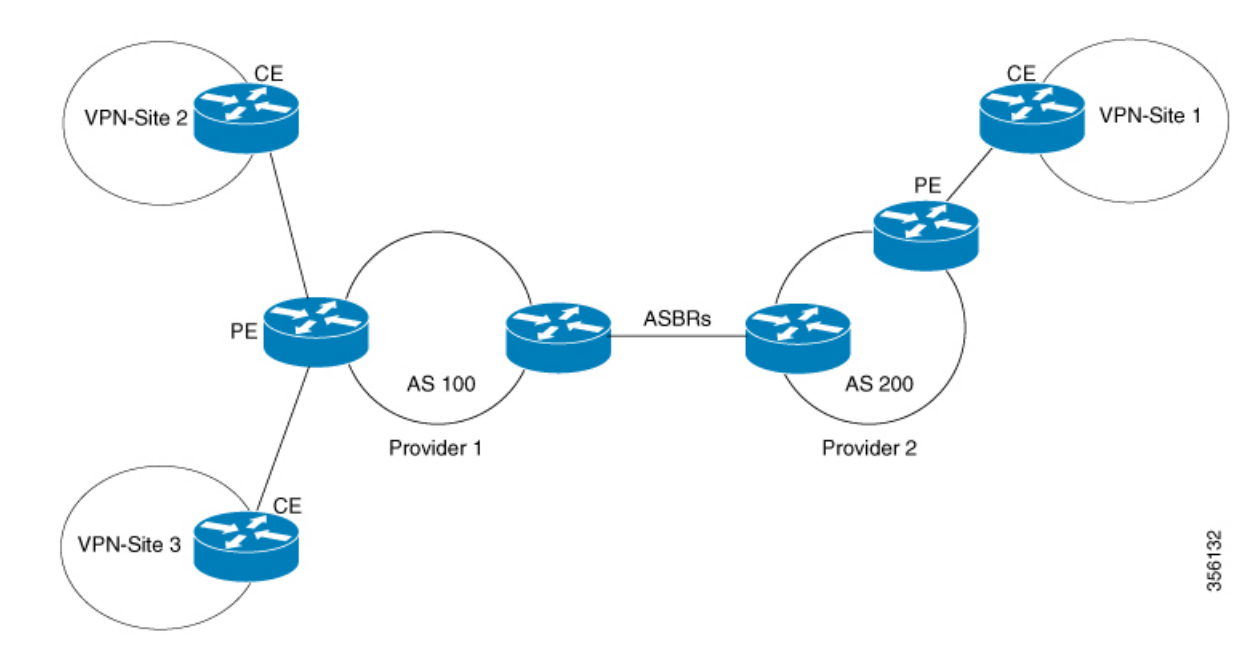

ASBR 間で VPNv4 ルートのネクストホップを配布するための 2 つの方法がサポートされてい ます。2 つの ASBR を接続するリンクで LDP または IGP を有効にする必要はありません。ASBR 上の直接接続されたインターフェイス間の MP-eBGP セッションにより、インターフェイスは ラベル付きパケットを転送できます。直接接続された BGP ピアに対してこの MPLS 転送を保 証するには、ASBR に接続するインターフェイスで mpls bgp forwarding コマンドを設定する必 要があります。このコマンドは、直接接続されたインターフェイスの IOS に実装されていま す。最大 200 の BGP ネイバーを設定できます。

- ネクストホップセルフ方式:ネクストホップを他のASBRから学習したすべてのVPNv4 ルートのローカルASBRのネクストホップに変更します。
- Redistribute Connected Subnet 方式: redistribute connected subnets コマンドを使用して、リモートASBRのネクストホップアドレスをローカルIGPに再配布します。つまり、VPNv4ルートがローカルASに再配布されても、ネクストホップは変更されません。

(注)

等コストパス(リモート AS への ECMP)が複数ある場合は、ASBR 上のリモートループバッ クに対する MPLS スタティック ラベル バインディングを設定する必要があります。そのよう に設定しないと、パケットが損失する場合があります。

次に説明するラベルスイッチパス転送の項では、AS200はネクストホップセルフ方式で設定さ れており、AS300は Redistribute Subnet 方式で設定されています。

### ネクストホップセルフ方式

次の図に、ネクストホップセルフ方式のラベル転送パスを示します。パケットが AS 200 の PE-200 から AS 300 のPE-300 に到達するときに、ラベルがスタックにプッシュ、スワップ、お よびポップされます。ステップ5で、ASBR-A300 はラベル付きフレームを受信し、ラベル164 をラベル 161 に置き換え、IGP ラベル 162 をラベルスタックにプッシュします。

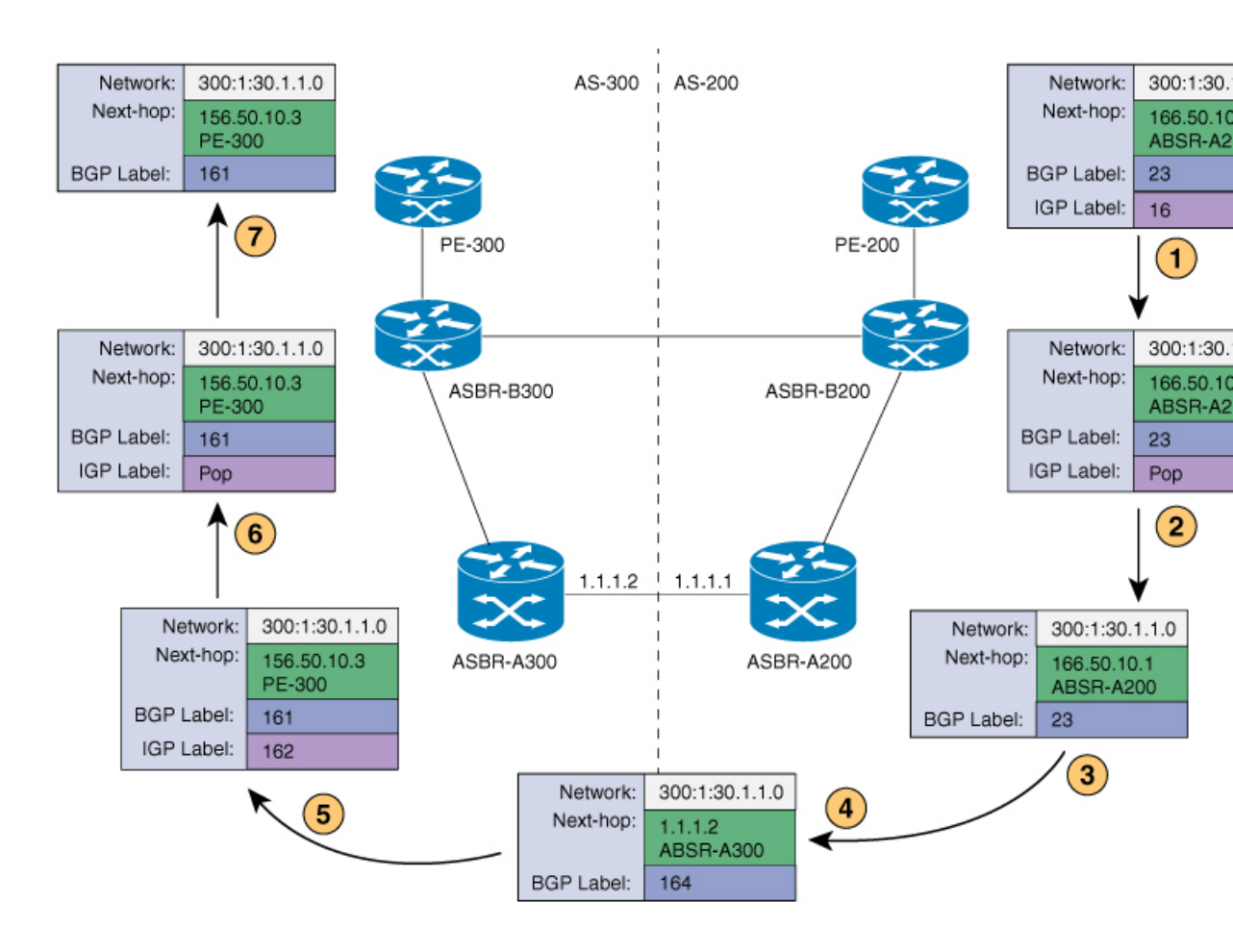

### Redistribute Connected Subnet 方式

次の図に、Redistribute Connected Subnet 方式のラベル転送パスを示します。パケットが AS 300 の PE-300 から AS 200 の PE-200 に移動するときに、ラベルがスタックにプッシュ、スワップ、およびポップされます。ステップ 5 で、ASBR-A200 は BGP ラベル 20 のフレームを受信し、 ラベル 29 と交換し、ラベル 17 をプッシュします。

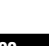

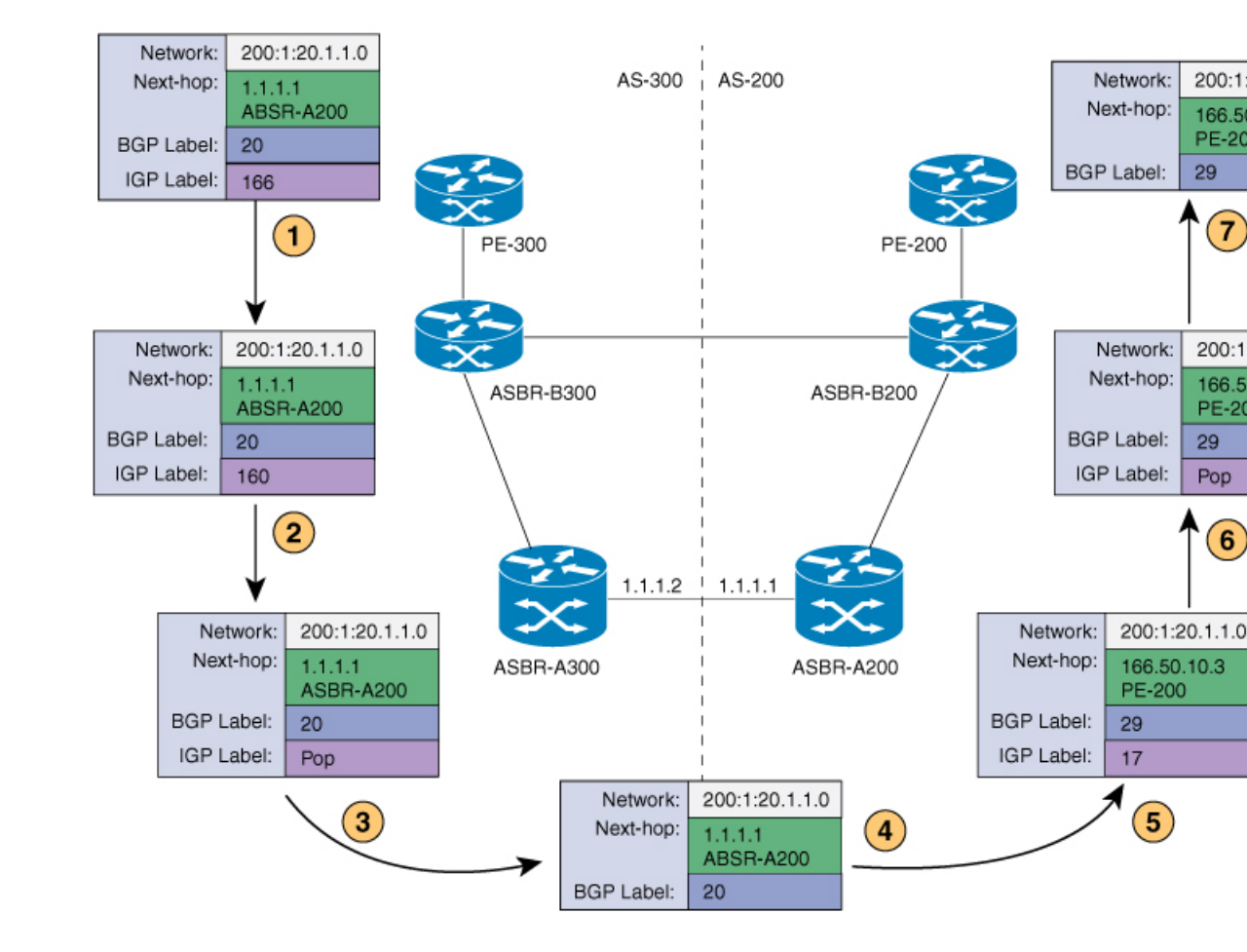

### InterAS オプション AB

MPLS VPN サービス プロバイダーは、さまざまな自律システムを相互接続して、複数の VPN カスタマーにサービスを提供する必要があります。MPLS VPN InterAS オプション AB 機能を 使用すると、グローバル ルーティング テーブル内の単一の MP-BGP セッションを使用してさ まざまな自律システムを相互接続し、コントロール プレーン トラフィックを伝送できます。 この MP-BGP セッションでは、2 つの ASBR 間で、各 VRF インスタンスの VPN プレフィック スがシグナリングされます。このトラフィックは、IP または MPLS です。

送信される VPN トラフィックは VRF 固有のインターフェイスを経由する IP トラフィックで あるため、2 つの ASBR 間で MPLS BGP 転送または LDP を設定する必要はありません。

InterAS オプション AB 機能には、サービスプロバイダーにとって次の利点があります。

- ASBR ピア間の IP QoS 機能を維持し、カスタマー SLA を実現できます。
- データ プレーン トラフィックは、セキュリティ上の目的で VRF ごとに分離されます。
- SVI にポリシーを付加することで、専用の QoS ポリシーを各 VRF に適用できます。

#### ルート配布およびパケット転送

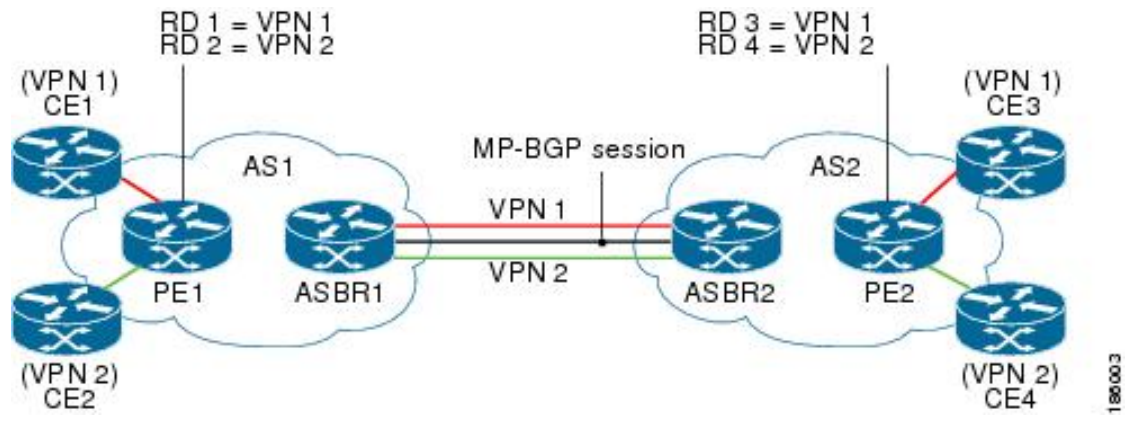

次の属性は、上の図に示されているサンプル InterAS オプション AB ネットワークのトポロジ を示しています。

- CE1 と CE3 は VPN 1 に属しています。
- CE2 と CE4 は VPN 2 に属しています。
- PE1 では、VPN 1 (VRF 1) にルート識別子 1 (RD 1) を、VPN 2 (VRF 2) に RD 2 を使 用しています。
- PE2 は、VPN 1 (VRF 1) に RD 3 を、VPN 2 (VRF 2) に RD 4 を使用しています。
- ASBR1 では、VRF1 が RD5 に、VRF2 が RD6 にプロビジョニングされています。
- ASBR2 では、VRF1 が RD7 に、VRF2 が RD8 にプロビジョニングされています。
- ・ASBR1とASBR2との間には3つのリンクがあります。
  - VRF 1
  - VRF 2
  - MP-BGP セッション

#### VPN1のルート配布

ルート識別子(RD)は、各ルートにどのVPNが属しているかを識別するためにルートに付加 される識別子です。各ルーティングインスタンスには、一意なRD自律システムが関連付けら れている必要があります。RDは、VPNの周囲に境界を設置して、異なるVPNで同じIPアド レスプレフィックスを使用してもこれらのIPアドレスプレフィックスが重複しないようにす るために使用されます。RD文は、インスタンスタイプがVRFである場合は必須です。

次のプロセスは、上記の図のVPN1のルート配布プロセスを示しています。このプロセスで使用されているプレフィックス「N」は、VPNのIPアドレスを示しています。

#### ASBR1

イド

• CE1 は、プレフィックス N を PE1 にアドバタイズします。

- PE1 は、VPN プレフィックス RD 1:N を ASBR1 に MP-iBGP 経由でアドバタイズします。
- ASBR1 は、プレフィックスを VPN 1 にインポートして、プレフィックス RD 5:N を作成します。
- ASBR1は、インポートしたプレフィックス RD 5:N を ASBR2 にアドバタイズします。
   ASBR1は、自身をプレフィックス RD 5:Nのネクストホップとして設定し、このプレフィックスとともにシグナリングされるローカル ラベルを割り当てます。
- ASBR1は、最初に受信したRTではなく、VRFに設定されたエクスポートRTを使用して ルートをアドバタイズします。デフォルトで、ASBR1はソースプレフィックスRD1:Nを ASBR2にアドバタイズしません。このプレフィックスは、オプションABVRFにインポー トされるプレフィックスであるため、アドバタイズされません。

#### ASBR2

- ASBR2 は、プレフィックス RD 5:N を受信して、RD 7:N として VPN 1 にインポートします。
- ASBR2は、最初に受信したRTではなく、VRFに設定されたエクスポートRTを使用して ルートをアドバタイズします。
- ・プレフィックスのインポート時に、ASBR2はRD7:NのネクストホップをVRF1のASBR1 インターフェイス IP アドレスに設定します。ネクストホップテーブル ID も VRF1 に設 定されます。RD7:N用の MPLS 転送エントリをインストールする場合、デフォルトでは ASBR2は転送プロセスで発信ラベルをインストールしません。これにより、ASBR間のト ラフィックを IP にすることができます。
- ASBR2は、インポートしたプレフィックス RD 7:N を PE2 にアドバタイズします。ASBR2 は、自身をこのプレフィックスのネクストホップとして設定し、このプレフィックスとと もにシグナリングされるローカルラベルも割り当てます。デフォルトで、ASBR2 はソー スプレフィックス RD 5:N を PE2 にアドバタイズしません。このプレフィックスは、オプ ション AB VRF にインポートされるプレフィックスであるため、アドバタイズされませ ん。
- PE2 は、RD 7:N を RD 3:N として VRF 1 にインポートします。

#### VPN1のパケット転送

次のパケット転送プロセスは、オプションAのシナリオと同様に動作します。ASBRはVPN の終端となることによってPEと同様に動作し、トラフィックを標準IPパケットとしてVPN ラベルなしで次のPEに転送します。その後、次のPEでVPNプロセスが繰り返されます。し たがって、各PEデバイスは隣接PEデバイスをCEデバイスとして扱い、各自律システムでの ルート再配布には標準的なレイヤ3MPLSVPNメカニズムが使用されます。つまり、各PE は、外部BGP(eBGP)を使用して相互にラベルなしIPv4アドレスを配布します。

•CE3は、N宛てのパケットをPE2に送信します。

- PE2は、ASBR2によって割り当てられた VPN ラベル、およびパケットをASBR2にトンネリングするために必要な内部ゲートウェイプロトコル(IGP)ラベルでパケットをカプセル化します。
- ・パケットは、VPN ラベルが付いた状態でASBR2 に到達します。ASBR2 は VPN ラベルを 削除し、パケットを IP として ASBR1 の VRF 1 インターフェイスに送信します。
- IP パケットが、ASBR1 の VRF1インターフェイスに到達します。ASBR1 は、PE1 によっ て割り当てられた VPN ラベル、およびパケットを PE1 にトンネリングするために必要な IGP ラベルでパケットをカプセル化します。
- パケットは、VPN ラベルが付いた状態で PE1 に到達します。PE1 は VPN ラベルを削除して、IP パケットを CE1 に転送します。

#### VPN 2 のルート配布

次の情報は、上記の図の VPN 2 のルート配布プロセスを示しています。

#### ASBR1

- CE2 は、プレフィックス N を PE1 にアドバタイズします。N は VPN IP アドレスです。
- PE1 は、VPN プレフィックス RD 2:N を ASBR1 に MP-iBGP 経由でアドバタイズします。
- ・ASBR1は、プレフィックスをVPN2にインポートして、プレフィックスRD6:Nを作成します。
- ASBR1 は、インポートしたプレフィックス RD 6:N を ASBR2 にアドバタイズします。
   ASBR2 は、自身をこのプレフィックスのネクストホップとして設定し、このプレフィックスとともにシグナリングされるローカルラベルも割り当てます。デフォルトで、ASBR1 はソース プレフィックス RD 2:N を ASBR2 にアドバタイズしません。このプレフィックスは、オプション AB VRF にインポートされるプレフィックスであるため、アドバタイズ されません。

#### ASBR2

- ASBR2 は、プレフィックス RD 6:N を受信して、RD 8:N として VPN 2 にインポートしま す。
- プレフィックスのインポート時に、ASBR2はRD8:NのネクストホップをVRF2のASBR1 インターフェイスアドレスに設定します。ネクストホップテーブルIDもVRF2のIDに 設定されます。RD8:N用のMPLS転送エントリをインストールする場合、デフォルトで はASBR2は転送プロセスで発信ラベルをインストールしません。これにより、ASBR間 のトラフィックをIPにすることができます。
- ASBR2は、インポートしたプレフィックス RD 8:N を PE2 にアドバタイズします。ASBR2 は、自身をこのプレフィックスのネクストホップとして設定し、このプレフィックスとと もにシグナリングされるローカルラベルも割り当てます。デフォルトで、ASBR2 はソー スプレフィックス RD 6:N を PE2 にアドバタイズしません。このプレフィックスは、オプ ション AB VRF にインポートされるプレフィックスであるため、アドバタイズされません。

• PE2 は、RD 8:N を RD 4:N として VRF 2 にインポートします。

# MPLS VPN InterAS オプションの設定方法

次の項では、MPLS VPN InterAS オプションの設定方法について説明します。

### MPLS VPN InterAS オプション B の設定

### ネクストホップセルフ方式を使用した InterAS オプション B の設定

ネクストホップセルフ方式を使用して ASBR で InterAS オプション B を設定するには、次の手順を実行します。

手順

|               | コマンドまたはアクション                      | 目的                                             |
|---------------|-----------------------------------|------------------------------------------------|
| ステップ1         | enable                            | 特権 EXEC モードを有効にします。                            |
|               | 例:                                | <ul> <li>・パスワードを入力します(要求さ<br/>いた明へ)</li> </ul> |
|               | Device> <b>enable</b>             |                                                |
| ステップ2         | configure terminal                | グローバル コンフィギュレーション                              |
|               | 例:                                | モードを開始します。                                     |
|               | Device# configure terminal        |                                                |
|               |                                   |                                                |
| ステップ <b>3</b> | router ospf process-id            | OSPFルーティングプロセスを設定し、                            |
|               | 例:                                | プロセス番号を割り当てます。<br>                             |
|               | Device(config)# router ospf 1     |                                                |
| ステップ4         | router-id ip-address              | 固定ルータ ID を指定します。                               |
|               | 例:                                |                                                |
|               | Device(config)# router-id 4.1.1.1 |                                                |
| ステップ5         | nsr                               | OSPF ノンストップルーティング                              |
|               | 例:                                | (NSR)を設定します。                                   |
|               | Device(config-router)# <b>nsr</b> |                                                |
| ステップ6         | nsf                               | OSPF ノンストップ フォワーディング                           |
|               | 例:                                | (NSF)を設定します。                                   |

## Cisco IOS XE Bengaluru 17.4.x(Catalyst 9300 スイッチ)マルチプロトコル ラベル スイッチング(MPLS)コンフィギュレーション ガイド

|                | コマンドまたはアクション                                                                                                    | 目的                                                                    |
|----------------|----------------------------------------------------------------------------------------------------|-----------------------------------------------------------------------|
|                | Device(config-router)# <b>nsf</b>                                                                                                    |                                                                       |
| ステップ7          | redistribute bgp<br>autonomous-system-number<br>例:<br>Device(config-router)# redistribute<br>bgp 200                                                                             | BGP 自律システムからルートを OSPF<br>ルーティングプロセスに再配布しま<br>す。                       |
| ステップ8          | <pre>passive-interface interface-type interface-number 例: Device(config-router)# passive-interface GigabitEthernet 1/0/10 Device(config-router)# passive-interface Tunnel0</pre> | インターフェイスの Open Shortest Path<br>First (OSPF) ルーティングアップデー<br>トを無効にします。 |
| ステップ9          | network ip-address wildcard-mask aread<br>area-id<br>例:<br>Device(config-router)# network 4.1.1.0<br>0.0.0.0.255 area 0                                                          | OSPF を実行するインターフェイスを<br>定義し、そのインターフェイスに対す<br>るエリア ID を定義します。           |
| ステップ10         | exit<br>例:<br>Device(config-router)# exit                                                                                                    | ルータ コンフィギュレーションモード<br>を終了します。                                         |
| ステップ11         | router bgp autonomous-system-number<br>例:<br>Device(config)# router bgp 200                                                                                                    | BGPルーティングプロセスを設定しま<br>す。                                              |
| ステップ <b>12</b> | bgp router-id <i>ip-address</i><br>例:<br>Device(config-router)# bgp router-id<br>4.1.1.1                                                                                         | BGP ルーティングプロセスの固定ルー<br>タ ID を設定します。                                   |
| ステップ <b>13</b> | bgp log-neighbor changes<br>例:<br>Device(config-router)# bgp<br>log-neighbor changes                                                                                             | BGPネイバーリセットのロギングを有<br>効にします。                                          |

|                | コマンドまたはアクション                                                               | 目的                                                                                     |
|----------------|----------------------------------------------------------------------------|----------------------------------------------------------------------------------------|
| ステップ14         | no bgp default ipv4-unicast<br>例:                                          | アドレスファミリIPv4のルーティング<br>情報のアドバタイズメントを無効にし<br>ます。                                        |
|                | <pre>Device(config-router)# no bgp default ipv4-unicast</pre>              |                                                                                        |
| ステップ <b>15</b> | no bgp default route-target filter<br>例:                                   | BGPのroute-target コミュニティフィル<br>タリングを無効にします。                                             |
|                | <pre>Device(config-router)# no bgp default route-target filter</pre>       |                                                                                        |
| ステップ16         | neighbor ip-address remote-as as-number<br>例:                              | エントリをBGPネイバーテーブルに設<br>定します。                                                            |
|                | Device(config-router)# neighbor<br>4.1.1.3 remote-as 200                   |                                                                                        |
| ステップ <b>17</b> | neighbor ip-address update-source<br>interface-type interface-number<br>例: | Cisco IOS ソフトウェアで、BGP セッ<br>ションによる TCP 接続の特定の動作イ<br>ンターフェイスを使用できるようにな<br>ります。          |
|                | Device(config-router)# neighbor<br>4.1.1.3 update-source Loopback0         |                                                                                        |
| ステップ18         | neighbor ip-address remote-as as-number<br>例:                              | エントリをBGPネイバーテーブルに設<br>定します。                                                            |
|                | Device(config-router)# <b>neighbor</b><br>4.1.1.3 remote-as 300            |                                                                                        |
| ステップ 19        | address-family ipv4<br>例:<br>Device(config-router)# address-family         | 標準 IP バージョン 4 アドレスプレ<br>フィックスを使用する BGP ルーティン<br>グセッションを設定するために、アド<br>レスファミリコンフィギュレーション |
|                | ipv4                                                                       | モードを開始します。                                                                             |
| <b>ステッフ 20</b> | neighbor ip-aaaress activate                                               | BGPネイハーとの情報父換を有効にします。                                                                  |
|                | <pre>Device(config-router-af)# neighbor 10.32.1.2 activate</pre>           |                                                                                        |
| ステップ <b>21</b> | neighbor ip-address send-label<br>例:                                       | 隣接 BGP ルータに BGP ルートを含む<br>MPLS ラベルを送信します。                                              |

Cisco IOS XE Bengaluru 17.4.x(Catalyst 9300 スイッチ)マルチプロトコル ラベル スイッチング(MPLS)コンフィギュレーション ガ \_\_\_\_\_\_\_\_\_\_\_\_\_\_\_\_\_\_\_\_\_\_\_\_\_\_\_\_\_\_

|                | コマンドまたはアクション                                                            | 目的                                        |
|----------------|-------------------------------------------------------------------------|-------------------------------------------|
|                | Device(config-router-af)# <b>neighbor</b><br>10.32.1.2 send-label       |                                           |
| ステップ <b>22</b> | exit address-family                                                     | BGP アドレスファミリ サブモードを                       |
|                | 例:                                                                      | 終了します。                                    |
|                | Device(config-router-af)# exit<br>address-family                        |                                           |
| ステップ <b>23</b> | address-family vpnv4                                                    | アドレスファミリコンフィギュレー                          |
|                | 例:                                                                      | ションモードでデバイスを設定して、<br> 標進VPNv4アドレスプレフィックスを |
|                | Device(config-router)# address-family<br>vpnv4                          | 使用する、BGP などのルーティング<br>セッションを設定します。        |
| ステップ <b>24</b> | neighbor ip-address activate                                            | BGP ネイバーとの情報交換を有効にし                       |
|                | 例:                                                                      | ます。                                       |
|                | <pre>Device(config-router-af)# neighbor 4.1.1.3 activate</pre>          |                                           |
| ステップ <b>25</b> | neighbor <i>ip-address</i> send-community<br>extended                   | コミュニティ属性がBGPネイバーに送<br>信されるように指定します。       |
|                | 例:                                                                      |                                           |
|                | Device(config-router-af)# neighbor<br>4.1.1.3 send-community extended   |                                           |
| ステップ <b>26</b> | neighbor ip-address next-hop-self                                       | ルータをBGPスピーキングネイバーの                        |
|                | 例:                                                                      | ネクストホップとして設定します。こ<br> れは  ネクストホップセルフ方式を実  |
|                | <pre>Device(config-router-af)# neighbor 4.1.1.3 next-hop-self</pre>     | 装するコマンドです。                                |
| ステップ <b>27</b> | neighbor ip-address activate                                            | BGPネイバーとの情報交換を有効にし                        |
|                | 例:                                                                      | ます。                                       |
|                | Device(config-router-af)# neighbor<br>10.30.1.2 activate                |                                           |
| ステップ <b>28</b> | neighbor <i>ip-address</i> send-community<br>extended                   | コミュニティ属性がBGPネイバーに送<br>信されるように指定します。       |
|                | 例:                                                                      |                                           |
|                | Device(config-router-af)# neighbor<br>10.30.1.2 send-community extended |                                           |

|                | コマンドまたはアクション                                                   | 目的                                           |
|----------------|----------------------------------------------------------------|----------------------------------------------|
| ステップ <b>29</b> | exit address-family                                            | BGP アドレスファミリ サブモードを                          |
|                | 例:                                                             | 終了します。                                       |
|                | <pre>Device(config-router-af)# exit address-family</pre>       |                                              |
| ステップ <b>30</b> | bgp router-id ip-address                                       | BGPルーティングプロセスの固定ルー                           |
|                | 例:                                                             | タ ID を設定します。                                 |
|                | <pre>Device(config-router)# bgp router-id 4.1.1.3</pre>        |                                              |
| ステップ <b>31</b> | bgp log-neighbor changes                                       | BGPネイバーリセットのロギングを有                           |
|                | 例:                                                             | 効にします。                                       |
|                | Device(config-router)# <b>bgp</b><br>log-neighbor changes      |                                              |
| ステップ <b>32</b> | neighbor ip-address remote-as as-number                        | エントリをBGPネイバーテーブルに設                           |
|                | 例:                                                             | 定します。                                        |
|                | Device(config-router)# neighbor                                |                                              |
|                | 4.1.1.1 remote-as 200                                          |                                              |
| ステッフ33         | interface-type interface-number                                | Cisco IOS ソフトワェアで、BGP セッションによる TCP 接続の特定の動作イ |
|                | 例:                                                             | ンターフェイスを使用できるようにな                            |
|                | Device(config-router)# <b>neighbor</b>                         | ります。                                         |
|                | 4.1.1.1 update-source Loopback0                                |                                              |
| ステップ 34        | address-family vpnv4                                           | アドレスファミリ コンフィギュレー                            |
|                | 例:                                                             | ションモードでアバイスを設定して、<br>標準VPNv4アドレスプレフィックスを     |
|                | Device(config-router)# address-family                          | 使用する、BGP などのルーティング                           |
|                | vpnv4                                                          | セッションを設定します。<br>                             |
| ステップ <b>35</b> | neighbor ip-address activate                                   | BGPネイバーとの情報交換を有効にし                           |
|                | 例:                                                             | £9.                                          |
|                | <pre>Device(config-router-af)# neighbor 4.1.1.1 activate</pre> |                                              |
| ステップ <b>36</b> | neighbor <i>ip-address</i> send-community<br>extended          | コミュニティ属性がBGPネイバーに送<br>信されるように指定します。          |
|                | 例:                                                             |                                              |

Cisco IOS XE Bengaluru 17.4.x(Catalyst 9300 スイッチ)マルチプロトコル ラベル スイッチング(MPLS)コンフィギュレーションガ イド

|                | コマンドまたはアクション                                                          | 目的                   |
|----------------|-----------------------------------------------------------------------|----------------------|
|                | Device(config-router-af)# neighbor<br>4.1.1.1 send-community extended |                      |
| ステップ <b>37</b> | exit address-family                                                   | BGP アドレス ファミリ サブモードを |
|                | 例:                                                                    | 終了します。               |
|                | <pre>Device(config-router-af)# exit address-family</pre>              |                      |

### Redistribute Connected 方式を使用した InterAS オプション B の設定

Redistribute Connected 方式を使用して ASBR で InterAS オプション B を設定するには、次の手順を実行します。

手順

|               | コマンドまたはアクション                      | 目的                   |
|---------------|-----------------------------------|----------------------|
| ステップ1         | enable                            | 特権 EXEC モードを有効にします。  |
|               | 例:                                | ・パスワードを入力します(要求さ     |
|               | Device> <b>enable</b>             | れた場合)。               |
| ステップ2         | configure terminal                | グローバル コンフィギュレーション    |
|               | 例:                                | モードを開始します。           |
|               | Device# configure terminal        |                      |
|               |                                   |                      |
| ステップ <b>3</b> | router ospf process-id            | OSPF ルーティングプロセスを設定し、 |
|               | 例:                                | プロセス番号を割り当てます。<br>   |
|               | Device(config)# router ospf 1     |                      |
| ステップ4         | router-id ip-address              | 固定ルータ ID を指定します。     |
|               | 例:                                |                      |
|               | Device(config)# router-id 5.1.1.1 |                      |
| ステップ5         | nsr                               | OSPF ノンストップルーティング    |
|               | 例:                                | (NSR)を設定します。         |
|               | Device(config-router)# <b>nsr</b> |                      |
| ステップ6         | nsf                               | OSPF ノンストップ フォワーディング |
|               | 例:                                | (NSF)を設定します。         |

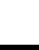

|                | コマンドまたはアクション                                                                                                    | 目的                                                                                            |
|----------------|----------------------------------------------------------------------------------------------------|-----------------------------------------------------------------------------------------------|
|                | Device(config-router)# <b>nsf</b>                                                                                                    |                                                                                               |
| ステップ1          | redistribute connected<br>例:<br>Device(config-router)# redistribute<br>connected                                                                                                   | リモート ASBR のネクストホップアド<br>レスをローカル IGP に再配布します。<br>これは、Redistribute Connected 方式を<br>実装するコマンドです。 |
| ステップ8          | <pre>passive-interface interface-type interface-number  Ø : Device(config-router)# passive-interface GigabitEthernet 1/0/10 Device(config-router)# passive-interface Tunnel0</pre> | インターフェイスの Open Shortest Path<br>First (OSPF) ルーティングアップデー<br>トを無効にします。                         |
| ステップ <b>9</b>  | network ip-address wildcard-mask aread<br>area-id<br>例:<br>Device(config-router)# network 5.1.1.0<br>0.0.0.0.255 area 0                                                            | OSPF を実行するインターフェイスを<br>定義し、そのインターフェイスに対す<br>るエリア ID を定義します。                                   |
| ステップ 10        | exit<br>例:<br>Device(config-router)# exit                                                                                                    | ルータコンフィギュレーションモード<br>を終了します。                                                                  |
| ステップ11         | router bgp autonomous-system-number<br>例:<br>Device(config)# router bgp 300                                                                                                    | BGPルーティングプロセスを設定しま<br>す。                                                                      |
| ステップ <b>12</b> | bgp router-id <i>ip-address</i><br>例:<br>Device(config-router)# bgp router-id<br>5.1.1.1                                                                                           | BGP ルーティングプロセスの固定ルー<br>タ ID を設定します。                                                           |
| ステップ <b>13</b> | bgp log-neighbor changes<br>例:<br>Device(config-router)# bgp<br>log-neighbor changes                                                                                               | BGPネイバーリセットのロギングを有<br>効にします。                                                                  |

Cisco IOS XE Bengaluru 17.4.x(Catalyst 9300 スイッチ)マルチプロトコル ラベル スイッチング(MPLS)コンフィギュレーションガ イド

|                | コマンドまたはアクション                                                              | 目的                                          |
|----------------|---------------------------------------------------------------------------|---------------------------------------------|
| ステップ14         | no bgp default ipv4-unicast                                               | アドレスファミリ IPv4のルーティング                        |
|                | 例:                                                                        | 情報のアドバタイズメントを無効にし<br>ます。                    |
|                | Device(config-router)# no bgp default<br>ipv4-unicast                     |                                             |
| ステップ 15        | no bgp default route-target filter                                        | BGPのroute-target コミュニティフィル                  |
|                | 例:                                                                        | タリングを無効にします。                                |
|                | <pre>Device(config-router)# no bgp default route-target filter</pre>      |                                             |
| ステップ 16        | <b>neighbor</b> <i>ip-address</i> <b>remote-as</b> <i>as-number</i>       | エントリをBGPネイバーテーブルに設                          |
|                | 例:                                                                        | 定します。                                       |
|                | Device(config-router)# <b>neighbor</b><br>5.1.1.3 remote-as 300           |                                             |
| ステップ <b>17</b> | neighbor <i>ip-address</i> update-source                                  | Cisco IOS ソフトウェアで、BGP セッ                    |
|                | interface-type interface-number                                           | ションによるTCP接続の特定の動作イ                          |
|                | 例:                                                                        | ンターノエイスを使用できるようにな<br>  ります。                 |
|                | Device(config-router)# <b>neighbor</b><br>4.1.1.3 update-source Loopback0 |                                             |
| ステップ18         | neighbor ip-address remote-as as-number                                   | エントリをBGPネイバーテーブルに設                          |
|                | 例:                                                                        | 定します。                                       |
|                | Device(config-router)# <b>neighbor</b><br>10.30.1.2 <b>remote-as</b> 200  |                                             |
| ステップ 19        | address-family vpnv4                                                      | アドレスファミリ コンフィギュレー                           |
|                | 例:                                                                        | ションモードでデバイスを設定して、                           |
|                | Devrice (config-router) # address-family                                  | 標準 VPNv4 アトレスノレノイックスを<br>使用する BGP たどのルーティング |
|                | vpnv4                                                                     | セッションを設定します。                                |
| ステップ <b>20</b> | neighbor ip-address activate                                              | BGP ネイバーとの情報交換を有効にし                         |
|                | 例:                                                                        | ます。                                         |
|                | Device(config-router-af)# <b>neighbor</b><br>5.1.1.3 activate             |                                             |
| ステップ <b>21</b> | neighbor <i>ip-address</i> send-community<br>extended                     | コミュニティ属性がBGPネイバーに送<br>信されるように指定します。         |
|                | 例:                                                                        |                                             |

|                | コマンドまたはアクション                                                                   | 目的                                  |
|----------------|--------------------------------------------------------------------------------|-------------------------------------|
|                | Device(config-router-af)# neighbor<br>5.1.1.3 send-community extended          |                                     |
| ステップ <b>22</b> | neighbor ip-address activate                                                   | BGP ネイバーとの情報交換を有効にし                 |
|                | 例:                                                                             | ます。                                 |
|                | Device(config-router-af)# <b>neighbor</b><br>10.30.1.1 activate                |                                     |
| ステップ <b>23</b> | neighbor <i>ip-address</i> send-community<br>extended                          | コミュニティ属性がBGPネイバーに送<br>信されるように指定します。 |
|                | 例:                                                                             |                                     |
|                | Device(config-router-af)# <b>neighbor</b><br>10.30.1.2 send-community extended |                                     |
| ステップ 24        | exit address-family                                                            | BGP アドレス ファミリ サブモードを                |
|                | 例:                                                                             | 終了します。                              |
|                | <pre>Device(config-router-af)# exit address-family</pre>                       |                                     |
| ステップ <b>25</b> | mpls ldp router-id interface-id [force]                                        | LDP ルータ ID を決定する優先インター              |
|                | 例:                                                                             | フェイスを指定します。                         |
|                | Device(config-router)# mpls ldp<br>router-id Loopback0 force                   |                                     |

# MPLS VPN Inter-AS オプション AB の設定

次の項では、MPLS VPN において ASBR で InterAS オプション AB 機能を設定する方法につい て説明します。

### 各 VPN カスタマーの ASBR インターフェイスへの VRF の設定

次の手順を実行して、各 VPN カスタマーの ASBR インターフェイスに VRF を設定し、それらの VPN が InterAS オプション AB ネットワークを介して接続できるようにします。

#### 手順

|       | コマンドまたはアクション          | 目的                                       |
|-------|-----------------------|------------------------------------------|
| ステップ1 | enable                | 特権 EXEC モードを有効にします。                      |
|       | 例:                    | <ul> <li>パスワードを入力します(要求された場合)</li> </ul> |
|       | Device> <b>enable</b> |                                          |

|       | コマンドまたはアクション                                                                            | 目的                                                                   |
|-------|-----------------------------------------------------------------------------------------|----------------------------------------------------------------------|
| ステップ2 | configure terminal<br>例:                                                                | グローバル コンフィギュレーション<br>モードを開始します。                                      |
|       | Device# configure terminal                                                              |                                                                      |
| ステップ3 | interfacetype number<br>例:<br>Device(config)# interface<br>gigabitethernet 1/0/1        | 設定するインターフェイスを指定し、イ<br>ンターフェイス コンフィギュレーショ<br>ン モードを開始します。             |
| ステップ4 | ip vrf forwarding <i>vrf-name</i><br>例:<br>Device(config-if)# ip vrf forwarding<br>vpn1 | 指定したインターフェイスに VRF を関<br>連付けます。<br>• vrf-name 引数は、VRF に割り当て<br>る名前です。 |
| ステップ5 | end<br>例:<br>Device(config-if)# end                                                     | (任意)終了して、特権 EXEC モード<br>に戻ります。                                       |

### ASBR ピア間での MP-BGP セッションの設定

BGP では、IPv4 以外のアドレスファミリのサポートを定義する BGP マルチプロトコル拡張 (RFC 2283、Multiprotocol Extensions for BGP-4 を参照)を使用して、PEデバイス間の VPN-IPv4 プレフィックスの到達可能性情報を伝播します。この拡張を使用すると、指定された VPN の ルートが、その VPN の他のメンバによってのみ学習されるようになり、VPN のメンバ間の相 互通信が可能になります。

この項の次の手順に従って、ASBR で MP-BGP セッションを設定します。

### 手順

|       | コマンドまたはアクション                | 目的                                        |
|-------|-----------------------------|-------------------------------------------|
| ステップ1 | enable                      | 特権 EXEC モードを有効にします。                       |
|       | 例:<br>Device> <b>enable</b> | <ul> <li>パスワードを入力します(要求された場合)。</li> </ul> |
| ステップ2 | configure terminal          | グローバル コンフィギュレーション                         |
|       | 例:                          | モードを開始します。<br>                            |

I

|       | コマンドまたはアクション                                                                                                    | 目的                                                                                                    |
|-------|----------------------------------------------------------------------------------------------------|----------------------------------------------------------------------------------------------------|
|       | Device# configure terminal                                                                                                    |                                                                                                    |
| ステップ3 | router bgp as-number<br>例:<br>Device(config)# router bgp 100                                                                                                | <ul> <li>BGP ルーティング プロセスを設定し、<br/>デバイスでルータコンフィギュレーショ<br/>ンモードを開始します。</li> <li>as-number 引数は、デバイスを他の<br/>BGP デバイスに対して識別し、転<br/>送するルーティング情報にタグを設<br/>定する自律システムの番号を示しま<br/>す。有効な番号は0~65535です。<br/>内部ネットワークで使用できるプラ<br/>イベート自律システム番号の範囲<br/>は、64512~65535です。</li> </ul> |
| ステップ4 | neighbor { <i>ip-address</i>   <i>peer-group-name</i> }<br>remote-as <i>as-number</i><br>例:<br>Device(config-router)# neighbor<br>192.168.0.1 remote-as 200 | BGP ネイバー テーブルまたはマルチプ<br>ロトコル BGP ネイバー テーブルにエン<br>トリを追加します。<br>・ip-address 引数には、ネイバーの IP<br>アドレスを指定します。<br>・peer-group-name 引数には、BGP ピ<br>アグループの名前を指定します。<br>・as-number 引数には、ネイバーが属<br>している自律システムを指定しま<br>す。                                                         |
| ステップ5 | address-family vpnv4 [unicast]<br>例:<br>Device(config-router)# address-family<br>vpnv4                                                                      | アドレスファミリ コンフィギュレー<br>ション モードを開始して、標準 VPNv4<br>アドレス プレフィックスを使用する、<br>BGP などのルーティング セッションを<br>設定します。<br>・unicast キーワードでは、IPv4 ユニ<br>キャスト アドレス プレフィックス<br>を指定します。                                                                                                    |
| ステップ6 | neighbor<br>{ <i>ip-address</i>   <i>peer-group-name</i> }activate<br>例:<br>Device(config-router-af)# neighbor<br>192.168.0.1 activate                      | ネイバー デバイスとの情報交換を有効<br>にします。<br>• <i>ip-address</i> 引数には、ネイバーの IP<br>アドレスを指定します。                                                                                                    |

|         | コマンドまたはアクション                                                                                                    | 目的                                                                                                    |
|---------|----------------------------------------------------------------------------------------------------|----------------------------------------------------------------------------------------------------|
|         |                                                                                                    | <ul> <li><i>peer-group-name</i> 引数には、BGP ピアグループの名前を指定します。</li> </ul>                                                                                                    |
| ステップ1   | neighbor<br>{ <i>ip-address</i>   <i>peer-group-name</i> }inter-as-hybrid<br>例:<br>Device(config-router-af)# neighbor<br>192.168.0.1 inter-as-hybrid | <ul> <li>eBGP ピアデバイス (ASBR) を Inter-AS<br/>オプションAB ピアとして設定します。</li> <li><i>ip-address</i> 引数には、ネイバーの IP<br/>アドレスを指定します。</li> <li><i>peer-group-name</i> 引数には、BGP ピアグループの名前を指定します。</li> <li>プレフィックスがオプション AB<br/>VRF にインポートされると、イン<br/>ポートされたパスがこのピアにアドバタイズされます。</li> <li>プレフィックスをこのピアから受信し、オプション AB VRF にインポートされたパスが<br/>iBGP ピアにアドバタイズされます。</li> <li>(注) アドバタイズされたルート<br/>には、VRF で設定された RT<br/>があります。アドバタイズ<br/>されたルートには、元の RT</li> </ul> |
| <u></u> | avit-address-family                                                                                                    |                                                                                                    |
| ヘナッノ8   | 例:<br>Device(config-router)#<br>exit-address-family                                                                                                  | (ノトレス ノアミリ コンノイキュレー<br>ション モードを終了します。                                                                                                    |

### Inter-AS 接続を必要とする VPN のルーティング ポリシーの設定

適切なルーティングポリシーおよびオプション AB 設定を設定して、ASBR ピア間で Inter-AS 接続が必要な VPN の VRF を設定するには、この項の手順を使用します。

手順

|       | コマンドまたはアクション | 目的                  |
|-------|--------------|---------------------|
| ステップ1 | enable       | 特権 EXEC モードを有効にします。 |
|       | 例:           |                     |

| -             |                                                                      |                                                                                                    |
|---------------|----------------------------------------------------------------------|----------------------------------------------------------------------------------------------------|
|               | コマンドまたはアクション                                                         | 目的                                                                                                    |
|               | Device> <b>enable</b>                                                | <ul> <li>パスワードを入力します(要求された場合)。</li> </ul>                                                                                                    |
| ステップ <b>2</b> | <b>configure terminal</b><br>例:<br>Device# <b>configure terminal</b> | グローバル コンフィギュレーション<br>モードを開始します。                                                                                                    |
| ステップ3         | vrf definition vrf-name<br>例:<br>Device(config)# vrf definition vpn1 | <ul> <li>VRF名を割り当て、VRF コンフィギュレーションモードを開始することにより、VPN ルーティングインスタンスを定義します。</li> <li><i>vrf-name</i> 引数は、VRF に割り当てる名前です。</li> </ul>                                                                                                    |
| ステップ4         | rd route-distinguisher<br>例:<br>Device(config-vrf)# rd 100:1         | <ul> <li>ルーティングテーブルと転送テーブル<br/>を作成します。</li> <li>route-distinguisher 引数によって、8<br/>バイトの値が IPv4 プレフィックス<br/>に追加され、VPN IPv4 プレフィッ<br/>クスが作成されます。RDは、次の<br/>いずれかの形式で入力できます。</li> <li>16 ビット自律システム番号:<br/>101:3 などの 32 ビット数値</li> <li>32 ビット IP アドレス:<br/>192.168.122.15:1 などの 16 ビッ<br/>ト数値</li> </ul> |
| ステップ5         | address-family ipv4<br>例:<br>Device(config-vrf)# address-family ipv4 | <ul> <li>VRF アドレス ファミリ コンフィギュ<br/>レーション モードを開始して、VRFの<br/>アドレス ファミリを指定します。</li> <li>ipv4 キーワードは、VRFの IPv4 ア<br/>ドレスファミリを指定します。</li> <li>16 ビット自律システム番号:<br/>101:3 などの 32 ビット数値</li> <li>32 ビット IP アドレス:<br/>192.168.122.15:1 などの 16 ビッ<br/>ト数値</li> </ul>                                         |

|               | コマンドまたはアクション                                                                                                   | 目的                                                                                                    |
|---------------|----------------------------------------------------------------------------------------------------|----------------------------------------------------------------------------------------------------|
| ステップ6         | route-target{import export both}route-target-ext-community<br>例:                                               | VRF 用にルート ターゲット拡張コミュ<br>ニティを作成します。                                                                                                    |
|               | Device(config-vrf-af)# route-target<br>import 100:1                                                            | <ul> <li>import キーワードを使用すると、<br/>ターゲット VPN 拡張コミュニティ<br/>からルーティング情報がインポート<br/>されます。</li> </ul>                                                          |
|               |                                                                                                    | <ul> <li>export キーワードを使用すると、<br/>ルーティング情報がターゲットVPN<br/>拡張コミュニティにエクスポートさ<br/>れます。</li> </ul>                                                            |
|               |                                                                                                    | <ul> <li>both キーワードを使用すると、ター<br/>ゲット VPN 拡張コミュニティとの<br/>間でルーティング情報がインポート<br/>およびエクスポートされます。</li> </ul>                                                 |
|               |                                                                                                    | <ul> <li>route-target-ext-community 引数により、route-target 拡張コミュニティ属性が、インポート、エクスポート、または両方(インポートとエクスポート)の route-target 拡張コミュニティの VRF リストに追加されます。</li> </ul> |
| ステップ <b>1</b> | inter-as-hybrid<br>例:                                                                                          | VRF をオプション AB VRF として指定<br>します。これには次のような効果があり<br>ます。                                                                                                   |
|               | Device (config-vrf-af) # inter-as-hybrid                                                                       | ・この VRF にインポートされるルー<br>トは、オプション AB ピアと VPNv4<br>iBGP ピアにアドバタイズできま<br>す。                                                                                |
|               |                                                                                                    | <ul> <li>オプションABピアからルートを受信し、そのルートがVRFにインポートされると、そのルートのネクストホップテーブルIDがVRFのテーブルIDに設定されます。</li> </ul>                                                      |
| ステップ8         | <pre>inter-as-hybrid [next-hopip-address] 例: Device(config-vrf-af)# inter-as-hybrid next-hop 192.168.1.0</pre> | (任意)VRF にインポートされ、オプ<br>ションABピアから受信したパスに設定<br>するネクスト ホップ IP アドレスを指定<br>します。                                                                             |

|       | コマンドまたはアクション                      | 目的                                                                     |
|-------|-----------------------------------|------------------------------------------------------------------------|
|       |                                   | <ul> <li>ネクストホップコンテキストも、<br/>これらのパスをインポートしたVRF<br/>に設定されます。</li> </ul> |
| ステップ9 | end                               | (任意)終了して、特権 EXEC モード                                                   |
|       | 例:                                | に戻ります。                                                                 |
|       | Device(config-vrf-af)# <b>end</b> |                                                                        |

### Inter-AS オプション A 配置からオプション AB 配置への変更

オプションA配置では、VRFインスタンスはASBRデバイス間ではバックツーバック接続であり、異なる自律システムのPEデバイス間では直接接続です。PEデバイスは複数の物理または論理インターフェイスによって接続され、各インターフェイスは(VRFインスタンスを介して)特定のVPNに関連付けられています。

オプション AB 配置では、グローバル ルーティング テーブル内の単一の MP-BGP セッション を使用してさまざまな自律システムが相互接続され、コントロール プレーン トラフィックが 伝送されます。

MPLS VPN Inter-AS オプション A 配置からオプション AB 配置へ変更するには、次の手順を実行します。

- ASBR で MP-BGP セッションを設定します。特定の VPN のルートをその VPN の他のメン バのみが学習でき、VPN のメンバが相互に通信できるように、BGP マルチプロトコル拡張 を使用して IPv4 以外のアドレス ファミリのサポートが定義されます。
- 2. オプションAからのアップグレードが必要なVRFを特定し、inter-as-hybrid コマンドを使用してそれらのVRFをオプションABに対して設定します。
- 3. eBGP (ピア ASBR) ネイバーの設定を削除するには、この項の次の手順に従います。
- **4.** 追加 eBGP (ピア ASBR) ネイバーの設定を削除するには、次の手順のステップをすべて 繰り返します。

#### 手順

|       | コマンドまたはアクション       | 目的                  |
|-------|--------------------|---------------------|
| ステップ1 | enable             | 特権 EXEC モードを有効にします。 |
|       | 例:                 | ・パスワードを入力します(要求され   |
|       | Device> enable     | た場合)。               |
| ステップ2 | configure terminal | グローバル コンフィギュレーション   |
|       | 例:                 | モードを開始します。          |

|               | コマンドまたはアクション                                                                                              | 目的                                                                                                    |
|---------------|----------------------------------------------------------------------------------------------------|----------------------------------------------------------------------------------------------------|
|               | Device# configure terminal                                                                                |                                                                                                    |
| ステップ3         | router bgp as-number<br>例:<br>Device(config)# router bgp 100                                              | <ul> <li>BGP ルーティング プロセスを設定し、<br/>デバイスでルータコンフィギュレーショ<br/>ンモードを開始します。</li> <li><i>as-number</i> 引数は、デバイスを他の<br/>BGP デバイスに対して識別し、転<br/>送するルーティング情報にタグを設<br/>定する自律システムの番号を示しま<br/>す。有効な番号は0~65535です。<br/>内部ネットワークで使用できるプラ<br/>イベート自律システム番号の範囲<br/>は、64512~65535です。</li> </ul> |
| ステップ4         | address-family ipv4 vrf vrf-name<br>例:<br>Device(config-router)# address-family<br>ipv4 vrf vpn4          | 特定のVPNのルートをそのVPNの他の<br>メンバのみが学習でき、VPNのメンバ<br>が相互に通信できるように、ASBRの<br>MP-BGPセッションで識別される各VRF<br>を設定します。<br>・アドレスファミリコンフィギュ<br>レーションモードを開始して、VRF<br>のアドレスファミリを指定します。                                                                                                    |
| ステップ5         | no neighbor{ip-address <br>peer-group-name}<br>例:<br>Device(config-router-af)# no neighbor<br>192.168.0.1 | ネイバー eBGP (ASBR) デバイスとの<br>情報交換のための設定が削除されます。<br>・ip-address 引数には、ネイバーの IP<br>アドレスを指定します。                                                                                                    |
| ステップ6         | exit-address-family<br>例:<br>Device(config-router-af)#<br>exit-address-family                             | アドレス ファミリ コンフィギュレー<br>ション モードを終了します。                                                                                                    |
| ステップ <b>1</b> | end<br>例:<br>Device(config-router-af)# end                                                                | 特権 EXEC モードに戻ります。                                                                                                    |

# MPLS VPN InterAS オプションの設定の確認

InterAS オプションBの設定情報を確認するには、次のいずれかの作業を行います。

| コマンド                                                                  | 目的                                                                                                    |
|-----------------------------------------------------------------------|----------------------------------------------------------------------------------------------------|
| ping ip-address source interface-type                                 | デバイスのアクセシビリティをチェックしま<br>す。ループバックインターフェイスを使用し<br>て CE1 と CE2 間の接続を確認するには、この<br>コマンドを使用します。                                                  |
| show bgp vpnv4 unicast labels                                         | 着信および発信 BGP ラベルを表示します。                                                                                                    |
| show mpls forwarding-table                                            | MPLS ラベル転送情報ベースの内容を表示します。                                                                                                    |
| show ip bgp                                                           | BGP ルーティングテーブル内のエントリを表<br>示します。                                                                                                    |
| <pre>show { ip   ipv6 } bgp [ vrf vrf-name ]</pre>                    | VRF での BGP に関する情報を表示します。                                                                                                    |
| show ip route [ ip-address [ mask ]] [ protocol ]<br>vrf vrf-name     | ルーティングテーブルの現在の状態を表示し<br>ます。ip-address 引数を使用して、CE1 に CE2<br>へのルートが含まれていることを確認します。<br>CE1 から学習したルートを確認します。CE2<br>へのルートがリストされていることを確認し<br>ます。 |
| <pre>show { ip   ipv6 } route vrf vrf-name</pre>                      | VRF に関連付けられた IP ルーティング テー<br>ブルを表示します。ローカル CE ルータとリ<br>モート CE ルータのループバックアドレスが、<br>PE ルータのルーティングテーブルに存在する<br>ことを確認します。                      |
| show running-config bgp                                               | BGP の実行コンフィギュレーションを表示します。                                                                                                    |
| show running-config vrf vrf-name                                      | VRF の実行コンフィギュレーションを表示し<br>ます。                                                                                                    |
| <b>show vrf</b> vrf-name <b>interface</b> interface-type interface-id | VRFに対して設定されるルート識別子(RD)<br>およびインターフェイスを検証します。                                                                                               |
| trace destination [ vrf vrf-name ]                                    | パケットがその宛先に送信されるときに取る<br>ルートを検出します。trace コマンドは、2つ<br>のルータが通信できない場合に問題の箇所を<br>分離するのに役立ちます。                                                   |

# MPLS VPN InterAS オプションの設定例

# InterAS オプション B

### ネクストホップセルフ方式

図 8: ネクストホップセルフ方式を使用した InterAS オプション Bのトポロジ

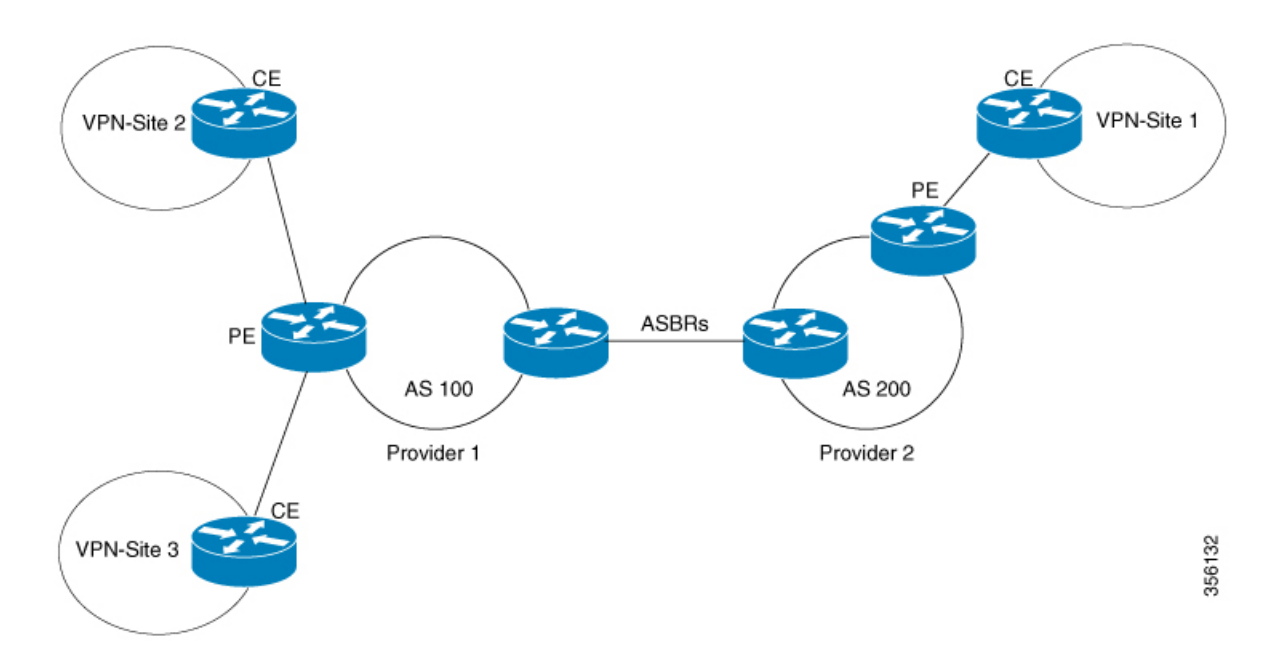

I

### PE1 - P1 - ASBR1 の設定

| PE1 | P1                                                                                                    | ASBR1                                                                                                    |
|-----|----------------------------------------------------------------------------------------------------|----------------------------------------------------------------------------------------------------|
|     | <pre>interface Loopback0<br/>ip address 4.1.1.2<br/>255.255.255.255<br/>ip ospf 1 area 0<br/>interface<br/>GigabitEthernet1/0/4<br/>no switchport<br/>ip address 10.10.1.2<br/>255.255.255.0<br/>ip ospf 1 area 0<br/>mpls label protocol ldp<br/>!<br/>interface<br/>GigabitEthernet1/0/23<br/>no switchport<br/>ip address 10.20.1.1<br/>255.255.255.0<br/>ip ospf 1 area 0<br/>mpls ip<br/>mpls label protocol ldp</pre> | <pre>interface Loopback0<br/>ip address 4.1.1.1<br/>255.255.255.255<br/>ip ospf 1 area 0<br/>interface<br/>GigabitEthernet1/0/10<br/>no switchport<br/>ip address 10.30.1.1<br/>255.255.255.0<br/>mpls bgp forwarding<br/>interface<br/>GigabitEthernet1/0/23<br/>no switchport<br/>ip address 10.20.1.2<br/>255.255.255.0<br/>ip ospf 1 area 0<br/>mpls ip<br/>mpls label protocol ldp<br/>router ospf 1<br/>router-id 4.1.1.1<br/>nsr<br/>nsf<br/>redistribute bgp 200<br/>passive-interface<br/>GigabitEthernet1/0/10<br/>passive-interface Tunne10<br/>network 4.1.1.0 0.0.0.255<br/>area 0<br/>router bgp 200<br/>bgp router-id 4.1.1.1<br/>bgp log-neighbor-changes<br/>no bgp default ipv4-unicast<br/>no bgp default route-target<br/>filter<br/>neighbor 4.1.1.3 remote-as<br/>200<br/>!<br/>address-family ipv4<br/>neighbor 10.30.1.2 remote-as<br/>300<br/>!<br/>address-family ipv4<br/>neighbor 4.1.1.3<br/>send-community extended<br/>neighbor 4.1.1.3<br/>next-hop-self<br/>neighbor 10.30.1.2 activate<br/>neighbor 10.30.1.2<br/>send-community extended<br/>neighbor 10.30.1.2<br/>send-community extended<br/>exit-address-family</pre> |

| PE1                                 | P1 | ASBR1 |
|-------------------------------------|----|-------|
| vrf definition Mgmt-vrf             |    |       |
| :<br>address-family ipv4            |    |       |
| exit-address-family                 |    |       |
| !<br> address-family ipy6           |    |       |
| exit-address-family                 |    |       |
| !                                   |    |       |
| rd 200:1                            |    |       |
| route-target export 200:1           |    |       |
| route-target import 200:1           |    |       |
| !                                   |    |       |
| address-family ipv4                 |    |       |
| interface Loopback0                 |    |       |
| ip address 4.1.1.3                  |    |       |
| 255.255.255.255<br>ip ospf 1 area 0 |    |       |
| !                                   |    |       |
| interface Loopback1                 |    |       |
| ip address 192.1.1.1                |    |       |
| 255.255.255.255                     |    |       |
| ip ospi 200 area 0<br>!             |    |       |
| interface                           |    |       |
| GigabitEthernet2/0/4                |    |       |
| ip address 10.10.1.1                |    |       |
| 255.255.255.0                       |    |       |
| mpls ip                             |    |       |
| mpls label protocol ldp             |    |       |
| interface<br>GigabitEthernet2/0/9   |    |       |
| description to-IXIA-1:p8            |    |       |
| no switchport                       |    |       |
| ip address 192.2.1.1                |    |       |
| 255.255.255.0                       |    |       |
| router ospf 200 area 0              |    |       |
| router-id 192.1.1.1                 |    |       |
| nsr                                 |    |       |
| redistribute connected              |    |       |
| redistribute bgp 200                |    |       |
| area 0                              |    |       |
| network 192.2.1.0 0.0.0.255         |    |       |
| router ospf 1                       |    |       |
| router-id 4.1.1.3                   |    |       |
| nsr                                 |    |       |
| redistribute connected              |    |       |
| router bgp 200                      |    |       |
| bgp log-neighbor-changes            |    |       |
| neighbor 4.1.1.1 remote-as          |    |       |

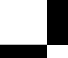

| PE1                          | P1 | ASBR1 |
|------------------------------|----|-------|
| 200                          |    |       |
| neighbor 4.1.1.1             |    |       |
| update-source Loopback0      |    |       |
| !                            |    |       |
| address-family vpnv4         |    |       |
| neighbor 4.1.1.1 activate    |    |       |
| neighbor 4.1.1.1             |    |       |
| send-community extended      |    |       |
| exit-address-family          |    |       |
| !                            |    |       |
| address-family ipv4 vrf vrf1 |    |       |
| redistribute connected       |    |       |
| redistribute ospf 200        |    |       |
| maximum-paths ibgp 4         |    |       |
| exit-address-family          |    |       |
| 1                            |    | 1     |

### ASBR2 - P2 - PE2 の設定

#### 表 7*:*

| PE2 | P2                                                                                                    | ASBR2                                                                                                    |
|-----|----------------------------------------------------------------------------------------------------|----------------------------------------------------------------------------------------------------|
|     | <pre>interface Loopback0<br/>ip address 5.1.1.2<br/>255.255.255.255<br/>ip ospf 1 area 0<br/>interface<br/>GigabitEthernet1/0/1<br/>no switchport<br/>ip address 10.50.1.1<br/>255.255.255.0<br/>ip ospf 1 area 0<br/>mpls ip<br/>mpls label protocol ldp<br/>interface<br/>GigabitEthernet2/0/3<br/>no switchport<br/>ip address 10.40.1.2<br/>255.255.255.0<br/>ip ospf 1 area 0<br/>mpls ip<br/>mpls label protocol ldp</pre> | <pre>interface Loopback0<br/>ip address 5.1.1.1<br/>255.255.255.255<br/>ip ospf 1 area 0<br/>!<br/>interface<br/>GigabitEthernet1/0/37<br/>no switchport<br/>ip address 10.30.1.2<br/>255.255.255.0<br/>mpls bgp forwarding<br/>interface<br/>GigabitEthernet1/0/47<br/>no switchport<br/>ip address 10.40.1.1<br/>255.255.255.0<br/>ip ospf 1 area 0<br/>mpls ip<br/>mpls label protocol ldp<br/>router ospf 1<br/>router ospf 1<br/>router ospf 1<br/>router id 5.1.1.1<br/>nsr<br/>nsf<br/>passive-interface<br/>GigabitEthernet1/0/37<br/>passive-interface Tunnel0<br/>network 5.1.1.0 0.0.0.255<br/>area 0<br/>!<br/>router bgp 300<br/>bgp router-id 5.1.1.1<br/>bgp log-neighbor-changes<br/>no bgp default ipv4-unicast<br/>no bgp default route-target<br/>filter<br/>neighbor 5.1.1.3 remote-as<br/>300<br/>neighbor 5.1.1.3 remote-as<br/>200<br/>!<br/>address-family ipv4<br/>neighbor 10.30.1.1 activate<br/>neighbor 10.30.1.1 send-label<br/>exit-address-family<br/>!<br/>address-family vpv4<br/>neighbor 5.1.1.3<br/>send-community extended<br/>neighbor 5.1.1.3<br/>next-hop-self<br/>neighbor 10.30.1.1 activate<br/>neighbor 5.1.1.3<br/>send-community extended<br/>neighbor 10.30.1.1 activate<br/>neighbor 10.30.1.1 activate<br/>neighbor 5.1.1.3<br/>send-community extended<br/>neighbor 10.30.1.1 activate<br/>neighbor 10.30.1.1 activate<br/>neighbor 10.30.1.1 activate<br/>neighbor 5.1.1.3<br/>send-community extended<br/>neighbor 5.1.1.3<br/>send-community extended<br/>exit-address-family</pre> |

I

| PE2                            | P2                                                                                                    | ASBR2 |
|--------------------------------|----------------------------------------------------------------------------------------------------|-------|
| vrf definition vrf1            |                                                                                                    |       |
| rd 300:1                       |                                                                                                    |       |
| route-target export 300:1      |                                                                                                    |       |
| route-target import 300:1      |                                                                                                    |       |
| ioute-target import 200:1      |                                                                                                    |       |
| address-family ipv4            |                                                                                                    |       |
| exit-address-family            |                                                                                                    |       |
| interface Loopback0            |                                                                                                    |       |
| ip address 5.1.1.3             |                                                                                                    |       |
| 255.255.255.255                |                                                                                                    |       |
| ip ospi i area U               |                                                                                                    |       |
| :<br>interface Loophack1       |                                                                                                    |       |
| vrf forwarding vrf1            |                                                                                                    |       |
| ip address 193.1.1.1           |                                                                                                    |       |
| 255.255.255.255                |                                                                                                    |       |
| ip ospf 300 area 0             |                                                                                                    |       |
| interface                      |                                                                                                    |       |
| GigabitEthernet1/0/1           |                                                                                                    |       |
| in address 10 50 1 2           |                                                                                                    |       |
| 255.255.255.0                  |                                                                                                    |       |
| ip ospf 1 area 0               |                                                                                                    |       |
| mpls ip                        |                                                                                                    |       |
| mpls label protocol ldp        |                                                                                                    |       |
| !                              |                                                                                                    |       |
| GigabitEthernet1/0/2           |                                                                                                    |       |
| no switchport                  |                                                                                                    |       |
| vrf forwarding vrf1            |                                                                                                    |       |
| ip address 193.2.1.1           |                                                                                                    |       |
| 255.255.255.0                  |                                                                                                    |       |
| ip ospf 300 area 0             |                                                                                                    |       |
| router-id 193 1 1 1            |                                                                                                    |       |
| nsr                            |                                                                                                    |       |
| nsf                            |                                                                                                    |       |
| redistribute connected         |                                                                                                    |       |
| redistribute bgp 300           |                                                                                                    |       |
| network 193.1.1.1 0.0.0.0      |                                                                                                    |       |
| area U                         |                                                                                                    |       |
| network 193.2.1.0 0.0.0.255    |                                                                                                    |       |
|                                |                                                                                                    |       |
| router ospf 1                  |                                                                                                    |       |
| router-id 5.1.1.3              |                                                                                                    |       |
| nsr                            |                                                                                                    |       |
| nsf                            |                                                                                                    |       |
| router bap 300                 |                                                                                                    |       |
| bgp router-id 5.1.1.3          |                                                                                                    |       |
| bgp log-neighbor-changes       |                                                                                                    |       |
| neighbor 5.1.1.1 remote-as 300 |                                                                                                    |       |
| neighbor 5.1.1.1               |                                                                                                    |       |
| update-source Loopback0<br>!   |                                                                                                    |       |
| address-family ipv4            |                                                                                                    |       |
| neighbor 5.1.1.1 activate      |                                                                                                    |       |
| neighbor 5.1.1.1 send-label    |                                                                                                    |       |
| 1                              | I construction of the second second |       |

| PE2                                                                                                    | P2 | ASBR2 |
|----------------------------------------------------------------------------------------------------|----|-------|
| !<br>address-family vpnv4<br>neighbor 5.1.1.1 activate<br>neighbor 5.1.1.1<br>send-community extended<br>exit-address-family<br>!<br>address-family ipv4 vrf vrf1<br>redistribute connected<br>redistribute ospf 300<br>maximum-paths ibgp 4<br>exit-address-family |    |       |

### IGP Redistribute Connected Subnet 方式

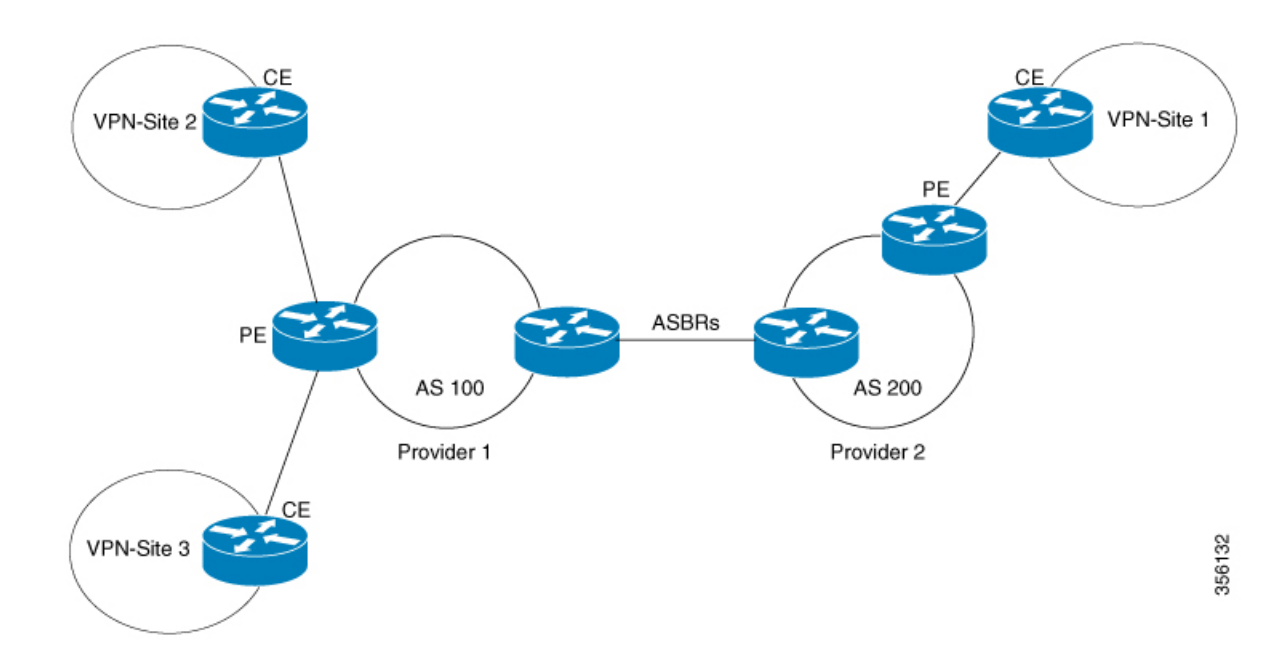

図 9: Redistribute Connected Subnet 方式を使用した InterAS オプション B のトポロジ

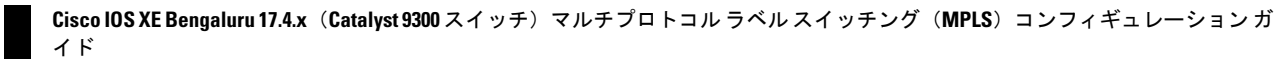

### PE1 - P1 - ASBR1 の設定

| PE1 | P1                                                                                                    | ASBR1                                                                                                    |
|-----|----------------------------------------------------------------------------------------------------|----------------------------------------------------------------------------------------------------|
|     | <pre>interface Loopback0<br/>ip address 4.1.1.2<br/>255.255.255.255<br/>ip ospf 1 area 0<br/>interface<br/>GigabitEthernet1/0/4<br/>no switchport<br/>ip address 10.10.1.2<br/>255.255.255.0<br/>ip ospf 1 area 0<br/>mpls label protocol ldp<br/>!<br/>interface<br/>GigabitEthernet1/0/23<br/>no switchport<br/>ip address 10.20.1.1<br/>255.255.255.0<br/>ip ospf 1 area 0<br/>mpls ip<br/>mpls label protocol ldp</pre> | router ospf 1<br>router-id 4.1.1.1<br>nsr<br>nsf<br>redistribute connected<br>passive-interface<br>GigabitEthernet1/0/10<br>passive-interface Tunnel0<br>network 4.1.1.0 0.0.0.255<br>area 0<br>router bgp 200<br>bgp router-id 4.1.1.1<br>bgp log-neighbor-changes<br>no bgp default ipv4-unicast<br>no bgp default route-target<br>filter<br>neighbor 4.1.1.3 remote-as<br>200<br>neighbor 4.1.1.3 update-source<br>Loopback0<br>neighbor 10.30.1.2 remote-as<br>300<br>!<br>address-family vpnv4<br>neighbor 4.1.1.3<br>send-community extended<br>neighbor 10.30.1.2 activate<br>neighbor 10.30.1.2<br>send-community extended<br>exit-address-family<br>mpls ldp router-id Loopback0<br>force |

Cisco IOS XE Bengaluru 17.4.x(Catalyst 9300 スイッチ)マルチプロトコル ラベル スイッチング(MPLS)コンフィギュレーションガ イド

| PE1                                                                                        | P1 | ASBR1 |
|--------------------------------------------------------------------------------------------|----|-------|
| vrf definition Mgmt-vrf                                                                    |    |       |
| address-family ipv4<br>exit-address-family                                                 |    |       |
| address-family ipv6<br>exit-address-family                                                 |    |       |
| vrf definition vrf1<br>rd 200:1                                                            |    |       |
| <pre>route-target export 200:1 route-target import 200:1 route-target import 300:1 !</pre> |    |       |
| address-family ipv4<br>exit-address-family<br>interface Loopback0                          |    |       |
| 255.255.255.255<br>ip ospf 1 area 0                                                        |    |       |
| interface Loopback1<br>vrf forwarding vrf1                                                 |    |       |
| 1p address 192.1.1.1<br>255.255.255.255<br>ip ospf 200 area 0                              |    |       |
| !<br>interface                                                                             |    |       |
| no switchport<br>ip address 10.10.1.1                                                      |    |       |
| 255.255.255.0<br>ip ospf 1 area 0                                                          |    |       |
| mpls label protocol ldp<br>interface                                                       |    |       |
| GigabitEthernet2/0/9<br>description to-IXIA-1:p8                                           |    |       |
| vrf forwarding vrf1<br>ip address 192.2.1.1                                                |    |       |
| ip ospf 200 area 0<br>router ospf 200 vrf vrf1                                             |    |       |
| router-id 192.1.1.1<br>nsr                                                                 |    |       |
| redistribute connected<br>redistribute bgp 200                                             |    |       |
| network 192.1.1.1 0.0.0.0<br>area 0<br>network 192.2 1.0 0.0.0.255                         |    |       |
| area 0<br>router ospf 1                                                                    |    |       |
| router-id 4.1.1.3<br>nsr<br>nsf                                                            |    |       |
| redistribute connected<br>router bgp 200                                                   |    |       |
| bgp router-id 4.1.1.3<br>bgp log-neighbor-changes<br>neighbor 4.1.1.1 remote-as            |    |       |

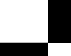
| PE1                          | P1 | ASBR1 |
|------------------------------|----|-------|
| 200                          |    |       |
| neighbor 4.1.1.1             |    |       |
| update-source                |    |       |
| Loopback0                    |    |       |
| !                            |    |       |
| address-family vpnv4         |    |       |
| neighbor 4.1.1.1 activate    |    |       |
| neighbor 4.1.1.1             |    |       |
| send-community extended      |    |       |
| exit-address-family          |    |       |
| !                            |    |       |
| address-family ipv4 vrf vrf1 |    |       |
| redistribute connected       |    |       |
| redistribute ospf 200        |    |       |
| maximum-paths ibgp 4         |    |       |
| exit-address-family          |    |       |
|                              |    |       |

| PE2 | P2                                                                                                    | ASBR2                                                                                                    |
|-----|----------------------------------------------------------------------------------------------------|----------------------------------------------------------------------------------------------------|
|     | <pre>interface Loopback0<br/>ip address 5.1.1.2<br/>255.255.255.255<br/>ip ospf 1 area 0<br/>interface<br/>GigabitEthernet1/0/1<br/>no switchport<br/>ip address 10.50.1.1<br/>255.255.255.0<br/>ip ospf 1 area 0<br/>mpls ip<br/>mpls label protocol ldp<br/>interface<br/>GigabitEthernet2/0/3<br/>no switchport<br/>ip address 10.40.1.2<br/>255.255.255.0<br/>ip ospf 1 area 0<br/>mpls ip<br/>mpls label protocol ldp</pre> | <pre>router ospf 1<br/>router-id 5.1.1.1<br/>nsr<br/>nsf<br/>redistribute connected<br/>passive-interface<br/>GigabitEthernet1/0/10<br/>passive-interface Tunnel0<br/>network 5.1.1.0 0.0.0.255<br/>area 0<br/>router bgp 300<br/>bgp router-id 5.1.1.1<br/>bgp log-neighbor-changes<br/>no bgp default ipv4-unicast<br/>no bgp default route-target<br/>filter<br/>neighbor 5.1.1.3 remote-as<br/>300<br/>neighbor 5.1.1.3 update-source<br/>Loopback0<br/>neighbor 10.30.1.1 remote-as<br/>200<br/>!<br/>address-family vpnv4<br/>neighbor 5.1.1.3 activate<br/>neighbor 5.1.1.3<br/>send-community extended<br/>neighbor 10.30.1.1 activate<br/>neighbor 10.30.1.1<br/>send-community extended<br/>exit-address-family<br/>mpls ldp router-id Loopback0<br/>force</pre> |
|     | I I                                                                                                    | 1                                                                                                    |

## ASBR2 – P2 – PE2 の設定

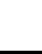

I

| PE2                                            | P2 | ASBR2 |
|------------------------------------------------|----|-------|
| vrf definition vrfl                            |    |       |
| rd 300:1                                       |    |       |
| route-target export 300:1                      |    |       |
| route-target import 200:1                      |    |       |
| !                                              |    |       |
| address-family ipv4                            |    |       |
| exit-address-family                            |    |       |
| interface Loopback0                            |    |       |
| 255 255 255 255                                |    |       |
| ip ospf 1 area 0                               |    |       |
| !                                              |    |       |
| interface Loopback1                            |    |       |
| vrf forwarding vrf1                            |    |       |
| 1p address 193.1.1.1                           |    |       |
| ip ospf 300 area 0                             |    |       |
| interface                                      |    |       |
| GigabitEthernet1/0/1                           |    |       |
| no switchport                                  |    |       |
| 1p address 10.50.1.2                           |    |       |
| ip ospf 1 area 0                               |    |       |
| mpls ip                                        |    |       |
| mpls label protocol ldp                        |    |       |
| !                                              |    |       |
| interface                                      |    |       |
| no switchport                                  |    |       |
| vrf forwarding vrf1                            |    |       |
| ip address 193.2.1.1                           |    |       |
| 255.255.255.0                                  |    |       |
| 1p ospi 300 area 0<br>router ospi 300 wrf wrf1 |    |       |
| router-id 193.1.1.1                            |    |       |
| nsr                                            |    |       |
| nsf                                            |    |       |
| redistribute connected                         |    |       |
| realstribute bgp 300                           |    |       |
| area 0                                         |    |       |
| network 193.2.1.0 0.0.0.255                    |    |       |
| area O                                         |    |       |
| !                                              |    |       |
| router ospi 1<br>router-id 5 1 1 3             |    |       |
| nsr                                            |    |       |
| nsf                                            |    |       |
| redistribute connected                         |    |       |
| router bgp 300                                 |    |       |
| byp router-1a 5.1.1.3                          |    |       |
| neighbor 5.1.1.1 remote-as                     |    |       |
| 300                                            |    |       |
| neighbor 5.1.1.1                               |    |       |
| update-source                                  |    |       |
| гоорраско                                      |    |       |
| address-family ipv4                            |    |       |
| neighbor 5.1.1.1 activate                      |    |       |
| neighbor 5.1.1.1 send-label                    |    |       |

133

| PE2                                                                                                    | P2 | ASBR2 |
|----------------------------------------------------------------------------------------------------|----|-------|
| <pre>exit-address-family ! address-family vpnv4 neighbor 5.1.1.1 activate neighbor 5.1.1.1 send-community extended exit-address-family ! address-family ipv4 vrf vrf1 redistribute connected redistribute ospf 300 maximum-paths ibgp 4 exit-address-family</pre> |    |       |
|                                                                                                    |    | 1     |

# InterAS オプション AB

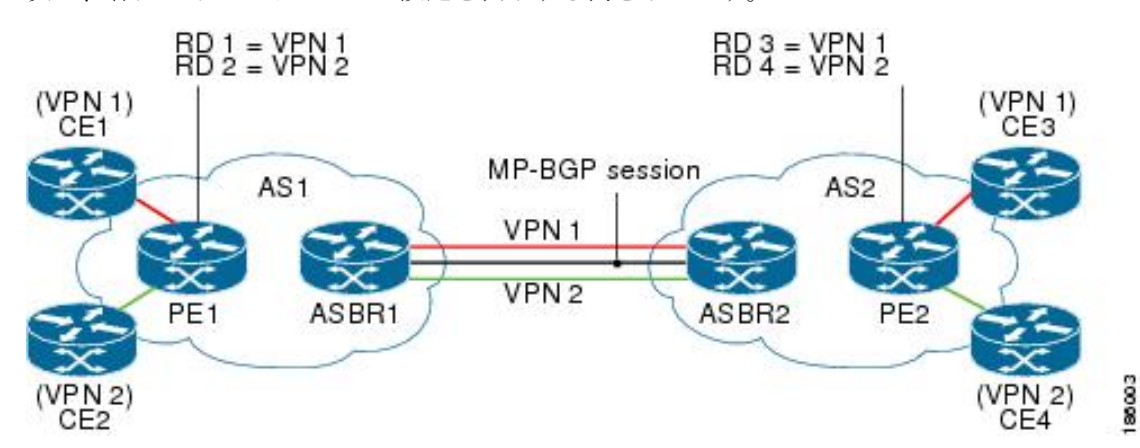

次に、各デバイスのトポロジと設定を表示する例を示します。

I

| 主          | 0 |  |
|------------|---|--|
| <u>4</u> x | 0 |  |

| <b>PE1</b> の設定 | <b>P1</b> の設定         | ASBR1 の設定 | ASBR2の設定 | <b>PE2</b> の設定 |
|----------------|-----------------------|-----------|----------|----------------|
|                | interface             |           |          |                |
|                | Loopback0             |           |          |                |
|                | ip address            |           |          |                |
|                | 2.2.2.2               |           |          |                |
|                | 255.255.255.255       |           |          |                |
|                | !                     |           |          |                |
|                | interface             |           |          |                |
|                | TenGigabitEthernet1/1 |           |          |                |
|                | ip address            |           |          |                |
|                | 10.1.1.2              |           |          |                |
|                | 255.255.255.0         |           |          |                |
|                | mpls ip               |           |          |                |
|                | !                     |           |          |                |
|                | interface             |           |          |                |
|                | TenGigabitEthernet1/2 |           |          |                |
|                | no ip address         |           |          |                |
|                | !                     |           |          |                |
|                | interface             |           |          |                |
|                | TenGigabitEthernet1/3 |           |          |                |
|                | ip address            |           |          |                |
|                | 20.1.1.1              |           |          |                |
|                | 255.255.255.0         |           |          |                |
|                | mpls ip               |           |          |                |
|                | !                     |           |          |                |
|                | router ospi i         |           |          |                |
|                | router-1a 2.2.2.2     |           |          |                |
|                | network 2.2.2.2       |           |          |                |
|                | 0.0.0.0 area 0        |           |          |                |
|                | network 10.1.1.0      |           |          |                |
|                | 0.0.0.255 area 0      |           |          |                |
|                | network 20.1.1.0      |           |          |                |
|                | 0.0.0.255 area 0      |           |          |                |
|                | !                     |           |          |                |

Cisco IOS XE Bengaluru 17.4.x(Catalyst 9300 スイッチ)マルチプロトコル ラベル スイッチング(MPLS)コンフィギュレーションガ イド

| <b>PE1</b> の設定         | <b>P1</b> の設定 | ASBR1 の設定               | ASBR2 の設定                              | <b>PE2</b> の設定         |
|------------------------|---------------|-------------------------|----------------------------------------|------------------------|
|                        |               |                         |                                        |                        |
| ip vrf cust-1          |               | ip vrf cust-1           | ip vrf cust-1                          | ip vrf cust-1          |
| rd 100:1               |               | rd 100:10001            | rd 200:10001                           | rd 200:1               |
| route-target           |               | route-target            | route-target                           | route-target           |
| export 100:1           |               | export 100:1            | export 200:1                           | export 200:1           |
| route-target           |               | route-target            | route-target                           | route-target           |
| import 100:1           |               | import 100:1            | import 200:1                           | import 200:1           |
| !                      |               | route-target            | route-target                           | route-target           |
| ip vrf cust-2          |               | import 200:1            | import 100:1                           | import 100:1 !         |
| rd 100:2               |               | inter-as-hybrid         | inter-as-hybrid                        | ip vrf cust-2          |
| route-target           |               | next-hop                | next-hop                               | rd 200:2               |
| export 100:2           |               | 160.1.1.2               | 160.1.1.1                              | route-target           |
| route-target           |               | !                       | !                                      | export 200:2           |
| import 100:2           |               | ip vrf cust-2           | ip vrf cust-2                          | route-target           |
| !                      |               | rd 100:20001            | rd 200:20001                           | import 200:2           |
| interface              |               | route-target            | route-target                           | route-target           |
| Loopback0              |               | export 100:2            | export                                 | import 100:2           |
| ip address             |               | route-target            | 200:2                                  | !                      |
| 1 1 1 1                |               | import 100.2            | route-target                           | interface              |
| 255 255 255 255        |               | route-target            | import                                 | Loophack0              |
| 1                      |               | import 200.2            | 200.2                                  | in address             |
| :<br>intorfaco         |               | intor-200.2             | 200.2                                  | 1 AUUIESS              |
| Incertace<br>Loophagh1 |               | nout her                | import 100.2                           | J.J.J.J.J              |
| LOOPDACKI              |               | 170 1 1 0               |                                        | 255.255.255.255        |
| 1p address             |               | 1/0.1.1.2               | inter-as-nybrid                        |                        |
|                        |               | 1                       | next-nop                               | Interiace              |
| 255.255.255.255        |               |                         | 170.1.1.1                              | Loopbackl              |
|                        |               | interface               | !                                      | 1p address             |
| interface              |               | Loopback0               | !                                      | 55.55.55.55            |
| Loopback2              |               | ip address              | interface                              | 255.255.255.255        |
| ip address             |               | 3.3.3.3                 | Loopback0                              | !                      |
| 12.12.12.12            |               | 255.255.255.255         | ip address                             | interface              |
| 255.255.255.255        |               | !                       | 4.4.4.4                                | Loopback2              |
| !                      |               | !                       | 255.255.255.255                        | ip address             |
| !                      |               | interface               | !                                      | 56.56.56.56            |
| interface              |               | TwentyFiveGigE1/0/3     | !                                      | 255.255.255.255        |
| HundredGigE1/0/1/1     |               | no switchport           | interface                              | !                      |
| no switchport          |               | ip address              | TwentyFiveGigE1/0/2                    | !                      |
| ip address             |               | 20.1.1.2                | no switchport                          | interface              |
| 10.1.1.1               |               | 255.255.255.0           | ip address                             | HundredGigE1/0/1/1.200 |
| 255.255.255.0          |               | qi slam                 | 30.1.1.1                               | _ · · · ·              |
| mpls ip                |               | 1 1                     | 255.255.255.0                          | encapsulation          |
| 1                      |               | 1                       | mpls ip                                | dot 10,200             |
| 1                      |               | interface               | ······································ | in vrf forwarding      |
| interface              |               | TwentyFiveCioF1/0/10 10 |                                        | cust=1                 |
| HundredGigE1 /0 /1 /4  |               | 1Waley11Vcalgh1/0/10.10 | interface                              | in address             |
| na switchport          |               | onconculation           | Throot Fire Cide 1/0/10 10             | 55 1 1 1               |
| no in address          |               |                         | IWEICYFIVEGIGEI/0/10.10                | 255 255 255 0          |
| io ip auuress          |               | in address              | angangulation                          | 233.233.233.0          |
|                        |               | ip address              | encapsulation                          |                        |
| Interiace              |               | 150.1.1.1               |                                        | Interiace              |
| Hunareauge1/0/1/4.100  |               | 255.255.255.0           | 1p address                             | HunaredGigE1/0/1/1.201 |
|                        |               | mpis dp                 | 150.1.1.2                              |                        |
| encapsulation          |               | forwarding              | 255.255.255.0                          | encapsulation          |
| dot1Q 100              |               | !                       | mpls bgp                               | dot1Q 201              |
| ip vrf forwarding      |               | interface               | forwarding                             | ip vrf forwarding      |
| cust-1                 |               | TwentyFiveGigE1/0/10.20 | !                                      | cust-2                 |
| ip address             |               |                         | interface                              | ip address             |
| 11.1.1.1               |               | encapsulation           | TwentyFiveGigE1/0/10.20                | 56.1.1.1               |
| 255.255.255.0          |               | dot1Q 20                |                                        | 255.255.255.0          |
| !                      |               | ip vrf forwarding       | encapsulation                          | !                      |
| interface              |               | cust-1                  | dot1Q 20                               | interface              |
| HundredGigE1/0/1/4.101 |               | ip address              | ip vrf forwarding                      | HundredGigE1/0/1/3     |
| -                      |               | 160.1.1.1               | cust-1                                 | no switchport          |
| encapsulation          |               | 255.255.255.0           | ip address                             | ip address             |
|                        |               |                         | - 1                                    | -                      |

I

| <b>PE1</b> の設定      | <b>P1</b> の設定 | ASBR1 の設定               | ASBR2 の設定                     | <b>PE2</b> の設定       |
|---------------------|---------------|-------------------------|-------------------------------|----------------------|
| dot1Q 101           |               | !                       | 160.1.1.2                     | 30.1.1.2             |
| ip vrf forwarding   |               | interface               | 255.255.255.0                 | 255.255.255.0        |
| cust-2              |               | TwentyFiveGigE1/0/10.30 | !                             | mpls ip              |
| ip address          |               |                         | interface                     | !                    |
| 12.1.1.1            |               | encapsulation           | TwentvFiveGioE1/0/10.30       | router ospf 2 vrf    |
| 255.255.255.0       |               | dot10 30                | · · · · · · · · · · · · · · · | cust-1               |
| 1                   |               | ip vrf forwarding       | encapsulation                 | router-id            |
| 1                   |               | cust-2                  | dot 10, 30                    | 55.55.55.55          |
| router ospf 2 vrf   |               | ip address              | ip vrf forwarding             | network 55.1.1.0     |
| cust=1              |               | 170 1 1 1               | cust=2                        | 0 0 0 255            |
| router-id           |               | 255.255.255.0           | ip address                    | area 0               |
| 11 11 11 11         |               | 1                       | 170 1 1 2                     | network              |
| network 11 1 1 0    |               | router osof 1           | 255 255 255 0                 | 55 55 55 55          |
| 0 0 0 255 area 0    |               | router-id 3 3 3 3       | 1                             | 0 0 0 0              |
| notuenic            |               |                         | :<br>routor conf 1            | 0.0.0.0              |
| 11 11 11 11         |               | 11etwork 5.5.5.5        | router ospi i                 | area u               |
|                     |               | 0.0.0.0 area $0$        |                               | :                    |
| 0.0.0.0 area 0      |               | network 20.1.1.0        | network 4.4.4.4               | router ospi 3 vri    |
| :                   |               | 0.0.0.255 area 0        | 0.0.0.0                       | cust-2               |
| router ospi 3 vri   |               | ! 100                   | area U                        | router-1d            |
| cust-2              |               | router bgp 100          | network 30.1.1.0              | 56.56.56             |
| router-1d           |               | bgp router-id           | 0.0.0.255                     | network 56.1.1.0     |
| 12.12.12.12         |               | 3.3.3.3                 | area O                        | 0.0.0.255 area 0     |
| network 12.1.1.0    |               | bgp log-neighbor-       | !                             | network              |
| 0.0.0.255 area 0    |               | changes                 | router bgp 200                | 56.56.56.56          |
| network             |               | neighbor 1.1.1.1        | bgp router-id                 | 0.0.0.0 area 0       |
| 12.12.12.12         |               | remote-                 | 4.4.4.4                       | !                    |
| 0.0.0.0 area 0      |               | as 100                  | bgp log-neighbor-             | router ospf 1        |
| !                   |               | neighbor                | changes                       | router-id 5.5.5.5    |
| router ospf 1       |               | 150.1.1.2               | neighbor 5.5.5.5              | network 5.5.5.5      |
| router-id 1.1.1.1   |               | remote-as 200           | remote-                       | 0.0.0.0              |
|                     |               | !                       | as 200                        | area O               |
| network 1.1.1.1     |               | address-family          | neighbor                      | network 30.1.1.0     |
| 0.0.0.0             |               | ipv4                    | 150.1.1.1                     | 0.0.0.255            |
| area O              |               | redistribute            | remote-as 100                 | area O               |
| network 10.1.1.0    |               | connected               | !                             | !                    |
| 0.0.0.255 area 0    |               | neighbor 1.1.1.1        | address-family                | router bgp 200       |
| !                   |               | activate                | ipv4                          | bgp router-id        |
| router bap 100      |               | neighbor                | neighbor 5.5.5.5              | 5.5.5.5              |
| bgp router-id       |               | 150.1.1.2               | activate                      | bqp                  |
| 1.1.1.1             |               | activate                | neighbor                      | log-neighbor-changes |
| bap log-neighbor-   |               | exit-address-family     | 150.1.1.1                     | neighbor 4.4.4.4     |
| changes             |               | 1                       | activate                      | remote-as 200        |
| neighbor 3 3 3 3    |               | address-family          | exit-address-family           | neighbor 4 4 4 4     |
| remote-as 100       |               | vonv4                   | I                             | update-source        |
| neighbor 3 3 3 3    |               | neighbor 1 1 1 1        | ·<br>addroce_family           | Loophack0            |
| undate-             |               | activate                | vonv4                         | I                    |
| source Loophack()   |               | neighbor 1 1 1 1        | neighbor 5 5 5 5              | ·                    |
| Source Loopbacko    |               | nergibor 1.1.1.1        |                               | address-ramiry       |
| :<br>addrees family |               | senu=                   | activate                      | vpiiv4               |
| address-ramry       |               | community both          | nergibor 5.5.5.5              |                      |
| vpriv4              |               |                         | sena-community                | activate             |
| neignbor 3.3.3.3    |               | 150.1.1.2               | DOTN                          | neignbor 4.4.4.4     |
| activate            |               | activate                | neignbor                      | send-community       |
| neighbor 3.3.3.3    |               | neighbor                | 150.1.1.1                     | extended             |
| send-               |               | 150.1.1.2 send-         | activate                      | exit-address-family  |
| community           |               | community both          | neighbor                      | !                    |
| extended            |               | neighbor                | 150.1.1.1                     | address-family       |
| exit-address-family |               | 150.1.1.2               | send-community                | ipv4 vrf cust-1      |
| !                   |               | inter- as-hybrid        | both                          | redistribute         |
| address-family      |               | exit-address-family     | neighbor                      | connected            |
| ipv4 vrf cust-1     |               | !                       | 150.1.1.1                     | redistribute ospf    |
| redistribute        |               | address-family          | inter-as-hybrid '             | 2                    |
| connected           |               | ipv4                    | exit-address-family           | maximum-paths        |

Cisco IOS XE Bengaluru 17.4.x(Catalyst 9300 スイッチ)マルチプロトコル ラベルスイッチング(MPLS)コンフィギュレーション ガ イド

| <b>PE1</b> の設定      | <b>P1</b> の設定 | ASBR1 の設定           | ASBR2 の設定           | <b>PE2</b> の設定      |
|---------------------|---------------|---------------------|---------------------|---------------------|
| redistribute ospf   |               | vrf cust-1          | !                   | ibgp 4              |
| 2                   |               | redistribute        | address-family      | exit-address-family |
| maximum-paths       |               | connected           | ipv4 vrf cust-1     | !                   |
| ibgp 4              |               | exit-address-family | redistribute        | address-family      |
| exit-address-family |               | !                   | connected           | ipv4 vrf cust-2     |
| !                   |               | address-family      | exit-address-family | redistribute        |
| address-family      |               | ipv4                | !                   | connected           |
| ipv4 vrf cust-2     |               | vrf cust-2          | address-family      | redistribute ospf   |
| redistribute        |               | redistribute        | ipv4 vrf cust-2     | 3                   |
| connected           |               | connected           | redistribute        | maximum-paths       |
| redistribute ospf   |               | exit-address-family | connected           | ibgp 4              |
| 3                   |               | !                   | exit-address-family | exit-address-family |
| maximum-paths       |               |                     | !                   | !                   |
| ibgp 4              |               |                     |                     |                     |
| exit-address-family |               |                     |                     |                     |
|                     |               |                     |                     |                     |

# MPLS VPN InterAS オプションに関するその他の参考資料

#### 関連資料

| 関連項目               | マニュアル タイトル                                        |
|--------------------|---------------------------------------------------|
| この章で使用するコマンドの完全な構文 | の「MPLS コマンド」の項を参照してください。                          |
| および使用方法の詳細。        | Command Reference (Catalyst 9300 Series Switches) |

# MPLS VPN InterAS オプションの機能履歴

次の表に、このモジュールで説明する機能のリリースおよび関連情報を示します。

これらの機能は、特に明記されていない限り、導入されたリリース以降のすべてのリリースで 使用できます。

| リリース                           | 機能                       | 機能情報                                                                                                    |
|--------------------------------|--------------------------|----------------------------------------------------------------------------------------------------|
| Cisco IOS XE Gibraltar 16.11.1 | MPLS VPN InterAS オプション B | InterASオプションは、iBGP<br>およびeBGPピアリングを使<br>用して、異なるAS内のVPN<br>が相互に通信できるように<br>します。InterASオプション<br>Bネットワークでは、ASBR<br>ポートは、MPLSトラフィッ<br>クを受信できる1つ以上の<br>インターフェイスによって<br>接続されます。 |

| リリース                             | 機能                        | 機能情報                                                                                                    |
|----------------------------------|---------------------------|----------------------------------------------------------------------------------------------------|
| Cisco IOS XE Amsterdam<br>17.3.1 | MPLS VPN InterAS オプション AB | MPLS VPN InterAS オプショ<br>ンAB では、ルータ上でグ<br>ローバルに有効になってい<br>る単一のマルチプロトコル<br>ボーダーゲートウェイ プロ<br>トコル (MP-BGP) セッショ<br>ンを使用して、異なる自律<br>システムを相互接続できま<br>す。 |

Cisco Feature Navigator を使用すると、プラットフォームおよびソフトウェアイメージのサポート情報を検索できます。Cisco Feature Navigator には、http://www.cisco.com/go/cfn [英語] からアクセスします。

Cisco IOS XE Bengaluru 17.4.x(Catalyst 9300 スイッチ)マルチプロトコル ラベル スイッチング(MPLS)コンフィギュレーションガ イド

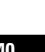

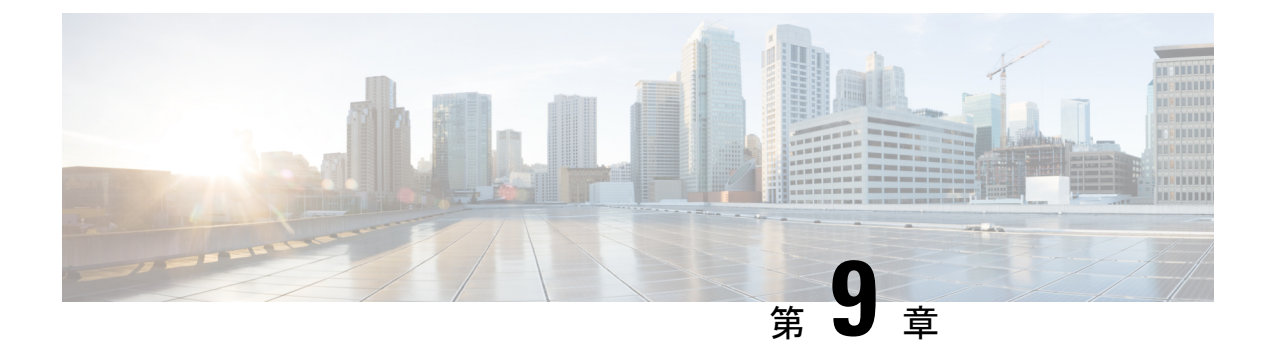

# MPLS over GRE の設定

- MPLS over GRE の前提条件 (141 ページ)
- GRE を介した MPLS の制約事項 (141 ページ)
- MPLS over GRE に関する情報 (142 ページ)
- GRE を介した MPLS の設定方法 (144 ページ)
- MPLS over GRE の設定例 (145 ページ)
- MPLS over GRE に関するその他の参考資料 (149 ページ)
- MPLS over GRE の機能履歴 (149 ページ)

# MPLS over GRE の前提条件

次のルーティングプロトコルが正しく設定され、動作していることを確認します。

- ・ラベル配布プロトコル(LDP): MPLS ラベル配布の場合。
- ・コアデバイス P1-P-P2 間のルーティングプロトコル (ISIS または OSFP)
- PE1-P1 と PE2-P2 間の MPLS
- 入力トラフィックは MPLS ネットワークから IP コアに入り、出力トラフィックは IP コア を出て MPLS ネットワークに入るため、プロトコル境界を通過するときに QoS グループ 値を使用して QoS ポリシーを定義することをお勧めします。

# **GRE** を介した MPLS の制約事項

- GRE トンネリング:
  - L2VPN over mGRE および L3VPN over mGRE はサポートされていません。
  - トンネル送信元は、ループバックインターフェイスまたはレイヤ3インターフェイス にのみできます。これらのインターフェイスは、物理インターフェイスまたは EtherChannel のいずれかです。

- トンネルインターフェイスは、スタティックルート、Enhanced Interior Gateway Routing Protocol (EIGRP)、および Open Shortest Path First (OSPF) ルーティングプロトコル をサポートしています。
- GREオプション:シーケンシング、チェックサム、およびソースルートはサポートされていません。
- IPv6 Generic Routing Encapsulation (GRE) はサポートされていません。
- Carrier Supporting Carrier (CSC) はサポートされていません。

# MPLS over GRE に関する情報

MPLS over GRE 機能は、非 MPLS ネットワーク経由でマルチプロトコル ラベル スイッチング (MPLS) パケットのトンネリングを行うためのメカニズムを提供します。この機能を使用す ると、非 MPLS ネットワーク間の Generic Routing Encapsulation (GRE) トンネルを作成できま す。MPLSパケットは、GRE トンネルパケット内でカプセル化され、カプセル化されたパケッ トは、GRE トンネルを経由して非 MPLS ネットワークを通ります。GRE トンネル パケットを 非 MPLS ネットワークの反対側で受信すると、GRE トンネル パケット ヘッダーが削除され、 内部の MPLS パケットが最終的な宛先に転送されます。GRE トンネルのエンドポイント間の コアネットワークは ISIS または OSPF ルーティングプロトコルを使用しますが、GRE トンネ ルは OSPF または EIGRP を使用します。

## PE-to-PE トンネリング

プロバイダーエッジ間(PE-to-PE)トンネリング設定によって、非MPLSネットワーク間の複数のカスタマーネットワークをスケーラブルな方法で接続できます。この設定を使用して、複数のカスタマーネットワーク宛のトラフィックは、単一のGeneric Routing Encapsulation(GRE)トンネルから多重化されます。

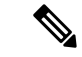

(注) 類似したスケーラブルではない代替方法は、別個のGREトンネルから各カスタマーネットワークに接続することです(たとえば、1つのカスタマーネットワークを各GREトンネルに接続します)。

非 MPLS ネットワークのいずれかの側にある PE デバイスは、(非 MPLS ネットワーク内で動 作している)ルーティング プロトコルを使用して、非 MPLS ネットワークのもう一方の側に ある PE デバイスについて学習します。PE デバイス間に確立された学習ルートは、メインまた はデフォルトのルーティング テーブルに格納されます。

反対方向のPEデバイスは、OSPFまたはEIGRPを使用して、PEデバイスの背後にあるカスタ マーネットワークに関連付けられたルートについて学習します。これらの学習ルートは、非 MPLSネットワークには認識されません。 次の図は、非 MPLS ネットワークにまたがる GRE トンネルを介した、ある PE デバイスから 別の PE デバイスへのエンドツーエンド IP コアを示しています。

```
図 10: PE-to-PE トンネリング
```

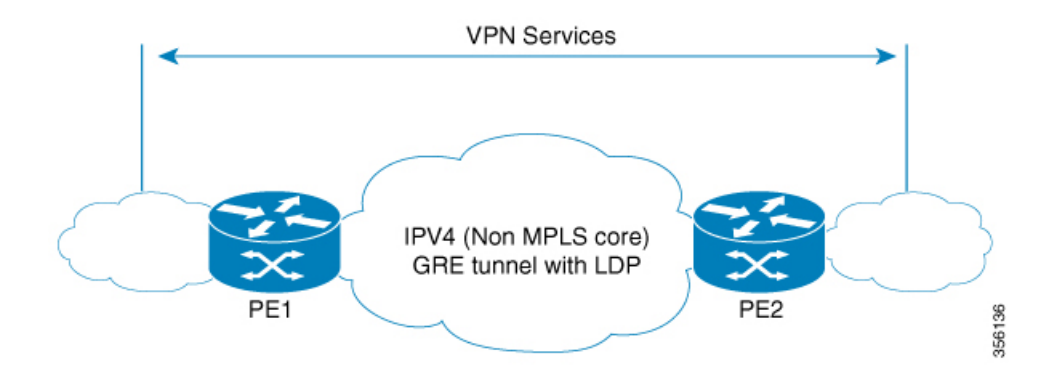

## P-to-PE トンネリング

Provider-to-Provider Edge(P-to-PE)トンネリング設定によって、非マルチプロトコル ラベル スイッチング(MPLS)ネットワークで PE デバイス(P1)を MPLS セグメント(PE-2)に接 続できます。この設定では、非 MPLS ネットワークの一方の側宛の MPLS トラフィックは、単 一の Generic Routing Encapsulation(GRE)トンネル経由で送信されます。

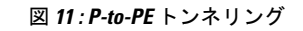

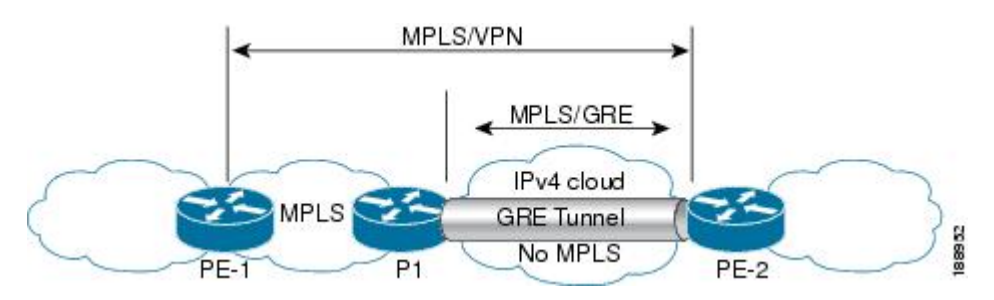

## P-to-Pトンネリング

下図に示すように、Provider-to-Provider (P-to-P) 設定によって、非マルチプロトコル ラベル スイッチング (MPLS) ネットワークで2つの MPLS セグメント (P1 から P2) を接続できま す。この設定では、非 MPLS ネットワークの一方の側宛の MPLS トラフィックは、単一の Generic Routing Encapsulation (GRE) トンネル経由で送信されます。

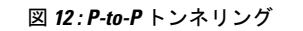

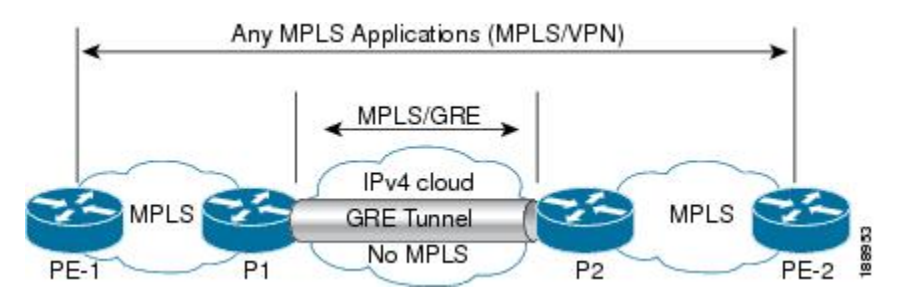

# **GRE** を介した MPLS の設定方法

次の項では、GRE を介した MPLS のさまざまな設定手順について説明します。

## MPLS over GRE トンネル インターフェイスの設定

MPLS over GRE 機能を設定するには、非 MPLS ネットワークにまたがる GRE トンネルを作成 する必要があります。次の手順は、GRE トンネルの両方の終端にあるデバイスで実行する必要 があります。

#### 手順

|       | コマンドまたはアクション                                            | 目的                                       |
|-------|---------------------------------------------------------|------------------------------------------|
| ステップ1 | enable                                                  | 特権 EXEC モードを有効にします。                      |
|       | 例:                                                      | ・パスワードを入力します(要求され                        |
|       | Device> enable                                          | た場合)。                                    |
| ステップ2 | configure terminal                                      | グローバル コンフィギュレーション                        |
|       | 例:                                                      | モードを開始します。                               |
| _     | Device# configure terminal                              |                                          |
| ステップ3 | interface tunnel tunnel-number                          | トンネル インターフェイスを作成しま                       |
|       | 例:                                                      | す。続いて、インターフェイスコンフィ<br>ギュレーション モードを開始します。 |
|       | Device(config)# interface tunnel 1                      |                                          |
| ステップ4 | ip address ip-address mask                              | トンネルインターフェイスに IP アドレ                     |
|       | 例:                                                      | スを割り当てます。                                |
|       | Device(config-if)# ip address 10.0.0.1<br>255.255.255.0 |                                          |

|       | コマンドまたはアクション                                   | 目的                   |
|-------|------------------------------------------------|----------------------|
| ステップ5 | tunnel source source-address                   | トンネル送信元 IP アドレスを指定しま |
|       | 例:                                             | <b>†</b> .           |
|       | Device(config-if)# tunnel source<br>10.1.1.1   |                      |
| ステップ6 | tunnel destination destination-address         | トンネル宛先IPアドレスを指定します。  |
|       | 例:                                             |                      |
|       | Device(config-if)# tunnel destination 10.1.1.2 |                      |
| ステップ7 | mpls ip                                        | トンネルの物理インターフェイスでマル   |
|       | 例:                                             | チプロトコル ラベル スイッチング    |
|       | Device (config_if) # mals in                   | (MPLS) を有効にします。      |
|       | Device(config if)# mpis ip                     |                      |
| ステップ8 | end                                            | 特権 EXEC モードに戻ります。    |
|       | 例:                                             |                      |
|       | Device(config-if)# end                         |                      |

# MPLS over GRE の設定例

次の項では、GRE を介した MPLS のさまざまな設定例について説明します。

# 例:PE-to-PE トンネリング

次に、2つのプロバイダーエッジ(PE)デバイスでの基本的なMPLS設定を示します。PE-to-PE トンネリングは、GRE トンネルを使用して非 MPLS ネットワーク経由でトラフィックを送信 します。

図 13: PE-to-PE トンネリングのトポロジ

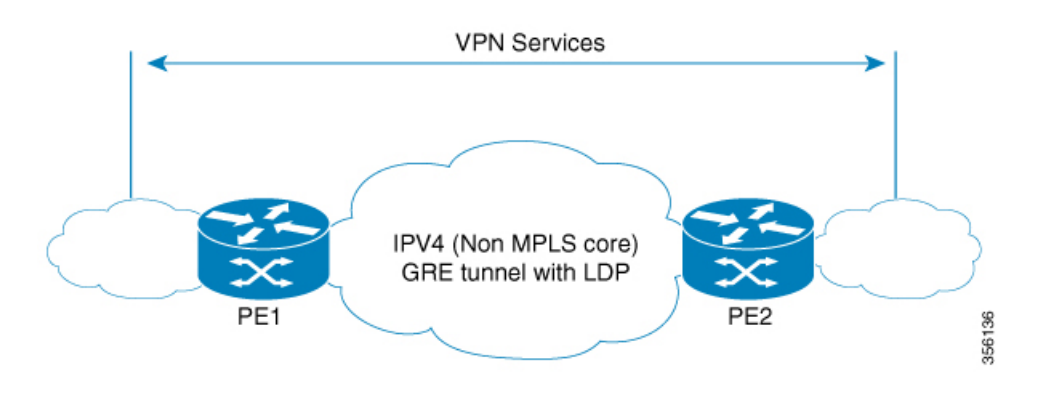

Cisco IOS XE Bengaluru 17.4.x(Catalyst 9300 スイッチ)マルチプロトコル ラベルスイッチング(MPLS)コンフィギュレーションガ イド

### **PE1**の設定

```
!
mpls ip
interface loopback 10
ip address 11.2.2.2 255.255.255.255
ip router isis
1
interface GigabitEthernet 1/1/1
ip address 1.1.1.1 255.255.255.0
ip router isis
1
interface Tunnel 1
ip address 10.0.0.1 255.255.255.0
ip ospf 1 are 0
tunnel source 11.2.2.2
tunnel destination 11.1.1.1
mpls ip
!
interface Vlan701
ip address 65.1.1.1 255.255.255.0
ip ospf 1 area 0
!
```

## **PE2**の設定

```
!
mpls ip
1
interface loopback 10
ip address 11.1.1.1 255.255.255.255
ip router isis
interface GigabitEthernet 1/1/1
ip address 2.1.1.1 255.255.255.0
ip router isis
interface Tunnel 1
ip address 10.0.0.2 255.255.255.0
ip ospf 1 are 0
tunnel source 11.1.1.1
tunnel destination 11.2.2.2
mpls ip
interface Vlan701
ip address 75.1.1.1 255.255.255.0
ip ospf 1 area 0
```

## 例:P-to-PE トンネリング

次に、2つのプロバイダー(P)デバイス(P-to-PEトンネリング)での基本的な MPLS 設定を 示します。P-to-PEトンネリングでは、GREトンネルを使用して非 MPLS ネットワーク経由で トラフィックが送信されます。 図 14: P-to-PE トンネリングのトポロジ

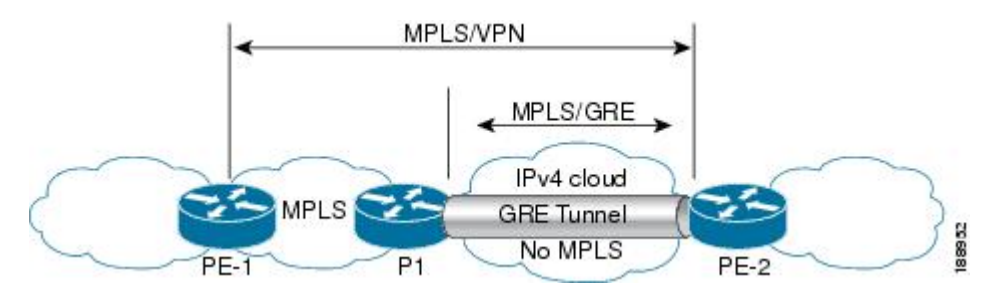

## **PE1**の設定

```
!
mpls ip
!
interface GigabitEthernet 1/1/1
ip address 3.1.1.2 255.255.255.0
ip ospf 1 are 0
mpls ip
!
interface Vlan701
ip address 75.1.1.1 255.255.255.0
ip ospf 1 area 0
'
```

#### **P1**の設定

```
!
mpls ip
!
interface loopback 10
ip address 11.2.2.2 255.255.255.255
ip router isis
1
interface GigabitEthernet 1/1/1
ip address 1.1.1.1 255.255.255.0
ip router isis
!
interface GigabitEthernet 1/1/2
ip address 3.1.1.1 255.255.255.0
ip ospf 1 are 0
mpls ip
1
interface Tunnel 1
ip address 10.0.0.1 255.255.255.0
ip ospf 1 are 0
tunnel source 11.2.2.2
tunnel destination 11.1.1.1
mpls ip
!
```

## **PE2**の設定

! mpls ip !

interface loopback 10 ip address 11.1.1.1 255.255.255.255 ip router isis 1 interface GigabitEthernet 1/1/1 ip address 2.2.1.1 255.255.255.0 ip router isis 1 interface Tunnel 1 ip address 10.0.0.2 255.255.255.0 ip ospf 1 are 0 tunnel source 11.1.1.1 tunnel destination 11.2.2.2 mpls ip 1 interface Vlan701 ip address 75.1.1.1 255.255.255.0 ip ospf 1 area 0 1

# 例: P-to-P トンネリング

次に、2つのプロバイダー(P)デバイス(P-to-PEトンネリング)での基本的な MPLS 設定の 例を示します。P-to-PEトンネリングでは、GREトンネルを使用して非 MPLS ネットワーク経 由でトラフィックが送信されます。

図 15: P-to-P トンネリングのトポロジ

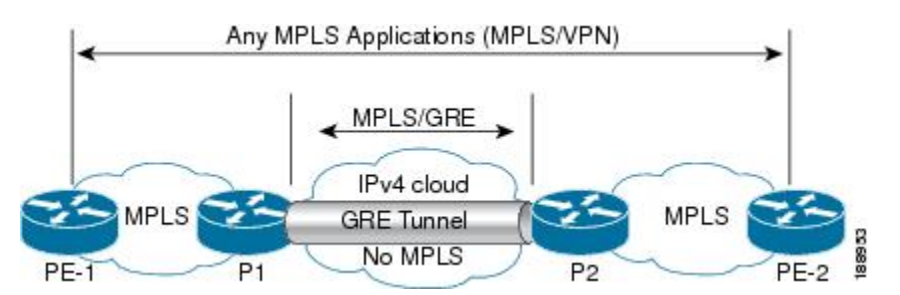

**P1**の設定

```
!
interface Loopback10
ip address 10.1.1.1 255.255.255.255
ip router isis
!
interface Tunnel10
ip address 10.10.10.1 255.255.255.252
ip ospf 1 area 0
mpls ip
tunnel source 10.1.1.1
tunnel destination 10.2.1.1
```

#### P2の設定

! interface Tunnel10

```
ip address 10.10.10.2 255.255.255.252
ip ospf 1 area 0
mpls ip
tunnel source 10.2.1.1
tunnel destination 10.1.1.1
!
interface Loopback10
ip address 10.2.1.1 255.255.255.255
ip router isis
```

# MPLS over GRE に関するその他の参考資料

#### 関連資料

| 関連項目               | マニュアル タイトル                                        |
|--------------------|---------------------------------------------------|
| この章で使用するコマンドの完全な構文 | の「MPLS コマンド」の項を参照してください。                          |
| および使用方法の詳細。        | Command Reference (Catalyst 9300 Series Switches) |

# MPLS over GRE の機能履歴

次の表に、このモジュールで説明する機能のリリースおよび関連情報を示します。

これらの機能は、特に明記されていない限り、導入されたリリース以降のすべてのリリースで 使用できます。

```
Cisco IOS XE Bengaluru 17.4.x(Catalyst 9300 スイッチ)マルチプロトコル ラベル スイッチング(MPLS)コンフィギュレーションガ
イド
```

| リリース                           | 機能            | 機能情報                                                                                                    |
|--------------------------------|---------------|----------------------------------------------------------------------------------------------------|
| Cisco IOS XE Gibraltar 16.11.1 | MPLS over GRE | GRE を介した MPLS 機能は、<br>Generic Routing Encapsulation<br>(GRE) トンネルを作成する<br>ことで、非 MPLS ネットワー<br>ク経由でマルチプロトコルラ<br>ベル スイッチング (MPLS)<br>パケットのトンネリングを行<br>うためのメカニズムを提供し<br>ます。MPLSパケットは、GRE<br>トンネルパケット内でカプセ<br>ル化され、カプセル化された<br>パケットは、GRE トンネルを<br>経由して非 MPLS ネットワー<br>クを通ります。GRE トンネル<br>パケットを非 MPLS ネット<br>ワークの反対側で受信する<br>と、GRE トンネルパケット<br>ヘッダーが削除され、内部の<br>MPLS パケットが最終的な宛<br>先に転送されます。 |

Cisco Feature Navigator を使用すると、プラットフォームおよびソフトウェアイメージのサポート情報を検索できます。Cisco Feature Navigator にアクセスするには、https://cfnng.cisco.com/にアクセスします。

http://www.cisco.com/go/cfno

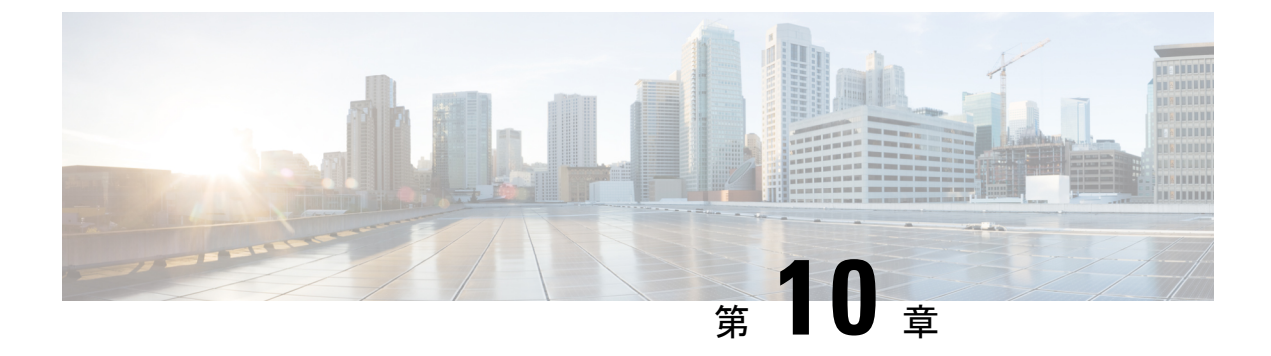

# GRE を介した MPLS レイヤ 2 VPN の設定

- GRE を介した MPLS レイヤ 2 VPN に関する情報 (151 ページ)
- GRE を介した MPLS レイヤ 3 VPN の設定方法 (153 ページ)
- GRE を介した MPLS レイヤ 2 VPN の設定例 (154 ページ)
- GRE を介した MPLS レイヤ 2 VPN の設定に関するその他の参考資料 (155 ページ)
- GRE を介した MPLS レイヤ 2 VPN の設定に関する機能履歴 (155 ページ)

# GRE を介した MPLS レイヤ 2 VPN に関する情報

GRE を介した MPLS レイヤ 2 VPN 機能は、非 MPLS ネットワーク経由でマルチプロトコル ラ ベルスイッチング (MPLS) パケットのトンネリングを行うためのメカニズムを提供します。 この機能を使用すると、非 MPLS ネットワーク間の Generic Routing Encapsulation (GRE) トン ネルを作成できます。MPLS パケットは、GRE トンネル パケット内でカプセル化され、カプ セル化されたパケットは、GRE トンネルを経由して非 MPLS ネットワークを通ります。GRE トンネル パケットを非 MPLS ネットワークの反対側で受信すると、GRE トンネル パケット ヘッダーが削除され、内部の MPLS パケットが最終的な宛先に転送されます。

GRE を介した MPLS レイヤ 2 VPN を設定するには、仮想プライベート LAN サービス (VPLS) または EoMPLS (Ethernet over MPLS) を設定する必要があります。

## トンネリング設定のタイプ

次の項では、サポートされているさまざまなタイプのトンネリング設定について説明します。

## PE-to-PE トンネリング

プロバイダーエッジ間(PE-to-PE)トンネリング設定によって、非MPLSネットワーク間の複数のカスタマーネットワークをスケーラブルな方法で接続できます。この設定を使用して、複数のカスタマーネットワーク宛のトラフィックは、単一のGREトンネルから多重化されます。

非 MPLS ネットワークのいずれかの側にある PE デバイスは、(非 MPLS ネットワーク内で動作している)ルーティング プロトコルを使用して、非 MPLS ネットワークのもう一方の側に

あるPEデバイスについて学習します。PEデバイス間に確立された学習ルートは、メインまた はデフォルトのルーティングテーブルに格納されます。

反対方向のPEデバイスは、ボーダーゲートウェイプロトコル(BGP)を使用して、PEデバイスの背後にあるカスタマーネットワークに関連付けられたルートについて学習します。これらの学習ルートは、非MPLSネットワークには認識されません。

図 16: PE-to-PE トンネリング (152 ページ) は、非 MPLS ネットワークにまたがる GRE トン ネルを介した、PE デバイス間のエンドツーエンド IP コアを示しています。

#### 図 16 : PE-to-PE トンネリング

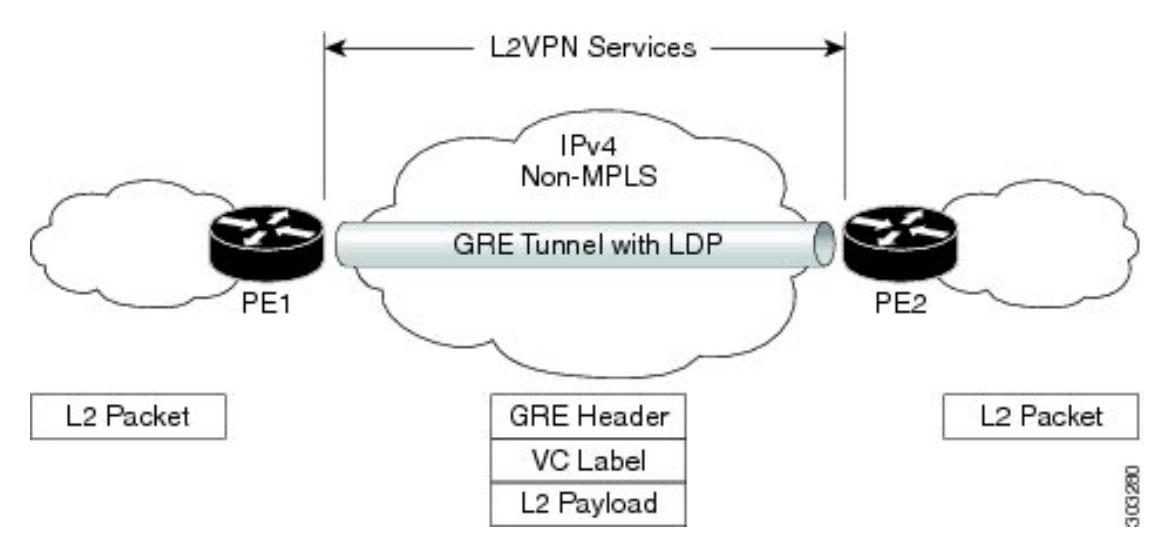

## P-to-PE トンネリング

図 17: P-to-PE トンネリング (152 ページ) に、非 MPLS ネットワーク上で 2 つの MPLS セグ メント (P2 から PE2) を接続する方法を示します。この設定では、非 MPLS ネットワークの 一方の側宛の MPLS トラフィックは、単一の GRE トンネル経由で送信されます。

図 **17 : P-to-PE** トンネリング

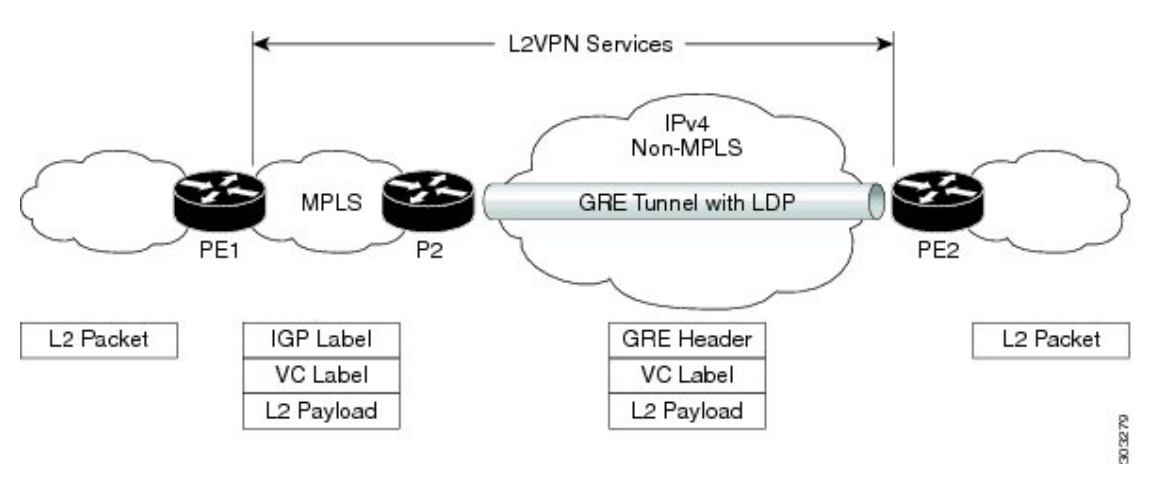

Cisco IOS XE Bengaluru 17.4.x(Catalyst 9300 スイッチ)マルチプロトコル ラベル スイッチング(MPLS)コンフィギュレーションガ イド

## P-to-P トンネリング

図 18: P-to-P トンネリング(153ページ)に、非 MPLS ネットワーク上で2つの MPLS セグメ ント(P1 ~ P2)を接続する方法を示します。この設定では、非 MPLS ネットワークの一方の 側宛の MPLS トラフィックは、単一の GRE トンネル経由で送信されます。

図 18: P-to-P トンネリング

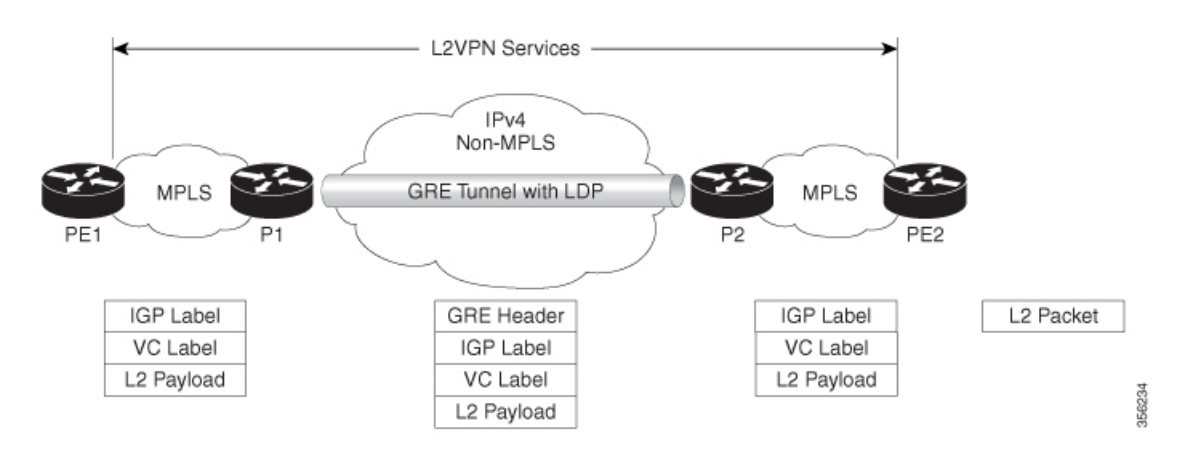

# GRE を介した MPLS レイヤ 3 VPN の設定方法

GRE を介した MPLS 機能を設定するには、非 MPLS ネットワークにまたがる GRE トンネルを 作成する必要があります。GRE トンネルの両端にあるデバイスで、次の手順を実行します。

#### 手順

|       | コマンドまたはアクション                                                     | 目的                   |
|-------|------------------------------------------------------------------|----------------------|
| ステップ1 | enable                                                           | 特権 EXEC モードを有効にします。  |
|       | 例:                                                               | プロンプトが表示されたらパスワードを   |
|       | Device> enable                                                   | 入力します。               |
| ステップ2 | configure terminal                                               | グローバル コンフィギュレーション    |
|       | 例:                                                               | モードを開始します。           |
|       | Device# configure terminal                                       |                      |
| ステップ3 | interface tunnel tunnel-number                                   | トンネル インターフェイスを作成しま   |
|       | 例:                                                               | す。続いて、インターフェイスコンフィ   |
|       | Device(config)# interface tunnel 1                               | キュレーションモードを開始します。    |
| ステップ4 | <b>ip address</b> ip-address mask                                | トンネルインターフェイスに IP アドレ |
|       | 例:                                                               | スを割り当てます。            |
|       | <pre>Device(config-if) # ip address 10.0.0.1 255.255.255.0</pre> |                      |
|       |                                                                  |                      |

|       | コマンドまたはアクション                                              | 目的                   |
|-------|-----------------------------------------------------------|----------------------|
| ステップ5 | tunnel source source-address                              | トンネルの送信元 IP アドレスを設定し |
|       | 例:                                                        | ます。                  |
|       | <pre>Device(config-if)# tunnel source 10.1.1.1</pre>      |                      |
| ステップ6 | tunnel destination destination-address                    | トンネルの宛先 IP アドレスを設定しま |
|       | 例:                                                        | す。                   |
|       | <pre>Device(config-if)# tunnel destination 10.1.1.2</pre> |                      |
| ステップ1 | mpls ip                                                   | トンネルの物理インターフェイスでの    |
|       | 例:                                                        | MPLS を有効にします。        |
|       | Device(config-if)# <b>mpls ip</b>                         |                      |
| ステップ8 | end                                                       | 特権 EXEC モードに戻ります。    |
|       | 例:                                                        |                      |
|       | Device(config-if)# <b>end</b>                             |                      |

# GRE を介した MPLS レイヤ 2 VPN の設定例

次の項では、GRE を介した MPLS レイヤ 2 VPN の設定例を示します。

## 例:非 MPLS ネットワークにまたがる GRE トンネルの設定

次に、非MPLSネットワークにまたがる汎用的なGRE トンネルの設定例を示します。

次に、PE1 デバイスのトンネルの設定例を示します。

```
Device> enable
Device# configure terminal
Device(config)# interface Tunnel 1
Device(config-if)# ip address 10.1.1.1 255.255.255.0
Device(config-if)# tunnel source 10.0.0.1
Device(config-if)# tunnel destination 10.0.0.2
Device(config-if)# ip ospf 1 area 0
Device(config-if)# mpls ip
```

次に、PE2 デバイスのトンネルの設定例を示します。

```
Device> enable
Device# configure terminal
Device(config)# interface Tunnel 1
Device(config-if)# ip address 10.1.1.2 255.255.255.0
Device(config-if)# tunnel source 10.0.0.2
Device(config-if)# tunnel destination 10.0.0.1
Device(config-if)# ip ospf 1 area 0
Device(config-if)# mpls ip
```

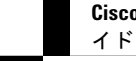

Cisco IOS XE Bengaluru 17.4.x(Catalyst 9300 スイッチ)マルチプロトコル ラベル スイッチング(MPLS)コンフィギュレーションガ

# **GRE** を介した **MPLS** レイヤ 2 VPN の設定に関するその他の参考資料

#### 関連資料

| 関連項目                                             | マニュアル タイトル                                             |
|--------------------------------------------------|--------------------------------------------------------|
| VPLS の設定                                         | 詳細については、「VPLSに関する情報」を参<br>照してください。                     |
| Ethernet-over-MPLS(EoMPLS)および疑似回<br>線冗長性(PWR)の設定 | 詳細については、次を参照してください。<br>Ethernet-over-MPLSの設定方法 (52ページ) |

# GRE を介した MPLS レイヤ 2 VPN の設定に関する機能履 歴

次の表に、このモジュールで説明する機能のリリースおよび関連情報を示します。

これらの機能は、特に明記されていない限り、導入されたリリース以降のすべてのリリースで 使用できます。

| リリース                           | 機能                         | 機能情報                                                                                           |
|--------------------------------|----------------------------|------------------------------------------------------------------------------------------------|
| Cisco IOS XE Gibraltar 16.12.1 | GRE を介した MPLS レイヤ 2<br>VPN | GRE を介した MPLS レイヤ 2<br>VPN 機能は、非 MPLS ネット<br>ワーク経由で MPLS パケット<br>のトンネリングを行うための<br>メカニズムを提供します。 |

Cisco Feature Navigator を使用すると、プラットフォームおよびソフトウェアイメージのサポート情報を検索できます。Cisco Feature Navigator にアクセスするには、https://cfnng.cisco.com/にアクセスします。

http://www.cisco.com/go/cfno

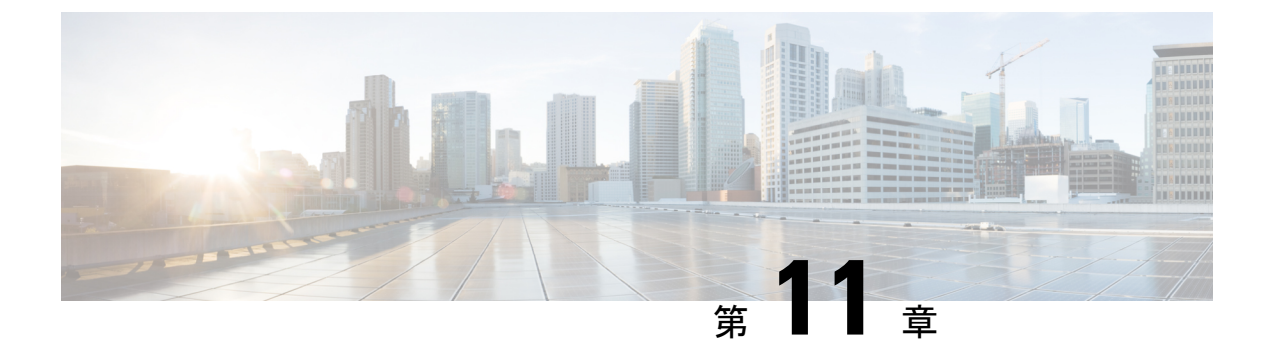

# GRE を介した MPLS レイヤ 3 VPN の設定

- GRE を介した MPLS レイヤ 3 VPN の前提条件 (157 ページ)
- GRE を介した MPLS レイヤ 3 VPN の制約事項 (158 ページ)
- GRE を介した MPLS レイヤ 3 VPN に関する情報 (158 ページ)
- GRE を介した MPLS レイヤ 3 VPN の設定方法 (160 ページ)
- GRE を介した MPLS レイヤ 3 VPN の設定例 (161 ページ)
- GRE を介した MPLS レイヤ 3 VPN の設定に関する機能履歴 (167 ページ)

# **GRE** を介した MPLS レイヤ 3 VPN の前提条件

- マルチプロトコル ラベル スイッチング (MPLS) バーチャル プライベート ネットワーク (VPN) が設定されていることを確認します。
- 次のルーティングプロトコルが設定されていることを確認します。
  - Label Distribution Protocol (LDP; ラベル配布プロトコル) : MPLS ラベル配布の場合。
  - マルチプロトコルボーダーゲートウェイプロトコル(MP-BGP): VPN ルートとラベル配布の場合。
- プロトコル境界を横断する QoS ポリシーを定義するには、Quality of Service (QoS) グルー プ値を使用することを推奨します。入力トラフィックは MPLS ネットワークから IP コア に入り、出力トラフィックは IP コアを出て MPLS ネットワークに入るため、QoS グルー プ値が必要です。
- Generic Routing Encapsulation (GRE) トンネルを設定する前に、IPアドレスを指定してルー プバック インターフェイス (Virtual Routing Forwarding (VRF) に接続されていない) イ ンターフェイスを設定します。IPv4アドレスを持つこのダミーループバックインターフェ イスは、IPv4転送用に内部で作成されたトンネルインターフェイスを有効にします。VRF に接続されておらず IPv4アドレスが設定されているインターフェイスがシステムに1つ 以上ある場合は、ループバック インターフェイスを設定する必要はありません。

# GRE を介した MPLS レイヤ 3 VPN の制約事項

GRE を介した MPLS レイヤ 3 VPN 機能では、次のものはサポートされません。

- ・トンネルインターフェイスに設定されている QoS サービスポリシー
- (注) トンネルインターフェイスに設定されている QoS サービスポリ シーはサポートされませんが、物理インターフェイスまたはサブ インターフェイスに設定されている QoS サービスポリシーはサ ポートされます。
  - ・シーケンシング、チェックサム、およびソースルートなどの GRE オプション
  - ・IPv6 GRE の設定
  - Carrier Supporting Carrier (CSC) などの拡張機能

# **GRE** を介した MPLS レイヤ 3 VPN に関する情報

GRE を介した MPLS レイヤ 3 VPN 機能は、非 MPLS ネットワーク経由で MPLS パケットのト ンネリングを行うためのメカニズムを提供します。この機能を使用すると、非 MPLS ネット ワーク間の GRE トンネルを作成できます。MPLS パケットは、GRE トンネル パケット内でカ プセル化され、カプセル化されたパケットは、GRE トンネルを経由して非 MPLS ネットワー クを通ります。GRE トンネル パケットを非 MPLS ネットワークの反対側で受信すると、GRE トンネル パケット ヘッダーが削除され、内部の MPLS パケットが最終的な宛先に転送されま す。

## トンネリング設定のタイプ

次の項では、サポートされているさまざまなタイプのトンネリング設定について説明します。

## PE-to-PE トンネリング

プロバイダーエッジ間(PE-to-PE)トンネリング設定によって、非MPLSネットワーク間の複数のカスタマーネットワークをスケーラブルな方法で接続できます。この設定を使用して、複数のカスタマーネットワーク宛のトラフィックは、単一のGREトンネルから多重化されます。

図 19: PE-to-PE トンネリング (159 ページ) に示すように、PE デバイスは、VRF 番号を非 MPLS ネットワークの各側にあるカスタマーエッジ (CE) デバイスに割り当てます。

PEデバイスは、ボーダーゲートウェイプロトコル (BGP) 、Open Shortest Path First (OSPF) 、 または Routing Information Protocol (RIP) などのルーティング プロトコルを、CE デバイスの

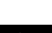

背後にある IP ネットワークを学習するために使用します。CE デバイスの背後にある IP ネットワークへのルートは、関連するCEデバイスのVRFルーティングテーブルに格納されます。

非 MPLS ネットワークの一方の側にある PE デバイスは(非 MPLS ネットワーク内で動作している)ルーティングプロトコルを使用して、非 MPLS ネットワークのもう一方の側にある PE デバイスについて学習します。PEデバイス間に確立された学習ルートは、メインまたはデフォルトのルーティング テーブルに格納されます。

反対方向のPEデバイスは、BGPを使用して、PEデバイスの背後にあるカスタマーネットワークに関連付けられたルートについて学習します。これらの学習ルートは、非MPLSネットワークには認識されません。

図 19: PE-to-PE トンネリング (159 ページ) は、非 MPLS ネットワークにまたがる GRE トン ネル経由でBGP ネイバー (反対方向のPEデバイス) へのスタティックルートを定義する BGP を示しています。BGP ネイバーによって学習されたルートには GRE トンネルのネクストホッ プが含まれているため、すべてのカスタマー ネットワーク トラフィックが GRE トンネルを使 用して送信されます。

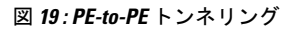

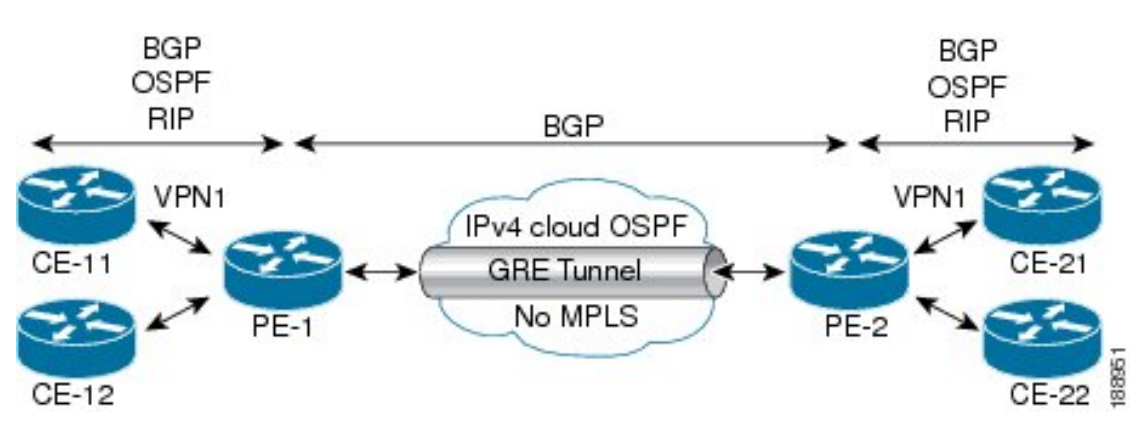

## P-to-PE トンネリング

図 20: P-to-PE トンネリング(159 ページ)に、非 MPLS ネットワーク上で 2 つの MPLS セグ メント (P2 から PE2)を接続する方法を示します。この設定では、非 MPLS ネットワークの 一方の側宛の MPLS トラフィックは、単一の GRE トンネル経由で送信されます。

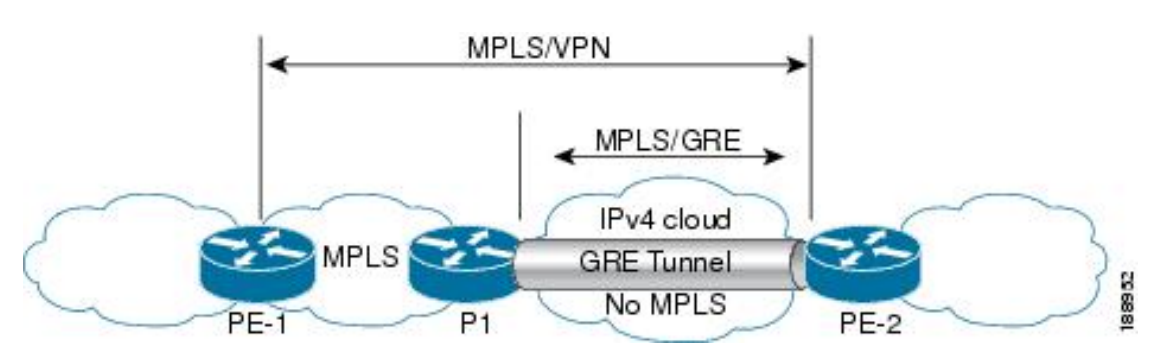

図 20: P-to-PE トンネリング

## P-to-Pトンネリング

図 21: P-to-P トンネリング (160 ページ) に、非 MPLS ネットワーク上で 2 つの MPLS セグメ ント (P1 ~ P2) を接続する方法を示します。この設定では、非 MPLS ネットワークの一方の 側宛の MPLS トラフィックは、単一の GRE トンネル経由で送信されます。

図 21 : P-to-P トンネリング

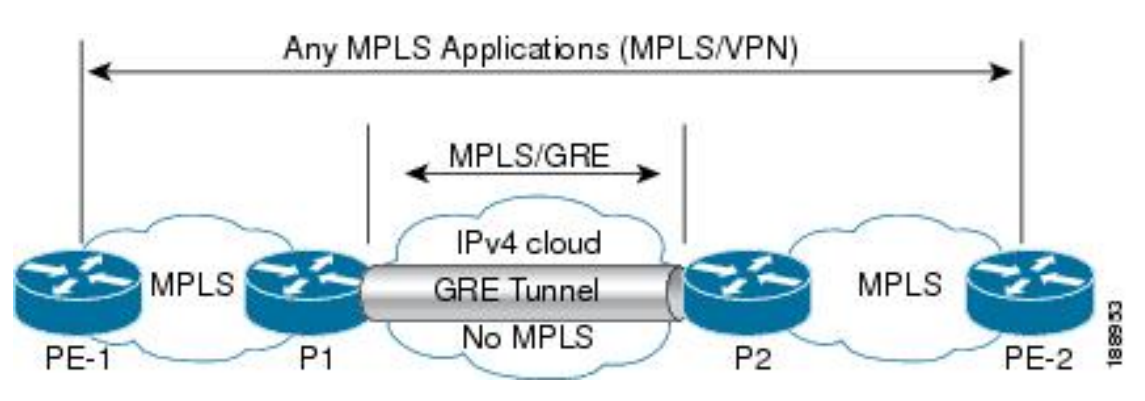

# **GRE** を介した MPLS レイヤ 3 VPN の設定方法

GRE を介した MPLS 機能を設定するには、非 MPLS ネットワークにまたがる GRE トンネルを 作成する必要があります。GRE トンネルの両端にあるデバイスで、次の手順を実行します。

#### 手順

|               | コマンドまたはアクション                                                    | 目的                   |
|---------------|-----------------------------------------------------------------|----------------------|
| ステップ1         | enable                                                          | 特権 EXEC モードを有効にします。  |
|               | 例:                                                              | プロンプトが表示されたらパスワードを   |
|               | Device> <b>enable</b>                                           | 入力します。               |
| ステップ <b>2</b> | configure terminal                                              | グローバル コンフィギュレーション    |
|               | 例:                                                              | モードを開始します。           |
|               | Device# configure terminal                                      |                      |
| ステップ3         | interface tunnel tunnel-number                                  | トンネル インターフェイスを作成しま   |
|               | 例:                                                              | す。続いて、インターフェイスコンフィ   |
|               | Device(config)# interface tunnel 1                              | キュレーションモードを開始します。    |
| ステップ4         | ip address ip-address mask                                      | トンネルインターフェイスに IP アドレ |
|               | 例:                                                              | スを割り当てます。            |
|               | <pre>Device(config-if)# ip address 10.0.0.1 255.255.255.0</pre> |                      |

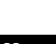

|       | コマンドまたはアクション                                              | 目的                   |
|-------|-----------------------------------------------------------|----------------------|
| ステップ5 | tunnel source source-address                              | トンネルの送信元 IP アドレスを設定し |
|       | 例:                                                        | ます。                  |
|       | <pre>Device(config-if)# tunnel source 10.1.1.1</pre>      |                      |
| ステップ6 | tunnel destination destination-address                    | トンネルの宛先 IP アドレスを設定しま |
|       | 例:                                                        | す。                   |
|       | <pre>Device(config-if)# tunnel destination 10.1.1.2</pre> |                      |
| ステップ1 | mpls ip                                                   | トンネルの物理インターフェイスでの    |
|       | 例:                                                        | MPLS を有効にします。        |
|       | Device(config-if)# <b>mpls ip</b>                         |                      |
| ステップ8 | end                                                       | 特権 EXEC モードに戻ります。    |
|       | 例:                                                        |                      |
|       | Device(config-if)# <b>end</b>                             |                      |

# GRE を介した MPLS レイヤ 3 VPN の設定例

次の項では、GRE を介した MPLS レイヤ 3 VPN のさまざまな設定例を示します。

## 例:GRE を介した MPLS レイヤ 3 VPN (PE-to-PE トンネリング)の設定

次に、PE1 から PE2 へのレイヤ 3 VPN および GRE トンネルを設定する例を示します (図 19: PE-to-PE トンネリング (159 ページ) を参照)。

次に、PE1 にループバック インターフェイスを設定する例を示します。

Device> enable
Device# configure terminal
Device(config)# interface Loopback10
Device(config-if)# ip address 209.165.200.225 255.255.255
Device(config-if)# end

次に、PE2 にループバック インターフェイスを設定する例を示します。

```
Device> enable
Device# configure terminal
Device(config)# interface Loopback3
Device(config-if)# ip address 209.165.202.129 255.255.255
Device(config-if)# end
```

次に、PE1のIGP でループバックをアドバタイズする例を示します。

Device> enable Device# configure terminal

```
Device(config)# router ospf 10
Device(config-router)# router-id 198.51.100.10
Device(config-router)# end
```

次に、GRE トンネルを設定し、トンネルで異なる IGP インスタンスを設定し、PE1 の トンネルで MPLS を有効にする例を示します。

```
Device> enable
Device# configure terminal
Device(config)# interface Tunnel13
Device(config-if)# ip address 203.0.113.200 255.255.255.248
Device(config-if)# ip ospf 11 area 0
Device(config-if)# mpls ip
Device(config-if)# tunnel source 209.165.200.225
Device(config-if)# tunnel destination 209.165.202.129
Device(config-if)# end
```

次に、GRE トンネルを設定し、トンネルで異なる IGP インスタンスを設定し、PE2 の トンネルで MPLS を有効にする例を示します。

```
Device> enable
Device# configure terminal
Device(config)# interface Tunnel31
Device(config-if)# ip address 203.0.113.201 255.255.255.248
Device(config-if)# ip ospf 11 area 0
Device(config-if)# mpls ip
Device(config-if)# tunnel source 209.165.202.129
Device(config-if)# tunnel destination 209.165.200.225
Device(config-if)# end
```

次に、トンネルに設定された IGP インスタンスで BGP の PE1 ループバック IP をアド バタイズする例を示します。

```
Device> enable
Device# configure terminal
Device(config)# router ospf 11
Device(config-router)# router-id 198.51.100.11
Device(config-router)# network 192.0.1.1 0.0.0.0 area 0
Device(config-router)# end
```

次に、トンネルに設定された IGP インスタンスで BGP の PE2 ループバック IP をアド バタイズする例を示します。

```
Device> enable
Device# configure terminal
Device(config)# router ospf 11
Device(config-router)# router-id 203.0.113.201
Device(config-router)# network 192.0.1.1 0.0.0.0 area 0
Device(config-router)# end
```

次に、CE1 が接続されている PE1 に VRF を設定する例を示します。

```
Device> enable
Device# configure terminal
Device(config)# vrf definition vrf-1
Device (config-vrf)# rd 1:1
Device (config-vrf)# address-family ipv4
Device (config-vrf-af)# route-target import 1:2
Device (config-vrf-af)# route-target export 1:1
Device(config-vrf)# end
```

次に、CE2 が接続されている PE2 に VRF を設定する例を示します。

```
Device> enable
Device# configure terminal
Device (config)# vrf definition vrf-1
Device (config-vrf)# rd 2:2
Device (config-vrf)# address-family ipv4
Device (config-vrf-af)# route-target import 1:1
Device (config-vrf-af)# route-target export 1:2
Device(config-vrf)# end
```

次に、PE1-CE1 インターフェイスを設定する例を示します。

```
Device> enable
Device# configure terminal
Device (config)# int pol4.1
Device (config-subif)# encapsulation dot1Q 10
Device (config-subif)# vrf forwarding vrf-1
Device (config-subif)# ip address 14.2.1.1 255.255.255.0
Device(config-subif)# end
```

次に、PE2-CE2 インターフェイスを設定する例を示します。

```
Device> enable
Device# configure terminal
Device (config)# int po24.1
Device (config-subif)# encapsulation dot1Q 10
Device (config-subif)# vrf forwarding vrf-1
Device (config-subif)# ip address 24.2.1.1 255.255.255.0
Device(config-subif)# end
```

次に、PE1-CE1 外部ボーダー ゲートウェイ プロトコル (EBGP) を設定する例を示します。

```
Device> enable
Device# configure terminal
Device (config)# router bgp 65040
Device (config-router)# address-family ipv4 vrf vrf-1
Device (config-router-af)# neighbor 14.2.1.2 remote-as 65041
Device (config-router-af)# neighbor 14.2.1.2 activate
Device (config-router-af)# exit-address-family
Device(config-router)# end
```

次に、PE2-CE2 EBGP を設定する例を示します。

```
Device> enable
Device# configure terminal
Device (config)# router bgp 65040
Device (config-router)# address-family ipv4 vrf vrf-1
Device (config-router-af)# neighbor 24.2.1.2 remote-as 65041
Device (config-router-af)# neighbor 24.2.1.2 activate
Device (config-router-af)# exit-address-family
Device (config-router)# end
```

次に、PE1 に PE1-PE2 MP-BGP を設定する例を示します。

```
Device> enable
Device# configure terminal
Device (config) # router bgp 65040
Device (config-router) # neighbor 192.0.2.1 remote-as 65040
Device (config-router) # neighbor 192.0.2.1 update-source Loopback0
Device (config-router) # address-family ipv4
Device (config-router-af) # neighbor 192.0.2.1 activate
Device (config-router) # address-family vpnv4
Device (config-router) # address-family vpnv4
Device (config-router) # address-family vpnv4
```

Device (config-router-af)# neighbor 192.0.2.1 send-community both
Device (config-router-af)# exit
Device (config-router)# end

## 例:GRE を介した MPLS レイヤ 3 VPN (P-to-PE トンネリング)の設定

次に、PE デバイス(PE1 と PE2) および MPLS セグメント(P1) でレイヤ 3 VPN を 設定し、PE1 から P1、PE2 への GRE トンネルを設定する例を示します(図 20: P-to-PE トンネリング(159ページ)を参照)。

次に、PE1の GRE トンネルにループバック インターフェイスを設定する例を示します。

```
Device> enable
Device# configure terminal
Device(config)# interface Loopback4
Device(config-if)# ip address 209.165.200.230 255.255.255
Device(config-if)# end
```

次に、P1のGREトンネルにループバックインターフェイスを設定する例を示します。

```
Device> enable
Device# configure terminal
Device(config)# interface Loopback100
Device(config-if)# ip address 209.165.200.235 255.255.255
Device(config-if)# end
```

次に、PE1-P1 からインターフェイスを設定し、IGP を設定する例を示します。

```
Device> enable
Device# configure terminal
Device(config)# interface Port-channel11
Device(config-if)# no switchport
Device(config-if)# ip address 209.165.201.1 255.255.255.248
Device(config-if)# ip ospf 10 area 0
Device(config-if)# end
```

次に、P1-PE1 からインターフェイスを設定し、IGP を設定する例を示します。

```
Device> enable
Device# configure terminal
Device(config)# interface Port-channel1
Device(config-if)# no switchport
Device(config-if)# ip address 209.165.201.2 255.255.255.248
Device(config-if)# ip broadcast-address 209.165.201.31
Device(config-if)# ip ospf 10 area 0
Device(config-if)# end
```

次に、PE1の IGP でループバックをアドバタイズする例を示します。

```
Device> enable
Device# configure terminal
Device(config)# router ospf 10
Device(config-router)# router-id 198.51.100.10
Device(config-router)# network 209.165.200.230 0.0.0.0 area 0
Device(config-router)# end
```

次に、P1のIGPでループバックをアドバタイズする例を示します。

```
Device> enable
Device# configure terminal
Device(config)# router ospf 10
Device(config-router)# router-id 198.51.100.20
Device(config-router)# network 209.165.200.235 0.0.0.0 area 0
Device(config-router)# end
```

次に、GRE トンネルを設定し、トンネルで IGP インスタンスを設定し、PE1 のトンネ ルで MPLS を有効にする例を示します。

```
Device> enable
Device# configure terminal
Device(config)# interface Tunnel111
Device(config-if)# ip address 209.165.202.140 255.255.255.248
Device(config-if)# ip ospf 11 area 0
Device(config-if)# mpls ip
Device(config-if)# tunnel source 209.165.200.230
Device(config-if)# tunnel destination 209.165.200.235
Device(config-if)# end
```

次に、GRE トンネルを設定し、トンネルで IGP インスタンスを設定し、P1 のトンネ ルで MPLS を有効にする例を示します。

```
Device> enable
Device# configure terminal
Device(config)# interface Tunnel111
Device(config-if)# ip address 209.165.202.141 255.255.248
Device(config-if)# ip ospf 11 area 0
Device(config-if)# mpls ip
Device(config-if)# tunnel source 209.165.200.235
Device(config-if)# tunnel destination 209.165.200.230
Device(config-if)# end
```

次に、PE1上のトンネルのIGPインスタンスでBGPのPEループバックIPをアドバタ イズする例を示します。

```
Device> enable
Device# configure terminal
Device(config)# interface Tunnel111
Device(config)# router ospf 11
Device(config-router)# router-id 198.51.100.11
Device(config-router)# network 192.0.1.1 0.0.0.0 area 0
Device(config-router)# end
```

次に、PE2-P1からインターフェイスを設定し、IGPおよびMPLSを設定する例を示します。

```
Device> enable
Device# configure terminal
Device(config)# interface Port-channel12
Device(config-if)# no switchport
Device(config-if)# ip address 209.165.201.1 255.255.255.248
Device(config-if)# ip ospf 11 area 0
Device(config-if)# mpls ip
Device(config-if)# end
```

次に、P1-PE2からインターフェイスを設定し、IGPを設定する例を示します。

```
Device> enable
Device# configure terminal
Device(config)# interface Port-channel12
Device(config-if)# no switchport
Device(config-if)# ip address 209.165.201.2 255.255.258.248
```

```
Device(config-if)# ip ospf 11 area 0
Device(config-if)# mpls ip
Device(config-if)# end
```

次に、CE1 が接続されている PE1 で VRF を作成する例を示します。

```
Device> enable
Device# configure terminal
Device(config)# vrf definition vrf-1
Device (config-vrf)# rd 1:1
Device (config-vrf)# address-family ipv4
Device (config-vrf-af)# route-target import 1:2
Device (config-vrf-af)# route-target export 1:1
Device (config-vrf-af)# exit
Device (config-vrf)# end
```

次に、CE2 が接続されている PE2 で VRF を作成する例を示します。

```
Device> enable
Device# configure terminal
Device (config)# vrf definition vrf-1
Device (config-vrf)# rd 2:2
Device (config-vrf)# address-family ipv4
Device (config-vrf-af)# route-target import 1:1
Device (config-vrf-af)# route-target export 1:2
Device (config-vrf-af)# exit
Device (config-vrf)# end
```

次に、PE1-CE1インターフェイスを設定する例を示します。

```
Device> enable
Device# configure terminal
Device (config)# int pol4.1
Device (config-subif)# encapsulation dot1Q 10
Device (config-subif)# vrf forwarding vrf-1
Device (config-subif)# ip address 14.2.1.1 255.255.255.0
Device (config-subif)# exit
Device (config)# end
```

次に、PE2-CE2 インターフェイスを設定する例を示します。

```
Device> enable
Device# configure terminal
Device (config)# int po24.1
Device (config-subif)# encapsulation dot1Q 10
Device (config-subif)# vrf forwarding vrf-1
Device (config-subif)# ip address 24.2.1.1 255.255.255.0
Device (config-subif)# exit
Device (config)# end
```

次に、PE1-CE1 EBGP を設定する例を示します。

```
Device> enable
Device# configure terminal
Device (config)# router bgp 65040
Device (config-router)# address-family ipv4 vrf vrf-1
Device (config-router-af)# neighbor 14.2.1.2 remote-as 65041
Device (config-router-af)# neighbor 14.2.1.2 activate
Device (config-router-af)# exit-address-family
Device (config-router)# end
```

次に、PE2-CE2 EBGP を設定する例を示します。

Device> enable Device# configure terminal
```
Device (config) # router bgp 65040
Device (config-router) # address-family ipv4 vrf vrf-1
Device (config-router-af) # neighbor 24.2.1.2 remote-as 65041
Device (config-router-af) # neighbor 24.2.1.2 activate
Device (config-router-af) # exit-address-family
Device (config-router) # end
次に、PE1 に PE1-PE2 MP-BGP を設定する例を示します。
Device> enable
Device# configure terminal
Device (config) # router bgp 65040
Device (config-router) # neighbor 192.0.2.1 remote-as 65040
Device (config-router) # neighbor 192.0.2.1 update-source Loopback0
Device (config-router) # address-family ipv4
Device (config-router-af) # neighbor 192.0.2.1 activate
Device (config-router-af) # exit
Device (config-router) # address-family vpnv4
Device (config-router-af) # neighbor 192.0.2.1 activate
Device (config-router-af) # neighbor 192.0.2.1 send-community both
Device (config-router-af) # exit
Device (config-router) # end
次に、PE2 に PE2-PE1 MP-BGP を設定する例を示します。
Device> enable
Device# configure terminal
Device (config) # router bgp 65040
Device (config-router) # neighbor 192.0.1.1 remote-as 65040
Device (config-router) # neighbor 192.0.1.1 update-source Loopback0
Device (config-router) # address-family ipv4
Device (config-router-af) # neighbor 192.0.1.1 activate
Device (config-router-af) # exit
Device (config-router) # address-family vpnv4
```

Device (config-router-af) # neighbor 192.0.1.1 activate

Device (config-router-af) # neighbor 192.0.1.1 send-community both

Device (config-router-af) # exit

```
Device (config-router)# end
```

# GRE を介した MPLS レイヤ 3 VPN の設定に関する機能履 歴

次の表に、このモジュールで説明する機能のリリースおよび関連情報を示します。

これらの機能は、特に明記されていない限り、導入されたリリース以降のすべてのリリースで 使用できます。

| リリース                           | 機能                         | 機能情報                                                                                           |
|--------------------------------|----------------------------|------------------------------------------------------------------------------------------------|
| Cisco IOS XE Gibraltar 16.12.1 | GRE を介した MPLS レイヤ 3<br>VPN | GRE を介した MPLS レイヤ 3<br>VPN 機能は、非 MPLS ネット<br>ワーク経由で MPLS パケット<br>のトンネリングを行うための<br>メカニズムを提供します。 |

Cisco Feature Navigator を使用すると、プラットフォームおよびソフトウェアイメージのサポート情報を検索できます。Cisco Feature Navigator にアクセスするには、https://cfnng.cisco.com/にアクセスします。

http://www.cisco.com/go/cfno

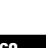

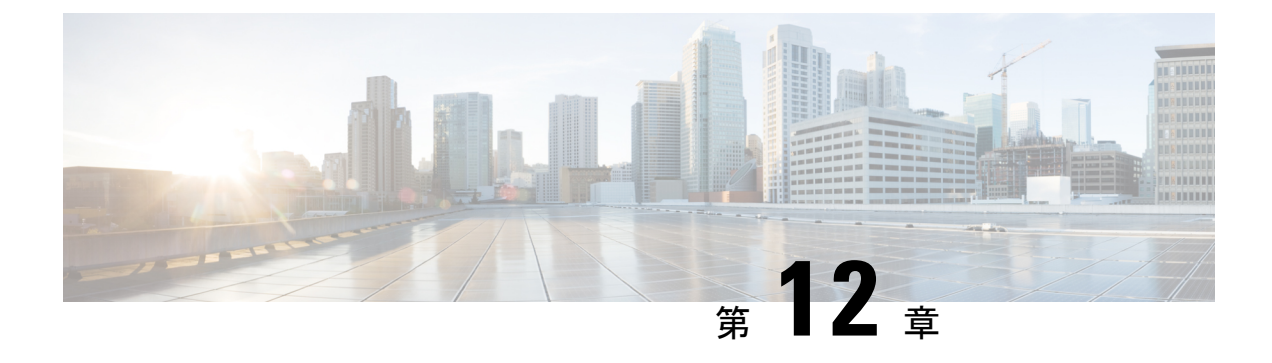

# MPLS QoS の設定

- MPLS EXP の分類とマーキング (169 ページ)
- MPLS QoS の概要 (170 ページ)
- MPLS QoS の設定方法 (172 ページ)
- MPLS QoS の設定例 (179 ページ)
- •その他の参考資料 (182ページ)
- QoS MPLS EXP の機能履歴 (182 ページ)

# MPLS EXP の分類とマーキング

QoS EXP Matching 機能を使用すると、マルチプロトコル ラベル スイッチング (MPLS) Experimental ビット (EXP ビット) フィールドを変更することで、ネットワークトラフィック を分類、マーキング、およびキューイングできます。このモジュールでは、MPLS EXP フィー ルドを使用してネットワークトラフィックを分類してマーキングするための概念情報と設定作 業について説明します。

### MPLS QoS の前提条件

 スイッチはMPLSプロバイダーエッジ(PE)またはプロバイダー(P)ルータとして設定 する必要があります。この設定には、有効なラベルプロトコルと基礎となる IP ルーティ ングプロトコルの設定を含めることができます。

### MPLS QoS の制約事項

- ・MPLSの分類とマーキングは、運用可能なMPLSネットワーク内でのみ実行できます。
- MPLS EXP 分類とマーキングは、MPLS がイネーブルになっているインターフェイスか、 またはその他のインターフェイス上の MPLS トラフィックでのみサポートされます。
- ・パケットが入力でIPタイプオブサービス(ToS)またはサービスクラス(CoS)によって分類された場合は、出力でMPLSEXPによって再分類できません(インポジションケース)。ただし、パケットが入力でMPLSによって分類された場合は、出力でIPToS、CoS、

またはQuality of Service (QoS) グループによって再分類できます (ディスポジションケース)。

- プロトコルの境界を越えてトラフィックに QoS を適用するには、QoS グループを使用します。入力トラフィックを分類し、QoS グループに割り当てることができます。その後に、出力で QoS グループを分類し、QoS を適用することができます。
- ・パケットが MPLS でカプセル化されている場合は、IP などの他のプロトコルの MPLS ペ イロードをチェックして分類またはマーキングすることはできません。MPLS EXPマーキ ングのみが MPLS によってカプセル化されたパケットに影響します。
- ショートパイプモードは、MPLSネットワーク経由のパケット転送に対してはサポートされていません。ユニフォームモードとパイプモードのいずれかのモードを使用してパケットを転送できます。

## MPLS QoS の概要

次の項では、MPLS QoS について説明します。

### MPLS QoS の概要

ネットワーク管理者はMPLS QoS 機能を使用することで、差別化したサービスをMPLS ネット ワーク上で提供できます。ネットワーク管理者は、転送 IP パケットごとに適用するサービス クラスを指定することによって、さまざまなネットワーキング要件を満たすことができます。 各パケットのヘッダーに IP precedence ビットを設定することによって、IP パケットに対して 異なるサービスクラスを確立できます。MPLS ネットワークでの分類、再マーキング、および キューイングは、MPLS EXP ビットを介して実行されます。MPLS ネットワークでは、パケッ トが MPLS EXP フィールドのマーキングによって区別され、重み付けランダム早期検出 (WRED)の設定に応じて適切に処理されます。

MPLS パケットの MPLS EXP フィールドでは、次のことができます。

・トラフィックの分類

分類プロセスでマーキングするトラフィックが選択されます。分類は、トラフィックを複数の優先順位レベル、つまり、サービスクラスに分割することによりこのプロセスを実施します。トラフィック分類は、クラスベースの QoS プロビジョニングのプライマリ コンポーネントです。詳細については、『Classifying Network Traffic』モジュールを参照してください。

•トラフィックのポリシングとマーキング

ポリシングでは、設定されたレートを上回るトラフィックが廃棄されるか、別のドロップ レベルにマーキングされます。トラフィックのマーキングは、パケットフローを特定して それらを区別する方法です。パケットマーキングを利用すれば、ネットワークを複数の優 先プライオリティレベルまたはサービスクラスに分割することができます。詳細につい ては、『Marking Network Traffic』モジュールを参照してください。

#### Queueing

キューイングは、トラフィックの輻輳の防止に役立ちます。これには、プライオリティレベルキューイング、重み付けテールドロップ(WTD)、スケジューリング、シェーピング、および重み付けランダム早期検出(WRED)機能が含まれます。

### MPLS 実験フィールド

MPLS Experimental ビット(EXP)フィールドは、ノードからパケットに付加される QoS 処理 (Per-Hop Behavior)を定義するために使用可能な MPLS ヘッダー内の3 ビットフィールドで す。IP ネットワークでは、DiffServ コードポイント(DSCP)(6 ビットフィールド)でクラ スとドロップ優先順位が定義されます。EXP ビットは、IP DSCP でエンコードされた情報の一 部を伝達するためにも、ドロップ優先順位をエンコードするためにも使用できます。

デフォルトで、Cisco IOS ソフトウェアは、IP パケットの DSCP または IP precedence の上位 3 ビットを MPLS ヘッダー内の EXP フィールドにコピーします。このアクションは、MPLS ヘッ ダーが初めて IP パケットに付加されたときに実行されます。ただし、DSCP または IP precedence と EXP ビットとの間のマッピングを定義することによって、EXP フィールドを設定すること もできます。このマッピングは、set mpls experimental コマンドまたは police コマンドを使用 して設定されます。詳細については、「MPLS EXP の分類とマーキングの方法」を参照してく ださい。

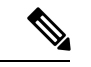

(注) set ip dscp により設定されたポリシーマップは、プロバイダーエッジデバイスではサポートされません。MPLS ラベルインポジションノードのポリシーアクションは、set mpls experimental imposition 値に基づく必要があります。ただし、入力インターフェイスと出力インターフェイスの両方がレイヤ3ポートである場合、アクション set ip dscp が指定されたポリシーマップはサポートされます。

MPLS EXP マーキング操作を実行するには、テーブルマップを使用します。入力ポリシー内の 別のトラフィック クラスに QoS グループを割り当て、テーブルマップを使用して QoS グルー プを出力ポリシー内の DSCP および EXP マーキングに変換することをお勧めします。

ネットワーク経由で伝送されるパケットの IP precedence フィールド値をサービスプロバイダー が変更したくない場合は、MPLS EXP フィールド値を使用して IP パケットを分類してマーキ ングできます。

MPLSEXPフィールド用の複数の値を選択することにより、ネットワーク輻輳が発生した場合 に重大なパケットが優先されるようにそのようなパケットをマーキングすることができます。

WRED はネットワーク トラフィックを監視し、共通ネットワークおよびインターネットワー クのボトルネックで輻輳を回避します。WREDは、インターフェイスが輻輳状態になると、優 先順位の低いトラフィックを選択的に破棄できます。この機能により、サービスクラスごとに 異なるパフォーマンス特性を提供することもできます。

MPLS ネットワーク上でパケットを転送する方法は2つあります。

均一モード:パケット転送の均一モードは、QoSの1つのレイヤで動作します。入力側のプロ バイダーエッジが、着信 IP パケットの DSCP 情報を、インポーズされたラベルの MPLS EXP ビットにコピーし、IP プレシデンスビットが MPLS EXP フィールドにマッピングされます。 EXP ビットは、コアを通過する際に、ネットワークの中間デバイスで変更される場合と変更さ れない場合があります。出力側のプロバイダーエッジが、EXP ビットを新しく公開された IP パケットの DSCP ビットにコピーします。

パイプモード:パケット転送のパイプモードは、QoSの2つのレイヤで動作します。データの 元のQoS。コアを通過しても変更されません。コアごとのQoS。元のIPパケットのQoSとは 別のQoSです。DSCP情報は、パケットがMPLSネットワークを通過するときに保存および格 納されます。MPLS EXP ラベルは入力時にPEによって適用されますが、IPプレシデンスビッ トは保存されません。出力では、元のIPプレシデンス値が保持されます。

### MPLS EXP の分類とマーキングのメリット

ネットワーク経由で伝送されるパケットの IP precedence フィールド値をサービスプロバイダー が変更したくない場合は、MPLS EXP フィールド値を使用して IP パケットを分類してマーキ ングできます。

MPLSEXPフィールド用の複数の値を選択することにより、ネットワーク輻輳が発生した場合 に重大なパケットが優先されるようにそのようなパケットをマーキングすることができます。

## MPLS QoS の設定方法

この項では、MPLS QoS の設定方法について説明します。

## MPLS カプセル化パケットの分類

**match mpls experimental topmost** コマンドを使用すれば、MPLS ドメイン内のパケット EXP 値 に基づくトラフィッククラスを定義できます。これらのクラスは、**police** コマンドを使用して EXP トラフィックをマーキングするサービス ポリシーを定義するために使用できます。

|       | コマンドまたはアクション               | 目的                  |
|-------|----------------------------|---------------------|
| ステップ1 | enable                     | 特権 EXEC モードを有効にします。 |
|       | 例:                         | ・パスワードを入力します(要求され   |
|       | Device> enable             | た場合)。               |
| ステップ2 | configure terminal         | グローバル コンフィギュレーション   |
|       | 例:                         | モードを開始します。          |
|       | Device# configure terminal |                     |

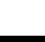

|               | コマンドまたはアクション                                                                                                    | 目的                                                                                                    |
|---------------|----------------------------------------------------------------------------------------------------|----------------------------------------------------------------------------------------------------|
| ステップ <b>3</b> | class-map [match-all   match-any]<br>class-map-name<br>例:<br>Device(config)# class-map exp3                          | トラフィックを指定したクラスにマッチ<br>ングするために使用するクラス マップ<br>を作成し、クラス マップ コンフィギュ<br>レーション モードを開始します。<br>・クラス マップ名を入力します。                 |
| ステップ4         | match mpls experimental topmost<br>mpls-exp-value<br>例:<br>Device(config-cmap)# match mpls<br>experimental topmost 3 | <ul> <li>一致基準を指定します。</li> <li>(注) match mpls experimental topmost コマンドは、最上位ラベルヘッダー内の EXP 値に基づいてトラフィックを分類します。</li> </ul> |
| ステップ5         | end<br>例:<br>Device(config-cmap)# end                                                                                | (任意)特権 EXEC モードに戻ります。                                                                                                   |

### 最も外側のラベルでの MPLS EXP のマーキング

インポーズされたラベル エントリの MPLS EXP フィールドの値を設定するには、次の作業を 実行します。

#### 始める前に

通常の設定では、インポジションでのMPLSパケットのマーキングがIP ToSまたはCoSフィールドに基づく入力分類で使用されます。

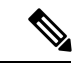

(注) IP インポジション マーキングでは、デフォルトで、IP precedence 値が MPLS EXP 値にコピー されます。

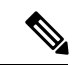

(注) プロバイダーエッジのイーグレスポリシーは、入力時の再マーキングポリシーがある場合にのみ、MPLS EXP クラスの一致により機能します。入力時のプロバイダーエッジは IP インターフェイスであり、デフォルトではDSCP 値のみが信頼されています。入力時の再マーキングポリシーを設定しない場合、キューイングのラベルは MPLS EXP 値ではなく DSCP 値に基づいて生成されます。ただし、中継プロバイダールータは MPLS インターフェイス上で動作するため、入力時の再マーキングポリシーを設定しなくても機能します。

# 

(注) set mpls experimental imposition コマンドは、新しいまたは追加の MPLS ラベルが追加された パケットに対してのみ機能します。

### 手順

|       | コマンドまたはアクション                                                 | 目的                                         |
|-------|--------------------------------------------------------------|--------------------------------------------|
| ステップ1 | enable                                                       | 特権 EXEC モードを有効にします。                        |
|       | 例:                                                           | <ul> <li>パスワードを入力します(要求され)</li> </ul>      |
|       | Device> enable                                               | た場合)。                                      |
| ステップ2 | configure terminal                                           | グローバル コンフィギュレーション                          |
|       | 例:                                                           | モードを開始します。                                 |
|       | Device# configure terminal                                   |                                            |
| ステップ3 | policy-map policy-map-name                                   | 作成されるポリシーマップの名前を指                          |
|       | 例:                                                           | 定し、ポリシー マップ コンフィギュ<br>レーション モードを開始します。     |
|       | Device(config)# policy-map<br>mark-up-exp-2                  | <ul> <li>・ポリシーマップ名を入力します。</li> </ul>       |
| ステップ4 | class class-map-name                                         | トラフィックを指定したクラスにマッチ                         |
|       | 例:                                                           | ングするために使用するクラス マップ<br>を作成し、 クラス マップ コンフィギュ |
|       | Device(config-pmap)# class prec012                           | レーションモードを開始します。                            |
|       |                                                              | ・クラス マップ名を入力します。                           |
| ステップ5 | set mpls experimental imposition<br>mpls-exp-value           | 上部のラベルの MPLS EXP フィールド<br>の値を設定します。        |
|       | 例:                                                           |                                            |
|       | Device(config-pmap-c)# set mpls<br>experimental imposition 2 |                                            |
| ステップ6 | end                                                          | (任意)特権 EXEC モードに戻ります。                      |
|       | 例:                                                           |                                            |
|       | Device(config-pmap-c)# end                                   |                                            |

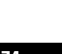

## ラベル スイッチド パケットでの MPLS EXP のマーキング

ラベル スイッチド パケットでの MPLS EXP フィールドを設定するには、次の作業を実行します。

始める前に

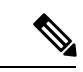

(注) set mpls experimental topmost コマンドは、MPLSトラフィックの最も外側のラベルに EXP を マークします。入力ポリシーでのこのマーキングにより、出力ポリシーに MPLS EXP 値に基づ く分類を含める必要があります。

|        | コマンドまたはアクション                                              | 目的                                       |
|--------|-----------------------------------------------------------|------------------------------------------|
| ステップ1  | enable                                                    | 特権 EXEC モードを有効にします。                      |
|        | 例:                                                        | ・パスワードを入力します(要求され                        |
|        | Device> enable                                            | た場合)。                                    |
| ステップ2  | configure terminal                                        | グローバル コンフィギュレーション                        |
|        | 例:                                                        | モードを開始します。                               |
|        | Device# configure terminal                                |                                          |
| ステップ3  | policy-map policy-map-name                                | 作成されるポリシーマップの名前を指                        |
|        | 例:                                                        | 定し、ポリシー マップ コンフィギュ<br>レーション モードを開始します。   |
|        | Device(config)# policy-map<br>mark-up-exp-2               | • ポリシー マップ名を入力します。                       |
| ステップ4  | class class-map-name                                      | トラフィックを指定したクラスにマッチ                       |
|        | 例:                                                        | ングするために使用するクラス マップ                       |
|        | Device(config-pmap)# class-map exp012                     | を作成し、 クラス マック コンフィキュ<br>レーション モードを開始します。 |
|        |                                                           | <ul> <li>クラスマップ名を入力します。</li> </ul>       |
|        |                                                           |                                          |
| ステップ 5 | set mpls experimental topmost                             | 出力インターフェイスの最上位ラベルの                       |
|        |                                                           | MPLSEXPフィールド値を設定します。                     |
|        | 1991 :                                                    |                                          |
|        | Device(config-pmap-c)# set mpls<br>experimental topmost 2 |                                          |

#### 手順

#### Cisco IOS XE Bengaluru 17.4.x(Catalyst 9300 スイッチ)マルチプロトコル ラベル スイッチング(MPLS)コンフィギュレーションガ イド

175

|       | コマンドまたはアクション               | 目的                    |
|-------|----------------------------|-----------------------|
| ステップ6 | end                        | (任意)特権 EXEC モードに戻ります。 |
|       | 例:                         |                       |
|       | Device(config-pmap-c)# end |                       |

## 条件付きマーキングの設定

すべてのインポーズされたラベルに MPLS EXP フィールドの値を条件付きで設定するには、次の作業を実行します。

始める前に

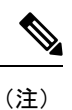

set-mpls-exp-topmost-transmit アクションは、MPLS カプセル化パケットにのみ影響します。 set-mpls-exp-imposition-transmit アクションは、パケットに追加されたすべての新しいラベル に影響します。

|       | コマンドまたはアクション                      | 目的                                         |
|-------|-----------------------------------|--------------------------------------------|
| ステップ1 | enable                            | 特権 EXEC モードを有効にします。                        |
|       | 例:                                | ・パスワードを入力します(要求され                          |
|       | Device> enable                    | た場合)。                                      |
| ステップ2 | configure terminal                | グローバル コンフィギュレーション                          |
|       | 例:                                | モードを開始します。                                 |
|       | Device# configure terminal        |                                            |
| ステップ3 | policy-map policy-map-name        | 作成されるポリシーマップの名前を指                          |
|       | 例:                                | 定し、ボリシー マップ コンフィギュ<br>レーション モードを開始します。     |
|       | Device(config)# policy-map ip2tag | • ポリシー マップ名を入力します。                         |
| ステップ4 | class class-map-name              | トラフィックと指定されたクラスを照合                         |
|       | 例:                                | するために使用するクラスマップを作                          |
|       | Device(config-pmap)# class inter  | 成し、ホリンーマッフ クフス コンフィ<br> ギュレーション モードを開始します。 |
|       |                                   | <ul> <li>・クラスマップ名を入力します。</li> </ul>        |
|       |                                   |                                            |

|               | コマンドまたはアクション                                                                                                    | 目的                                                                                                    |
|---------------|----------------------------------------------------------------------------------------------------|----------------------------------------------------------------------------------------------------|
| ステップ5         | police cir bps bc pir bps be<br>例:<br>Device(config-pmap-c)# police cir<br>1000000 pir 2000000                                                                                            | 分類するトラフィック用のポリサーを定<br>義し、ポリシーマップ クラス ポリシン<br>グ コンフィギュレーション モードを開<br>始します。                                                                                                    |
| ステップ6         | conform-action transmit<br>例:<br>Device(config-pmap-c-police)#<br>conform-action transmit 3                                                                                               | <ul> <li>ポリサーで指定された値に適合するパ<br/>ケットに対して実行するアクションを定<br/>義します。</li> <li>この例では、パケットが認定情報<br/>レート(cir)に適合する場合または<br/>適合バースト(bc)サイズ以内の場<br/>合に、MPLS EXPフィールドが3に<br/>設定されます。</li> </ul>                                                                |
| ステップ <b>1</b> | exceed-action<br>set-mpls-exp-topmost-transmit exp table<br>table-map-name<br>例:<br>Device(config-pmap-c-police)#<br>exceed-action<br>set-mpls-exp-topmost-transmit exp table<br>dscp2exp | ポリサーで指定された値を上回るパケットに対して実行するアクションを定義します。                                                                                                    |
| ステップ8         | violate-action drop<br>例:<br>Device(config-pmap-c-police)#<br>violate-action drop                                                                                                    | <ul> <li>レートが最大情報レート (pir) を超え<br/>ており、bc と be の範囲外のパケットに<br/>対して実行するアクションを定義しま<br/>す。</li> <li>・違反アクションを指定する前に、超<br/>過アクションを指定する必要があり<br/>ます。</li> <li>・この例では、パケット レートが pir<br/>レートを超えており、bc と be の範<br/>囲外の場合に、パケットがドロップ<br/>されます。</li> </ul> |
| ステップ <b>9</b> | end<br>例:<br>Device(config-pmap-c-police)# end                                                                                                    | (任意)特権 EXEC モードに戻ります。                                                                                                    |

## MPLS EXP の WRED の設定

次の手順を実行して、MPLS EXPの WRED を有効にします。

|               | コマンドまたはアクション                                                                    | 目的                                                              |
|---------------|---------------------------------------------------------------------------------|-----------------------------------------------------------------|
| ステップ1         | enable                                                                          | 特権 EXEC モードを有効にします。                                             |
|               | 例:                                                                              | <ul> <li>パスワードを入力します(要求され)</li> </ul>                           |
|               | Device> enable                                                                  | た場合)。                                                           |
| ステップ2         | configure terminal                                                              | グローバル コンフィギュレーション                                               |
|               | 例:                                                                              | モードを開始します。                                                      |
|               | Device# configure terminal                                                      |                                                                 |
| ステップ3         | policy-map policy-map-name                                                      | 作成されるポリシー マップの名前を指                                              |
|               | 例:                                                                              | 定し、ポリシー マップ コンフィギュ<br> レーション モードを開始します。                         |
|               | <pre>Device(config)# policy-map wred_exp</pre>                                  | <ul> <li>・ポリシーマップ名を入力します。</li> </ul>                            |
|               |                                                                                 |                                                                 |
| ステップ4         | class class-map-name                                                            | トラフィックを指定したクラスにマッチ                                              |
|               | 例:                                                                              | ング り る に め に 使 用 り る グ ノ ヘ マ ツ グ<br>を 作 成 し 、 ク ラ ス マ ップ コンフィギュ |
|               | Device(config-pmap)# class exp                                                  | レーション モードを開始します。                                                |
|               |                                                                                 | ・クラス マップ名を入力します。                                                |
| ステップ5         | bandwidth { kbps   remainingpercentage   percentperce                           | ポリシーマップに属しているクラスに割                                              |
|               | ntage }                                                                         | り当てる帯域幅またはトラフィック                                                |
|               | 例:                                                                              | ンエービンクを指定します。                                                   |
|               | Device(config-pmap-c)# bandwidth<br>percent 30                                  |                                                                 |
| ステップ6         | zepegizikaridaridaridaridaribiri birdenderi                                     | パケットのドロップ確率を計算する際に                                              |
|               | 例:                                                                              | は MPLS EXP 値を使用するように<br>WRED を設定します。                            |
|               | Device(config-pmap-c)# random-detect<br>mpls-exp- based                         |                                                                 |
| ステップ <b>7</b> | <b>random-detectexp</b> exp-value <b>percent</b> min-threshold<br>max-threshold | MPLSEXP値、最小しきい値と最大しき                                            |
|               | 例:                                                                              |                                                                 |
|               | <pre>Device(config-pmap-c)# random-detect</pre>                                 |                                                                 |

|       | コマンドまたはアクション                                                                                                    | 目的                    |
|-------|----------------------------------------------------------------------------------------------------|-----------------------|
|       | <pre>exp 1 10 20<br/>Device(config-pmap-c)# random-detect<br/>exp 2 30 40<br/>Device(config-pmap-c)# random-detect<br/>exp 2 40 80</pre> |                       |
| ステップ8 | end                                                                                                    | (任意)特権 EXEC モードに戻ります。 |
|       | 例:                                                                                                    |                       |
|       | Device(config-pmap-c-police)# end                                                                                                    |                       |

# MPLS QoS の設定例

この項では、MPLS QoS の設定例について説明します。

## 例:MPLS カプセル化パケットの分類

#### MPLS EXP クラス マップの定義

次に、MPLS実験値3を含むパケットと一致する exp3 という名前のクラスマップを定 義する例を示します。

```
Device(config)# class-map exp3
Device(config-cmap)# match mpls experimental topmost 3
Device(config-cmap)# exit
```

#### ポリシー マップの定義とポリシー マップの入力インターフェイスへの適用

次の例では、上の例でポリシーマップを定義するために作成したクラスマップを使用 します。また、この例では、入力トラフィックの物理インターフェイスにポリシー マップを適用します。

```
Device(config)# policy-map change-exp-3-to-2
Device(config-pmap)# class exp3
Device(config-pmap-c)# set mpls experimental topmost 2
Device(config-pmap)# exit
Device(config)# interface GigabitEthernet 0/0/0
Device(config-if)# service-policy input change-exp-3-to-2
Device(config-if)# exit
```

#### ポリシー マップの定義とポリシー マップの出力インターフェイスへの適用

次の例では、上の例でポリシーマップを定義するために作成したクラスマップを使用 します。また、この例では、出力トラフィックの物理インターフェイスにポリシー マップを適用します。

```
Device(config)# policy-map WAN-out
Device(config-pmap)# class exp3
Device(config-pmap-c)# shape average 10000000
Device(config-pmap-c)# exit
Device(config-pmap)# exit
Device(config)# interface GigabitEthernet 0/0/0
Device(config-if)# service-policy output WAN-out
Device(config-if)# exit
```

### 例:最も外側のラベルでの MPLS EXP のマーキング

#### MPLS EXP インポジション ポリシー マップの定義

次の例では、転送されたパケットの IP precedence 値に基づいて MPLS EXP インポジ ション値を2に設定するポリシーマップを定義します。

```
Device# configure terminal
Enter configuration commands, one per line. End with CNTL/Z.
Device(config)# class-map prec012
Device(config-cmap)# match ip prec 0 1 2
Device(config-cmap)# exit
Device(config)# policy-map mark-up-exp-2
Device(config-pmap)# class prec012
Device(config-pmap-c)# set mpls experimental imposition 2
Device(config-pmap-c)# exit
Device(config-pmap)# exit
```

MPLS EXP インポジション ポリシー マップをメイン インターフェイスに適用する

次に、ポリシーマップをギガビットイーサネットインターフェイス 0/0/0 に適用する 例を示します。

```
Device# configure terminal
Enter configuration commands, one per line. End with CNTL/Z.
Device(config)# interface GigabitEthernet 0/0/0
Device(config-if)# service-policy input mark-up-exp-2
Device(config-if)# exit
```

## 例:ラベル スイッチド パケットの MPLS EXP のマーキング

#### MPLS EXP ラベル スイッチド パケット ポリシー マップの定義

次の例では、転送されたパケットの MPLS EXP 値に基づいて MPLS EXP 最上位値を 2 に設定するポリシー マップを定義します。

```
Device# configure terminal
```

```
Enter configuration commands, one per line. End with CNTL/Z.
Device(config)# class-map exp012
Device(config-cmap)# match mpls experimental topmost 0 1 2
Device(config-cmap)# exit
Device(config-cmap)# policy-map mark-up-exp-2
Device(config-pmap)# class exp012
```

Device(config-pmap-c)# set mpls experimental topmost 2
Device(config-pmap-c)# exit
Device(config-pmap)# exit

```
メイン インターフェイスへの MPLS EXP ラベル スイッチド パケット ポリシー マップ
の適用
```

次に、ポリシーマップのメインインターフェイスへの適用例を示します。

```
Switch# configure terminal
Enter configuration commands, one per line. End with CNTL/Z.
Device(config)# interface GigabitEthernet 0/0/0
Device(config-if)# service-policy input mark-up-exp-2
Device(config-if)# exit
```

### 例:条件付きマーキングの設定

この例では、ip2tag ポリシー マップに含まれる iptcp クラス用のポリサーを作成し、 そのポリシー マップをギガビット イーサネット インターフェイスに適用します。

```
Device(config)# policy-map ip2tag
Device(config-pmap)# class iptcp
Device(config-pmap-c)# police cir 1000000 pir 2000000
Device(config-pmap-c-police)# conform-action transmit
Device(config-pmap-c-police)# exceed-action set-mpls-exp-imposition-transmit 2
Device(config-pmap-c-police)# violate-action drop
Device(config-pmap-c-police)# exit
Device(config-pmap-c)# exit
Device(config-pmap)# exit
Device(config-pmap)# exit
Device(config)# interface GigabitEthernet 0/0/1
Device(config-if)# service-policy input ip2tag
```

### 例:MPLS EXP の WRED の設定

この項の例では、MPLS EXP の WRED を有効にします。

```
Device# configure terminal
Device(config)# policy-map wred_exp
Device(config-pmap-c)# bandwidth percent 30
Device(config-pmap-c)# random-detect mpls-exp-based
Device(config-pmap-c)# random-detect exp 1 10 20
Device(config-pmap-c)# random-detect exp 2 30 40
Device(config-pmap-c)# random-detect exp 2 40 80
```

WRED のしきい値ラベルの表示

**show policy-map***policy-map-name* コマンドを使用して、MPLS EXP の WRED 設定を確認します。

次の出力例には、WRED のしきい値ラベルが表示されています。

| Device | e# show policy- | -map wred_exp | <b>b</b> |
|--------|-----------------|---------------|----------|
| Policy | y Map wred exp  |               |          |
| Class  | exp             |               |          |
| bandw: | idth 30 (%)     |               |          |
| percer | nt-based wred,  | exponential   | weight 9 |
| exp    | min-threshold   | d max-thre    | eshold   |
|        |                 |               |          |
| 0      | -               |               | -        |
| 1      | 10              |               | 20       |
| 2      | 30              |               | 40       |
| 3      | 40              |               | 80       |
| 4      | -               |               | -        |
| 5      | -               |               | -        |
| 6      | -               |               | -        |
| 7      | _               |               | _        |

# その他の参考資料

#### 関連資料

| 関連項目     | マニュアル タイトル                                               |
|----------|----------------------------------------------------------|
| QoS コマンド | Cisco IOS Quality of Service Solutions Command Reference |

# **QoS MPLS EXP**の機能履歴

次の表に、このモジュールで説明する機能のリリースおよび関連情報を示します。

これらの機能は、特に明記されていない限り、導入されたリリース以降のすべてのリリースで使用できます。

| リリース                         | 機能           | 機能情報                                                                                                    |
|------------------------------|--------------|----------------------------------------------------------------------------------------------------|
| Cisco IOS XE Everest 16.5.1a | QoS MPLS EXP | QoS EXP Matching 機能を使用<br>すると、マルチプロトコルラ<br>ベルスイッチング(MPLS)<br>Experimental ビット(EXP ビッ<br>ト)フィールドを変更するこ<br>とで、ネットワークトラ<br>フィックを分類、マーキン<br>グ、およびキューイングでき<br>ます。 |

| リリース                          | 機能              | 機能情報                                                                                                    |
|-------------------------------|-----------------|----------------------------------------------------------------------------------------------------|
| Cisco IOS XE Amsterdam 17.3.1 | MPLS QoS - WRED | MPLS Quality of Service (QoS)<br>で重み付けランダム早期検出<br>(WRED)がサポートされる<br>ようになりました。この機能<br>は、MPLS 試験ビットを使用<br>してパケットの廃棄確率を計<br>算するように WRED を設定し<br>ます。 |

Cisco Feature Navigator を使用すると、プラットフォームおよびソフトウェアイメージのサポート情報を検索できます。Cisco Feature Navigator には、http://www.cisco.com/go/cfn [英語] からア クセスします。

Cisco IOS XE Bengaluru 17.4.x(Catalyst 9300 スイッチ)マルチプロトコル ラベル スイッチング(MPLS)コンフィギュレーション ガイド

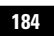

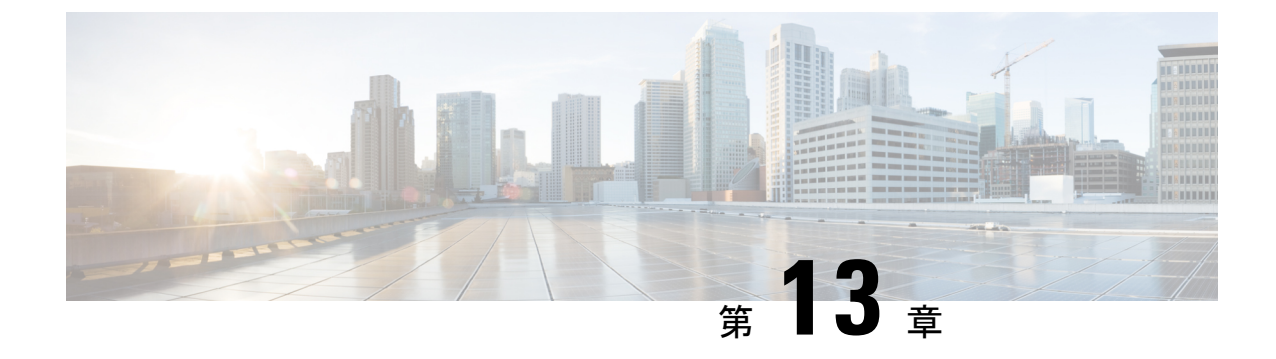

# MPLS スタティックラベルの設定

• MPLS スタティック ラベル (185 ページ)

# MPLS スタティック ラベル

このマニュアルでは、Cisco MPLS スタティック ラベル機能について説明します。MPLS スタ ティックラベル機能は、ラベルと IPv4 プレフィックス間のバインディングを静的に設定でき るようにします。

## MPLS スタティック ラベルの前提条件

MPLS スタティックラベルを有効にするには、次の Cisco IOS 機能がネットワークでサポート されている必要があります。

- •マルチプロトコル ラベル スイッチング (MPLS)
- Cisco Express Forwarding; シスコ エクスプレス フォワーディング

### MPLS スタティック ラベルの制限事項

- MPLS VPN のプロバイダーエッジ (PE) ルータには、ラベルをカスタマー ネットワーク プレフィックス (VPN IPv4 プレフィックス) にスタティックにバインドするためのメカ ニズムは存在しません。
- MPLS スタティッククロスコネクトはサポートされていません。
- MPLS スタティックラベルはラベル制御非同期転送モード(lc-atm)ではサポートされて いません。
- MPLS スタティック バインディングは、ローカル プレフィックスではサポートされません。
- •VRF 対応スタティックラベルはサポートされていません。

### MPLS スタティック ラベルに関する情報

### MPLS スタティック ラベルの概要

一般的に、ラベルスイッチングルータ(LSR)は、ラベルスイッチパケットに使用するラベル を動的に学習します。これは、次のようなラベル配布プロトコルによって行われます。

- ラベルをネットワークアドレスにバインドするために使用される Internet Engineering Task Force (IETF) 標準である、Label Distribution Protocol (LDP; ラベル配布プロトコル)
- トラフィックエンジニアリング(TE)のラベル配布に使用されるリソース予約プロトコル(RSVP)
- マルチプロトコル ラベル スイッチング (MPLS) バーチャル プライベート ネットワーク (VPN) のラベル配布に使用されるボーダー ゲートウェイ プロトコル (BGP)

学習したラベルをパケットのラベルスイッチングに使用するために、LSR はそのラベルをラ ベル転送情報ベース(LFIB) にインストールします。

MPLSスタティックラベル機能は、ラベルとIPv4プレフィックス間のバインディングを静的に 設定できるようにします。

### MPLS スタティック ラベルの利点

#### ラベルと IPv4 プレフィックス間のスタティック バインディング

ラベルと IPv4 プレフィックス間のスタティックバインディングを設定して、LDP ラベル配布 を実装しないネイバールータ経由の MPLS ホップバイホップ転送をサポートできます。

### MPLS スタティック ラベルの設定方法

### MPLS スタティック プレフィックス ラベル バインディングの設定

MPLS スタティック Prefix/Label バインディングを設定するには、グローバルコンフィギュレー ション モードで次のコマンドを使用します。

| コマンドまたはアクション             | 目的                                                                         |
|--------------------------|----------------------------------------------------------------------------|
| enable<br>例:             | 特権 EXEC モードを有効にします。パ<br>スワードを入力します(要求された場<br>合)。                           |
| Device> enable           |                                                                            |
| configure terminal<br>例: | グローバル コンフィギュレーション<br>モードを開始します。                                            |
|                          | コマンドまたはアクション<br>enable<br>例:<br>Device> enable<br>configure terminal<br>例: |

|       | コマンドまたはアクション                                                                                 | 目的                                                           |  |
|-------|----------------------------------------------------------------------------------------------|--------------------------------------------------------------|--|
|       | Device# configure terminal                                                                   |                                                              |  |
| ステップ3 | <b>mpls label range</b> min-label max-label [<br>static min-static-label max-static-label]   | MPLS スタティック ラベル機能で使用<br>するラベルの範囲を指定します。                      |  |
|       | 例:                                                                                           | (デフォルトではスタティック割り当て                                           |  |
|       | Device(config)# mpls label range 200<br>100000 static 16 199                                 | 用に予約されたラベルはありません)。<br> <br>                                  |  |
| ステップ4 | <b>mpls static binding ipv4</b> prefix mask<br>[ <b>input</b>   <b>output</b> nexthop] label | IPv4 プレフィックスに対するラベルの<br>スタティック バインディングを指定し                   |  |
|       | 例:                                                                                           | ます。                                                          |  |
|       | Device(config)# mpls static binding<br>ipv4 10.0.0.0 255.0.0.0 55                            | 指定したバインディングは、ルーティン<br>グの要求時に自動的に MPLS 転送テー<br>ブルにインストールされます。 |  |

### MPLS スタティック Prefix/Label バインディングの確認

MPLS スタティック Prefix/Label バインディングの設定を確認するには、次の手順を実行します。

手順

**ステップ1** show mpls label range コマンドを入力します。出力には、新しいラベル範囲はリロードが行われるまで有効にならないことが示されます。

#### 例:

Device# show mpls label range

Downstream label pool: Min/Max label: 16/983039 [Configured range for next reload: Min/Max label: 200/100000] Range for static labels: Min/Max/Number: 16/199

リロード後に実行される show mpls label range コマンドの次の出力には、新しいラベル範囲が 有効になっていることが示されます。

例:

Device# show mpls label range

Downstream label pool: Min/Max label: 200/100000 Range for static labels: Min/Max/Number: 16/199

**ステップ2** 設定されたスタティック Prefix/Label バインディングを表示するには、show mpls static binding ipv4 コマンドを入力します。

例:

**ステップ3** MPLS 転送で現在使用されているスタティック Prefix/Label バインディングを確認するには、 show mpls forwarding-table コマンドを使用します。

例:

| Device | show mpls | forwarding-table |           |           |             |
|--------|-----------|------------------|-----------|-----------|-------------|
| Local  | Outgoing  | Prefix           | Bytes tag | Outgoing  | Next Hop    |
| tag    | tag or VC | or Tunnel Id     | switched  | interface |             |
| 201    | Pop tag   | 10.18.18.18/32   | 0         | PO1/1/0   | point2point |
|        | 2/35      | 10.18.18.18/32   | 0         | AT4/1/0.1 | point2point |
| 251    | 18        | 10.17.17.17/32   | 0         | P01/1/0   | point2point |

### MPLS スタティック ラベルの監視とメンテナンス

MPLS スタティックラベルを監視およびメンテナンスするには、次のコマンドを1つ以上使用 します。

|       | コマンドまたはアクション                          | 目的                         |
|-------|---------------------------------------|----------------------------|
| ステップ1 | enable                                | 特権 EXEC モードを有効にします。パ       |
|       | 例:                                    | スワードを入力します(要求された場<br>合)。   |
|       | Devie> enable                         |                            |
| ステップ2 | show mpls forwarding-table            | MPLS LFIB の内容を表示します。       |
|       | 例:                                    |                            |
|       | Device# show mpls forwarding-table    |                            |
| ステップ3 | show mpls label range                 | スタティック ラベル範囲に関する情報         |
|       | 例:                                    | が表示されます。                   |
|       | Device# show mpls label range         |                            |
| ステップ4 | show mpls static binding ipv4         | 設定されているスタティック Prefix/Label |
|       | 例:                                    | バインディングに関する情報を表示しま<br>す。   |
|       | Device# show mpls static binding ipv4 |                            |

### MPLS スタティック ラベルの設定例

### 例: MPLS スタティック プレフィックス ラベルの設定

次の出力では、動的に割り当てられたラベル 16 ~ 983039 から 200 ~ 100000 に使用される範 囲が mpls label range コマンドによって再設定されます。また、16 ~ 199 のスタティックラベ ル範囲が設定されます。

Device# configure terminal Enter configuration commands, one per line. End with CNTL/Z. Router(config)# mpls label range 200 100000 static 16 199 % Label range changes take effect at the next reload. Router(config)# end

次の出力では、新しいラベルの範囲はリロードが発生するまで適用されないことが show mpls label range コマンドによって示されています。

#### Device# show mpls label range

Downstream label pool: Min/Max label: 16/983039 [Configured range for next reload: Min/Max label: 200/100000] Range for static labels: Min/Max/Number: 16/199

次の出力では、リロード後に実行される show mpls label range コマンドによって、新しいラベルの範囲が有効になっていることが示されています。

Device# show mpls label range

Downstream label pool: Min/Max label: 200/100000 Range for static labels: Min/Max/Number: 16/199

次の出力では、**mpls static binding ipv4** コマンドによってスタティック Prefix/Label バインディ ングが設定されています。さまざまなプレフィックスの着信(ローカル)と発信(リモート) のラベルも設定されています。

#### Device# configure terminal

Enter configuration commands, one per line. End with CNTL/Z. Device(config)# mpls static binding ipv4 10.0.0.0 255.0.0.0 55 Device(config)# mpls static binding ipv4 10.0.0.0 255.0.0.0 output 10.0.0.66 2607 Device(config)# mpls static binding ipv4 10.6.0.0 255.255.0.0 input 17 Device(config)# mpls static binding ipv4 10.0.0.0 255.0.0.0 output 10.13.0.8 explicit-null Device(config)# end

次の出力では、**show mpls static binding ipv4** コマンドによってスタティック Prefix/Label バイ ンディングが表示されています。

#### Device# show mpls static binding ipv4

10.0.0.0/8: Incoming label: none; Outgoing labels: 10.13.0.8 explicit-null 10.0.0.0/8: Incoming label: 55 (in LIB) Outgoing labels: 10.0.0.66 2607

10.66.0.0/16: Incoming label: 17 (in LIB) Outgoing labels: None

## その他の参考資料

#### 関連資料

| 関連項目      | マニュアル タイトル                                        |
|-----------|---------------------------------------------------|
| MPLS コマンド | [Multiprotocol Label Switching Command Reference] |

#### 標準

| 標準                                    | タイトル |
|---------------------------------------|------|
| この機能がサポートする新しい規格または変更された規格はありません。既存の規 |      |
| 格のサポートは、この機能によって変更されていません。            |      |

#### MIB

| のリング                                                                                                  |
|----------------------------------------------------------------------------------------------------|
| したプラットフォーム、Cisco ソフトウェア<br>ース、およびフィーチャセットの MIB を検索<br>ダウンロードする場合は、次の URL にある<br>o MIB Locator を使用します。 |
|                                                                                                    |

#### RFC

| RFC                                                                   | タイトル |
|-----------------------------------------------------------------------|------|
| この機能によりサポートされた新規 RFC または改訂 RFC はありません。またこの機能による既存 RFC のサポートに変更はありません。 |      |

シスコのテクニカル サポート

| 説明                                                                                                    | リンク                                               |
|----------------------------------------------------------------------------------------------------|---------------------------------------------------|
| 右のURLにアクセスして、シスコのテクニカ<br>ルサポートを最大限に活用してください。こ<br>れらのリソースは、ソフトウェアをインストー<br>ルして設定したり、シスコの製品やテクノロ<br>ジーに関する技術的問題を解決したりするた<br>めに使用してください。このWebサイト上の<br>ツールにアクセスする際は、Cisco.comのログ<br>イン ID およびパスワードが必要です。 | http://www.cisco.com/cisco/web/support/index.html |

## MPLS スタティックラベルの機能履歴

次の表に、このモジュールで説明する機能のリリースおよび関連情報を示します。

これらの機能は、特に明記されていない限り、導入されたリリース以降のすべてのリリースで使用できます。

| リリース                         | 機能                          | 機能情報                                                                                                    |
|------------------------------|-----------------------------|----------------------------------------------------------------------------------------------------|
| Cisco IOS XE Everest 16.5.1a | MPLS ス<br>タティッ<br>ク ラベ<br>ル | <ul> <li>MPLS スタティックラベル機能は、ラベルと</li> <li>IPv4 プレフィックス間のバインディングを静的に設定できるようにします。</li> <li>次のコマンドが導入または変更されました。</li> <li>debug mpls static binding、mpls label range、</li> <li>mpls static binding ipv4、show mpls label range、</li> <li>range、show mpls static binding ipv4</li> </ul> |

Cisco Feature Navigator を使用すると、プラットフォームおよびソフトウェアイメージのサポート情報を検索できます。Cisco Feature Navigator には、http://www.cisco.com/go/cfn [英語] からア クセスします。

Cisco IOS XE Bengaluru 17.4.x(Catalyst 9300 スイッチ)マルチプロトコル ラベルスイッチング(MPLS)コンフィギュレーションガ イド

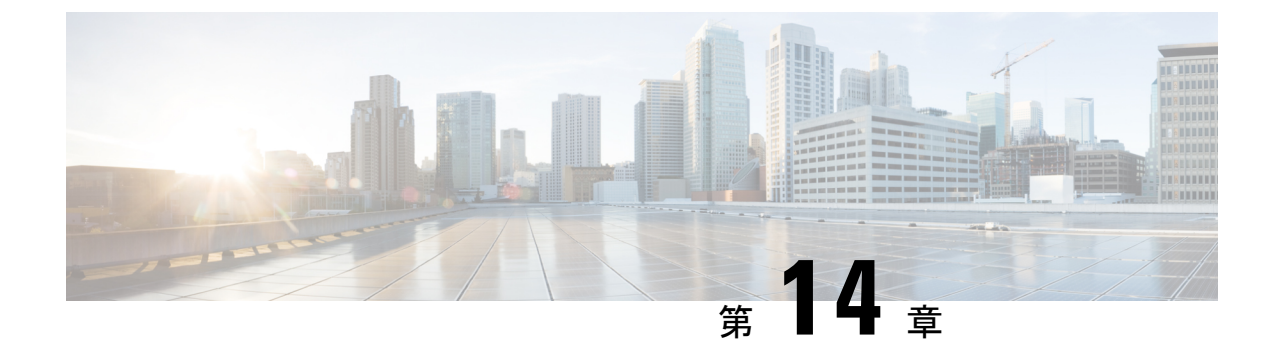

# 仮想プライベート LAN サービス(VPLS) および VPLS BGP ベースの自動検出の設定

- VPLS の制約事項 (193 ページ)
- VPLS、VPLS BGP ベースの自動検出、および Flow Aware Transport に関する情報 (194 ページ)
- VPLS、VPLS BGP ベースの自動検出、および Flow Aware Transport の設定方法 (197 ページ)
- VPLS および VPLS BGP ベースの自動検出の設定例 (219 ページ)
- VPLS および VPLS BGP ベースの自動検出の機能履歴 (225 ページ)

## **VPLS**の制約事項

- レイヤ2プロトコルトンネリングの設定はサポートされていません。
- Integrated Routing and Bridging (IRB) の設定はサポートされていません。
- ・明示的 null の仮想回線接続検証(VCCV) ping はサポートされていません。
- スイッチは、ハブとしてではなく、階層型仮想プライベートLANサービス(VPLS)でスポークとして設定されている場合にのみサポートされます。
- ・レイヤ2VPN インターワーキング機能はサポートされていません。
- ip unnumbered コマンドは、マルチプロトコル ラベル スイッチング (MPLS) 構成ではサ ポートされていません。
- フラッドトラフィックの場合、仮想回線(VC)統計情報は、show mpls l2 vc vcid detail コ マンドの出力に表示されません。
- ・接続回線では、Dotlgトンネル構成はサポートされていません。

# VPLS、VPLS BGP ベースの自動検出、および Flow Aware Transport に関する情報

次の項では、VPLS、VPLS BGP ベースの自動検出、および Flow Aware Transport について説明 します。

### VPLS の概要

VPLSにより、企業は、サービスプロバイダーから提供されるインフラストラクチャを介して、 複数サイトからのイーサネットベースのLANをまとめてリンクできます。企業の側からは、 サービスプロバイダーのパブリックネットワークは、1つの大きなイーサネットLANのよう に見えます。サービスプロバイダーからすると、VPLSは、大規模な設備投資なしで、既存の ネットワーク上に収益を生み出す新たなサービスを導入するチャンスになります。オペレータ は、ネットワークでの機器の運用年数を延長できます。

VPLSはプロバイダーコアを使用して複数の接続回線をまとめ、複数の接続回線間の仮想ブリッジをシミュレートします。VPLSのトポロジは、カスタマーからは認識されません。すべての カスタマーエッジ(CE)デバイスは、プロバイダーコアによってエミュレートされた論理ブ リッジに接続されているように見えます。

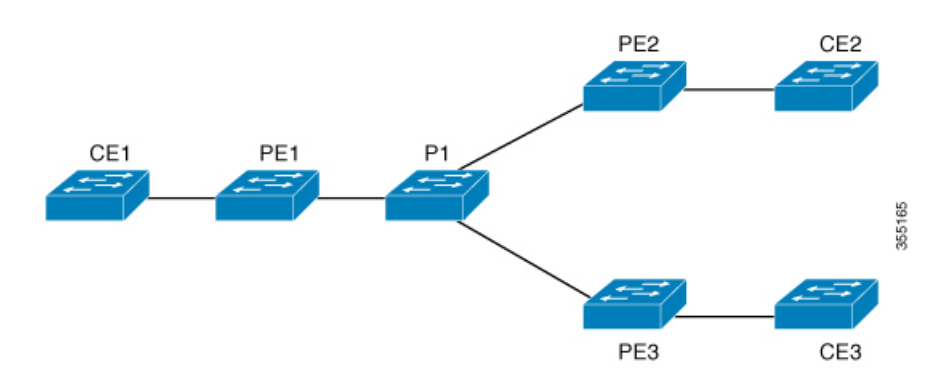

#### 図 22 : VPLS トポロジ

### フルメッシュ構成について

フルメッシュ構成では、VPLSに参加するすべてのプロバイダーエッジ(PE) デバイス間でト ンネルラベルスイッチパス(LSP)のフルメッシュが必要です。フルメッシュ構成では、シグ ナリングのオーバーヘッドと、PE デバイス上でプロビジョニング対象の VC に対するパケッ ト複製の要件が多くなります。

フルメッシュ構成の場合、参加している各 PE デバイスに仮想転送インスタンス(VFI)が必 要です。VFI には、VPLS ドメインの VPN ID、そのドメインの他の PE デバイスのアドレス、 トンネルシグナリングのタイプ、各ピア PE デバイスのカプセル化のメカニズムが含まれます。 VPLS インスタンスは、エミュレート VC の相互接続によって形成される一連の VFI を構成し ます。VPLS インスタンスは、パケット交換ネットワーク上の論理ブリッジを形成します。 VPLS インスタンスには、一意の VPN ID が割り当てられます。

PE デバイスは、VFI を使用して、エミュレートされた VC から VPLS インスタンスの他のすべ ての PE デバイスまでのフルメッシュ LPS を確立します。PE デバイスは、Cisco IOS CLI を使 用して、スタティック設定を通じた VPLS インスタンスのメンバーシップを取得します。

フルメッシュ構成では、PE デバイスが単一のブロードキャストドメインを維持できます。そのため、接続回線でブロードキャスト、マルチキャスト、または未知のユニキャストパケットを受信すると、PEデバイスは、他のすべての接続回線およびエミュレート回線のパケットを、そのVPLSインスタンスに参加している他のすべてのCEデバイスへに送信します。CEデバイスでは、VPLSインスタンスを、エミュレートLANとして認識します。

プロバイダーコアでのパケットループの問題を回避するために、PE デバイスは、エミュレート VC に「スプリットホライズン」の原則を適用します。スプリットホライズンの原則により、エミュレート VC でパケットを受信したパケットは、他のいずれのエミュレート VC にも転送されなくなります。

VFI を定義したら、CE デバイスへの接続回線にバインドする必要があります。

パケット転送の判断は、特定の VPLS ドメインのレイヤ 2 VFI を検索することによって行われます。

特定の PE デバイスの VPLS インスタンスは、特定の物理または論理ポートに着信するイーサ ネットフレームを受信し、イーサネットスイッチによる動作同様に、MAC アドレステーブル に入力します。PE デバイスは、この MAC アドレスを使用して、リモートサイトにある別の PE デバイスに配布するために、このようなフレームを適切な LSP に切り替えます。

MAC アドレスが MAC アドレステーブルにない場合、PE デバイスは、イーサネットフレーム を複製し、イーサネットフレームが入力された入力ポートを除く、その VPLS インスタンスに 関連付けられたすべての論理ポートにフラッディングします。PE デバイスは、特定のポート でパケットを受信したときに MAC アドレステーブルを更新し、一定期間使用されていないア ドレスを削除します。

### VPLS BGP ベースの自動検出について

VPLS 自動検出を使用すると、各 PE デバイスで、同じ VPLS ドメインの一部である他の PE デ バイスを検出できます。VPLS 自動検出は、PE デバイスが VPLS ドメインに追加、またはドメ インから削除されたタイミングも追跡します。VPLS 自動検出を有効にすると、VPLS ドメイ ンを手動で設定したり、PE デバイスが追加または削除されたときに設定を維持したりする必 要がなくなります。VPLS 自動検出は、ボーダー ゲートウェイ プロトコル (BGP) を使用し て、VPLS メンバーを検出し、VPLS ドメイン内の擬似回線 (PW) をセットアップおよび解除 します。

BGP では、エンドポイント プロビジョニング情報を保存する際にレイヤ 2 VPN ルーティング 情報ベース (RIB) が使用されます。これは、レイヤ 2 VFI が設定されるたびにアップデート されます。プレフィックスおよびパス情報はレイヤ 2 VPN データベースに保存され、ベストパ スが BGP により決定されるようになります。BGP により、更新メッセージですべての BGP ネ

イバーにエンドポイントプロビジョニング情報が配布される場合、レイヤ2VPNベースのサー ビスをサポートするために、このエンドポイント情報を使用して擬似回線メッシュが設定され ます。

BGP 自動検出のメカニズムにより、VPLS 機能に必要不可欠なレイヤ2 VPN サービスの設定が 簡易化されます。VPLS は、高速イーサネットを使用した堅牢でスケーラブルな IP MPLS ネッ トワークによる大規模な LAN として、地理的に分散した拠点間を接続することで柔軟なサー ビスの展開を実現します。

### Flow Aware Transport 疑似回線について

デバイスは通常、ラベルスタックの最低ラベル(特定の疑似回線のすべてのフローに対して同 じラベル)に基づいてトラフィックをロードバランスします。このとき、非対称ロードバラン シングが発生することがあります。このコンテキストでは、フローは同じ送信元/宛先ペアを 持つパケットのシーケンスを示します。パケットは、送信元プロバイダーエッジ(PE)デバイ スから宛先 PE デバイスに転送されます。

Flow Aware Transport PW は、PW 内の個々のフローを識別する機能を提供します。また、それ らのフローを使用してトラフィックをロードバランスする機能をデバイスに提供します。Equal Cost Multipath (ECMP; 等コストマルチパス)が使用されている場合、Flow Aware Transport PW はコア内のトラフィックのロードバランスに使用されます。PW に伝送される個々のパケット フローに基づいてフローラベルが作成され、最低ラベルとしてパケットに挿入されます。デバ イスは、フローラベルをロードバランシングに使用でき、コア内の ECMP パスまたはリンクが バンドルされたパスでより適切なトラフィックの分配が行われます。

図 23: Flow Aware Transport PW と、ECMP およびバンドルされたリンクへ分配される 2 つのフ ローに、Flow Aware Transport PW と、ECMP およびバンドルされたリンクへ分配される 2 つの フローの例を示します。

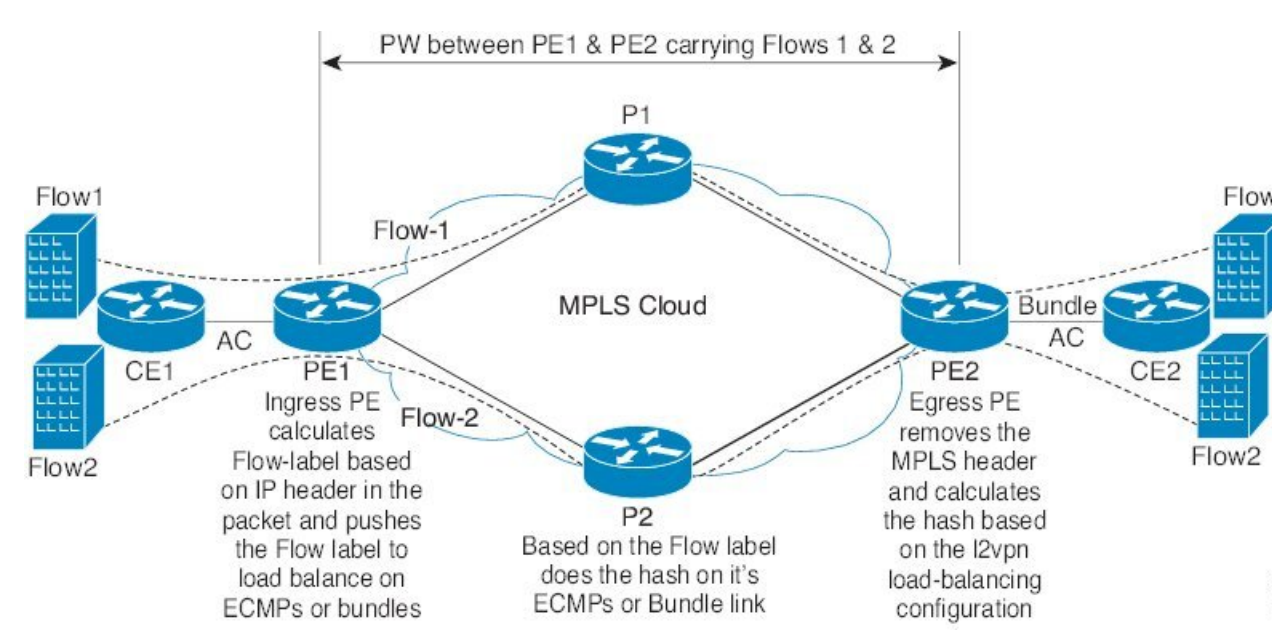

図 23: Flow Aware Transport PW と、ECMP およびバンドルされたリンクへ分配される 2つのフロー

追加のラベルは、仮想回線(VC)のフロー情報を含むスタック(フローラベルと呼ばれる) に追加されます。フローラベルは、PW内のフローを区別する一意のIDで、送信元/宛先MAC アドレスと送信元/宛先IPアドレスから取得されます。フロー ラベルにはラベル スタック (EOS)ビットセットの末尾が含まれ、VCラベルの後ろや、コントロールワード(存在する 場合)の前に挿入されます。入力 PE は、フロー ラベルを計算し、転送します。Flow Aware Transport PW コンフィギュレーションは、フローラベルを有効にします。出力 PE は、決定が 行われないように、フロー ラベルを廃棄します。

すべてのコアデバイスが、Flow Aware Transport PW でフローラベルに基づいてロードバランシ ングを実行します。これにより、ECMP とリンク バンドルへのフローの分配が可能になりま す。

Flow Aware Transport PW は、ポートチャネル ロードバランシング アルゴリズムのみに基づい て動作します。

### Cisco Catalyst 6000 シリーズ スイッチと Cisco Catalyst 9000 シリーズ スイッチ間の相互運 用性

次の項では、Cisco Catalyst 6000 シリーズ スイッチと Cisco Catalyst 9000 シリーズ スイッチ間 でフローラベルを送受信できるようにする方法について説明します。

Flow Aware Transport PW(Advanced VPLS を使用)で設定された Cisco Catalyst 6000 シリーズ スイッチでは、フローラベルのネゴシエーションはサポートされていません。Cisco Catalyst 6000 シリーズスイッチが Cisco Catalyst 9000 シリーズスイッチなどのリモート PE デバイスと 相互運用可能な場合、Cisco Catalyst 9000 シリーズスイッチはデータトラフィックのフローラ ベルを送受信できません。Cisco Catalyst 9000 シリーズスイッチで load-balance flow-label both static コマンドを設定すると、Cisco Catalyst 6000 シリーズスイッチがフローラベルのネゴシ エーションをサポートしていない場合でも、Cisco Catalyst 9000 シリーズスイッチがフローラ ベルを送受信できます。

次に、フローラベルの送受信を有効にする設定例を示します。

```
Device> enable
Device# configure terminal
Device(config)# template type pseudowire mpls
Device(config-template)# encapsulation mpls
Device(config-template# load-balance flow ip dst-ip
Device(config-template)# load-balance flow-label both static
Device(config-template# end
```

# VPLS、VPLS BGP ベースの自動検出、および Flow Aware Transport の設定方法

次の項では、VPLS、VPLS BGP ベースの自動検出、および Flow Aware Transport に関する設定 情報について説明します。

### **CE** デバイスへのレイヤ2PE デバイスインターフェイスの設定

CE デバイスへのレイヤ2PE デバイスインターフェイスを設定する必要があります。次の項では、VPLS を設定する前に完了する必要があるさまざまな設定作業について説明します。

# CE デバイスからのタグ付きトラフィックを受け取る PE デバイスの 802.10 トランクの設定

PE デバイスで 802.1Q トランクを設定するには、次の手順を実行します。

|               | コマンドまたはアクション                                                     | 目的                                       |
|---------------|------------------------------------------------------------------|------------------------------------------|
| ステップ1         | enable                                                           | 特権 EXEC モードを有効にします。                      |
|               | 例:                                                               | パスワードを入力します(要求された場                       |
|               | Device> <b>enable</b>                                            | 合)。                                      |
| ステップ <b>2</b> | configure terminal                                               | グローバル コンフィギュレーション                        |
|               | 例:                                                               | モードを開始します。                               |
|               | Device# configure terminal                                       |                                          |
| ステップ3         | interface interface-id                                           | トランクとして設定するインターフェイ                       |
|               | 例:                                                               | スを定義し、インターフェイスコンフィ<br>ギュレーション モードを開始します。 |
| _             | Device(config)# interface<br>TenGigabitEthernet1/0/24            |                                          |
| ステップ4         | <b>no ip address</b> <i>ip_address mask</i> [ <b>secondary</b> ] | IP処理をディセーブルにして、インター                      |
|               | 例:                                                               | フェイス コンフィギュレーション モー<br> ドを開始します。         |
|               | Device(config-if)# <b>no ip address</b>                          |                                          |
| ステップ5         | switchport                                                       | レイヤ2スイッチドインターフェイスの                       |
|               | 例:                                                               | スイッチング特性を変更します。                          |
|               | Device(config-if)# <b>switchport</b>                             |                                          |
| ステップ6         | switchport trunk encapsulation dot1q                             | スイッチ ポートのカプセル化形式を                        |
|               | 例:                                                               | 802.1Qに設定します。                            |
|               | Device(config-if)# switchport trunk<br>encapsulation dotlq       |                                          |
| ステップ7         | switchport trunk allow vlan vlan_ID                              | 許可 VLAN のリストを設定します。                      |
|               | 例:                                                               |                                          |

|       | コマンドまたはアクション                                           | 目的                        |
|-------|--------------------------------------------------------|---------------------------|
|       | Device(config-if)# switchport trunk<br>allow vlan 2129 |                           |
| ステップ8 | switchport mode trunk                                  | トランキング VLAN レイヤ 2 インター    |
|       | 例:                                                     | フェイスへのインターフェイスを設定し<br>ます。 |
|       | Device(config-if)# switchport mode<br>trunk            |                           |
| ステップ9 | end                                                    | 特権 EXEC モードに戻ります。         |
|       | 例:                                                     |                           |
|       | Device(config-if)# <b>end</b>                          |                           |

# CE デバイスからのタグなしトラフィックを受け取る PE デバイスの 802.10 アクセスポートの設定

PE デバイスで 802.1Q アクセスポートを設定するには、次の手順を実行します。

|               | コマンドまたはアクション                                                     | 目的                                       |
|---------------|------------------------------------------------------------------|------------------------------------------|
| ステップ1         | enable                                                           | 特権 EXEC モードを有効にします。                      |
|               | 例:                                                               | パスワードを入力します(要求された場                       |
|               | Device> <b>enable</b>                                            | 合)。                                      |
| ステップ2         | configure terminal                                               | グローバル コンフィギュレーション                        |
|               | 例:                                                               | モードを開始します。                               |
|               | Device# configure terminal                                       |                                          |
| ステップ <b>3</b> | interface interface-id                                           | トランクとして設定するインターフェイ                       |
|               | 例:                                                               | スを定義し、インターフェイスコンフィ<br>ギュレーション モードを開始します。 |
|               | Device(config)# interface<br>TenGigabitEthernet1/0/24            |                                          |
| ステップ4         | <b>no ip address</b> <i>ip_address mask</i> [ <b>secondary</b> ] | IP 処理をディセーブルにします。                        |
|               | 例:                                                               |                                          |
|               | <pre>Device(config-if) # no ip address</pre>                     |                                          |

|       | コマンドまたはアクション                                         | 目的                   |
|-------|------------------------------------------------------|----------------------|
| ステップ5 | switchport                                           | レイヤ2スイッチドインターフェイスの   |
|       | 例:                                                   | スイッチング特性を変更します。      |
|       | Device(config-if)# <b>switchport</b>                 |                      |
| ステップ6 | switchport mode access                               | インターフェイスタイプを、非トランキ   |
|       | 例:                                                   | ング、タグなし、シングル VLAN レイ |
|       | <pre>Device(config-if)# switchport mode access</pre> | ヤ2インターフェイスとして設定します。  |
| ステップ1 | switchport access vlan vlan_ID                       | インターフェイスがアクセス モードの   |
|       | 例:                                                   | ときに VLAN を設定します。     |
|       | Device(config-if)# switchport access vlan 2129       |                      |
| ステップ8 | end                                                  | 特権 EXEC モードに戻ります。    |
|       | 例:                                                   |                      |
|       | Device(config-if)# <b>end</b>                        |                      |

### PE デバイスでのレイヤ 2 VLAN インスタンスの設定

PE デバイスにレイヤ2 VLAN インターフェイスを設定すると、VLAN データベースへの PE デバイス上のレイヤ2 VLAN インスタンスで、VPLS と VLAN 間のマッピングを設定できます。

PE デバイスでレイヤ 2 VLAN インスタンスを設定するには、次の手順を実行します。

| - | uт |
|---|----|
| 手 | 順  |

|       | コマンドまたはアクション               | 目的                  |
|-------|----------------------------|---------------------|
| ステップ1 | enable                     | 特権 EXEC モードを有効にします。 |
|       | 例:                         | パスワードを入力します(要求された場  |
|       | Device> <b>enable</b>      | 合)。                 |
| ステップ2 | configure terminal         | グローバル コンフィギュレーション   |
|       | 例:                         | モードを開始します。          |
|       | Device# configure terminal |                     |
| ステップ3 | vlan vlan-id               | 特定の VLAN を設定します。    |
|       | 例:                         |                     |

|       | コマンドまたはアクション                                | 目的                   |
|-------|---------------------------------------------|----------------------|
|       | Device(config)# <b>vlan 2129</b>            |                      |
| ステップ4 | interface vlan vlan-id                      | この VLAN にインターフェイスを設定 |
|       | 例:                                          | します。                 |
| _     | Device(config-vlan)# interface vlan<br>2129 |                      |
| ステップ5 | end                                         | 特権 EXEC モードに戻ります。    |
|       | 例:                                          |                      |
|       | Device(config-vlan)# <b>end</b>             |                      |

### VPLS の設定

VPLS は、Xconnect モードまたはプロトコル CLI 方式を使用して設定できます。次の項では、 VPLS の設定方法について説明します。

### Xconnect モードでの VPLS の設定

次の項では、Xconnect モードでの VPLS の設定について説明します。

#### PE デバイス上での MPLS の設定

PE デバイスで MPLS を設定するには、次の手順を実行します。

| Ŧ | I | 陌 |
|---|---|---|
|   |   | 只 |

|       | コマンドまたはアクション                   | 目的                  |
|-------|--------------------------------|---------------------|
| ステップ1 | enable                         | 特権 EXEC モードを有効にします。 |
|       | 例:                             | パスワードを入力します(要求された場  |
|       | Device> <b>enable</b>          | 合)。                 |
| ステップ2 | configure terminal             | グローバル コンフィギュレーション   |
|       | 例:                             | モードを開始します。          |
|       | Device# configure terminal     |                     |
| ステップ3 | mpls ip                        | MPLSホップバイホップ転送を設定しま |
|       | 例:                             | す。                  |
|       | Device(config)# <b>mpls ip</b> |                     |

|       | コマンドまたはアクション                                                       | 目的                                    |
|-------|--------------------------------------------------------------------|---------------------------------------|
| ステップ4 | mpls label protocol ldp                                            | プラットフォームの Label Distribution          |
|       | 例:                                                                 | Protocol (LDP; ラベル配布プロトコル)<br>を指定します。 |
|       | Device(config)# mpls label protocol<br>ldp                         |                                       |
| ステップ5 | mpls ldp logging neighbor-changes                                  | (任意)ネイバーの変更の記録を指定し                    |
|       | 例:                                                                 | ます。                                   |
|       | Device(config)# <b>mpls ldp logging</b><br><b>neighbor-changes</b> |                                       |
| ステップ6 | end                                                                | 特権 EXEC モードに戻ります。                     |
|       | 例:                                                                 |                                       |
|       | Device(config)# <b>end</b>                                         |                                       |

#### PE デバイスでの VFI の設定

VFIによって VPLS ドメインの VPN ID、そのドメインの他の PE デバイスのアドレス、トンネ ルのシグナリングのタイプ、各ピアデバイスのカプセル化のメカニズムが指定されます。

PE デバイスで VFI および関連する VC を設定するには、次の手順を実行します。

|       | コマンドまたはアクション                              | 目的                                                      |
|-------|-------------------------------------------|---------------------------------------------------------|
| ステップ1 | enable                                    | 特権 EXEC モードを有効にします。                                     |
|       | 例:                                        | パスワードを入力します(要求された場                                      |
|       | Device> enable                            | 合)。                                                     |
| ステップ2 | configure terminal                        | グローバル コンフィギュレーション                                       |
|       | 例:                                        | モードを開始します。                                              |
|       | Device# configure terminal                |                                                         |
| ステップ3 | l2 vfi vfi-name manual                    | レイヤ2VFI 手動コンフィギュレーショ                                    |
|       | 例:                                        | ンモードをイネーブルにします。                                         |
|       | Device(config)# <b>12 vfi 2129 manual</b> |                                                         |
| ステップ4 | <b>vpn id</b> <i>vpn-id</i>               | VPLS ドメインの VPN ID を設定しま                                 |
|       | 例:                                        | す。このレイヤ 2 Virtual Routing<br>Forwarding (VRF) にバインドされたエ |
|       | Device(config-vfi)# <b>vpn id 2129</b>    |                                                         |
|       | コマンドまたはアクション                                                        | 目的                                                  |
|-------|---------------------------------------------------------------------|-----------------------------------------------------|
|       |                                                                     | ミュレート VC でシグナリングにこの<br>VPN ID が使用されます。              |
|       |                                                                     | $\frac{1}{\tau_{o}}$                                |
| ステップ5 | <b>neighbor</b> <i>router-id</i> { <b>encapsulation mpls</b> }      | リモートピアリングルータ ID と、エ                                 |
|       | 例:                                                                  | ミュレートVCをセットアップするため                                  |
|       | Device(config-vfi)# neighbor<br>remote-router-id encapsulation mpls | に使用されるトンネルカフセル化タイフ<br>または疑似回線 (PW) プロパティを指<br>定します。 |
| ステップ6 | end                                                                 | 特権 EXEC モードに戻ります。                                   |
|       | 例:                                                                  |                                                     |
|       | Device(config-vfi)# end                                             |                                                     |

#### PE デバイスでの VFI への接続回線の関連付け

VFIを定義したら、1つ以上の接続回線に関連付ける必要があります。 接続回線をVFIに関連付けるには、次の手順を実行します。

|       | コマンドまたはアクション                        | 目的                              |
|-------|-------------------------------------|---------------------------------|
| ステップ1 | enable                              | 特権 EXEC モードを有効にします。             |
|       | 例:                                  | パスワードを入力します(要求された場              |
|       | Device> enable                      | 合)。                             |
| ステップ2 | configure terminal                  | グローバル コンフィギュレーション               |
|       | 例:                                  | モードを開始します。                      |
|       | Device# configure terminal          |                                 |
| ステップ3 | interface vlan vlan-id              | 動的なスイッチ仮想インターフェイス               |
|       | 例:                                  | (SVI)を作成するか、使用します。              |
|       | Device(config)# interface vlan 2129 | (注) vlan-id は vpn-id と同じで<br>す。 |
| ステップ4 | no ip address                       | IP 処理をディセーブルにします。(IP            |
|       | 例:                                  | アドレスを設定する場合は、VLANのレ             |

|       | コマンドまたはアクション                                | 目的                                  |
|-------|---------------------------------------------|-------------------------------------|
|       | Device(config-if)# <b>no ip address</b>     | イヤ3インターフェイスを設定できま<br>す)。            |
| ステップ5 | xconnect vfi vfi-name<br>例:                 | VLAP ポートにバインドするレイヤ 2<br>VFI を指定します。 |
|       | Device(config-if)# <b>xconnect vfi 2129</b> |                                     |
| ステップ6 | end                                         | 特権 EXEC モードに戻ります。                   |
|       | 例:                                          |                                     |
|       | Device(config-if)# <b>end</b>               |                                     |

### プロトコル CLI モードでの VPLS の設定

次の項では、プロトコル CLI モードでの VPLS の設定について説明します。

#### プロトコル CLI モードでの VPLS の設定

プロトコル CLI モードで VPLS を設定するには、次の手順を実行します。

|               | コマンドまたはアクション                            | 目的                                      |
|---------------|-----------------------------------------|-----------------------------------------|
| ステップ1         | enable                                  | 特権 EXEC モードを有効にします。                     |
|               | 例:                                      | パスワードを入力します(要求された場                      |
|               | Device> <b>enable</b>                   | 合)。                                     |
| ステップ2         | configure terminal                      | グローバル コンフィギュレーション                       |
|               | 例:                                      | モードを開始します。                              |
|               | Device# configure terminal              |                                         |
| ステップ <b>3</b> | l2vpn vfi context vfi-name              | レイヤ 2 VPN VFI コンテキストを確立                 |
|               | 例:                                      | して、レイヤ 2 VFI コンフィギュレー<br>ション モードを開始します。 |
|               | Device(config)# 12vpn vfi context vpls1 |                                         |
| ステップ4         | vpn id vpn-id                           | VPLS ドメインの VPN ID を設定しま                 |
|               | 例:                                      | す。                                      |
|               | Device(config-vfi)# <b>vpn id 10</b>    |                                         |

|               | コマンドまたはアクション                                                                                             | 目的                                                                            |
|---------------|----------------------------------------------------------------------------------------------------|-------------------------------------------------------------------------------|
| ステップ5         | <b>member</b> <i>ip-address</i> <b>encapsulation mpls</b><br>例:                                          | ポイントツーポイントレイヤ2VPN VFI<br>接続を形成するデバイスを指定します。                                   |
|               | Device(config-vfi)# member 2.2.2.2<br>encapsulation mpls                                                 |                                                                               |
| ステップ6         | exit                                                                                                    | 特権 EXEC モードに戻ります。                                                             |
|               | 例:                                                                                                    |                                                                               |
|               | Device(config-vfi)# <b>exit</b>                                                                          |                                                                               |
| ステップ <b>1</b> | 次のいずれかを選択します。 <ul> <li>vlan configuration vlan-id</li> <li>interface vlan vlan-id</li> </ul> <li>例:</li> | VLANまたはインターフェイスに適用す<br>る設定を適用し、VLANまたはインター<br>フェイス コンフィギュレーション モー<br>ドを開始します。 |
|               | Device(config)# <b>vlan configuration 100</b><br>OR<br>Device(config)# <b>interface vlan 100</b>         |                                                                               |
| ステップ8         | member vfi vfi-name<br>例:                                                                                | VFI インスタンスを VLAN またはイン<br>ターフェイスにバインドします。                                     |
|               | <pre>Device(config-vlan-config)# member vfi vpls1</pre>                                                  |                                                                               |
| ステップ <b>9</b> | end                                                                                                    | 特権 EXEC モードに戻ります。                                                             |
|               | 例:                                                                                                    |                                                                               |
|               | Device(config-vlan-config)# <b>end</b>                                                                   |                                                                               |

#### 疑似回線インターフェイスを使用した VPLS Flow Aware Transport の設定 (プロトコル CLI モード)

擬似回線インターフェイスを使用して VPLS Flow Aware Transport を設定するには、次の手順 を実行します。

|       | コマンドまたはアクション          | 目的                  |
|-------|-----------------------|---------------------|
| ステップ1 | enable                | 特権 EXEC モードを有効にします。 |
|       | 例:                    | パスワードを入力します(要求された   |
|       | Device> <b>enable</b> | 物口)。                |

|               | コマンドまたはアクション                                             | 目的                                        |
|---------------|----------------------------------------------------------|-------------------------------------------|
| ステップ <b>2</b> | configure terminal                                       | グローバル コンフィギュレーション                         |
|               | 例:                                                       | モードを開始します。                                |
|               | Device# configure terminal                               |                                           |
| ステップ3         | interface pseudowire number                              | 指定した名前で PW を確立して、疑似                       |
|               | 例:                                                       | 回線インターフェイス コンフィギュ<br>レーション モードを開始します。     |
|               | Device(config)# interface pseudowire<br>1001             |                                           |
| ステップ4         | encapsulation mpls                                       | トンネリングカプセル化を MPLS とし                      |
|               | 例:                                                       | て指定します。                                   |
|               | Device(config-if)# encapsulation mpls                    |                                           |
| ステップ5         | neighbor peer-address vcid-value                         | レイヤ2VPN PWのピア IP アドレスと                    |
|               | 例:                                                       | VC ID 値を指定します。                            |
|               | Device(config-if)# neighbor 10.1.1.200<br>200            |                                           |
| ステップ6         | load-balance flow                                        | ロードバランシングがフロー単位で実                         |
|               | 例:                                                       | 行されるように、PW 機能を使用した<br>ロードバランシングを有効にします。   |
|               | Device(config-if) # load-balance flow                    |                                           |
| ステップ <b>1</b> | load-balance flow-label                                  | MPLS PW 機能の Flow Aware Transport          |
|               | 例:                                                       | を有効にして、フローフベルの使用方 <br> 法を指定します。           |
|               | Device(config-if)# load-balance<br>flow-label both       |                                           |
| ステップ8         | exit                                                     | 特権 EXEC モードに戻ります。                         |
|               | 例:                                                       |                                           |
|               | Device(config-if)# exit                                  |                                           |
| ステップ <b>9</b> | l2vpn vfi context vfi-name                               | レイヤ 2 VPN VFI コンテキストを確立                   |
|               | 例:                                                       | して、レイヤ 2 VFI コンフィキュレー<br>  ション モードを開始します。 |
|               | Device(config)# <b>12vpn vfi context</b><br><b>vpls1</b> |                                           |
| ステップ10        | vpn id vpn-id                                            | VPLS ドメインの VPN ID を設定しま                   |
|               | 例:                                                       | す。                                        |

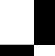

|                | コマンドまたはアクション                                                                                                    | 目的                                                                             |
|----------------|----------------------------------------------------------------------------------------------------|--------------------------------------------------------------------------------|
|                | Device(config-vfi)# <b>vpn id 10</b>                                                                                                    |                                                                                |
| ステップ11         | member pseudowire <i>number</i><br>例:                                                                                                    | 疑似回線インターフェイスを VFI のメ<br>ンバーとして追加します。                                           |
|                | 1001                                                                                                    |                                                                                |
| ステップ <b>12</b> | exit<br>例:<br>Device(config-vfi)# exit                                                                                                    | 特権 EXEC モードに戻ります。                                                              |
| ステップ <b>13</b> | 次のいずれかを選択します。<br>• vlan configuration vlan-id<br>• interface vlan vlan-id<br>例:<br>Device (config) # vlan configuration<br>100<br>OR<br>Device (config) # interface vlan 100 | VLAN またはインターフェイスに適用<br>する設定を適用し、VLAN またはイン<br>ターフェイス コンフィギュレーション<br>モードを開始します。 |
| ステップ14         | member vfi vfi-name<br>例:<br>Device(config-vlan-config)# member<br>vfi vpls1                                                                                                 | VFI インスタンスを VLAN またはイン<br>ターフェイスにバインドします。                                      |
| ステップ15         | end<br>例:<br>Device(config-vlan-config)# end                                                                                                    | 特権 EXEC モードに戻ります。                                                              |

#### テンプレートを使用した VPLS Flow Aware Transport の設定(プロトコル CLI モード)

テンプレートを使用して VPLS Flow Aware Transport を設定すると、複数の PW が同じ設定を 共有できます。

テンプレートを使用して VPLS Flow Aware Transport を設定するには、次の手順を実行します。

|       | コマンドまたはアクション | 目的                  |
|-------|--------------|---------------------|
| ステップ1 | enable       | 特権 EXEC モードを有効にします。 |
|       | 例:           |                     |

|       | コマンドまたはアクション                                             | 目的                                      |
|-------|----------------------------------------------------------|-----------------------------------------|
|       | Device> enable                                           | パスワードを入力します(要求された<br>場合)。               |
| ステップ2 | configure terminal                                       | グローバル コンフィギュレーション                       |
|       | 例:                                                       | モードを開始します。<br>                          |
|       | Device# configure terminal                               |                                         |
| ステップ3 | template type pseudowire [template-name]                 | レイヤ2PWの名前を指定し、擬似回                       |
|       | 例:                                                       | 線アンプレートコンフィキュレーショ<br>ン モードを開始します。       |
|       | Device(config)# template type<br>pseudowire mpls         |                                         |
| ステップ4 | encapsulation mpls                                       | トンネリングカプセル化を MPLS とし                    |
|       | 例:                                                       | て指定します。                                 |
|       | Device(config-template)# encapsulation mpls              |                                         |
| ステップ5 | load-balance flow                                        | ロードバランシングがフロー単位で実                       |
|       | 例:                                                       | 行されるように、PW 機能を使用した<br>ロードバランシングを有効にします。 |
|       | Device(config-template)# load-balance<br>flow            |                                         |
| ステップ6 | load-balance flow-label                                  | MPLS PW 機能の Flow Aware Transport        |
|       | 例:                                                       | を有効にして、フローラベルの使用方<br>法を指定します。           |
|       | Device(config-template)# load-balance<br>flow-label both |                                         |
| ステップ1 | exit                                                     | 特権 EXEC モードに戻ります。                       |
|       | 例:                                                       |                                         |
|       | Device(config-template)# <b>exit</b>                     |                                         |
| ステップ8 | l2vpn vfi context vfi-name                               | レイヤ 2 VPN VFI コンテキストを確立                 |
|       | 例:                                                       | して、レイヤ 2 VFI コンフィギュレー<br>ション モードを開始します。 |
|       | Device(config)# 12vpn vfi context<br>vpls1               |                                         |
| ステップ9 | vpn id vpn-id                                            | VPLS ドメインの VPN ID を設定しま                 |
|       | 例:                                                       | す。                                      |
|       | Device(config-vfi) # vpn id 10                           |                                         |

|                | コマンドまたはアクション                                                                                                    | 目的                                                                                                    |
|----------------|----------------------------------------------------------------------------------------------------|----------------------------------------------------------------------------------------------------|
| ステップ <b>10</b> | member ip-address template<br>template-name<br>例:<br>Device(config-vfi)# member<br>102.102.102.102 template mpls                                                             | ポイントツーポイントレイヤ2VPNVFI<br>接続を形成するデバイスを指定しま<br>す。<br>• <b>ip-address</b> : VFI ネイバーの IP ア<br>ドレス。<br>• template-name: テンプレート方式<br>としてテンプレート名 mplsを指定<br>します。 <b>template</b> |
| ステップ11         | exit<br>例:<br>Device(config-vfi)# exit                                                                                                    | 特権 EXEC モードに戻ります。                                                                                                    |
| ステップ <b>12</b> | 次のいずれかを選択します。<br>• vlan configuration vlan-id<br>• interface vlan vlan-id<br>例:<br>Device (config) # vlan configuration<br>100<br>OR<br>Device (config) # interface vlan 100 | VLAN またはインターフェイスに適用<br>する設定を適用し、VLAN またはイン<br>ターフェイスコンフィギュレーション<br>モードを開始します。                                                                                             |
| ステップ <b>13</b> | member vfi vfi-name<br>例:<br>Device(config-vlan-config)# member<br>vfi vpls1                                                                                                 | VFI インスタンスを VLAN またはイン<br>ターフェイスにバインドします。                                                                                                    |
| ステップ14         | end<br>例:<br>Device(config-vlan-config)# end                                                                                                    | 特権 EXEC モードに戻ります。                                                                                                    |

疑似回線とテンプレートを使用した VPLS Flow Aware Transport の設定(プロトコル CLI モード)

PW とテンプレートの両方を使用して VPLS Flow Aware Transport を設定するには、次の手順を 実行します。

|               | コマンドまたはアクション                                     | 目的                                     |
|---------------|--------------------------------------------------|----------------------------------------|
| ステップ1         | enable                                           | 特権 EXEC モードを有効にします。                    |
|               | 例:                                               | パスワードを入力します(要求された                      |
|               | Device> enable                                   | 場合)。                                   |
| ステップ2         | configure terminal                               | グローバル コンフィギュレーション                      |
|               | 例 :                                              | モードを開始します。                             |
|               | Device# configure terminal                       |                                        |
| フテップ2         | template type nseudowire [template-name]         | レイヤ 2 DW の夕前を指定し 「將似回                  |
| ×7923         | 「「」·                                             | 線テンプレートコンフィギュレーショ                      |
|               |                                                  | ンモードを開始します。                            |
|               | Device(config)# template type<br>pseudowire mpls |                                        |
| ステップ4         | encapsulation mpls                               | トンネリング カプセル化を MPLS とし                  |
|               | 例:                                               | て指定します。                                |
|               | Device (config-template) # encapsulation         |                                        |
|               | mpls                                             |                                        |
| ステップ5         | load-balance flow                                | ロードバランシングがフロー単位で実                      |
|               | 例:                                               | 行されるように、PW 機能を使用した<br>ロードバランシングを有効にします |
|               | Device(config-template)# load-balance            |                                        |
|               | flow                                             |                                        |
| ステップ6         | load-balance flow-label                          | MPLS PW 機能の Flow Aware Transport       |
|               | 例:                                               | を有効にして、フローフベルの使用万 <br> 法を指定します。        |
|               | Device(config-template) # load-balance           |                                        |
|               | flow-label both                                  |                                        |
| ステップ <b>1</b> | exit                                             | 特権 EXEC モードに戻ります。                      |
|               | 例:                                               |                                        |
|               | <pre>Device(config-template)# exit</pre>         |                                        |
| ステップ8         | interface pseudowire number                      | 指定した名前で PW を確立して、疑似                    |
|               | 例:                                               | 回線インターフェイス コンフィギュ                      |
|               | Device(config) # interface pseudowire            | レーノヨン モードを開始しより。<br> <br>              |
|               | 1001                                             |                                        |

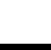

|                | コマンドまたはアクション                                               | 目的                                        |
|----------------|------------------------------------------------------------|-------------------------------------------|
| ステップ <b>9</b>  | <pre>source template type pseudowire [template-name]</pre> | mpls という名前のタイプ擬似回線の<br>ソーステンプレートを設定します。   |
|                | 例:                                                         |                                           |
|                | Device(config-if)# source template<br>type pseudowire mpls |                                           |
| ステップ10         | neighbor peer-address vcid-value                           | レイヤ2 VPN PWのピア IP アドレスと                   |
|                | 例:                                                         | VC ID 値を指定します。                            |
|                | Device(config-if)# neighbor 10.1.1.200<br>200              |                                           |
| ステップ 11        | exit                                                       | 特権 EXEC モードに戻ります。                         |
|                | 例:                                                         |                                           |
|                | Device(config-if)# <b>exit</b>                             |                                           |
| ステップ <b>12</b> | l2vpn vfi context vfi-name                                 | レイヤ 2 VPN VFI コンテキストを確立                   |
|                | 例:                                                         | して、レイヤ2VFIコンフィギュレー<br>ションモードを開始します。       |
|                | Device(config)# <b>12vpn vfi context</b>                   |                                           |
| 0              | vpisi                                                      |                                           |
| ステップ13         | vpn id vpn-id                                              | VPLS ドメインの VPN ID を設定しま<br>す              |
|                | 1例:                                                        | 7 0                                       |
|                | Device(config-vfi)# <b>vpn id 10</b>                       |                                           |
| ステップ14         | member pseudowire number                                   | 疑似回線インターフェイスを VFI のメ                      |
|                | 例:                                                         | ンバーとして追加します。                              |
|                | Device(config-vfi)# member pseudowire                      |                                           |
|                | 1001                                                       |                                           |
| ステップ 15        | exit                                                       | 特権 EXEC モードに戻ります。                         |
|                | 例:                                                         |                                           |
|                | Device(config-vfi)# exit                                   |                                           |
| ステップ 16        | 次のいずれかを選択します。                                              | VLAN またはインターフェイスに適用                       |
|                | • vlan configuration vlan-id                               | する設定を適用し、VLAN またはイン<br> ターフェイスコンフィギュレーション |
|                | • interface vlan vlan-id                                   | ドを開始します。                                  |
|                | 例:                                                         |                                           |
|                | Device (config) # wlan configuration                       |                                           |

Device(config) # vlan configuration

211

|                | コマンドまたはアクション                                    | 目的                     |
|----------------|-------------------------------------------------|------------------------|
|                | 100<br>OR<br>Device(config)# interface vlan 100 |                        |
| ステップ <b>17</b> | member vfi vfi-name                             | VFI インスタンスを VLAN またはイン |
|                | 例:                                              | ターフェイスにバインドします。<br>    |
|                | Device(config-vlan-config)# member<br>vfi vpls1 |                        |
| ステップ18         | end                                             | 特権 EXEC モードに戻ります。      |
|                | 例:                                              |                        |
|                | Device(config-vlan-config)# <b>end</b>          |                        |

### VPLS BGP ベースの自動検出の設定

次の項では、VPLS BGP ベースの自動検出の設定方法について説明します。

### VPLS BGP ベースの自動検出のイネーブル化

VPLS BGP ベースの自動検出を有効にするには、次の手順を実行します。

|       | コマンドまたはアクション                                        | 目的                                   |
|-------|-----------------------------------------------------|--------------------------------------|
| ステップ1 | enable                                              | 特権 EXEC モードを有効にします。                  |
|       | 例:                                                  | パスワードを入力します(要求された場                   |
|       | Device> <b>enable</b>                               | 合)。                                  |
| ステップ2 | configure terminal                                  | グローバル コンフィギュレーション                    |
|       | 例:                                                  | モードを開始します。                           |
|       | Device# configure terminal                          |                                      |
| ステップ3 | 12 vfi vfi-name autodiscovery                       | PE デバイス上で VPLS 自動検出を有効               |
|       | 例:                                                  | にして、L2 VFI コンフィギュレーショ<br>ンモードを開始します。 |
|       | Device(config)# <b>12 vfi 2128</b><br>autodiscovery |                                      |

|       | コマンドまたはアクション                           | 目的                      |
|-------|----------------------------------------|-------------------------|
| ステップ4 | vpn id vpn-id                          | VPLS ドメインの VPN ID を設定しま |
|       | 例:                                     | 9 .                     |
|       | Device(config-vfi)# <b>vpn id 2128</b> |                         |
| ステップ5 | end                                    | 特権 EXEC モードに戻ります。       |
|       | 例:                                     |                         |
|       | Device(config-vfi)# <b>end</b>         |                         |
|       |                                        |                         |

### VPLS 自動検出を有効にする BGP の設定

VPLS 自動検出を有効にするように BGP を設定するには、次の手順を実行します。

| 手 | 順  |
|---|----|
|   | ッえ |

|               | コマンドまたはアクション                        | 目的                          |
|---------------|-------------------------------------|-----------------------------|
| ステップ1         | enable                              | 特権 EXEC モードを有効にします。         |
|               | 例:                                  | パスワードを入力します(要求された           |
|               | Device> <b>enable</b>               | 場合)。                        |
|               |                                     |                             |
| ステップ <b>2</b> | configure terminal                  | グローバル コンフィギュレーション           |
|               | 例:                                  | モードを開始します。                  |
|               | Device# configure terminal          |                             |
| _             |                                     |                             |
| ステップ3         | router bgp autonomous-system-number | 指定したルーティングプロセスのルー           |
|               | 例:                                  | タコンフィギュレーションモードを開<br>401 ナナ |
|               | Device(config) # router bop 1000    |                             |
|               |                                     |                             |
| ステップ4         | no bgp default ipv4-unicast         | BGPルーティングプロセスで使用され          |
|               | 例:                                  | るIPv4ユニキャストアドレスファミ          |
|               |                                     | リを無効にします。                   |

Device(config-router) # no bgp default

|        | コマンドまたはアクション                                                                                                    | 目的                                                                                                    |
|--------|----------------------------------------------------------------------------------------------------|----------------------------------------------------------------------------------------------------|
|        | ipv4-unicast                                                                                                    | <ul> <li>(注) IPv4 ユニキャスト アドレ<br/>スファミリのルーティング<br/>情報は、neighbor remote-as<br/>router コマンドを使用して<br/>設定された各 BGP ルー<br/>ティングセッションに対し<br/>て、デフォルトでアドバタ<br/>イズされます。ただし、<br/>neighbor remote-as コマン<br/>ドを設定する前に、no bgp<br/>default ipv4-unicast コマン<br/>ドを設定した場合は除きま<br/>す。既存のネイバー コン<br/>フィギュレーションは影響<br/>されません。</li> </ul>  |
| ステップ5  | bgp log-neighbor-changes<br>例:<br>Device(config-router)# bgp<br>log-neighbor-changes                                                                                 | BGP ネイバーリセットのロギングを有<br>効にします。                                                                                                    |
| ステップ 6 | neighbor remote-as { ip-address  <br>peer-group-name } remote-as<br>autonomous-system-number<br>例:<br>Device(config-router)# neighbor<br>44.254.44.44 remote-as 1000 | 指定された自律システム内のネイバー<br>の IP アドレスまたはピア グループ名<br>を、ローカル デバイスの IPv4 マルチ<br>プロトコル BGP ネイバー テーブルに<br>追加します。<br>・ autonomous-system-number 引数が、<br>router bgp コマンドで指定された<br>自律システム番号と一致する場<br>合、ネイバーは内部ネイバーにな<br>ります。<br>・ autonomous-system-number 引数が、<br>router bgp コマンドで指定された<br>自律システム番号と一致しない場<br>合、ネイバーは外部ネイバーにな<br>ります。 |
| ステップ7  | neighbor { ip-address   peer-group-name       }         yupdate-source interface-type       interface-number         例:                                              | (任意) ルーティングテーブルアップ<br>デートを受信するための特定のソース<br>またはインターフェイスを選択するよ<br>うにデバイスを設定します。                                                                                                    |

|                | コマンドまたはアクション                                                                                       | 目的                                                                      |
|----------------|----------------------------------------------------------------------------------------------------|-------------------------------------------------------------------------|
|                | Device(config-router)# neighbor<br>44.254.44.44 update-source Loopback300                          |                                                                         |
|                |                                                                                                    |                                                                         |
| ステップ8          | 他のBGPネイバーを設定する場合は、<br>ステップ6と7を繰り返します。                                                              | インターフェイス コンフィギュレー<br>ション モードを終了します。                                     |
| ステップ <b>9</b>  | address-family l2vpn [vpls]<br>例:                                                                  | レイヤ2 VPN アドレスファミリを指定<br>し、アドレス ファミリ コンフィギュ<br>レーション モードを開始します           |
|                | Device(config-router)# address-family<br>12vpn vpls                                                | オプションのvplsキーワードは、VPLS<br>エンドポイントプロビジョニング情報<br>がBGPピアに配布されるように指定し<br>ます。 |
| ステップ10         | <b>neighbor</b> { <i>ip-address</i>   <i>peer-group-name</i> } <b>activate</b>                     | BGPネイバーとの情報交換を有効にします。                                                   |
|                | 例:                                                                                                 |                                                                         |
|                | Device(config-router-af)# neighbor<br>44.254.44.44 activate                                        |                                                                         |
| ステップ11         | <pre>neighbor { ip-address   peer-group-name } send-community { both   standard   extended }</pre> | コミュニティ属性がBGPネイバーに送<br>信されるように指定します。                                     |
|                | 例:                                                                                                 |                                                                         |
|                | Device(config-router-af)# neighbor<br>44.254.44.44 send-community both                             |                                                                         |
| ステップ <b>12</b> | ステップ 10 と 11 を繰り返して、<br>L2VPN アドレスファミリ内の他のBGP<br>ネイバーをアクティブにします。                                   |                                                                         |
| ステップ <b>13</b> | exit-address-family                                                                                | アドレスファミリコンフィギュレー                                                        |
|                | 例:                                                                                                 | ションモードを終了し、ルータコン                                                        |
|                | <pre>Device(config-router-af)# exit-address-family</pre>                                           | ンイイユレーション モートに戻りま<br>す。                                                 |
|                |                                                                                                    |                                                                         |

|        | コマンドまたはアクション                      | 目的                                        |
|--------|-----------------------------------|-------------------------------------------|
| ステップ14 | end                               | ルータコンフィギュレーションモード<br>を終了して 特権 FXFC チードに戻り |
|        | 19J:                              |                                           |
|        | Device(config-router)# <b>end</b> |                                           |

### プロトコル CLI モードでの VPLS BGP ベースの自動検出の設定

次の項では、プロトコルCLIモードでの VPLS BGP ベースの自動検出の設定について説明します。

#### プロトコル CLI モードでの VPLS BGP ベースの自動検出の設定

プロトコル CLI モードで VPLS BGP ベースの自動検出を設定するには、次の手順を実行します。

|               | コマンドまたはアクション                                                       | 目的                                      |
|---------------|--------------------------------------------------------------------|-----------------------------------------|
| ステップ1         | enable                                                             | 特権 EXEC モードを有効にします。                     |
|               | 例:                                                                 | パスワードを入力します(要求された                       |
|               | Device> <b>enable</b>                                              | 物ロノ。                                    |
| ステップ <b>2</b> | configure terminal                                                 | グローバル コンフィギュレーション                       |
|               | 例:                                                                 | モードを開始します。                              |
|               | Device# configure terminal                                         |                                         |
| ステップ3         | l2vpn vfi context vfi-name                                         | レイヤ 2 VPN VFI コンテキストを確立                 |
|               | 例:                                                                 | して、レイヤ 2 VFI コンフィギュレー<br>ション モードを開始します。 |
|               | Device(config)# <b>12vpn vfi context</b><br><b>vpls1</b>           |                                         |
| ステップ4         | vpn id vpn-id                                                      | VPLS ドメインの VPN ID を設定しま                 |
|               | 例:                                                                 | <b>t</b> .                              |
|               | Device(config-vfi)# <b>vpn id 10</b>                               |                                         |
| ステップ5         | autodiscovery bgp signaling ldp                                    | BGP シグナリングとLDP シグナリング                   |
|               | 例:                                                                 | を有効にします。<br>                            |
|               | <pre>Device(config-vfi)# autodiscovery bgp<br/>signaling ldp</pre> |                                         |

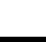

テンプレートを使用した VPLS BGP ベースの自動検出 Flow Aware Transport の設定 (プロトコル CLI モード)

|        | コマンドまたはアクション                                    | 目的                                       |
|--------|-------------------------------------------------|------------------------------------------|
| ステップ6  | exit                                            | 特権 EXEC モードに戻ります。                        |
|        | 例:                                              |                                          |
|        | Device(config-vfi-autodiscovery)# exit          |                                          |
| ステップ1  | exit                                            | 特権 EXEC モードに戻ります。                        |
|        | 例:                                              |                                          |
|        | Device(config-vfi)# <b>exit</b>                 |                                          |
| ステップ8  | 次のいずれかを選択します。                                   | VLAN またはインターフェイスに適用                      |
|        | • vlan configuration vlan-id                    | する設定を適用し、VLAN またはイン<br>ターフェイスコンフィギュレーション |
|        | • Interface vian <i>vlan-la</i>                 | モードを開始します。                               |
|        | 190 :                                           |                                          |
|        | Device(config)# vlan configuration<br>100       |                                          |
|        | OR<br>Device(config)# <b>interface vlan 100</b> |                                          |
| ステップ9  | member vfi vfi-name                             | VFI インスタンスを VLAN またはイン                   |
|        | 例:                                              | ターフェイスにバインドします。                          |
|        | Device(config-vlan-config)# member<br>vfi vpls1 |                                          |
| ステップ10 | end                                             | 特権 EXEC モードに戻ります。                        |
|        | 例:                                              |                                          |
|        | Device(config-vlan-config)# end                 |                                          |

#### テンプレートを使用した VPLS BGP ベースの自動検出 Flow Aware Transport の設定 (プロトコル CLI モード)

テンプレートを使用して VPLS BGP ベースの自動検出 Flow Aware Transport を設定するには、 次の手順を実行します。

|       | コマンドまたはアクション          | 目的                  |
|-------|-----------------------|---------------------|
| ステップ1 | enable                | 特権 EXEC モードを有効にします。 |
|       | 例:                    | パスワードを入力します(要求された   |
|       | Device> <b>enable</b> | 「物口)。               |

|               | コマンドまたはアクション                                                   | 目的                                                     |
|---------------|----------------------------------------------------------------|--------------------------------------------------------|
| ステップ2         | configure terminal                                             | グローバル コンフィギュレーション                                      |
|               | 例:                                                             | モードを開始します。                                             |
|               | Device# configure terminal                                     |                                                        |
| ステップ3         | template type pseudowire [template-name]                       | レイヤ2PWの名前を指定し、擬似回                                      |
|               | 例:                                                             | 線テンプレートコンフィギュレーショ<br>ン モードを開始します。                      |
|               | Device(config)# <b>template type</b><br><b>pseudowire mpls</b> |                                                        |
| ステップ4         | encapsulation mpls                                             | トンネリングカプセル化を MPLS とし                                   |
|               | 例:                                                             | て指定します。                                                |
| _             | Device(config-template)# encapsulation mpls                    |                                                        |
| ステップ5         | load-balance flow                                              | ロードバランシングがフロー単位で実                                      |
|               | 例:                                                             | 行されるように、PW機能を使用した                                      |
|               | Device (config-template) # load-balance                        | Any Transport over MPLS (ATOM) ユー<br>ドバランシング機能を有効にします。 |
|               | flow                                                           |                                                        |
| ステップ6         | load-balance flow-label                                        | MPLS PW 機能の Flow Aware Transport                       |
|               | 例:                                                             | を有効にして、フローラベルの使用方<br>法を指定します。                          |
|               | Device(config-template)# load-balance<br>flow-label both       |                                                        |
| ステップ1         | exit                                                           | 特権 EXEC モードに戻ります。                                      |
|               | 例:                                                             |                                                        |
|               | Device(config-template)# <b>exit</b>                           |                                                        |
| ステップ8         | l2vpn vfi context vfi-name                                     | レイヤ 2 VPN VFI コンテキストを確立                                |
|               | 例:                                                             | して、レイヤ 2 VFI コンフィギュレー<br>ション モードを開始します。                |
|               | Device(config)# 12vpn vfi context<br>vpls1                     |                                                        |
| ステップ <b>9</b> | vpn id vpn-id                                                  | VPLS ドメインの VPN ID を設定しま                                |
|               | 例:                                                             | す。                                                     |
|               | Device(config-vfi)# <b>vpn id 10</b>                           |                                                        |

|                | コマンドまたはアクション                                                                                                    | 目的                                                                            |
|----------------|----------------------------------------------------------------------------------------------------|-------------------------------------------------------------------------------|
| ステップ10         | autodiscovery bgp signaling ldp template<br>name<br>例:                                                                                                    | BGP シグナリングとLDP シグナリング<br>を有効にします。                                             |
|                | Device(config-vfi)# autodiscovery bgp<br>signaling ldp template mpls                                                                                                    |                                                                               |
| ステップ 11        | exit<br>例:<br>Device(config-vfi)# exit                                                                                                    | 特権 EXEC モードに戻ります。                                                             |
| ステップ <b>12</b> | 次のいずれかを選択します。<br>• vlan configuration vlan-id<br>• interface vlan vlan-id<br>例:<br>Device (config) # vlan configuration<br>100<br>OR<br>Device (config) # interface vlap 100 | VLAN またはインターフェイスに適用<br>する設定を適用し、VLAN またはイン<br>ターフェイスコンフィギュレーション<br>モードを開始します。 |
| ステップ <b>13</b> | member vfi vfi-name<br>例:<br>Device(config-vlan-config)# member<br>vfi vpls1                                                                                                 | VFI インスタンスを VLAN またはイン<br>ターフェイスにバインドします。                                     |
| ステップ14         | end<br>例:<br>Device(config-vlan-config)# end                                                                                                    | 特権 EXEC モードに戻ります。                                                             |

## **VPLS** および VPLS BGP ベースの自動検出の設定例

この項では、VPLS および VPLS BGP ベースの自動検出の設定例を示します。

### 例:Xconnect モードでの VPLS の設定

次に、PE1 および PE2 デバイスで VPLS を設定する例を示します。

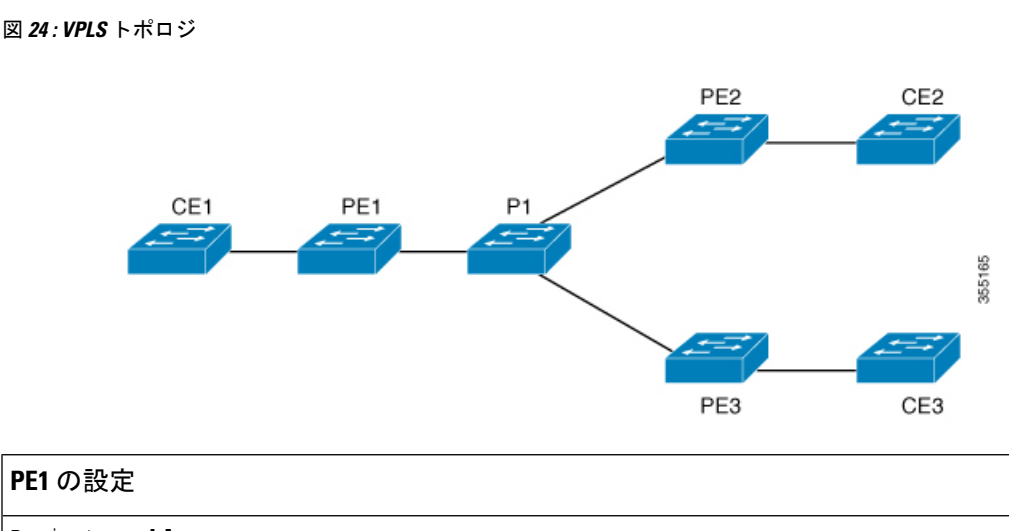

```
Device> enable
Device# configure terminal
Device (config) # pseudowire-class vpls2129
Device (config-if) # encapsulation mpls
Device (config-if) # exit
Device(config)# 12 vfi 2129 manual
Device (config-vfi) # vpn id 2129
Device(config-vfi) # neighbor 44.254.44.44 pw-class vpls2129
Device (config-vfi) # neighbor 188.98.89.98 pw-class vpls2129
Device(config-vfi)# exit
Device(config)# interface TenGigabitEthernet1/0/24
Device(config-if) # switchport trunk allowed vlan 2129
Device(config-if) # switchport mode trunk
Device (config-if) # exit
Device (config) # interface vlan 2129
Device(config-vlan-config)# no ip address
Device(config-vlan-config)# xconnect vfi 2129
```

#### 例:Xconnect モードで設定されたVPLS の確認

次に、show mpls 12transport vc detail コマンドの出力例を示します。このコマンドの 出力には、仮想回線に関する情報が表示されます。

```
Device# show mpls 12transport vc detail
Local interface: VFI 2129 vfi up
Interworking type is Ethernet
Destination address: 44.254.44.44, VC ID: 2129, VC status: up
Output interface: Gi1/0/9, imposed label stack {18 17}
Preferred path: not configured
Default path: active
Next hop: 177.77.177.2
Create time: 19:09:33, last status change time: 09:24:14
Last label FSM state change time: 09:24:14
Signaling protocol: LDP, peer 44.254.44.44:0 up
Targeted Hello: 1.1.1.72(LDP Id) -> 44.254.44.44, LDP is UP
Graceful restart: configured and enabled
Non stop routing: not configured and not enabled
```

```
Status TLV support (local/remote) : enabled/supported
                                       : enabled
     LDP route watch
                                   : established, LruRru
     Label/status state machine
      Last local dataplane status rcvd: No fault
Last BFD dataplane status rcvd: Not sent
     Last BFD peer monitor status rcvd: No fault
      Last local AC circuit status rcvd: No fault
     Last local AC circuit status sent: No fault
     Last local PW i/f circ status rcvd: No fault
     Last local LDP TLV
                           status sent: No fault
     Last remote LDP TLV
                           status rcvd: No fault
     Last remote LDP ADJ
                           status rcvd: No fault
MPLS VC labels: local 512, remote 17
   Group ID: local n/a, remote 0
   MTU: local 1500, remote 1500
   Remote interface description:
  Sequencing: receive disabled, send disabled
  Control Word: Off
  SSO Descriptor: 44.254.44.44/2129, local label: 512
  Dataplane:
   SSM segment/switch IDs: 20498/20492 (used), PWID: 2
  VC statistics:
    transit packet totals: receive 0, send 0
    transit byte totals: receive 0, send 0
    transit packet drops: receive 0, seq error 0, send 0
```

#### 次に、show l2vpn atom vc コマンドの出力例を示します。このコマンドの出力には、 ATM over MPLS が VC に設定されていることが示されます。

```
Device# show 12vpn atom vc detail
```

pseudowire100005 is up, VC status is up PW type: Ethernet Create time: 19:25:56, last status change time: 09:40:37 Last label FSM state change time: 09:40:37 Destination address: 44.254.44.44 VC ID: 2129 Output interface: Gi1/0/9, imposed label stack {18 17} Preferred path: not configured Default path: active Next hop: 177.77.177.2 Member of vfi service 2129 Bridge-Domain id: 2129 Service id: 0x32000003 Signaling protocol: LDP, peer 44.254.44.44:0 up Targeted Hello: 1.1.1.72(LDP Id) -> 44.254.44.44, LDP is UP Graceful restart: configured and enabled Non stop routing: not configured and not enabled PWid FEC (128), VC ID: 2129 Status TLV support (local/remote) : enabled/supported LDP route watch : enabled Label/status state machine : established, LruRru : No fault Local dataplane status received BFD dataplane status received : Not sent BFD peer monitor status received : No fault Status received from access circuit : No fault Status sent to access circuit : No fault Status received from pseudowire i/f : No fault Status sent to network peer : No fault Status received from network peer Adjacency status of remote peer : No fault : No fault Sequencing: receive disabled, send disabled Bindings

Cisco IOS XE Bengaluru 17.4.x (Catalyst 9300 スイッチ) マルチプロトコル ラベル スイッチング (MPLS) コンフィギュレーション ガ

Parameter Local Remote \_\_\_\_\_ -----\_\_\_\_ Label 512 17 Group ID n/a 0 Interface 1500 MTU 1500 Control word off off Ethernet PW type Ethernet VCCV CV type 0x02 0x02 LSPV [2] LSPV [2] VCCV CC type 0x06 0x06 RA [2], TTL [3] RA [2], TTL [3] Status TLV enabled supported SSO Descriptor: 44.254.44.44/2129, local label: 512 Dataplane: SSM segment/switch IDs: 20498/20492 (used), PWID: 2 Rx Counters 0 input transit packets, 0 bytes 0 drops, 0 seq err Tx Counters 0 output transit packets, 0 bytes 0 drops

### 例:テンプレートを使用した VPLS Flow Aware Transport の設定(プロ トコル CLI モード)

次に、PE1 および PE2 デバイスで VPLS を設定する例を示します。

図 25: VPLS トポロジ

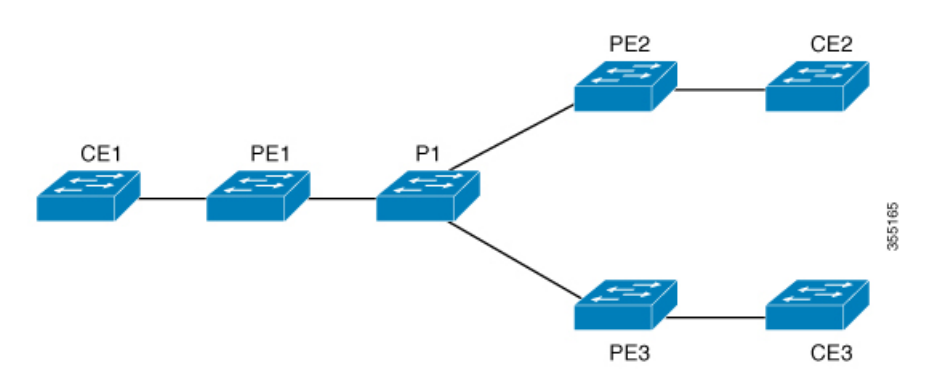

Cisco IOS XE Bengaluru 17.4.x (Catalyst 9300 スイッチ) マルチプロトコル ラベル スイッチング (MPLS) コンフィギュレーションガ

例:VPLS BGP 自動検出の設定

#### PE1 の設定

```
Device> enable
Device# configure terminal
Device(config) # template type pseudowire mpls
Device (config-template) # encapsulation mpls
Device(config-template) # load-balance flow ip dst-ip
Device(config-template) # load-balance flow-label both
Device(config-template) # exit
Device (config) # interface Loopback0
Device(config-if) # ip address 1.1.1.30 255.255.255.255
Device (config-if) # ip ospf 1 area 0
Device(config-if) # exit
Device(config) # interface TwentyFiveGigE1/0/9
Device (config-if) # no switchport
Device(config-if) # ip address 80.0.0.30 255.255.255.0
Device(config-if) # ip ospf 1 area 0
Device(config-if) # mpls ip
Device(config-if) # exit
Device(config) # 12vpn vfi context foo
Device(config-vfi)# vpn id 2129
Device (config-vfi) # member 1.1.1.20 template mpls
Device(config-vfi)# exit
Device(config) # interface TwentyFiveGigE1/0/2
Device(config-if) # switchport mode access
Device(config-if) # switchport access vlan 100
Device(config-if) # exit
Device(config) # interface vlan 100
Device(config-vlan-config)# member vfi foo
Device(config-vlan-config)# end
```

### 例:VPLS BGP 自動検出の設定

次に、PE デバイスで VPLS を設定する例を示します。

```
Device> enable
Device# configure terminal
Device(config) # router bgp 1000
Device(config-router) # bgp log-neighbor-changes
Device(config-router)# bgp graceful-restart
Device (config-router) # neighbor 44.254.44.44 remote-as 1000
Device(config-router)# neighbor 44.254.44.44 update-source Loopback300
Device(config-router)# address-family 12vpn vpls
Device(config-router-af) # neighbor 44.254.44.44 activate
Device (config-router-af) # neighbor 44.254.44.44 send-community both
Device(config-router-af)# exit-address-family
Device(config-router-af) # end
Device(config) # 12 vfi 2128 autodiscovery
Device(config-vfi) # vpn id 2128
Device(config-vfi)# exit
Device (config) # interface vlan 2128
Device(config-vlan-config)# no ip address
Device (config-vlan-config) # xconnect vfi 2128
ļ
```

#### 例:VPLS BGP 自動検出の確認

次に、show platform software fed sw 1 matm macTable vlan 2000 コマンドの出力例を示します。

Device# show platform software fed sw 1 matm macTable vlan 2000

| VLAN                        | MAC                   | Туре       | Seq#            | macHandle      | siHandle     | diHandle     |
|-----------------------------|-----------------------|------------|-----------------|----------------|--------------|--------------|
|                             | *a time *e time ports |            |                 |                |              |              |
| 2000                        | 2852.6134.05c8        | 0X8002     | 0               | 0xffbba312c8   | 0xffbb9ef938 | 0x5154       |
|                             | 0 0                   | Vla        | an2000          |                |              |              |
| 2000                        | 0000.0078.9012        | 0X1        | 32627           | 0xffbb665ec8   | 0xffbb60b198 | 0xffbb653f98 |
|                             | 300 27844             | 18 Port-   | channel1        | 1              |              |              |
| 2000                        | 2852.6134.0000        | 0X1        | 32651           | 0xffba15e1a8   | 0xff454c2328 | 0xffbb653f98 |
|                             | 300 63                | Port-      | channel1        | 1              |              |              |
| 2000                        | 0000.0012.3456        | 0X20000    | 01 32655        | 0xffba15c508   | 0xff44f9ec98 | 0x0          |
|                             | 300 1                 | 200        | 00:33.33        | .33.33         |              |              |
| Total                       | Mac number of a       | addresses: | : 4             |                |              |              |
| *a tin                      | ne=aging time(se      | ecs) *e ti | ime=tota        | l elapsed time | (secs)       |              |
| Type:                       |                       |            |                 |                |              |              |
| MAT_DY                      | NAMIC_ADDR            | 0x1        | MAT_STA         | TIC_ADDR       | 0x2          |              |
| MAT CPU ADDR (              |                       | 0x4        | MAT_DIS         | CARD_ADDR      | 0x8          |              |
| MAT_AI                      | LL_VLANS              | 0x10       | MAT_NO_         | FORWARD        | 0x20         |              |
| MAT IPMULT ADDR             |                       | 0x40       | MAT_RESYNC      |                | 0x80         |              |
| MAT DO NOT AGE (            |                       | 0x100      | MAT_SECURE_ADDR |                | 0x200        |              |
| MAT_NC                      | _PORT                 | 0x400      | MAT_DRO         | P_ADDR         | 0x800        |              |
| MAT_DU                      | JP_ADDR               | 0x1000     | MAT_NUL         | L_DESTINATION  | 0x2000       |              |
| MAT_DO                      | DT1X_ADDR             | 0x4000     | MAT_ROU         | TER_ADDR       | 0x8000       |              |
| MAT_WIRELESS_ADDR 0x1000    |                       | 0x10000    | MAT_SEC         | URE_CFG_ADDR   | 0x20000      |              |
| MAT_OPQ_DATA_PRESENT 0x4000 |                       | 0x40000    | MAT_WIR         | ED_TUNNEL_ADDR | 0x80000      |              |
| MAT DLR ADDR                |                       | 0x100000   | MAT_MRP         | ADDR           | 0x200000     |              |
| MAT MSRP ADDR 0x40          |                       | 0x400000   | MAT_LIS         | P_LOCAL_ADDR   | 0x800000     |              |
| MAT_LISP_REMOTE_ADDR        |                       | 0x1000000  | MAT_VPL         | S_ADDR         | 0x2000000    |              |

次に、show bgp l2vpn vpls all コマンドの出力例を示します。

#### Device# show bgp 12vpn vpls all

BGP table version is 6, local router ID is 222.5.1.1 Status codes: s suppressed, d damped, h history, \* valid, > best, i - internal, r RIB-failure, S Stale, m multipath, b backup-path, f RT-Filter, x best-external, a additional-path, c RIB-compressed, t secondary path, Origin codes: i - IGP, e - EGP, ? - incomplete RPKI validation codes: V valid, I invalid, N Not found Metric LocPrf Weight Path Network Next Hop Route Distinguisher: 1000:2128 \*> 1000:2128:1.1.1.72/96 32768 ? 0.0.0.0 \*>i 1000:2128:44.254.44.44/96 0 100 44.254.44.44 0 ?

## **VPLS** および **VPLS BGP** ベースの自動検出の機能履歴

次の表に、このモジュールで説明する機能のリリースおよび関連情報を示します。

これらの機能は、特に明記されていない限り、導入されたリリース以降のすべてのリリースで 使用できます。

| リリース                          | 機能                                | 機能情報                                                                                                    |
|-------------------------------|-----------------------------------|----------------------------------------------------------------------------------------------------|
| Cisco IOS XE Everest 16.5.1a  | VPLS および VPLS BGP ベー<br>スの自動検出の設定 | VPLSにより、企業は、サービ<br>スプロバイダーから提供され<br>るインフラストラクチャを介<br>して、複数サイトからのイー<br>サネットベースのLANをまと<br>めてリンクできます。<br>VPLS自動検出を使用すると、<br>各 PE デバイスで、同じ VPLS<br>ドメインの一部である他のPE |
|                               |                                   | リバイスを検出できます。                                                                                                    |
| Cisco IOS XE Amsterdam 17.1.1 | VPLS レイヤ2スヌーピング:<br>IGMP(IPv4)    | IGMP スヌーピングは、VPLS<br>が設定されたネットワークで<br>サポートされます。                                                                                                    |

Cisco Feature Navigator を使用すると、プラットフォームおよびソフトウェアイメージのサポート情報を検索できます。Cisco Feature Navigator にアクセスするには、https://cfnng.cisco.com/にアクセスします。

http://www.cisco.com/go/cfno

Cisco IOS XE Bengaluru 17.4.x(Catalyst 9300 スイッチ)マルチプロトコル ラベルスイッチング(MPLS)コンフィギュレーションガ イド

...

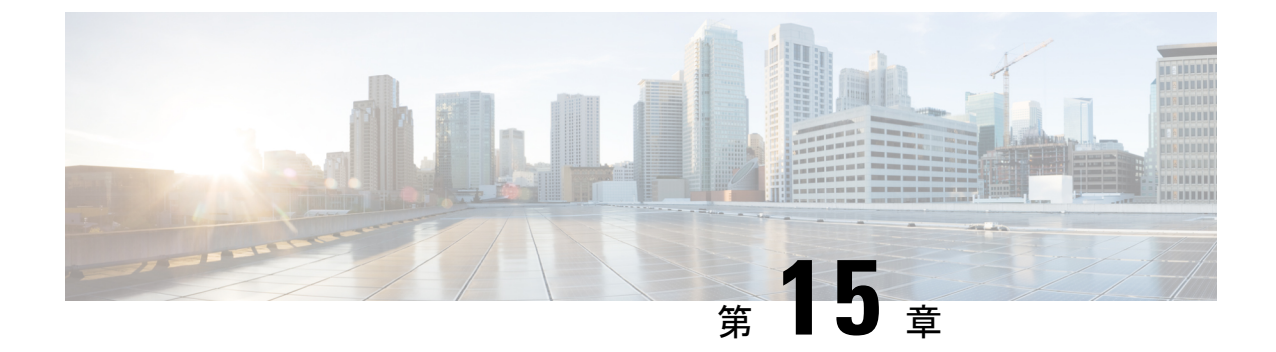

## VPLSの設定: IPv6 ユニキャスト用のルー テッド擬似回線 IRB

VPLS: IPv6 ユニキャスト用ルーテッド擬似回線 IRB 機能を使用すると、ルータを使用する代わりにスイッチインターフェイスでトラフィックをルーティングできます。

- VPLS の設定に関する制約事項: IPv6 ユニキャスト用ルーテッド擬似回線 IRB (227 ページ)
- VPLS に関する情報: IPv6 ユニキャスト用のルーテッド擬似回線 IRB (227 ページ)
- VPLS の設定: IPv6 ユニキャスト用のルーテッド擬似回線 IRB (231 ページ)
- 設定例:分散型 IRB (232 ページ)
- VPLSの設定に関する機能履歴: IPv6ユニキャスト用のルーテッド擬似回線 IRB (232ページ)

## **VPLS**の設定に関する制約事項: **IPv6**ユニキャスト用ルー テッド擬似回線 **IRB**

- この機能は、マルチキャストルーティングプロトコルで設定されたドメインではサポート されません。
- ・この機能は、IPv6アドレスファミリではサポートされていません。
- VPLS over GRE は、Integrated Routing and Bridging (IRB) ではサポートされていません。

## VPLSに関する情報: IPv6ユニキャスト用のルーテッド擬 似回線 IRB

次の項では、VPLS: IPv6ユニキャスト用ルーテッド擬似回線 IRBについて説明します。

### VPLS について: IPv6 ユニキャスト用のルーテッド擬似回線 IRB

VPLS: IPv6ユニキャスト用ルーテッド擬似回線 IRB機能により、仮想プライベートLANサービス (VPLS) マルチポイントプロバイダーエッジ (PE) デバイスインターフェイスで、PE デバイス間の擬似回線 (PW) 接続用のレイヤ2フレームのスイッチとともにレイヤ3トラフィックをルーティングできます。インターフェイス間でのフレームのルーティング機能は、同じデバイス上のレイヤ3ネットワーク (VPNまたはグローバル) へのPWの終了、またはレイヤ2トンネルを介したレイヤ3フレームのトンネリング (VPLS) には影響しません。

### 集中型 Integrated Routing and Bridging

集中型 Integrated Routing and Bridging (IRB) では、PE デバイスの1つのインターフェイスだ けがドメイン内で IRB で設定されます。PE デバイスに接続されているすべてのホストデバイ スは、この IRB インターフェイス IP アドレスをゲートウェイとして設定されます。

次の図は、集中型IRBで設定されたドメインを示しています。図は、IRBがPEデバイス(PE1) インターフェイスで設定されていることを示しています。カスタマーエッジ(CE1)デバイス (CE1、CE2、およびCE3)に接続されているすべてのホストは、ゲートウェイとして IRB イ ンターフェイス IPv6 アドレス(FE80::6A02)を使用して設定されます。このシナリオでは、 レイヤ 3 ルータ(3000::100/64)宛てのパケットでのみレイヤ 3 パケットの書き換えが行われ ます。これは、これらのインターフェイスまたはルータが PE1デバイスから到達可能であるた めです。すべてのホストは、同じブリッジドメイン(FE80:6A0x)の一部であるため、レイヤ 2 でのみ通信します。

Cisco IOS XE Bengaluru 17.4.x(Catalyst 9300 スイッチ)マルチプロトコル ラベル スイッチング(MPLS)コンフィギュレーション ガ

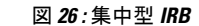

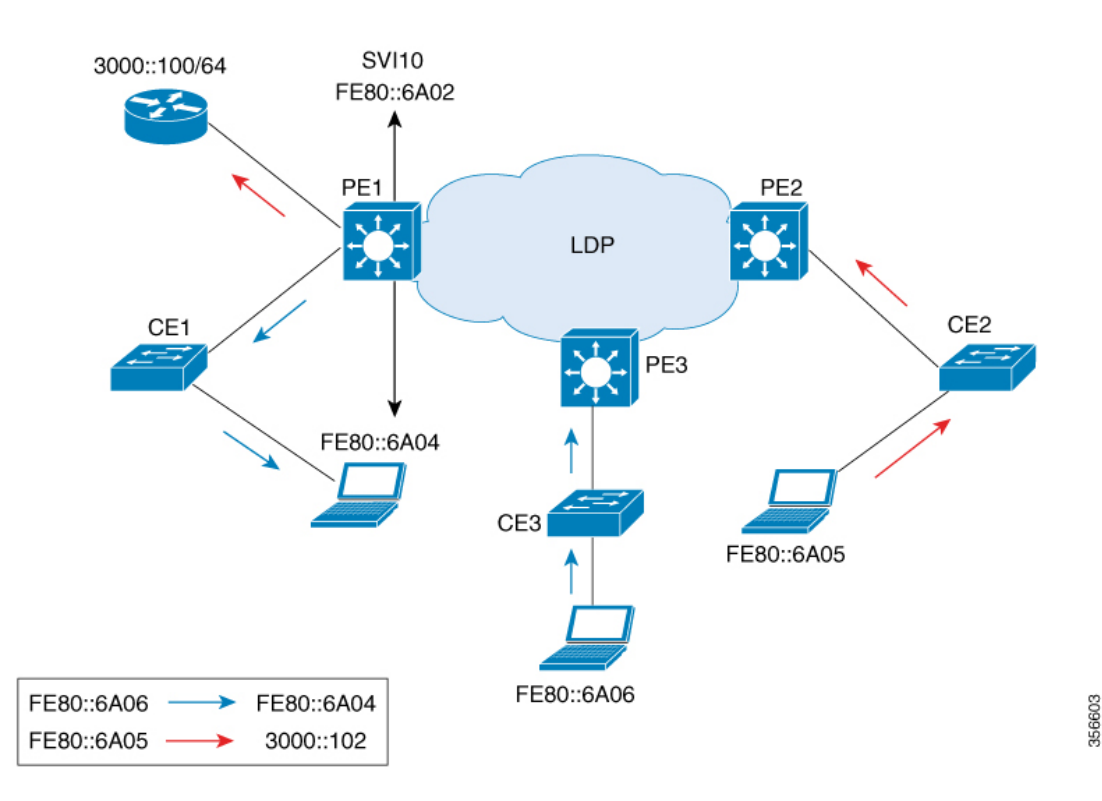

### 分散型 Integrated Routing and Bridging

分散型 IRB では、すべての PE デバイスのすべてのインターフェイスがドメイン内の IRB で設 定されます。PE デバイスで有効になっているルーティングプロトコルにより、PE デバイス間 でルートを学習できます。

次の図は、分散型IRBで設定されたドメインを示しています。Enhanced Interior Gateway Routing Protocol (EIGRP) は、ルータ (3000::100/64 および 4000::100/64) がルートを交換できるよう に、PE デバイス (PE1 および PE2) のインターフェイスに設定されます。CE デバイスに接続 されているホストは、ローカル IRB インターフェイスの IP アドレスをゲートウェイとして設 定されます。たとえば、ホスト FE80::6A04 は、IRB インターフェイス IPv6 アドレス FE80::6A02 をゲートウェイとして設定され、ホスト FE80::6A05 は IRB インターフェイス IPv6 アドレス FE80::6A03 をゲートウェイとして設定されます。このシナリオでは、着信トラフィックがス イッチ仮想インターフェイス (SVI) を経由する場合、同じブリッジドメイン (FE80::6A0x) 下の IRB インターフェイス間で関係が形成されるため、MPLS ネットワークを介して SVI から 発信トラフィックに到達することもできます。

図 27:分散型 IRB

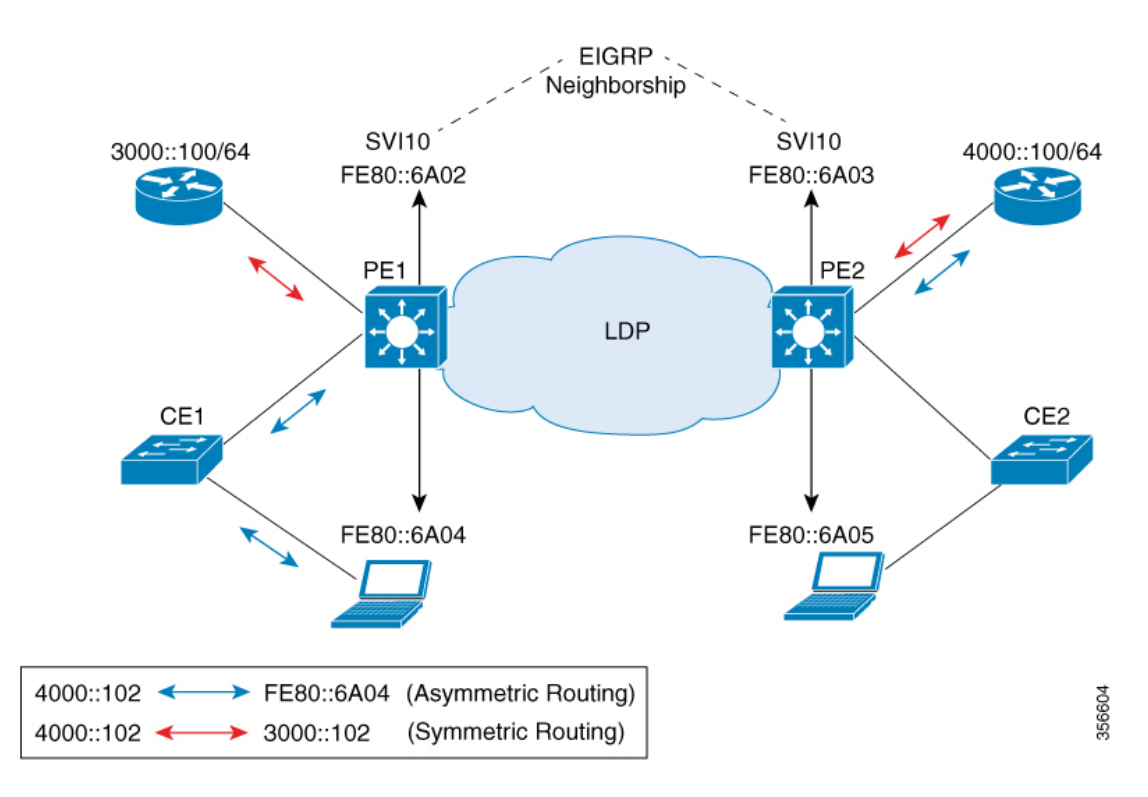

上記の図では、PE2を介して到達可能なルータインターフェイス宛てのトラフィックがPE1に 着信する場合、ルーティングはゲートウェイの設定に基づいてPE(つまりPE2)の出力で行 われます。このようなシナリオでは、PE2に到達するパケットは、常に、送信元 MAC をホス ト MAC として持ち、ゲートウェイ MAC (エージングタイム後にエージアウトする) は持ち ません。ゲートウェイ MAC がエージアウトすると、逆方向のトラフィックでフラッディング が発生します。したがって、非対称ルーティングの場合は、VPLS ドメイン内のPE間でフラッ ディングが発生しないように、MAC エージングタイムよりも小さいtimer 値を使用して、ipv6 nd cache expire refresh コマンドと ipv6 nd cache expire timer refresh コマンドの両方を設定す ることを推奨します。

このシナリオ(CE1からトラフィックが着信するシナリオ)では、入力インターフェイスと出 カインターフェイスの両方が PE1の転送パイプラインの SVI を指します。これは予期された 動作ですが、ICMP リダイレクトメッセージが生成されます。したがって、分散型 IRB の場合 にICMP リダイレクトメッセージが生成されないように、インターフェイスコンフィギュレー ション モードで SVI に no ip redirects コマンドを設定することを推奨します。

# VPLSでサポートされる機能: IPv6ユニキャスト用のルーテッド擬似回線 IRB

VPLS で設定されたインターフェイスでサポートされている機能は次のとおりです。IPv6 ユニ キャスト機能のルーテッド擬似回線 IRB:

- IPv6 ユニキャスト ルーティング プロトコル
- VPN ルーティングおよび転送 (VRF)
- ・DHCP リレー
- Address Resolution Protocol (ARP) タイムアウト
- Internet Control Message Protocol (ICMP) リダイレクトメッセージのブロッキング

## VPLSの設定: IPv6ユニキャスト用のルーテッド擬似回線 IRB

VPLS: IPv6 ユニキャスト機能用ルーテッド擬似回線 IRB を設定するには、次の手順を実行します。

```
手順
```

| -     |                                                         |                       |
|-------|---------------------------------------------------------|-----------------------|
|       | コマンドまたはアクション                                            | 目的                    |
| ステップ1 | enable                                                  | 特権 EXEC モードを有効にします。   |
|       | 例:                                                      | プロンプトが表示されたらパスワードを    |
|       | Device> enable                                          | 入力します。                |
| ステップ2 | configure terminal                                      | グローバル コンフィギュレーション     |
|       | 例:                                                      | モードを開始します。            |
|       | Device# configure terminal                              |                       |
| ステップ3 | interface vlan vlan-id                                  | VLANインターフェイスを設定し、イン   |
|       | 例:                                                      | ターフェイス コンフィギュレーション    |
|       | <pre>Device(config)# interface vlan 100</pre>           | モードを開始します。            |
| ステップ4 | xconnect vfi vfi-name                                   | VLAP ポートにバインドするレイヤ 2  |
|       | 例:                                                      | VFIを指定します。            |
|       | Device(config-if) # xconnect vfi VFI100                 |                       |
| ステップ5 | ipv6 address ip-address                                 | インターフェイスに IPv6 アドレスを割 |
|       | 例:                                                      | り当てます。                |
|       | <pre>Device(config-if)# ipv6 address 4000::100/64</pre> |                       |

## 設定例:分散型 IRB

次に、分散型 IRBを設定する例を示します。

```
Device> enable

Device# configure terminal

Device(config)# template type pseudowire VPLS

Device(config-template)# encapsulation mpls

Device(config-template)# l2vpn vfi context VPLS

Device(config-template)# vpn id 10

Device(config-template)# member pseudowire1

Device(config-template)# member pseudowire1
```

```
Device(config)# interface pseudowire1
Device(config-if)# source template type pseudowire VPLS
Device(config-if)# encapsulation mpls
Device(config-if)# signaling protocol ldp
Device(config-if)# neighbor 3000::102
Device(config-if)# end
```

```
Device(config)# interface Vlan10
Device(config-if)# ipv6 address 4000::100/64
Device(config-if)# no ip redirects
Device(config-if)# member vfi VPLS
Device(config-if)# end
```

## VPLSの設定に関する機能履歴: IPv6 ユニキャスト用の ルーテッド擬似回線 IRB

次の表に、このモジュールで説明する機能のリリースおよび関連情報を示します。

これらの機能は、特に明記されていない限り、導入されたリリース以降のすべてのリリースで 使用できます。

| リリース                          | 機能名                                  | 機能情報                                                                                                    |
|-------------------------------|--------------------------------------|----------------------------------------------------------------------------------------------------|
| Cisco IOS XE Amsterdam 17.3.x | VPLS : IPv6 ユニキャスト用<br>ルーテッド擬似回線 IRB | VPLS: IPv6 ユニキャスト用<br>ルーテッド擬似回線 IRB 機能<br>を使用すると、ルータを使用<br>する代わりにスイッチイン<br>ターフェイスでトラフィック<br>をルーティングできます。<br>この機能のサポートは、Cisco<br>Catalyst 9300 シリーズ スイッ<br>チの9300 スイッチモデルでの<br>み導入されました。 |

Cisco Feature Navigator を使用すると、プラットフォームおよびソフトウェアイメージのサポート情報を検索できます。Cisco Feature Navigator には、http://www.cisco.com/go/cfn [英語] からア クセスします。

Cisco IOS XE Bengaluru 17.4.x(Catalyst 9300 スイッチ)マルチプロトコル ラベルスイッチング(MPLS)コンフィギュレーションガ イド

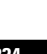

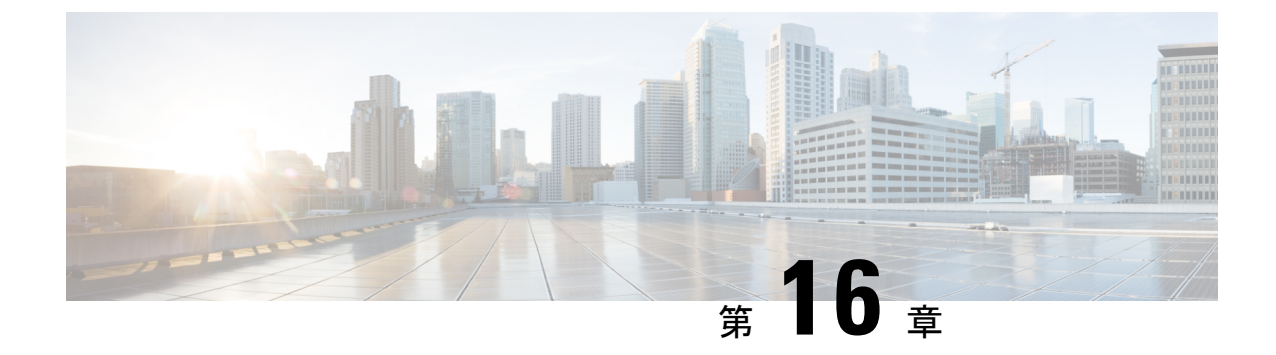

## MPLS VPN ルートターゲット書き換えの設 定

- MPLS VPN ルート ターゲット書き換えの前提条件 (235 ページ)
- MPLS VPN ルート ターゲット書き換えの制約事項 (235 ページ)
- MPLS VPN ルート ターゲット書き換えに関する情報 (235 ページ)
- MPLS VPN ルート ターゲット書き換えの設定方法 (237 ページ)
- MPLS VPN ルート ターゲット書き換えの設定例 (245 ページ)
- MPLS VPN ルートターゲット書き換えの機能履歴 (245 ページ)

## MPLS VPN ルート ターゲット書き換えの前提条件

- マルチプロトコル ラベル スイッチング (MPLS) バーチャル プライベート ネットワーク (VPN)の設定方法を知っている必要があります。
- 自律システム(AS)向けに RT 置換ポリシーおよびターゲット デバイスを識別する必要 があります。

## MPLS VPN ルート ターゲット書き換えの制約事項

ルートターゲットの書き換えは、単一ASトポロジにのみ実装できます。

ip unnumbered コマンドは MPLS 設定ではサポートされていません。

## MPLS VPN ルート ターゲット書き換えに関する情報

この項では、MPLS VPN ルートターゲット書き換えについて説明します。

### ルート ターゲット置換ポリシー

ピアのルーティングポリシーには、インバウンドまたはアウトバウンドのルーティングテー ブルアップデートに影響する可能性のある設定がすべて含まれています。インバウンドおよび アウトバウンドの Border Gateway Protocol (BGP) アップデートに対してルートターゲットの 置換を有効にすると、MPLS VPN ルートターゲット書き換え機能がルーティングテーブル アップデートに影響する可能性があります。BGP バーチャル プライベート ネットワーク IP バージョン4 (VPNv4) のアップデートでは、ルートターゲットが拡張コミュニティ属性とし て送信されます。ルートターゲット拡張コミュニティ属性を使用して、一連のサイト、および 設定されたルートターゲットを使用するルートを受信できる VPN ルーティングおよび転送 (VRF) インスタンスが識別されます。

MPLS VPN ルート ターゲットの書き換え機能は、プロバイダー エッジ (PE) デバイスで設定 できます。

次の図に、マルチプロトコル ラベル スイッチング(MPLS) VPN の単一自律システム トポロ ジ内の PE デバイスでルート ターゲットを置換する例を示します。この例には、次の設定が含 まれています。

- PE1 は、VRF カスタマー A の RT 65000:1 をインポートおよびエクスポートして、RT 65000:1 のすべてのインバウンド VPNv4 プレフィックスを RT 65000:2 に書き換えるよう に設定されています。
- PE2は、VRFカスタマーBのRT 65000:2をインポートおよびエクスポートして、RT 65000:2
   のすべてのインバウンド VPNv4 プレフィックスを RT 65000:1 に書き換えるように設定されています。

図 28:単一の MPLS VPN 自律システム トポロジのプロバイダー エッジ (PE) デバイスでのルート ターゲットの置換

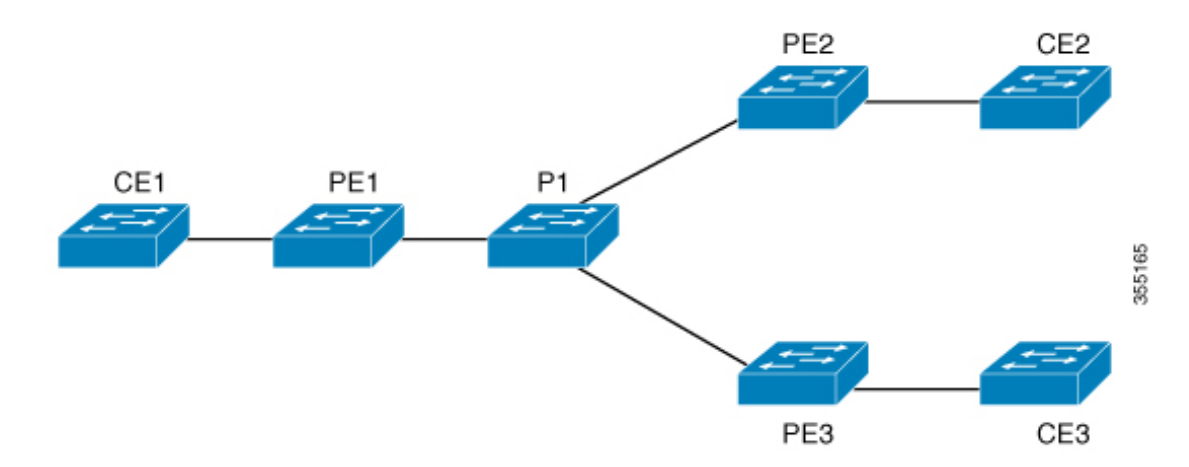

### ルート マップおよびルート ターゲットの置換

MPLS VPN ルート ターゲット書き換え機能によって Border Gateway Protocol (BGP) インバウ ンド/アウトバウンドルートマップ機能が拡張され、ルートターゲットの置換がイネーブルに なります。ルートマップ コンフィギュレーション モードで入力した set extcomm-list delete コ マンドを使用すると、拡張コミュニティリストに基づいてルートターゲット拡張コミュニティ 属性を削除できます。

## MPLS VPN ルート ターゲット書き換えの設定方法

次の項では、MPLS VPN ルートターゲット書き換えの設定手順について説明します。

### ルート ターゲット置換ポリシーの設定

インターネットワークにルートターゲット(RT)置換ポリシーを設定するには、次の作業を 実行します。

RT  $x \in RT y$ に書き換えるようにプロバイダー エッジ (PE) を設定したとき、その PE に RT  $x \in A$  をインポートする仮想ルーティングおよび転送 (VRF) インスタンスが設定されている場合 は、RT x に加えて RT  $y \in A$  ンポートする VRF も設定する必要があります。

|       | コマンドまたはアクション                                                                                                    | 目的                                                                                                    |
|-------|----------------------------------------------------------------------------------------------------|----------------------------------------------------------------------------------------------------|
| ステップ1 | enable                                                                                                    | 特権 EXEC モードを有効にします。                                                                                                    |
|       | 例:                                                                                                    | ・パスワードを入力します(要求され                                                                                                    |
|       | Device> enable                                                                                                    | た場合)。                                                                                                    |
| ステップ2 | configure terminal                                                                                                    | グローバル コンフィギュレーション                                                                                                    |
|       | 例:                                                                                                    | モードを開始します。                                                                                                    |
|       | Device# configure terminal                                                                                                    |                                                                                                    |
| ステップ3 | <b>ip extcommunity-list</b> { <i>standard-list-number</i><br>  <i>expanded-list-number</i> } { <b>permit</b>   <b>deny</b> }<br>[ <i>regular-expression</i> ] [ <b>rt</b>   <b>soo</b><br><i>extended-community-value</i> ] | 拡張コミュニティ アクセス リストを作<br>成し、リストへのアクセスを制御しま<br>す。                                                                                              |
|       | 例:                                                                                                    | <ul> <li>standard-list-number 引数は1~99</li> <li>の整数で、拡張コミュニティの1つ</li> </ul>                                                                  |
|       | Device(config)# ip extcommunity-list<br>1 permit rt 65000:2                                                                                                    | または複数の許可グループまたは拒<br>否グループを指定します。                                                                                                    |
|       |                                                                                                    | <ul> <li>expanded-list-number 引数は 100 ~ 500 の整数で、拡張コミュニティの 1 つまたは複数の許可グループまた は拒否グループを指定します。拡張 リストには正規表現を設定できます が、標準リストには設定できません。</li> </ul> |

| ・ permit キーワードを指定すると、条件が一致した場合にフクセスが評可されます。           ・ deny キーワードを指定すると、条件が一致した場合にフクセスが拒否されます。           ・ deny キーワードを指定すると、条件が一致した場合にフクセスが拒否されます。           ・ regular-expression 引数には、マッチングを行う人力ストリングパクラーンを指定します。拡張された拡張コミュニティリストを使用してルートターゲットのマッチングを行う場合は、正規表現にパターンRT:を追加します。           ・ regular-expression 引数には、マッチングを行う、振きれた拡張コミュニティリストを使用してルートターゲットのマッチングを行う場合は、正規表現にパターンRT:を追加します。           ・ regular-expression 引数には、マッチングを行う、加速された拡張コミュニティリストを注します。           ・ regular-expression 引数には、マッチングを行う、場合は、正規表現にパターンRT:を追加します。           ・ regular-expression 引数にたません。           ・ regular-expression 引数にたたは、マッチングを行う、広告ではします。           ・ regular-expression 引数には、マッチングを行う、広告でのマッチングを行う。           ・ regular-expression 引数には、マッチングを行う、このでにはたます。           ・ regular-expression 引数には、           ・ regular-expression 引数には、マッチングを行う。           ・ regular-expression 引数には、           ・ regular-expression 引数には、           ・ regular-expression 引数にたいを           ・ regular-expression 引数にたいを           ・ regular-expression 引数にないます。           ・ regular-expression 引数にないたいまま           ・ regular-expression 引数にはないできません。           ・ soo キーワードには、           ・ soo キーワードは標準数           ・ regular-expression 引数にはないまま           ・ regular-expression 引数にないたいまま           ・ regular-expression 引数にないたいたまま           ・ soo キーワードは標準数           ・ regular-expression 小さいたき                                                                                                    |       | コマンドまたはアクション                                                  | 目的                                                                                                    |
|----------------------------------------------------------------------------------------------------|-------|---------------------------------------------------------------|----------------------------------------------------------------------------------------------------|
| ・deny キーワードを指定すると、条件が一致した場合にアクセスが拒否されます。           ・regular-expression 引数には、マッチングを行う入力ストリングパクーンを指定します。           ・regular-expression 引数には、マッチングを行う入力ストリングパクーンを指定します。           シンを指定します。拡張された拡張コミュニティリストを使用してルートターゲットのマッチングを行う場合は、正規表現にパターンRT・を<br>追加します。           ・rtキーワードには、ルートターゲットのマッチングを行う<br>場合は、正規表現にパターンRT・を<br>追加します。           ・rtキーワードには、ルートターゲットのマッチングを行う<br>場合は、正規表現にパターンRT・を<br>追加します。           ・rtキーワードには、ルートターゲットには、パートターゲット<br>には設定できます。           ・soo キーワードには、Site of Origin<br>(SOO) 拡張コミュニティリストだけに設定で<br>きます。拡張された拡張コミュニ<br>ティリストには設定できません。           ・soo キーワードには、Site of Origin<br>(SOO) 拡張コミュニティリストだけに設定で<br>きます。 たびまった拡張コミュニ<br>ティリストには設定できません。           ・soo キーワードには、Site of Origin<br>(SOO) 拡張コミュニティリストだけに設定で<br>きます。 たびまれた拡張コミュニ<br>ティリストには設定できません。           ・soo キーワードには、Site of Origin (SOO) 拡張コミュニティークードは「おた Site of<br>Origin を指定します。この値には、<br>ルートターゲットまたは Site of<br>Origin を指定します。この値には、<br>の組み合わせのいずれかを指定できます。           ・ataxnassystment/stratextstamber           ・ip-address.network-number           自本コンを使用します。           の区切りにはコロンを使用します。           の区切りにはコロンを使用します。           の区切りにはコロンを使用します。           の区切りにはコロンを使用します。           ・ローティングでロトートを<br>市記本する条件を定義するか、ポリシー<br>ルーティングをイネーブルにしてルート                                                                                                    |       |                                                               | <ul> <li>permit キーワードを指定すると、</li> <li>条件が一致した場合にアクセスが許可されます。</li> </ul>                                                                                           |
| ・regular-expression 引数には、マッチ<br>ングを行う入力ストリングパター<br>ンを指定します。拡張された拡張コ<br>ミュニティリストを使用してルー<br>トターゲットのマッチングを行う<br>場合は、正規表現にパターン RT:を<br>追加します。           ・rtキーワードには、ルートターゲッ<br>ト拡張コミュニティ属性を指定しま<br>す。rtキーワードには、ルートターゲッ<br>ト拡張コミュニティリスト<br>には設定できます。           ・rtキーワードには、Site of Origin<br>(SOO) 拡張コミュニティ属性を指<br>定します。soo キーワードに標準拡<br>環コミュニティリストだけに設定で<br>きます。拡張された拡張コミュニ<br>ティリストには設定できません。           ・soo キーワードには、Site of Origin<br>(SOO) 拡張コミュニティ属性を指<br>定します。com キーワードに構準拡<br>環コミュニティリストだけに設定で<br>きます。拡張された拡張コミュニ<br>ティリストには設定できません。           ・soo キーワードには、Site of Origin<br>(SOO) 拡張コミュニティリストだけに設定で<br>きます。広観された拡張コミュニ<br>ティリストには設定できません。           ・soo キーワードには、Site of Origin<br>(SOO) 拡張コミュニティリストだけに設定で<br>きます。co価には次<br>の組み合わせのいずれかを指定でき<br>ます。           ・extended-community-value 引数には、<br>ルート ターゲットまたは Site of<br>Originを指定します。co価には次<br>の組み合わせのいずれかを指定でき<br>ます。           ・atroncesystemander<br>・ip-address:network-number           自律システム番号とネットワーク番号<br>の区切りにはコロンを使用します。           ステッブ4         route-map map-name [permit   deny]<br>[sequence-number]           「atom map-name [permit   deny]           レーティングブロトコル間でルートを<br>再配価する条件を定義するか、ポリシー                                                                                                    |       |                                                               | <ul> <li>deny キーワードを指定すると、条件が一致した場合にアクセスが拒否されます。</li> </ul>                                                                                                    |
| ・rtキーワードには、ルートターゲット拡張コミュニティ属性を指定します。rtキーワードは標準拡張コミュニティリストにのみ設定できます。<br>拡張された拡張コミュニティリストには設定できます。<br>拡張された拡張コミュニティリストには設定できません。         ・sooキーワードには、Site of Origin<br>(SOO) 拡張コミュニティ属性を指定します。sooキーワードは標準拡張コミュニティリストだけに設定できます。<br>拡張された拡張コミュニティリストだけに設定できます。<br>が扱きれた拡張コミュニティリストだけに設定できます。<br>をます。拡張された拡張コミュニティリストには設定できません。         ・extended-community-value 引数には、<br>ルート ターゲットまたは Site of<br>Originを指定します。この値には次の組み合わせのいずれかを指定できます。         ・extended-community-value 引数には、<br>ルート ターゲットまたは Site of<br>Originを指定します。この値には次の組み合わせのいずれかを指定できます。         ・extended-community-value 引数には、<br>ルート ターゲットまたは Site of<br>Originを指定します。この値には次の組み合わせのいずれかを指定できます。         ・atoromssystemanbenetwork-number         自律システム番号とネットワーク番号、<br>または IP アドレスとネットワーク番号、<br>または IP アドレスとネットワーク番号の区切りにはコロンを使用します。         ステップ4       route-map map-name [permit   deny]<br>[sequence-number]         加・       ルーティングプロトコル間でルートを<br>再配布する条件を定義するか、ポリシー<br>ルーティングをイネーブルにしてルート                                                                                                    |       |                                                               | <ul> <li>regular-expression 引数には、マッチ<br/>ングを行う入力ストリングパター<br/>ンを指定します。拡張された拡張コ<br/>ミュニティリストを使用してルー<br/>トターゲットのマッチングを行う<br/>場合は、正規表現にパターンRT:を<br/>追加します。</li> </ul> |
| ・soo キーワードには、Site of Origin<br>(SOO) 拡張コミュニティ属性を指<br>定します。soo キーワードは標準拡<br>張コミュニティリストだけに設定で<br>きます。拡張された拡張コミュニ<br>ティリストには設定できません。・extended-community-value 引数には、<br>ルート ターゲットまたは Site of<br>Originを指定します。この値には次<br>の組み合わせのいずれかを指定でき<br>ます。・extended-community-value 引数には、<br>ルート ターゲットまたは Site of<br>Originを指定します。この値には次<br>の組み合わせのいずれかを指定でき<br>ます。・extended-community-value 引数には、<br>ルート ターゲットまたは Site of<br>Originを指定します。この値には次<br>の組み合わせのいずれかを指定でき<br>ます。・extended-community-value 引数には、<br>ルート ターゲットまたは Site of<br>Originを指定します。この値には次<br>の回りではコロンを指定します。・extended-community-value<br>引数には、<br>レーティングプロトコル間でルートを<br>再配布する条件を定義するか、ポリシー<br>ルーティングをイネーブルにしてルート                                                                                                    |       |                                                               | <ul> <li>rtキーワードには、ルートターゲット拡張コミュニティ属性を指定します。rtキーワードは標準拡張コミュニティリストにのみ設定できます。拡張された拡張コミュニティリストには設定できません。</li> </ul>                                                  |
| ・ extended-community-value 引数には、<br>ルートターゲットまたは Site of<br>Origin を指定します。この値には次<br>の組み合わせのいずれかを指定でき<br>ます。・ autonomus-system-numbernetwork-number・ ip-address:network-number・ ip-address:network-number <t< th=""><th></th><th></th><th><ul> <li>soo キーワードには、Site of Origin<br/>(SOO) 拡張コミュニティ属性を指<br/>定します。soo キーワードは標準拡<br/>張コミュニティリストだけに設定で<br/>きます。拡張された拡張コミュニ<br/>ティリストには設定できません。</li> </ul></th></t<> |       |                                                               | <ul> <li>soo キーワードには、Site of Origin<br/>(SOO) 拡張コミュニティ属性を指<br/>定します。soo キーワードは標準拡<br/>張コミュニティリストだけに設定で<br/>きます。拡張された拡張コミュニ<br/>ティリストには設定できません。</li> </ul>         |
| <ul> <li>autonomous-system-numbernetwork-number</li> <li>ip-address:network-number</li> <li>ip-address:network-number</li> <li>自律システム番号とネットワーク番号、<br/>または IP アドレスとネットワーク番号の区切りにはコロンを使用します。</li> <li>ステップ4 route-map map-name [permit   deny]<br/>[sequence-number]</li> <li>Mーティングプロトコル間でルートを<br/>再配布する条件を定義するか、ポリシー<br/>ルーティングをイネーブルにしてルート</li> </ul>                                                                                                    |       |                                                               | <ul> <li>extended-community-value 引数には、<br/>ルートターゲットまたは Site of<br/>Originを指定します。この値には次<br/>の組み合わせのいずれかを指定でき<br/>ます。</li> </ul>                                   |
| <ul> <li>・ip-address:network-number</li> <li>自律システム番号とネットワーク番号、<br/>または IP アドレスとネットワーク番号の区切りにはコロンを使用します。</li> <li>ステップ4 route-map map-name [permit   deny]<br/>[sequence-number]</li> <li>例・</li> </ul>                                                                                                    |       |                                                               | • autonomous-system-numbernetwork-number                                                                                                    |
| alpha fill       自律システム番号とネットワーク番号、または IP アドレスとネットワーク番号の区切りにはコロンを使用します。         ステップ4       route-map map-name [permit   deny]         [sequence-number]       ルーティングプロトコル間でルートを再配布する条件を定義するか、ポリシールーティングをイネーブルにしてルート                                                                                                    |       |                                                               | • ip-address:network-number                                                                                                    |
| ステップ4route-map map-name [permit   deny]<br>[sequence-number]ルーティング プロトコル間でルートを<br>再配布する条件を定義するか、ポリシー<br>ルーティングをイネーブルにしてルート                                                                                                    |       |                                                               | 自律システム番号とネットワーク番号、<br>または IP アドレスとネットワーク番号<br>の区切りにはコロンを使用します。                                                                                                    |
|                                                                                                    | ステップ4 | route-map map-name [permit   deny]<br>[sequence-number]<br>例: | ルーティング プロトコル間でルートを<br>再配布する条件を定義するか、ポリシー<br>ルーティングをイネーブルにしてルート                                                                                                    |
I

| <br>コマンドまたはアクション                                     | 目的                                                                                                    |
|------------------------------------------------------|----------------------------------------------------------------------------------------------------|
| <br>Device(config)# route-map rtrewrite<br>permit 10 | マップ コンフィギュレーション モード<br>を開始します。                                                                                                    |
|                                                      | <ul> <li><i>map-name</i> 引数では、ルートマップ<br/>に意味のある名前を定義します。</li> <li>redistribute ルータ コンフィギュ<br/>レーション コマンドはこの名前を<br/>使用して、このルートマップを参照<br/>します。複数のルートマップで同<br/>じマップ名を共有できます。</li> </ul>              |
|                                                      | <ul> <li>このルートマップの一致基準が満た<br/>された場合、permit キーワードが<br/>指定されていると、設定アクション<br/>に従ってルートが再配布されます。<br/>ポリシー ルーティングの場合、パ<br/>ケットはポリシーに従ってルーティ<br/>ングされます。</li> </ul>                                      |
|                                                      | ー致基準が満たされなかった場合、<br>permit キーワードが指定されていると、<br>同じマップタグを持つ次のルートマップ<br>がテストされます。あるルートが、同じ<br>名前を共有するルートマップ セットの<br>一致基準のいずれをも満たさない場合、<br>そのセットによる再配布は行われませ<br>ん。                                     |
|                                                      | デフォルトは permit キーワードです。                                                                                                    |
|                                                      | <ul> <li>ルートマップの一致基準が満たされた場合でも、denyキーワードが指定されているとルートは再配布されません。ポリシールーティングの場合、パケットはポリシーに従ってルーティングされません。また、同じマップタグ名を共有するルートマップは、これ以上検証されません。パケットがポリシールーティングの対象にならない場合、通常の転送アルゴリズムが使用されます。</li> </ul> |
|                                                      | <ul> <li>sequence-number 引数は、同じ名前<br/>で設定済みのルートマップのリスト<br/>における新しいルートマップの位置<br/>を示す番号です。このコマンドの</li> </ul>                                                                                        |

|               | コマンドまたはアクション                                                                                                    | 目的                                                                                                    |
|---------------|----------------------------------------------------------------------------------------------------|----------------------------------------------------------------------------------------------------|
|               |                                                                                                    | <b>no</b> 形式を指定すると、ルートマッ<br>プの位置が削除されます。                                                                                                    |
| ステップ5         | <pre>match extcommunity {standard-list-number   expanded-list-number}  ⑦ : Device(config-route-map)# match extcommunity 1  ⑦ : Device(config-route-map)# match extcommunity 101</pre> | <ul> <li>Border Gateway Protocol (BGP) 拡張コ<br/>ミュニティリスト属性とマッチングし<br/>ます。</li> <li><i>standard-list-number</i> 引数は1~99<br/>の番号で、拡張コミュニティ属性の<br/>1つまたは複数の許可グループまた<br/>は拒否グループを指定します。</li> <li><i>expanded-list-number</i> 引数は100~<br/>500の番号で、拡張コミュニティ属<br/>性の1つまたは複数の許可グループ<br/>または拒否グループを指定します。</li> </ul>        |
| ステップ6         | set extcomm-list<br>extended-community-list-number delete<br>例:<br>Device(config-route-map)# set<br>extcomm-list 1 delete                                                             | インバウンドまたはアウトバウンドBGP<br>バーチャルプライベートネットワーク<br>バージョン4 (VPNv4) アップデートの<br>拡張コミュニティ属性からルートター<br>ゲットを削除します。<br>・ <i>extended-community-list-number</i> 引数<br>には、拡張コミュニティリスト番<br>号を指定します。                                                                                                    |
| ステップ <b>7</b> | set extcommunity { rt<br>extended-community-value [additive]   soo<br>extended-community-value}<br>例:<br>Device(config-route-map)# set<br>extcommunity rt 65000:1 additive            | <ul> <li>BGP 拡張コミュニティ属性を設定します。</li> <li>rtキーワードには、ルートターゲット拡張コミュニティ属性を指定します。</li> <li>soo キーワードには、Site of Origin 拡張コミュニティ属性を指定します。</li> <li><i>extended-community-value</i> 引数には、設定値を指定します。この値には次の組み合わせのいずれかを指定できます。</li> <li>autonomous-system-numbernetwork-number</li> <li>ip-address:network-number</li> </ul> |

Cisco IOS XE Bengaluru 17.4.x(Catalyst 9300 スイッチ)マルチプロトコル ラベル スイッチング(MPLS)コンフィギュレーションガ イド

|       | コマンドまたはアクション                  | 目的                                                                                                    |
|-------|-------------------------------|----------------------------------------------------------------------------------------------------|
|       |                               | 自律システム番号とネットワーク番号、<br>または IP アドレスとネットワーク番号<br>の区切りにはコロンを使用します。                                                    |
|       |                               | <ul> <li>additive キーワードを指定すると、<br/>既存のルートターゲットを置換する<br/>ことなく、既存のルートターゲット<br/>リストにルートターゲットが追加さ<br/>れます。</li> </ul> |
| ステップ8 | end                           | (任意)特権EXECモードに戻ります。                                                                                               |
|       | 例:                            |                                                                                                    |
|       | Device(config-route-map)# end |                                                                                                    |
| ステップ9 | show route-map map-name       | (任意) マッチングと設定されたエント                                                                                               |
|       | 例:                            | リが正しいことを確認します。                                                                                                    |
|       | Device# show route-map extmap | <ul> <li><i>map-name</i> 引数には、特定のルート<br/>マップの名前を指定します。</li> </ul>                                                 |

## ルート ターゲット置換ポリシーの適用

ネットワークにルートターゲット置換ポリシーを適用するには、次の作業を実行します。

### 特定の BGP ネイバーへのルート マップの割り当て

| 手順    |                                |                                           |
|-------|--------------------------------|-------------------------------------------|
|       | コマンドまたはアクション                   | 目的                                        |
| ステップ1 | enable                         | 特権 EXEC モードを有効にします。                       |
|       | 例:                             | ・パスワードを入力します(要求され                         |
|       | Device> enable                 | た場合)。                                     |
| ステップ2 | configure terminal             | グローバル コンフィギュレーション                         |
|       | 例:                             | モードを開始します。                                |
|       | Device# configure terminal     |                                           |
| ステップ3 | router bgp as-number           | Border Gateway Protocol (BGP) ルーティ        |
|       | 例:                             | レグプロセスを設定し、デバイスでルー<br>タ コンフィギュレーション モードを開 |
|       | Device(config)# router bgp 100 | 始します。                                     |

|       | コマンドまたはアクション                                                                                | 目的                                                                                                    |
|-------|---------------------------------------------------------------------------------------------|----------------------------------------------------------------------------------------------------|
|       |                                                                                             | <ul> <li><i>as-number</i> 引数は、デバイスを他の<br/>BGP デバイスに対して識別し、転<br/>送するルーティング情報にタグを設<br/>定する自律システムの番号を示しま<br/>す。</li> <li>指定できる範囲は0~65535です。内部<br/>ネットワークで使用できるプライベート<br/>自律システム番号の範囲は、64512~</li> </ul> |
|       |                                                                                             | 65535 です。                                                                                                    |
| ステップ4 | neighbor { <i>ip-address</i>   <i>peer-group-name</i> }<br>remote-as <i>as-number</i><br>例: | BGP ネイバー テーブルまたはマルチプ<br>ロトコル BGP ネイバー テーブルにエン<br>トリを追加します。                                                                                                    |
|       | Device(config-router)# neighbor<br>172.10.0.2 remote-as 200                                 | <ul> <li><i>ip-address</i> 引数には、ネイバーの IP</li> <li>アドレスを指定します。</li> </ul>                                                                                                    |
|       |                                                                                             | <ul> <li><i>peer-group-name</i> 引数には、BGP ピ<br/>ア グループの名前を指定します。</li> </ul>                                                                                                    |
|       |                                                                                             | <ul> <li><i>as-number</i> 引数には、ネイバーが属している自律システムを指定します。</li> </ul>                                                                                                    |
| ステップ5 | address-family vpnv4 [unicast]                                                              | アドレスファミリコンフィギュレー                                                                                                    |
|       | 例:                                                                                          | ションモードを開始して、標準バーチャ<br>ルプライベート ネットワーク バージョ                                                                                                    |
|       | Device(config-router)# address-family<br>vpnv4                                              | ン4(VPNv4)アドレスプレフィックス<br>を使用する、BGP などのルーティング<br>セッションを設定します。                                                                                                    |
|       |                                                                                             | • unicast キーワード(任意)は、<br>VPNv4 ユニキャストアドレスプレ<br>フィックスを指定します。                                                                                                    |
| ステップ6 | neighbor {ip-address   peer-group-name}<br>activate                                         | ネイバー BGP デバイスとの情報交換を<br>有効にします。                                                                                                    |
|       | 例:<br>Device(config-router-af)# neighbor<br>172.16.0.2 activate                             | <ul> <li><i>ip-address</i> 引数には、ネイバーの IP<br/>アドレスを指定します。</li> <li><i>peer-group-name</i> 引数には BGP ピ</li> </ul>                                                                                       |
|       |                                                                                             | アグループの名前を指定します。                                                                                                    |

|       | コマンドまたはアクション                                                                                                    | 目的                                                                                                    |
|-------|----------------------------------------------------------------------------------------------------|----------------------------------------------------------------------------------------------------|
| ステップ1 | neighbor {ip-address   peer-group-name}<br>send-community [both   extended  <br>standard]<br>例:<br>Device(config-router-af)# neighbor<br>172.16.0.2 send-community extended           | <ul> <li>コミュニティ属性が BGP ネイバーに送信されるように指定します。</li> <li><i>ip-address</i> 引数には、BGP 対応ネイバーの IP アドレスを指定します。</li> <li><i>peer-group-name</i> 引数には、BGP ピアグループの名前を指定します。</li> <li>both キーワードを指定すると、標準および拡張コミュニティ属性が送信されます。</li> <li>extended キーワードを指定すると、拡張コミュニティ属性が送信されます。</li> <li>standard キーワードを指定すると、標準コミュニティ属性が送信されます。</li> </ul>                                             |
| ステップ8 | neighbor { <i>ip-address</i>   <i>peer-group-name</i> }<br>route-map <i>map-name</i> { <b>in</b>   out}<br>例:<br>Device(config-router-af)# neighbor<br>172.16.0.2 route-map extmap in | <ul> <li>着信ルートまたは発信ルートにルート<br/>マップを適用します。</li> <li><i>ip-address</i> 引数には、ネイバーの IP<br/>アドレスを指定します。</li> <li><i>peer-group-name</i> 引数には、BGP ピ<br/>アグループまたはマルチプロトコ<br/>ルピアグループの名前を指定しま<br/>す。</li> <li><i>map-name</i> 引数には、ルートマップ<br/>の名前を指定します。</li> <li>in キーワードを指定すると、着信<br/>ルートにルートマップが適用されま<br/>す。</li> <li>out キーワードを指定すると、発信<br/>ルートにルートマップが適用されま<br/>す。</li> </ul> |
| ステップ9 | end<br>例:<br>Device(config-router-af)# end                                                                                                    | (任意)特権 EXEC モードに戻ります。                                                                                                    |

### ルート ターゲット置換ポリシーの確認

手順

#### ステップ1 enable

特権 EXEC モードを有効にします。パスワードを入力します(要求された場合)。

例:

Device> enable Device#

#### ステップ2 show ip bgp vpnv4 vrf vrf-name

指定したルートターゲット(RT)拡張コミュニティ属性を持つバーチャルプライベートネッ トワークバージョン4(VPNv4)が適切な RT 拡張コミュニティ属性で置換されることを確認 して、プロバイダーエッジ (PE) デバイスが書き換えられた RT 拡張コミュニティ属性を受け 取ることを確認します。

PE1 でルート ターゲットの置換を確認するには、次のコマンドを入力します。

#### 例:

```
Device# show ip bgp vpnv4 vrf Customer A 192.168.1.1/32 internal
BGP routing table entry for 65000:1:192.168.1.1/32, version 6901
Paths: (1 available, best #1, table Customer A)
  Advertised to update-groups:
     5
  Refresh Epoch 1
  650002
    3.3.3.3 (metric 3) (via default) from 3.3.3.3 (55.5.4.1)
     Origin IGP, metric 0, localpref 100, valid, internal, best
     Extended Community: RT:65000:1
     mpls labels in/out nolabel/3025
     rx pathid: 0, tx pathid: 0x0
     net: 0xFFB0A72E38, path: 0xFFB0E6A370, pathext: 0xFFB0E5D970
     flags: net: 0x0, path: 0x7, pathext: 0x181
```

#### ステップ3 exit

イド

ユーザー EXEC モードに戻ります。

#### 例:

Device# exit Device>

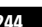

## MPLS VPN ルート ターゲット書き換えの設定例

次の項では、MPLS VPN ルートターゲット書き換えの設定例について説明します。

### 例:ルートターゲット置換ポリシーの適用

#### 例:特定の BGP ネイバーへのルート マップの割り当て

次に、Border Gateway Protocol (BGP) ネイバーにルート マップ extmap を関連付ける例を示し ます。BGPインバウンドルートマップは、着信アップデートのルートターゲット (RT) を置 換するように設定されています。

router bgp 1
address-family vpnv4
neighbor 2.2.2.2 route-map rtrewrite in

次に、アウトバウンドBGPネイバーに同じルートマップを関連付ける例を示します。このルートマップは、発信アップデートのRTを置換するように設定されています。

router bgp 1
address-family vpnv4
neighbor 2.2.2.2 route-map rtrewrite out

## MPLS VPN ルートターゲット書き換えの機能履歴

次の表に、このモジュールで説明する機能のリリースおよび関連情報を示します。

これらの機能は、特に明記されていない限り、導入されたリリース以降のすべてのリリースで 使用できます。

| リリース                        | 機能                         | 機能情報                                                                                                    |
|-----------------------------|----------------------------|----------------------------------------------------------------------------------------------------|
| Cisco IOS XE Everest 16.6.1 | MPLS VPN ルート ターゲット<br>書き換え | インバウンドおよびアウトバ<br>ウンドの Border Gateway<br>Protocol (BGP) アップデート<br>に対してルートターゲットの<br>置換を有効にすると、MPLS<br>VPN ルートターゲット書き換<br>え機能がルーティングテーブ<br>ルアップデートに影響する可<br>能性があります。 |
|                             |                            |                                                                                                    |

Cisco Feature Navigator を使用すると、プラットフォームおよびソフトウェアイメージのサポート情報を検索できます。Cisco Feature Navigator には、http://www.cisco.com/go/cfn [英語] からア クセスします。

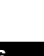

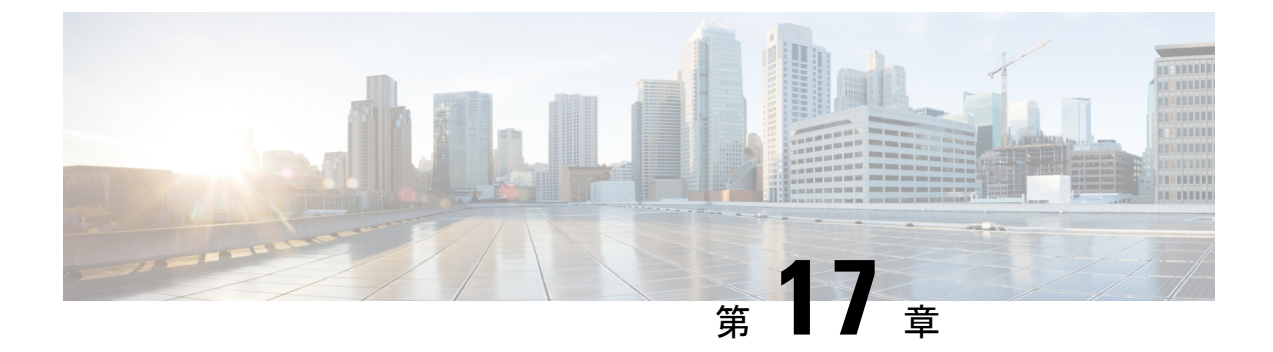

# MPLS VPN-Inter-AS-IPv4 BGP ラベル配布の 設定

- MPLS VPN Inter-AS IPv4 BGP ラベル配布 (247 ページ)
- MPLS VPN Inter-AS IPv4 BGP ラベル配布 (248 ページ)
- MPLS VPN Inter-AS IPv4 BGP ラベル配布に関する情報 (248 ページ)
- MPLS VPN Inter-AS IPv4 BGP ラベル配布の設定方法 (250ページ)
- ・ルートマップの作成 (258ページ)
- MPLS VPN Inter-AS IPv4 BGP ラベル配布の設定の確認 (264 ページ)
- MPLS VPN Inter-AS IPv4 BGP ラベル配布の設定例 (270 ページ)
- MPLS VPN Inter-AS IPv4 BGP ラベル配布の設定の機能履歴 (286 ページ)

## MPLS VPN Inter-AS IPv4 BGP ラベル配布

この機能を使用すると、バーチャルプライベートネットワーク(VPN)サービスプロバイダー ネットワークを設定できます。このネットワークでは、自律システム境界ルータ(ASBR)が、 プロバイダーエッジ(PE)ルータのマルチプロトコル ラベル スイッチング(MPLS)ラベル 付きの IPv4 ルートを交換します。ルートリフレクタ(RR)は、マルチホップ、マルチプロト コル外部ボーダーゲートウェイプロトコル(EBGP)を使用して VPNv4 ルートを交換します。 この設定では、ASBR にすべての VPNv4 ルートを格納する必要がなくなります。ルートリフ レクタを使用して VPNv4 ルートを格納し、PE ルータに転送すると、拡張性が向上します。

MPLS VPN—Inter-AS—IPv4 BGP ラベル配布機能には、次の利点があります。

- ・ルートリフレクタを使用してVPNv4ルートを格納すると拡張性が向上する:この設定は、 ASBR がすべての VPNv4 ルートを保持し、VPNv4 ラベルに基づいてルートを転送する設 定よりも拡張性が優れています。この設定では、ルートリフレクタが VPNv4 ルートを保 持することで、ネットワーク境界での設定が簡素化されます。
- ・非 VPN コアネットワークが VPN トラフィックの中継ネットワークとして機能できる:非 MPLS VPN サービスプロバイダーを介して、MPLS ラベル付きの IPv4 ルートを転送でき ます。

- ・隣接LSR 間の他のラベル配布プロトコルが不要になる:隣接する2つのラベルスイッチ ルータ(LSR)がBGPピアでもある場合、BGPでMPLSラベルの配布を実行できます。
   これら2つのLSR間で、他のラベル配布プロトコルは必要ありません。
- ・自律システム(AS)の境界を越えたIPv4ルートのロードバランシングを可能にするEBGP マルチパスのサポートが含まれています。

## MPLS VPN Inter-AS IPv4 BGP ラベル配布

この機能には、次の制約事項があります。

- •EBGP マルチホップが設定されたネットワークでは、非隣接デバイス間にラベルスイッチ パス(LSP)を設定する必要があります(RFC 3107)。
- PE デバイスでは、BGP ラベル配布をサポートするイメージを実行する必要があります。 実行できない場合は、PE デバイス間で EBGP を実行できません。
- ASBR上の Point-to-Point Protocol (PPP) カプセル化は、この機能ではサポートされていません。
- BGP スピーカーを接続する物理インターフェイスは、Cisco Express Forwarding (CEF) または分散型 CEFと MPLS をサポートしている必要があります。

## MPLS VPN Inter-AS IPv4 BGP ラベル配布に関する情報

MPLS VPN Inter-AS IPv4 BGP ラベル配布を設定するには、次の情報が必要です。

### MPLS VPN Inter-AS IPv4 BGP ラベル配布の概要

この機能を使用すると、VPN サービス プロバイダー ネットワークを設定して、MPLS ラベル 付き IPv4 ルートを交換できます。次のように VPN サービス プロバイダー ネットワークを設 定できます。

- ルートリフレクタは、マルチホップ、マルチプロトコル EBGP を使用して VPNv4 ルート を交換します。この設定では、自律システムをまたがってネクストホップ情報および VPN ラベルが維持されます。
- ローカル PE ルータ(図1の PE1 など)は、リモート PE ルータ(PE2)のルートおよびラベル情報を認識する必要があります。この情報は、次のいずれかの方法で PE ルータおよび ASBR 間で交換できます。
  - 内部ゲートウェイプロトコル(IGP)とLabel Distribution Protocol(LDP; ラベル配布 プロトコル): ASBRは、EBGPから学習した IPv4 ルートおよび MPLS ラベルを IGP やLDPに再配布できます。その逆も可能です。

 内部ボーダー ゲートウェイ プロトコル(IBGP) IPv4 ラベル配布: ASBR および PE ルータは、直接 IBGP セッションを使用して、VPNv4 と IPv4 ルートおよび MPLS ラ ベルを交換できます。

または、ルートリフレクタが、ASBR から学習した IPv4 ルートおよび MPLS ラベルを VPN の PE ルータに反映できます。これは、ASBR が IPv4 ルートおよび MPLS ラベルを ルートリフレクタと交換できるようにすることで実現されます。ルートリフレクタは、 VPNv4 ルートも VPN の PE ルータに反映します(最初の箇条書き項目を参照)。たとえ ば、VPN1 では、RR1 は、学習した VPNv4 ルート、および ASBR1 から学習した IPv4 ルー トと MPLS ラベルを PE1 に反映します。ルートリフレクタを使用して VPNv4 ルートを格 納し、それらのルートを PE ルータおよび ASBR 経由で転送することで、スケーラブルな 構成が可能になります。

ASBRは、EBGPを使用してPEルータのIPv4ルートとMPLSラベルを交換します。これにより、CSC境界全体のロードバランシングが可能になります。

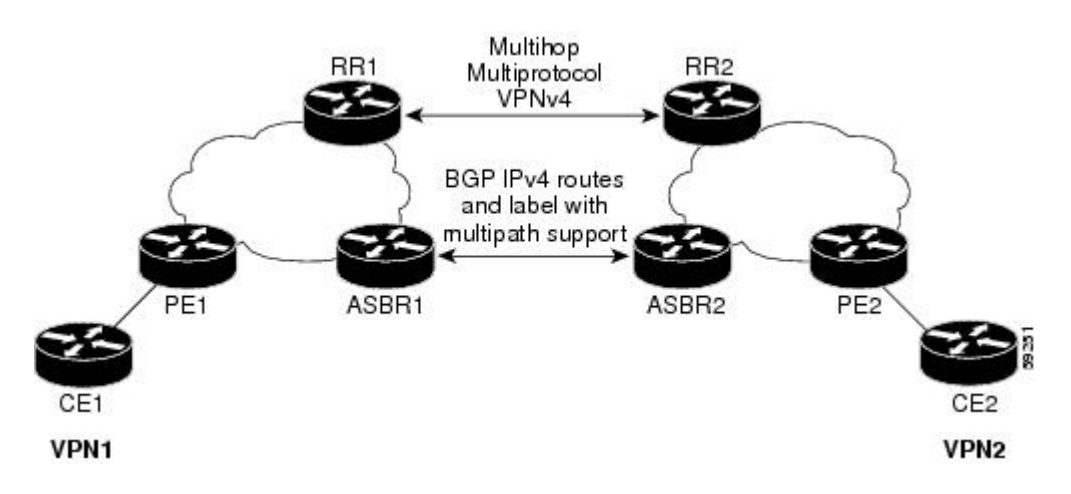

図 29: EBGP および IBGP を使用してルートと MPLS ラベルを配布する VPN

### BGP ルーティング情報

BGP ルーティング情報には、次の項目が含まれています。

- 宛先の IP アドレスであるネットワーク番号(プレフィックス)。
- ・自律システム(AS)パス:ルートがローカルルータに到達するために通過する他のASの リスト。リスト内の最初の自律システムがローカルルータに最も近いシステムです。リス ト内の最後の自律システムはローカルルータから最も遠いシステムであり、通常は、ルー トの始点となる自律システムです。
- ネクストホップなどの、自律システムパスについての他の情報を提供するパス属性。

### BGP においてルートとともに MPLS ラベルが送信される方法

BGP(EBGPおよびIBGP)でルートを配布する場合、そのルートにマッピングされている MPLS ラベルも配布できます。ルートの MPLS ラベルマッピング情報は、そのルートに関する 情報を含む BGP 更新メッセージによって伝送されます。ネクストホップが変わらない場合は、 ラベルも維持されます。

両方の BGP ルータで neighbor send-label コマンドを発行すると、ルートとともに MPLS ラベルを送信できることがルータ間で相互にアドバタイズされます。ルータ間で MPLS ラベルを送 信可能であると正常にネゴシエーションされると、それらのルータからのすべての発信 BGP アップデートに MPLS ラベルが追加されます。

### ルートマップを使用したルートのフィルタリング

両方のルータが MPLS ラベルを使用してルートを配布するように設定されている場合、すべて のルートがマルチプロトコル拡張を使用して符号化され、すべてのルートに MPLS ラベルが付 いています。ルートマップを使用して、ルータ間の MPLS ラベルの配布を制御できます。ルー トマップで指定できるルートは次のとおりです。

- MPLS ラベルを配布するルータの場合、MPLS ラベルを使用して配布するルートを指定できます。
- MPLS ラベルを受信するルータの場合、受け入れるルートおよび BGP テーブルにインス トールするルートを指定できます。

## MPLS VPN Inter-AS IPv4 BGP ラベル配布の設定方法

以下の図は、次の設定を示しています。

- •この設定は、2つの VPN で構成されています。
- •ASBRは、MPLS ラベル付きの IPv4 ルートを交換します。
- ・ルートリフレクタは、マルチホップMPLSEBGPを使用してVPNv4ルートを交換します。
- ルートリフレクタは、その自律システム内の他のルータに IPv4 ルートおよび VPN4 ルートを反映します。

L

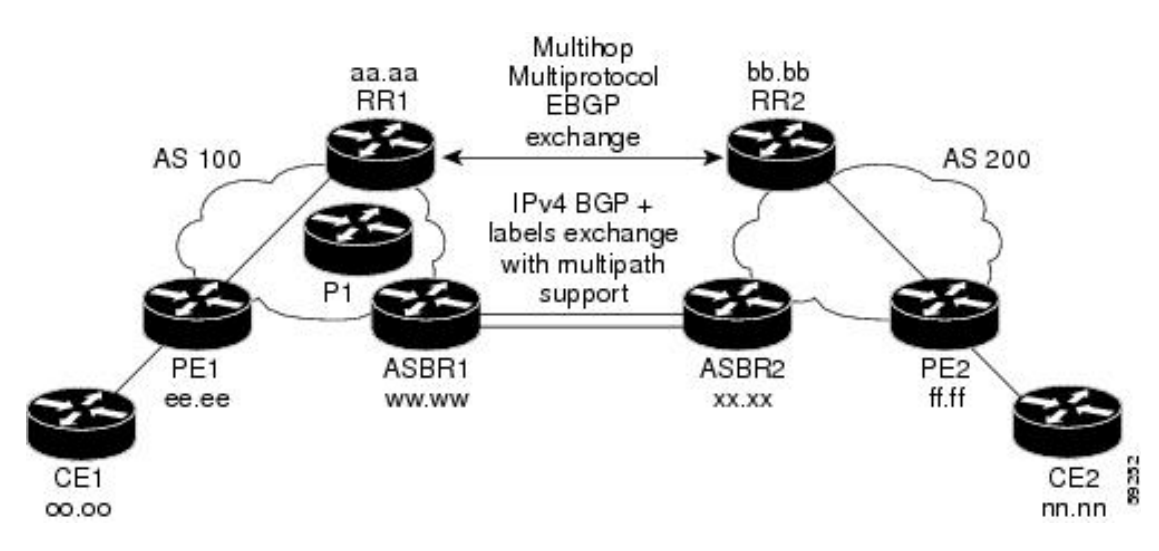

図 30: IPv4 ルートおよび MPLS ラベルを交換する 2つの VPN サービス プロバイダーの設定

### IPv4 ルートおよび MPLS ラベルを交換する ASBR の設定

次のタスクを実行して、ASBRを設定し、MPLS ラベル付きのBGP ルートを配布できるように します。

| _ | III T |
|---|-------|
| _ | шн    |
| _ | шы    |
| _ | かした い |

|               | コマンドまたはアクション                   | 目的                                |
|---------------|--------------------------------|-----------------------------------|
| ステップ1         | enable                         | 特権 EXEC モードを有効にします。               |
|               | 例:                             | ・パスワードを入力します(要求さ                  |
|               | Device> enable                 | れた場合)。                            |
| ステップ2         | configure terminal             | グローバル コンフィギュレーション                 |
|               | 例:                             | モードを開始します。                        |
|               | Device# configure terminal     |                                   |
| ステップ <b>3</b> | router bgp as-number           | ルータコンフィギュレーションモード                 |
|               | 例:                             | を開始します。                           |
|               | Device(config)# router bgp 100 | • as-number:他のBGPルータに対            |
|               |                                | するルータを指定し、回時に渡されるルーティング情報のタギング    |
|               |                                | をする自律システムの番号。有効                   |
|               |                                | 値の範囲は1~65535です。内部                 |
|               |                                | イットリークで使用できるブフイ<br>ベート自律システム番号の範囲 |
|               |                                | は、64512~65535です。                  |
|               |                                |                                   |

#### Cisco IOS XE Bengaluru 17.4.x(Catalyst 9300 スイッチ)マルチプロトコル ラベル スイッチング(MPLS)コンフィギュレーション ガ イド

|       | コマンドまたはアクション                                                                                                    | 目的                                                                                                    |
|-------|----------------------------------------------------------------------------------------------------|----------------------------------------------------------------------------------------------------|
| ステップ4 | neighbor { <i>ip-address</i>   <i>peer-group-name</i> }<br>remote-as <i>as-number</i><br>例:<br>Device(config)# neighbor 209.165.201.2<br>remote-as 200 | BGP ネイバーテーブルまたはマルチプ<br>ロトコル BGP ネイバー テーブルにエ<br>ントリを追加します。<br>・ <i>ip-address</i> 引数には、ネイバーの<br>IP アドレスを指定します。<br>・peer-group-name 引数には、BGP ピ<br>アグループの名前を指定します。<br>・ <i>as-number</i> 引数には、ネイバーが属<br>している自律システムを指定しま<br>す。                                                                                            |
| ステップ5 | address-family ipv4<br>[multicast   unicast   vrfvrf-name ]<br>何:<br>Device(config-router)# address-family<br>ipv4                                     | 標準 IPv4 アドレス プレフィックスを<br>使用する BGP などのルーティングセッ<br>ションを設定するために、アドレス<br>ファミリコンフィギュレーションモー<br>ドを開始します。<br>・multicast キーワードでは、IPv4 マ<br>ルチキャストアドレスプレフィッ<br>クスを指定します。<br>・unicast キーワードでは、IPv4 ユニ<br>キャストアドレスプレフィックス<br>を指定します。<br>・vrf vrf-name キーワードおよび引数<br>では、後続の IPv4 アドレス ファ<br>ミリコンフィギュレーションモー<br>ドコマンドに関連付ける VPN ルー |
| ステップ6 | maximum-paths number-paths 例:                                                                                                    | ティングおよび転送 (VRF) イン<br>スタンスの名前を指定します。<br>(任意) IPルーティングプロトコルが<br>サポートできる並列ルートの最大数を                                                                                                    |
|       | Device(config-router)# maximum-paths 2                                                                                                    | 制御します。<br>number-paths 引数には、IP ルーティン<br>グプロトコルがルーティングテーブル<br>にインストールするパラレルルートの<br>最大数を1~6の範囲で指定します。                                                                                                    |
| ステップ1 | <b>neighbor</b> { <i>ip-address</i>   <i>peer-group-name</i> }<br><b>activate</b>                                                                      | ネイバールータとの情報交換をイネー<br>ブルにします。                                                                                                    |
|       | 例:                                                                                                    |                                                                                                    |

L

|               | コマンドまたはアクション                                                                                     | 目的                                                                                                    |
|---------------|--------------------------------------------------------------------------------------------------|----------------------------------------------------------------------------------------------------|
|               | Device(config-router-af)# neighbor<br>209.165.201.2 activate                                     | <ul> <li>ip-address 引数には、ネイバーの IP<br/>アドレスを指定します。</li> <li>peer-group-name 引数には、BGP ピ<br/>アグループの名前を指定します。</li> </ul> |
| ステップ8         | neighbor ip-addresssend-label<br>例:<br>Device(config-router-af)# neighbor<br>10.0.0.1 send-label | BGP ルートとともに MPLS ラベルをネ<br>イバーBGP ルータに送信できるように<br>BGP ルータを設定します。<br>・ip-address 引数には、ネイバールー<br>タの IP アドレスを指定します。      |
| ステップ <b>9</b> | exit-address-family<br>例:<br>Device(config-router-af)#<br>exit-address-family                    | アドレスファミリサブモードを終了し<br>ます。                                                                                             |
| ステップ10        | end<br>例:<br>Device(config-router-af)# end                                                       | (任意)終了して、特権 EXEC モード<br>に戻ります。                                                                                       |

## VPNv4 ルートを交換するルートリフレクタの設定

#### 始める前に

ルートリフレクタでマルチホップ、マルチプロトコル EBGP を使用して VPNv4 ルートを交換 できるようにするには、次の手順を実行します。

また、この手順では、自律システム間でネクストホップ情報および VPN ラベルが維持される ように指定します。この手順では、例として RR1 を使用します。

#### 手順

|       | コマンドまたはアクション               | 目的                  |
|-------|----------------------------|---------------------|
| ステップ1 | enable                     | 特権 EXEC モードを有効にします。 |
|       | 例:                         | ・パスワードを入力します(要求さ    |
|       | Device> enable             | れた場合)。              |
| ステップ2 | configure terminal         | グローバル コンフィギュレーション   |
|       | 例:                         | モードを開始します。          |
|       | Device# configure terminal |                     |

|        | コマンドまたはアクション                                                                                                    | 目的                                                                                                    |
|--------|----------------------------------------------------------------------------------------------------|----------------------------------------------------------------------------------------------------|
| ステップ3  | router bgp as-number<br>例:                                                                                                    | ルータコンフィギュレーションモード<br>を開始します。                                                                                                    |
|        | Device(config)# router bgp 100                                                                                                    | <ul> <li>as-number:他のBGPルータに対<br/>するルータを指定し、同時に渡さ<br/>れるルーティング情報のタギング<br/>をする自律システムの番号。有効<br/>値の範囲は1~65535です。内部<br/>ネットワークで使用できるプライ<br/>ベート自律システム番号の範囲<br/>は、64512~65535です。</li> </ul> |
|        |                                                                                                    | 自律システム番号によって、他の<br>自律システム内のルータでRR1が<br>特定されます。                                                                                                    |
| ステップ4  | neighbor {ip-address   peer-group-name }<br>remote-as as-number<br>例:                                                                    | BGP ネイバーテーブルまたはマルチプ<br>ロトコル BGP ネイバー テーブルにエ<br>ントリを追加します。                                                                                                    |
|        | Device(config)# neighbor 192.0.2.1<br>remote-as 200                                                                                      | <ul> <li><i>ip-address</i> 引数には、ネイバーの<br/>IP アドレスを指定します。</li> </ul>                                                                                                    |
|        |                                                                                                    | • peer-group-name 引数には、BGP ピ<br>アグループの名前を指定します。                                                                                                    |
|        |                                                                                                    | <ul> <li><i>as-number</i> 引数には、ネイバーが属している自律システムを指定します。</li> </ul>                                                                                                    |
| ステップ 5 | address-family vpnv4[unicast]<br>例:<br>Device(config-router)# address-family<br>vpnv4                                                    | アドレスファミリ コンフィギュレー<br>ションモードを開始して、標準仮想プ<br>ライベート ネットワーク バージョン4<br>(VPNv4) アドレスプレフィックスを<br>使用する、BGP などのルーティング<br>セッションを設定します。                                                            |
|        |                                                                                                    | • unicast キーワード(任意)は、<br>VPNv4 ユニキャスト アドレス プ<br>レフィックスを指定します。                                                                                                    |
| ステップ6  | <pre>neighbor {ip-address   peer-group-name} ebgp-multihop [ttl] 例: Device(config-router-af)# neighbor 192.0.2.1 ebgp-multihop 255</pre> | 直接接続されていないネットワーク上の外部ピアからの BGP 接続を受け入れ、またそのピアへの BGP 接続を試みます。                                                                                                    |

|                          | コマンドまたはアクション                                                                                                    | 目的                                                                                                    |
|--------------------------|----------------------------------------------------------------------------------------------------|----------------------------------------------------------------------------------------------------|
|                          |                                                                                                    | <ul> <li><i>ip-address</i> 引数には、BGP 対応ネ</li> <li>イバーの IP アドレスを指定しま</li> <li>す。</li> </ul>                                                                                                    |
|                          |                                                                                                    | <ul> <li><i>peer-group-name</i> 引数には、BGP ピ<br/>アグループの名前を指定します。</li> </ul>                                                                                                    |
|                          |                                                                                                    | • ttl 引数には、1 ~ 255 ホップの範<br>囲の存続可能時間を指定します。                                                                                                    |
| ステップ <b>1</b>            | <b>neighbor</b> { <i>ip-address</i>   <i>peer-group-name</i> } activate                                                                                                    | ネイバールータとの情報交換をイネー<br>ブルにします。                                                                                                    |
|                          | 例:<br>Device(config-router-af)# neighbor<br>192.0.2.1 activate                                                                                                    | <ul> <li><i>ip-address</i> 引数には、ネイバーの<br/>IP アドレスを指定します。</li> </ul>                                                                                                    |
|                          |                                                                                                    | <ul> <li><i>peer-group-name</i> 引数には、BGP ピ<br/>アグループの名前を指定します。</li> </ul>                                                                                                    |
|                          |                                                                                                    |                                                                                                    |
| ステップ8                    | neighbor { <i>ip-address</i>   <i>peer-group-name</i> }<br>next-hop unchanged                                                                                                    | 外部 BGP(EBGP)マルチホップピア<br>で、ネクストホップを変更せずに伝播<br>できるようにします。                                                                                                    |
| ステップ8                    | neighbor { <i>ip-address</i>   <i>peer-group-name</i> }<br>next-hop unchanged<br>例:<br>Device(config-router-af)# neighbor<br>10.0.0.2 next-hop unchanged                                                                                                    | 外部 BGP(EBGP)マルチホップピア<br>で、ネクストホップを変更せずに伝播<br>できるようにします。<br>・ <i>ip-address</i> 引数には、ネクストホッ<br>プの IP アドレスを指定します。                                                                                                    |
| ステップ8                    | <pre>neighbor {ip-address   peer-group-name} next-hop unchanged 例: Device(config-router-af)# neighbor 10.0.0.2 next-hop unchanged</pre>                                                                                                    | 外部 BGP (EBGP) マルチホップピア<br>で、ネクストホップを変更せずに伝播<br>できるようにします。<br>・ <i>ip-address</i> 引数には、ネクストホッ<br>プの IP アドレスを指定します。<br>・ <i>peer-group-name</i> 引数には、ネクス<br>トホップである BGP ピア グルー<br>プの名前を指定します。                                                                                                    |
| ステップ8<br>ステップ9           | neighbor {ip-address   peer-group-name }<br>next-hop unchanged<br>例:<br>Device (config-router-af) # neighbor<br>10.0.02 next-hop unchanged                                                                                                    | <ul> <li>外部 BGP (EBGP) マルチホップピア<br/>で、ネクストホップを変更せずに伝播<br/>できるようにします。</li> <li><i>ip-address</i> 引数には、ネクストホッ<br/>プの IP アドレスを指定します。</li> <li><i>peer-group-name</i> 引数には、ネクス<br/>トホップである BGP ピア グルー<br/>プの名前を指定します。</li> <li>アドレスファミリサブモードを終了し</li> </ul>                                                     |
| ステップ8<br>ステップ9           | neighbor {ip-address   peer-group-name }<br>next-hop unchanged<br>例:<br>Device(config-router-af)# neighbor<br>10.0.0.2 next-hop unchanged<br>exit-address-family<br>例:                                                                                                    | <ul> <li>外部 BGP (EBGP) マルチホップピア<br/>で、ネクストホップを変更せずに伝播<br/>できるようにします。</li> <li><i>ip-address</i> 引数には、ネクストホッ<br/>プの IP アドレスを指定します。</li> <li><i>peer-group-name</i> 引数には、ネクス<br/>トホップである BGP ピア グルー<br/>プの名前を指定します。</li> <li>アドレスファミリサブモードを終了し<br/>ます。</li> </ul>                                             |
| ステップ8<br>ステップ9           | neighbor {ip-address   peer-group-name }<br>next-hop unchanged<br>例:<br>Device(config-router-af)# neighbor<br>10.0.0.2 next-hop unchanged<br>exit-address-family<br>例:<br>Device(config-router-af)#<br>exit-address-family                                                                                                    | <ul> <li>外部 BGP (EBGP) マルチホップピア<br/>で、ネクストホップを変更せずに伝播<br/>できるようにします。</li> <li><i>ip-address</i> 引数には、ネクストホッ<br/>プの IP アドレスを指定します。</li> <li><i>peer-group-name</i> 引数には、ネクス<br/>トホップである BGP ピア グルー<br/>プの名前を指定します。</li> <li>アドレスファミリサブモードを終了し<br/>ます。</li> </ul>                                             |
| ステップ8<br>ステップ9<br>ステップ10 | neighbor {ip-address   peer-group-name}         next-hop unchanged         例:         Device (config-router-af) # neighbor         10.0.0.2 next-hop unchanged         exit-address-family         例:         Device (config-router-af) #         exit-address-family         例:         Device (config-router-af) #         exit-address-family         end         Image: Image: Ima | <ul> <li>外部 BGP (EBGP) マルチホップピア<br/>で、ネクストホップを変更せずに伝播<br/>できるようにします。</li> <li><i>ip-address</i> 引数には、ネクストホッ<br/>プの IP アドレスを指定します。</li> <li><i>peer-group-name</i> 引数には、ネクス<br/>トホップである BGP ピア グルー<br/>プの名前を指定します。</li> <li>アドレスファミリサブモードを終了し<br/>ます。</li> <li>(任意) 終了して、特権 EXEC モード<br/>に E n ます</li> </ul> |
| ステップ8<br>ステップ9<br>ステップ10 | neighbor {ip-address   peer-group-name }<br>next-hop unchanged<br>例:<br>Device (config-router-af) # neighbor<br>10.0.0.2 next-hop unchanged<br>exit-address-family<br>例:<br>Device (config-router-af) #<br>exit-address-family<br>end<br>例:                                                                                                    | <ul> <li>外部 BGP (EBGP) マルチホップピア<br/>で、ネクストホップを変更せずに伝播<br/>できるようにします。</li> <li><i>ip-address</i> 引数には、ネクストホッ<br/>プの IP アドレスを指定します。</li> <li><i>peer-group-name</i> 引数には、ネクス<br/>トホップである BGP ピア グルー<br/>プの名前を指定します。</li> <li>アドレスファミリサブモードを終了し<br/>ます。</li> <li>(任意)終了して、特権 EXEC モード<br/>に戻ります。</li> </ul>    |

## 自律システム内でリモートルートを反映するルートリフレクタの設定

**RR** が ASBR から学習した IPv4 ルートおよびラベルを自律システム内の PE ルータに反映できるようにするには、次の手順を実行します。

これは、ASBR および PE ルータを RR のルートリフレクタ クライアントにすることによって 実現されます。また、この手順では、RR で VPNv4 ルートを反映できるようにする方法につい ても説明します。

|               | コマンドまたはアクション                                                                                                    | 目的                                                                                                    |
|---------------|----------------------------------------------------------------------------------------------------|----------------------------------------------------------------------------------------------------|
| ステップ1         | enable                                                                                                    | 特権 EXEC モードを有効にします。                                                                                                    |
|               | 例:<br>Device> enable                                                                                               | <ul> <li>パスワードを入力します(要求された場合)。</li> </ul>                                                                                                    |
| ステップ <b>2</b> | configure terminal<br>例:                                                                                           | グローバル コンフィギュレーション<br>モードを開始します。                                                                                                    |
| ステップ <b>3</b> | router bgp as-number<br>例:<br>Device(config)# router bgp 100                                                       | <ul> <li>ルータコンフィギュレーションモードを開始します。</li> <li>• as-number:他のBGPルータに対するルータを指定し、同時に渡されるルーティング情報のタギングをする自律システムの番号。有効値の範囲は1~65535です。内部ネットワークで使用できるプライベート自律システム番号の範囲は、64512~65535です。</li> <li>自律システム番号によって、他の自律システム内のルータでRR1が特定されます。</li> </ul> |
| ステップ4         | address-family ipv4<br>[multicast   unicast   vrfvrf-name ]<br>例:<br>Device(config-router)# address-family<br>ipv4 | 標準 IPv4 アドレス プレフィックスを<br>使用する BGP などのルーティングセッ<br>ションを設定するために、アドレス<br>ファミリコンフィギュレーションモー<br>ドを開始します。<br>・multicast キーワードでは、IPv4マ<br>ルチキャストアドレスプレフィッ<br>クスを指定します。<br>・micast キーワードでは、IPv4 ユニ<br>キャストアドレスプレフィックス<br>を指定します。                 |

|               | コマンドまたはアクション                                                                                                    | 目的                                                                                                    |
|---------------|----------------------------------------------------------------------------------------------------|----------------------------------------------------------------------------------------------------|
|               |                                                                                                    | <ul> <li>vrf vrf-name キーワードおよび引数<br/>では、後続の IPv4 アドレスファ<br/>ミリコンフィギュレーションモー<br/>ドコマンドに関連付ける VPN ルー<br/>ティングおよび転送(VRF) イン<br/>スタンスの名前を指定します。</li> </ul>                          |
| ステップ5         | neighbor { <i>ip-address</i>   <i>peer-group-name</i> }<br>activate<br>例:<br>Device(config-router-af)# neighbor<br>203.0.113.1 activate | ネイバールータとの情報交換をイネー<br>ブルにします。<br>・ <i>ip-address</i> 引数には、ネイバーの<br>IP アドレスを指定します。<br>・ <i>peer-group-name</i> 引数には、BGP ピ<br>アグループの名前を指定します。                                      |
| ステップ6         | neighborip-addressroute-reflector-client<br>例:<br>Device(config-router-af)# neighbor<br>203.0.113.1 route-reflector-client              | <ul> <li>ルータを BGP ルート リフレクタとし</li> <li>て設定し、指定したネイバーをそのク</li> <li>ライアントとして設定します。</li> <li>ip-address 引数には、クライアント</li> <li>として識別される BGP ネイバーの</li> <li>IP アドレスを指定します。</li> </ul> |
| ステップ7         | neighborip-addresssend-label<br>例:<br>Device(config-router-af)# neighbor<br>203.0.113.1 send-label                                      | BGP ルートとともに MPLS ラベルをネ<br>イバーBGP ルータに送信できるように<br>BGP ルータを設定します。<br>・ip-address 引数には、ネイバールー<br>タの IP アドレスを指定します。                                                                 |
| ステップ8         | exit-address-family<br>例:<br>Device(config-router-af)#<br>exit-address-family                                                           | アドレスファミリサブモードを終了し<br>ます。                                                                                                    |
| ステップ <b>9</b> | address-family vpnv4 [unicast]<br>例:<br>Device(config-router)# address-family<br>vpnv4                                                  | アドレスファミリ コンフィギュレー<br>ションモードを開始して、標準VPNv4<br>アドレスプレフィックスを使用する、<br>BGP などのルーティングセッションを<br>設定します。<br>・unicast キーワード(任意)は、<br>VPNv4 ユニキャスト アドレスプ<br>レフィックスを指定します。                   |

|                | コマンドまたはアクション                                                                                                    | 目的                                                                                                    |
|----------------|----------------------------------------------------------------------------------------------------|----------------------------------------------------------------------------------------------------|
| ステップ10         | <b>neighbor</b> { <i>ip-address</i>   <i>peer-group-name</i> } <b>activate</b>                                              | ネイバールータとの情報交換をイネー<br>ブルにします。                                                                                                    |
|                | 例:<br>Device(config-router-af)# neighbor<br>203.0.113.1 activate                                                            | <ul> <li><i>ip-address</i> 引数には、ネイバーの<br/>IP アドレスを指定します。</li> <li><i>peer-group-name</i> 引数には、BGP ピ<br/>アグループの名前を指定します。</li> </ul> |
| ステップ 11        | neighbor ip-addressroute-reflector-client<br>例:<br>Device(config-router-af)# neighbor<br>203.0.113.1 route-reflector-client | RR がネイバールータに IBGP ルートを<br>渡せるようにします。                                                                                               |
| ステップ <b>12</b> | exit-address-family<br>例:<br>Device(config-router-af)#<br>exit-address-family                                               | アドレスファミリサブモードを終了し<br>ます。                                                                                                    |
| ステップ <b>13</b> | end<br>例:<br>Device(config-router-af)# end                                                                                  | (任意)終了して、特権 EXEC モード<br>に戻ります。                                                                                                    |

# ルートマップの作成

ルートマップを使用すると、MPLS ラベルを使用して配布するルートを指定できます。また、 ルータが受信し、BGP テーブルに追加する MPLS ラベル付きのルートを指定することもでき ます。

ルートマップはアクセスリストと連動します。ルートをアクセスリストに入力し、ルートマップを設定するときにアクセスリストを指定します。

次の手順を実行すると、ASBR使用して、ルートマップで指定されているルートとともにMPLS ラベルを送信できます。また、ASBR はルートマップで指定されたルートのみを受け入れま す。

### 着信ルート用のルートマップの設定

着信ルートをフィルタリングするルートマップを作成するには、次の作業を実行します。アク セスリストを作成し、ルータで受け入れて BGP テーブルに追加させるルートを指定します。

|       | コマンドまたはアクション                                                                                | 目的                                                                                                    |
|-------|---------------------------------------------------------------------------------------------|----------------------------------------------------------------------------------------------------|
| ステップ1 | enable                                                                                      | 特権 EXEC モードを有効にします。                                                                                                    |
|       | 例:                                                                                          | <ul> <li>パスワードを入力します(要求された場合)。</li> </ul>                                                                                                    |
|       | Device> enable                                                                              |                                                                                                    |
| ステップ2 | configure terminal                                                                          | グローバル コンフィギュレーション                                                                                                    |
|       | 例:                                                                                          | モードを開始します。                                                                                                    |
|       | Device# configure terminal                                                                  |                                                                                                    |
| ステップ3 | router bgp as-number                                                                        | ルータ コンフィギュレーションモード                                                                                                    |
|       | 例:                                                                                          | を開始します。                                                                                                    |
|       | Device(config)# router bgp 100                                                              | <ul> <li>as-number:他のBGPルータに対す<br/>るルータを指定し、同時に渡される<br/>ルーティング情報のタギングをする<br/>自律システムの番号。有効値の範囲<br/>は1~65535です。内部ネットワー<br/>クで使用できるプライベート自律シ<br/>ステム番号の範囲は、64512~<br/>65535です。</li> </ul> |
|       |                                                                                             | 自律システム番号によって、他の自<br>律システム内のルータで RR1 が特<br>定されます。                                                                                                    |
| ステップ4 | <b>route-map</b> <i>route-map name</i> [ <b>permit</b>   <b>deny</b> ]<br>[sequence-number] | 指定した名前でルートマップを作成しま<br>す。                                                                                                    |
|       | 例:<br>Device(config-router)# route-map IN<br>permit 11                                      | <ul> <li>permit キーワードを指定すると、<br/>すべての条件が満たされた場合にア<br/>クションが実行されます。</li> </ul>                                                                                                    |
|       |                                                                                             | <ul> <li>deny キーワードを指定すると、すべての条件が満たされた場合にアクションが実行されません。</li> </ul>                                                                                                    |
|       |                                                                                             | <ul> <li>sequence-number引数を指定すると、<br/>ルートマップに優先順位付けできま<br/>す。複数のルートマップが存在し、<br/>それらにプライオリティを設定する<br/>場合、それぞれに番号を割り当てま<br/>す。最初に最も低い番号のルート<br/>マップが実装され、次に2番めに低</li> </ul>              |

手順

I

|               | コマンドまたはアクション                                                                                                    | 目的                                                                                                    |
|---------------|----------------------------------------------------------------------------------------------------|----------------------------------------------------------------------------------------------------|
|               |                                                                                                    | い番号のルートマップが実装され、<br>それ以降も同様です。                                                                                                    |
| ステップ5         | <pre>match ip address {access-list-number access-list-name} [access-list-number access-list-name] 何]: Device(config-route-map)# match ip address 2</pre> | 標準アクセスリストまたは拡張アクセ<br>スリストで許可された宛先ネットワー<br>ク番号アドレスを含むすべてのルートを<br>配するか、またはパケットに対してポリ<br>シールーティングを実行します。<br>・access-list-number 引数は、標準アク<br>セスリストまたは拡張アクセスリス<br>トの番号です。1~199の整数を指<br>定できます。<br>・access-list-name 引数は、標準アクセ<br>スリストまたは拡張アクセスリスト<br>の名前です。1~199の整数を指定<br>できます。 |
| ステップ6         | match mpls-label<br>例:<br>Device(config-route-map)# match<br>mpls-label                                                                                  | ルートがルートマップで指定された条件<br>を満たす場合、MPLS ラベルを含むルー<br>トが再配布されます。                                                                                                    |
| ステップ <b>1</b> | end<br>例:<br>Device(config-router-af)# end                                                                                                    | (任意)終了して、特権 EXEC モード<br>に戻ります。                                                                                                    |

## 発信ルート用のルートマップの設定

発信ルートをフィルタリングするルートマップを作成するには、次の作業を実行します。アク セスリストを作成し、MPLS ラベルを使用してルータに配布させるルートを指定します。

#### 手順

|       | コマンドまたはアクション       | 目的                                    |
|-------|--------------------|---------------------------------------|
| ステップ1 | enable             | 特権 EXEC モードを有効にします。                   |
|       | 例:                 | <ul> <li>パスワードを入力します(要求された</li> </ul> |
|       | Device> enable     | [[场百]]。                               |
| ステップ2 | configure terminal | グローバル コンフィギュレーション                     |
|       | 例:                 | モードを開始します。                            |

I

|       | コマンドまたはアクション                                                                                                    | 目的                                                                                                    |
|-------|----------------------------------------------------------------------------------------------------|----------------------------------------------------------------------------------------------------|
|       | Device# configure terminal                                                                                                    |                                                                                                    |
| ステップ3 | router bgp as-number<br>例:                                                                                                    | ルータ コンフィギュレーション モード<br>を開始します。                                                                                                    |
|       | Device(config)# router bgp 100                                                                                                    | <ul> <li>as-number:他のBGPルータに対するルータを指定し、同時に渡されるルーティング情報のタギングをする自律システムの番号。有効値の範囲は1~65535です。内部ネットワークで使用できるプライベート自律システム番号の範囲は、64512~65535です。</li> </ul>                                            |
|       |                                                                                                    | AS 番号によって、他の自律システ<br>ム内のルータへの RR1 が特定され<br>ます。                                                                                                    |
| ステップ4 | route-map route-map name<br>[permit   deny] [sequence-number]                                                                                             | 指定した名前でルートマップを作成しま<br>す。                                                                                                    |
|       | 例:<br>Device(config-router)# route-map OUT<br>permit 10                                                                                                   | <ul> <li>permit キーワードを指定すると、</li> <li>すべての条件が満たされた場合にアクションが実行されます。</li> </ul>                                                                                                    |
|       |                                                                                                    | <ul> <li>deny キーワードを指定すると、すべての条件が満たされた場合にアクションが実行されません。</li> </ul>                                                                                                    |
|       |                                                                                                    | <ul> <li>sequence-number引数を指定すると、<br/>ルートマップに優先順位付けできます。複数のルートマップが存在し、<br/>それらにプライオリティを設定する<br/>場合、それぞれに番号を割り当てます。最初に最も低い番号のルート<br/>マップが実装され、次に2番めに低い番号のルートマップが実装され、<br/>それ以降も同様です。</li> </ul> |
| ステップ5 | <pre>match ip address {access-list-number   access-list-name } [access-list-number  access-list-name] 例: Device(config-route-map)# match 10.0.0.2 1</pre> | 標準アクセス リストまたは拡張アクセ<br>スリストで許可された宛先ネットワー<br>ク番号アドレスを含むすべてのルートを<br>配するか、またはパケットに対してポリ<br>シー ルーティングを実行します。                                                                                        |

|       | コマンドまたはアクション                                                        | 目的                                                                                                    |
|-------|---------------------------------------------------------------------|----------------------------------------------------------------------------------------------------|
|       |                                                                     | <ul> <li>access-list-number 引数は、標準アク<br/>セスリストまたは拡張アクセスリス<br/>トの番号です。1~199の整数を指<br/>定できます。</li> </ul> |
|       |                                                                     | <ul> <li>access-list-name 引数は、標準アクセスリストまたは拡張アクセスリストの名前です。1~199の整数を指定できます。</li> </ul>                  |
| ステップ6 | set mpls-label<br>例:<br>Device(config-route-map)# set<br>mpls-label | ルートがルートマップで指定された条件<br>を満たす場合、MPLS ラベルを使用して<br>ルートを配布できるようにします。                                        |
| ステップ7 | end<br>例:<br>Device(config-router-af)# end                          | (任意)終了して、特権 EXEC モード<br>に戻ります。                                                                        |

## ASBR へのルートマップの適用

ASBR でルートマップを使用できるようにするには、次の手順を実行します。

手順

|               | コマンドまたはアクション                   | 目的                                                                                                    |
|---------------|--------------------------------|----------------------------------------------------------------------------------------------------|
| ステップ1         | enable                         | 特権 EXEC モードを有効にします。                                                                                         |
|               | 例:                             | ・パスワードを入力します (要求され                                                                                          |
|               | Device> enable                 | た場合)。                                                                                                    |
| ステップ2         | configure terminal             | グローバル コンフィギュレーション                                                                                           |
|               | 例:                             | モードを開始します。                                                                                                  |
|               | Device# configure terminal     |                                                                                                    |
| ステップ <b>3</b> | router bgp as-number           | ルータ コンフィギュレーション モード                                                                                         |
|               | 例:                             | を開始します。                                                                                                    |
|               | Device(config)# router bgp 100 | <ul> <li>as-number:他のBGPルータに対するルータを指定し、同時に渡されるルーティング情報のタギングをする自律システムの番号。有効値の範囲は1~65535です。内部ネットワー</li> </ul> |

|       | コマンドまたはアクション                                                                                                  | 目的                                                                                                    |
|-------|----------------------------------------------------------------------------------------------------|----------------------------------------------------------------------------------------------------|
|       |                                                                                                    | クで使用できるプライベート自律シ<br>ステム番号の範囲は、64512 ~<br>65535 です。<br>自律システム番号によって、他の自<br>律システム内のルータで RR1 が特<br>定されます。                                                     |
| ステップ4 | address-family ipv4<br>[multicast unicast vrfvrf-name]<br>例:<br>Device(config-router)# address-family<br>ipv4 | 標準 IPv4 アドレス プレフィックスを使<br>用する BGP などのルーティング セッ<br>ションを設定するために、アドレスファ<br>ミリ コンフィギュレーション モードを<br>開始します。                                                      |
|       |                                                                                                    | • multicast キーワードでは、IPv4 マ<br>ルチキャスト アドレス プレフィッ<br>クスを指定します。                                                                                               |
|       |                                                                                                    | • unicast キーワードでは、IPv4 ユニ<br>キャスト アドレス プレフィックス<br>を指定します。                                                                                                  |
|       |                                                                                                    | <ul> <li>vrf vrf-name キーワードおよび引数<br/>では、後続の IPv4 アドレス ファミ<br/>リ コンフィギュレーション モード<br/>コマンドに関連付ける VPN ルー<br/>ティングおよび転送 (VRF) インス<br/>タンスの名前を指定します。</li> </ul> |
| ステップ5 | neighborip-addressroute-maproute-map-nameout                                                                  | 着信ルートにルート マップを適用しま<br>す                                                                                                    |
|       | <b>19]</b> :<br>Device(config-router-af)# neighbor<br>209.165.200.225 route-map OUT out                       | ・ip-address 引数では、ルートマップ<br>を適用するルートを指定します。                                                                                                    |
|       |                                                                                                    | <ul> <li>route-map-name 引数では、ルート<br/>マップの名前を指定します。</li> </ul>                                                                                              |
|       |                                                                                                    | • out キーワードでは、発信ルートに<br>ルートマップを適用します。                                                                                                    |
| ステップ6 | neighbor ip-addresssend-label<br>ক্যা                                                                         | ルートとともに MPLS ラベルを送信す<br>るルータの機能をアドバタイズします。                                                                                                    |
|       | Device(config-router-af)# neighbor<br>209.165.200.225 send-label                                              | <ul> <li>ip-address 引数では、ルートととも</li> <li>に MPLS ラベルを送信できるルー</li> <li>タを指定します。</li> </ul>                                                                   |

Cisco IOS XE Bengaluru 17.4.x(Catalyst 9300 スイッチ)マルチプロトコル ラベル スイッチング(MPLS)コンフィギュレーションガ イド

|       | コマンドまたはアクション                                             | 目的                   |
|-------|----------------------------------------------------------|----------------------|
| ステップ1 | exit-address-family                                      | アドレスファミリサブモードを終了しま   |
|       | 例:                                                       | す。                   |
|       | <pre>Device(config-router-af)# exit-address-family</pre> |                      |
| ステップ8 | end                                                      | (任意)終了して、特権 EXEC モード |
|       | 例:                                                       | に戻ります。               |
|       | Device(config-router-af)# end                            |                      |

## MPLS VPN Inter-AS IPv4 BGP ラベル配布の設定の確認

設定については、次の図を参照してください。

図 31: IPv4 ルートおよび MPLS ラベルを交換する 2 つの VPN サービス プロバイダーの設定

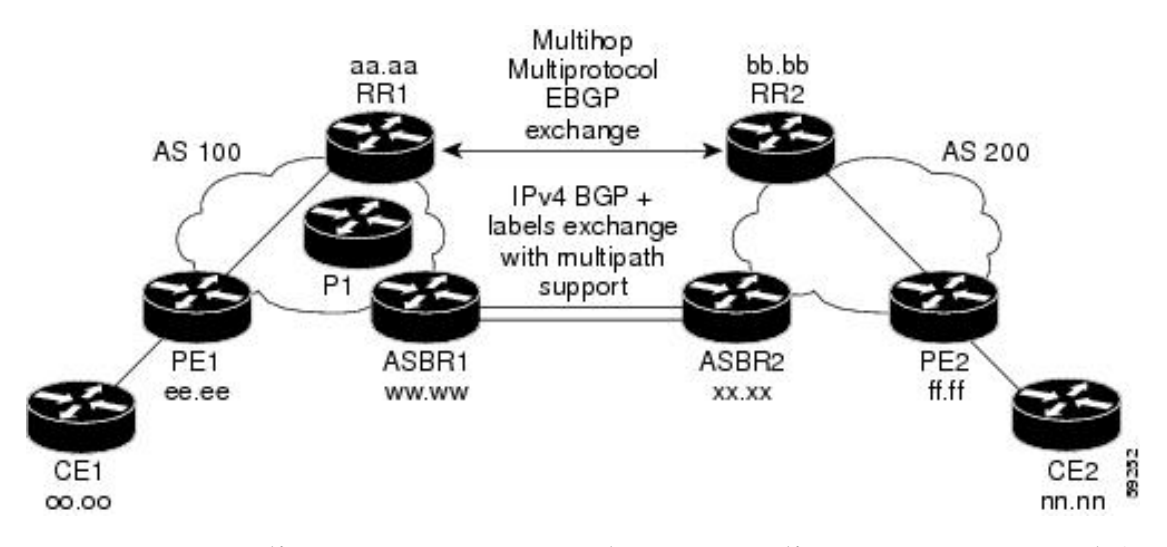

ルートリフレクタを使用して VPNv4 ルートを配布し、ASBR を使用して IPv4 ラベルを配布す る場合は、次の手順に従って設定を確認します。

### ルート リフレクタ設定の確認

ルートリフレクタ設定を確認するには、次の作業を実行します。

手順

|       | コマンドまたはアクション | 目的                  |
|-------|--------------|---------------------|
| ステップ1 | enable       | 特権 EXEC モードを有効にします。 |
|       | 例:           |                     |

|               | コマンドまたはアクション                                                                                                    | 目的                                                                                                    |
|---------------|----------------------------------------------------------------------------------------------------|----------------------------------------------------------------------------------------------------|
|               | Device> enable                                                                                                    | <ul> <li>パスワードを入力します(要求された場合)。</li> </ul>                                                                                                    |
| ステップ2         | <pre>show ip bgp vpnv4 {all  rd route-distinguisher   vrf vrf-name} [summary] [labels]  Ø]: Device# show ip bgp vpnv4 all summary Ø]: Device# show ip bgp vpnv4 all labels</pre> | <ul> <li>(任意) BGP テーブルからの VPN アドレス情報を表示します。</li> <li>ルートリフレクタ間にマルチホップ、マルチプロトコル、EBGP セッションが存在し、ルートリフレクタ間で VPNv4 ルートが交換されていることを確認するには、all キーワードと summary キーワードを指定して、show ip bgp vpnv4 コマンドを使用します。</li> <li>コマンド出力の最後の2行に、次の情報が表示されます。</li> <li>プレフィックスが PE1 から学習されて RR2 に渡されていること。</li> <li>プレフィックスが RR2 から学習されて PE1 に渡されていること。</li> <li>ルートリフレクタ間で VPNv4 ラベル情報が交換されていることを確認するには、all キーワードと labels キーワードを指定して、show ip bgp vpnv4 コマンドを使用します。</li> </ul> |
| ステップ <b>3</b> | <b>disable</b><br>例:<br>Device# disable                                                                                                    | (任意)終了して、ユーザーEXECモー<br>ドに戻ります。                                                                                                    |

## CE1にCE2のネットワーク到達可能性情報があることの確認

ルータCE1がルータCE2のNLRIを持っていることを確認するには、次の作業を実行します。

|               | コマンドまたはアクション                                                                                                    | 目的                                                                                                    |
|---------------|----------------------------------------------------------------------------------------------------|----------------------------------------------------------------------------------------------------|
| ステップ1         | enable                                                                                                    | 特権 EXEC モードを有効にします。                                                                                        |
|               | 例:                                                                                                    | ・パスワードを入力します(要求され                                                                                          |
|               | Device> enable                                                                                                    | た場合)。                                                                                                    |
| ステップ <b>2</b> | <pre>show ip route [ip-address [mask] [longer prefixes]]   [protocol [process-id]]   [list access list name]</pre> | ルーティング テーブルの現在の状態を<br>表示します。                                                                               |
|               | <i>Access-list-number</i> [ <i>access-list-name</i> ]<br>例:<br>Device# show ip route 209.165.201.1                 | <ul> <li>ip-address 引数を指定して show ip<br/>route コマンドを使用して、CE1 に<br/>CE2へのルートが含まれていること<br/>を確認します。</li> </ul> |
|               |                                                                                                    | <ul> <li>show ip route コマンドを使用して、<br/>CE1 が学習したルートを確認しま<br/>す。CE2へのルートがリストされて<br/>いることを確認します。</li> </ul>   |
| ステップ3         | disable                                                                                                    | (任意)終了して、ユーザーEXECモー                                                                                        |
|               | 例:                                                                                                    | トに戻りよう。<br>                                                                                                |
|               | Device# disable                                                                                                    |                                                                                                    |

#### 手順

### PE1にCE2のネットワーク層到達可能性情報があることの確認

ルータPE1がルータCE2のNLRIを持っていることを確認するには、次の作業を実行します。

手順

|       | コマンドまたはアクション                                                  | 目的                           |
|-------|---------------------------------------------------------------|------------------------------|
| ステップ1 | enable                                                        | 特権 EXEC モードを有効にします。          |
|       | 例:                                                            | ・パスワードを入力します(要求され            |
|       | Device> enable                                                | た場合)。                        |
| ステップ2 | <pre>show ip route vrf vrf-name [connected]</pre>             | (任意)VRF に関連付けられている IP        |
|       | [protocols [as-number] [tag]                                  | ルーティングテーブルを表示します。            |
|       | [output-modifiers]] [Inst<br>number[output-modifiers]] [Inst] | • show ip route vrf コマンドを使用し |
|       | [summary                                                      | て、ルータ PE1 がルータ CE2           |
|       | [output-modifiers]][supernets-only                            | (nn.nn.nn.nn) からルートを学習し      |
|       | [output-modifiers]] [traffic engineering                      | ていることを確認します。                 |
|       | [output-modifiers]]                                           |                              |

|               | コマンドまたはアクション                                                                                                    | 目的                                                                                                    |
|---------------|----------------------------------------------------------------------------------------------------|----------------------------------------------------------------------------------------------------|
|               | 例:<br>Device# show ip route vrf vpn1<br>209.165.201.1                                                                                                    |                                                                                                    |
| ステップ <b>3</b> | show ip bgp vpnv4 {all  rd         route-distinguisher   vrf vrf-name }         {ip-prefix/length         [longer-prefixes] [output-modifiers]]         [network-address         [mask] [longer-prefixes] [output-modifiers]]         [cidr-only] [community]         [community-list] [dampened-paths]         [filter-list] [flap-statistics]         [inconsistent-as] [neighbors]         [path [line] ] [peer-group]         [quote-regexp] [regexp] [summary]         [tags]         Ø] :         Device# show ip bgp vpnv4 vrf vpn1         209.165.201.1 | <ul> <li>(任意) BGP テーブルからの VPN アドレス情報を表示します。</li> <li>・ルータ PE2 がルータ CE2 の BGP ネクストホップであることを確認するには、vrf または all キーワード指定して show ip bgp vpnv4 コマンドを使用します。</li> </ul> |
| ステップ4         | <pre>show ip cef [vrf vrf-name] [network [mask]] [longer-prefixes] [detail] 例: Device# show ip cef vrf vpn1 209.165.201.1</pre>                                                                                                    | <ul> <li>(任意)転送情報ベース(FIB)のエントリを表示するか、またはFIBのサマリーを表示します。</li> <li>show ip cef コマンドを使用して、Cisco Express Forwarding (CEF)エントリが正しいことを確認します。</li> </ul>               |
| ステップ5         | <pre>show mpls forwarding-table [{network {mask length}  labels label[-label]  interface interface   next-hop address  lsp-tunnel [tunnel-id] }][detail] 何]: Device# show mpls forwarding-table</pre>                                                                                                    | <ul> <li>(任意) MPLS 転送情報ベース(LFIB)</li> <li>の内容を表示します。</li> <li>show mpls forwarding-table コマンドを使用して、BGP ネクストホップルータ(自律システム境界)のIGP ラベルを確認します。</li> </ul>           |
| ステップ6         | <pre>show ip bgp [network] [network-mask] [longer-prefixes] 例: Device# show ip bgp 209.165.202.129</pre>                                                                                                    | <ul> <li>(任意) BGP ルーティング テーブルの<br/>エントリを表示します。</li> <li>show ip bgp コマンドを使用して、<br/>リモート出力 PE ルータ (PE2) の<br/>ラベルを確認します。</li> </ul>                              |
| ステップ <b>1</b> | <pre>show ip bgp vpnv4 {all   rd route-distinguisher   vrf vrf-name } [summary] [labels]</pre>                                                                                                    | (任意)BGP テーブルからの VPN アド<br>レス情報を表示します。                                                                                                    |

|       | コマンドまたはアクション                               | 目的                                                                                                    |
|-------|--------------------------------------------|----------------------------------------------------------------------------------------------------|
|       | 例:<br>Device# show ip bgp vpnv4 all labels | <ul> <li>PE2 からアドバタイズされた CE2</li> <li>の VPN ラベルを確認するには、</li> <li>show ip bgp vpnv4 all summary コマンドを使用します。</li> </ul> |
| ステップ8 | <b>disable</b><br>例:<br>Device# disable    | (任意)終了して、ユーザーEXECモー<br>ドに戻ります。                                                                                        |

## PE2にCE2のネットワーク到達可能性情報があることの確認

PE2がCE2にアクセスできることを確認するには、次の作業を実行します。

| - | III E |
|---|-------|
| ᆍ | 川日    |
|   |       |

|       | コマンドまたはアクション                                                                                                    | 目的                                                                                                    |
|-------|----------------------------------------------------------------------------------------------------|----------------------------------------------------------------------------------------------------|
| ステップ1 | enable<br>例:<br>Device> enable                                                                                                    | 特権 EXEC モードを有効にします。<br>・パスワードを入力します(要求され<br>た場合)。                                                                                                    |
| ステップ2 | show ip route vrf vrf-name [connected]         [protocol [as-number] [tag]         [output-modifiers] ] [list number         [output-modifiers] ] [profile]         [static [output-modifiers] ] [summary         [output-modifiers] ] [supernets-only         [output-modifiers] ] [traffic-engineering         [output-modifiers] ]         [output-modifiers] ]         [butput-modifiers] ]         [butput-modifiers] ]         [butput-modifiers] ]         [butput-modifiers] ]         [coutput-modifiers] ]         [butput-modifiers] ] | <ul> <li>(任意) VRF に関連付けられている IP<br/>ルーティングテーブルを表示します。</li> <li>• CE2 の VPN ルーティングおよび転<br/>送テーブルを確認するには、show<br/>ip route vrf コマンドを使用します。<br/>出力にはネクストホップ情報が表示<br/>されます。</li> </ul>         |
| ステップ3 | <pre>show mpls forwarding-table [vrf vpn-name] [{network {mask  length }  labels label[-label]   interface interface  next-hop address  lsp-tunnel [tunnel-id ]}] [detail] 何: Device# show mpls forwarding-table vrf vpn1 209.165.201.1</pre>                                                                                                    | <ul> <li>(任意) LFIB の内容を表示します。</li> <li>• CE2 の VPN ルーティングおよび転送テーブルを確認するには、vrf<br/>キーワードを指定して show mpls<br/>forwarding-table コマンドを使用し<br/>ます。出力に、CE2のラベルと発信<br/>インターフェイスが表示されます。</li> </ul> |

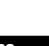

|       | コマンドまたはアクション                                                                                                    | 目的                                                                                                    |
|-------|----------------------------------------------------------------------------------------------------|----------------------------------------------------------------------------------------------------|
| ステップ4 | <pre>show ip bgp vpnv4 {all  rd route-distinguisher   vrf vrf-name} [summary] [labels] 何]: Device# show ip bgp vpnv4 all labels</pre>          | <ul> <li>(任意) BGP テーブルからの VPN アドレス情報を表示します。</li> <li>マルチプロトコル BGP テーブル内の CE2 の VPN ラベルを確認するには、all および labels キーワードを指定して show ip bgp vpnv4 コマンドを使用します。</li> </ul> |
| ステップ5 | <pre>show ip cef [vrf vrf-name ] [network [mask]] [longer-prefixes] [detail] 何 : Device# show ip cef <vrf-name> 209.165.201.1</vrf-name></pre> | <ul> <li>(任意)転送情報ベース(FIB)のエントリを表示するか、またはFIBのサマリーを表示します。</li> <li>• CE2のCEFエントリを確認するには、showipcefコマンドを使用します。コマンド出力に、CE2のローカルラベルと発信インターフェイスが表示されます。</li> </ul>      |
| ステップ6 | <b>disable</b><br>例:<br>Device# disable                                                                                                    | (任意)終了して、ユーザーEXECモー<br>ドに戻ります。                                                                                                    |

## ASBR の設定の確認

ASBR 間で、ルートマップの指定に従って MPLS ラベル付きの IPv4 ルートまたはラベルなしの IPv4 ルートが交換されていることを確認するには、次の作業を実行します。

手順

|               | コマンドまたはアクション                                                      | 目的                                                         |
|---------------|-------------------------------------------------------------------|------------------------------------------------------------|
| ステップ1         | enable                                                            | 特権 EXEC モードを有効にします。                                        |
|               | 例:                                                                | ・パスワードを入力します(要求され                                          |
|               | Device> enable                                                    | た場合)。                                                      |
| ステップ <b>2</b> | <pre>show ip bgp [network] [network-mask] [longer-prefixes]</pre> | (任意)BGP ルーティング テーブルの<br>エントリを表示します。                        |
|               | 例:<br>Device# show ip bgp 209.165.202.129                         | <ul> <li>show ip bgp コマンドを使用して、<br/>次のことを確認します。</li> </ul> |
|               | 例:                                                                |                                                            |

|       | コマンドまたはアクション                                                                         | 目的                                                                                                    |
|-------|--------------------------------------------------------------------------------------|----------------------------------------------------------------------------------------------------|
|       | Device# show ip bgp 192.0.2.1                                                        | ・ASBR1 が ASBR2 から PE2 の<br>MPLS ラベルを受信しているこ<br>と。                                                                                           |
|       |                                                                                      | <ul> <li>ASBR1 がラベルなしの RR2 の<br/>ASBR2 IPv4 ルートを受信して<br/>いること。コマンド出力に<br/>MPLS ラベル情報が表示されな<br/>い場合、MPLS ラベルなしで<br/>ルートが受信されています。</li> </ul> |
|       |                                                                                      | • ASBR2 が ASBR1 に PE2 の<br>MPLS ラベルを配布しているこ<br>と。                                                                                           |
|       |                                                                                      | • ASBR2 が ASBR1 に RR2 のラ<br>ベルを配布していないこと。                                                                                                   |
| ステップ3 | <pre>show ip cef [vrf vrf-name] [network [mask]] [longer-prefixes] [detail] 例:</pre> | (任意)転送情報ベース(FIB)のエン<br>トリを表示するか、または FIB のサマ<br>リーを表示します。                                                                                    |
|       | Device# show ip cef 209.165.202.129<br>例:<br>Device# show ip cef 192.0.2.1           | • ASBR1 および ASBR2 から show ip<br>cef コマンドを使用して、次のこと<br>を確認します。                                                                               |
|       |                                                                                      | • PE2 の CEF エントリが正しい<br>こと。                                                                                                    |
|       |                                                                                      | • RR2 の CEF エントリが正しい<br>こと。                                                                                                    |
| ステップ4 | disable<br>例:                                                                        | (任意)終了して、ユーザーEXECモー<br>ドに戻ります。                                                                                                    |
|       | Device# disable                                                                      |                                                                                                    |

# MPLS VPN Inter-AS IPv4 BGP ラベル配布の設定例

MPLS VPN Inter-AS IPv4 BGP ラベル配布機能の設定例には、次のものがあります。

## BGP を使用して MPLS VPN サービスプロバイダー経由でルートおよび MPLS ラベルを配布する Inter-AS の設定例

次の図に、2つの MPLS VPN サービスプロバイダーを示します。サービスプロバイダーは、 ルートリフレクタ間で VPNv4 ルートを配布します。サービスプロバイダーは、ASBR 間で MPLS ラベル付きの IPv4 ルートを配布します。

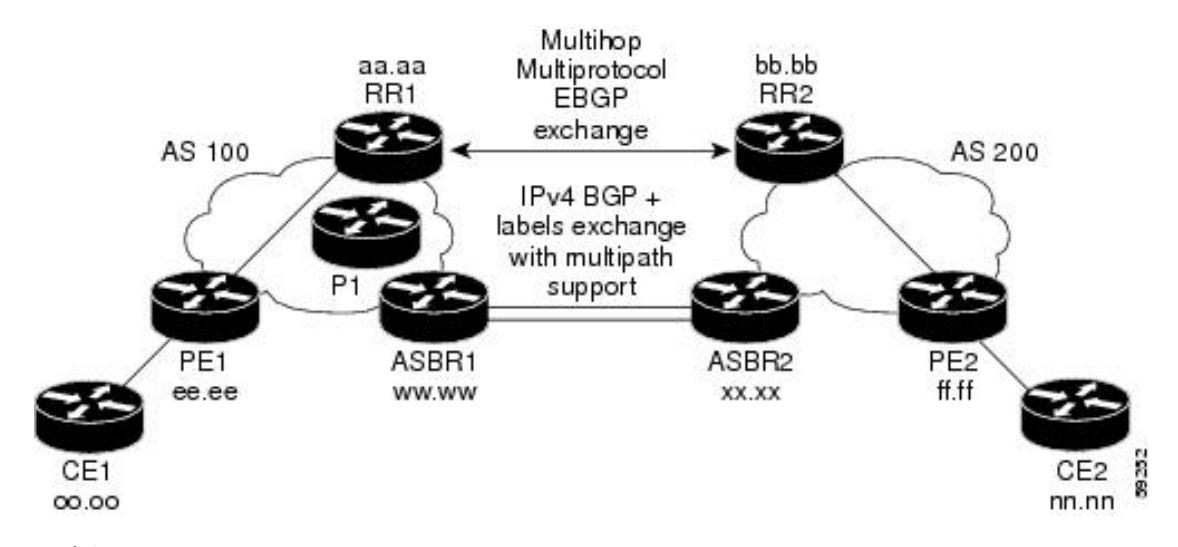

図 32: MPLS VPN サービス プロバイダー間での IPv4 ルートと MPLS ラベルの配布

設定例では、リモートの RR と PE からローカルの RR と PE に、VPNv4 ルートおよび MPLS ラベル付きの IPv4 ルートを配布するために使用できる次の 2 つの技術を示しています。

- 自律システム100は、RRを使用して、リモートRRから学習したVPNv4ルートを配布します。また、RRは、IPv4 ラベルを使用して、ASBR1から学習したリモートPEアドレスとラベルを配布します。
- 自律システム 200 では、ASBR2 が学習した IPv4 ルートが IGP に再配布されます。

この項では、次の設定例を示します。

#### 例:ルートリフレクタ1 (MPLS VPN サービスプロバイダー)

RR1の設定例では、次のことが指定されています。

- RR1 は、マルチプロトコル、マルチホップ EBGP を使用して、RR2 と VPNv4 ルートを交換します。
- VPNv4 ネクストホップ情報および VPN ラベルは、自律システム間で保存されます。
- RR1 から PE1 に次の内容が反映されます。
  - RR2 から学習した VPNv4 ルート
  - •ASBR1 から学習した IPv4 ルートおよび MPLS ラベル

```
ip subnet-zero
ip cef
1
interface Loopback0
 ip address 10.0.0.1 255.255.255.255
 no ip directed-broadcast
1
interface Serial1/2
 ip address 209.165.201.8 255.0.0.0
 no ip directed-broadcast
 clockrate 124061
1
router ospf 10
 log-adjacency-changes
 auto-cost reference-bandwidth 1000
 network 10.0.0.1 0.0.0.0 area 100
 network 209.165.201.9 0.255.255.255 area 100
1
router bgp 100
 bgp cluster-id 1
 bgp log-neighbor-changes
 timers bgp 10 30
 neighbor 203.0.113.1 remote-as 100
 neighbor 203.0.113.1 update-source Loopback0
 neighbor 209.165.200.225 remote-as 100
 neighbor 209.165.200.225 update-source Loopback0
 neighbor 192.0.2.1 remote-as 200
 neighbor 192.0.2.1 ebgp-multihop 255
 neighbor 192.0.2.1 update-source Loopback0
 no auto-summary
 1
address-family ipv4
 neighbor 203.0.113.1 activate
 neighbor 203.0.113.1 route-reflector-client
                                                           !IPv4+labels session to PE1
 neighbor 203.0.113.1 send-label
 neighbor 209.165.200.225 activate
 neighbor 209.165.200.225 route-reflector-client
                                                                 !TPv4+labels session
to ASBR1
 neighbor 209.165.200.225 send-label
 no neighbor 192.0.2.1 activate
 no auto-summary
 no synchronization
 exit-address-family
 1
address-family vpnv4
 neighbor 203.0.113.1 activate
 neighbor 203.0.113.1 route-reflector-client
                                                            !VPNv4 session with PE1
 neighbor 203.0.113.1 send-community extended
 neighbor 192.0.2.1 activate
 neighbor 192.0.2.1 next-hop-unchanged
                                                          !MH-VPNv4 session with RR2
                                                            !with next hop unchanged
 neighbor 192.0.2.1 send-community extended
 exit-address-family
1
ip default-gateway 3.3.0.1
no ip classless
1
snmp-server engineID local 0000009020000D0584B25C0
snmp-server community public RO
snmp-server community write RW
no snmp-server ifindex persist
snmp-server packetsize 2048
```

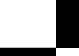

イド

Cisco IOS XE Bengaluru 17.4.x(Catalyst 9300 スイッチ)マルチプロトコル ラベル スイッチング(MPLS)コンフィギュレーションガ

! end

### 設定例:ASBR1 (MPLS VPN サービスプロバイダー)

ASBR1 は、ASBR2 と IPv4 ルートおよび MPLS ラベルを交換します。

この例では、ASBR1で、次のルートマップを使用してルートがフィルタリングされています。

- OUT というルート マップでは、ASBR1 において、PE1 ルート (ee.ee) はラベルを付けて 配布し、RR1 ルート (aa.aa) はラベルを付けずに配布する必要があることが指定されてい ます。
- IN というルート マップでは、ASBR1 にラベル付きの PE2 ルート (ff.ff) とラベルなしの RR2 ルート (bb.bb) を受け入れさせるように指定しています。

```
ip subnet-zero
mpls label protocol tdp
1
interface Loopback0
 ip address 209.165.200.225 255.255.255.255
 no ip directed-broadcast
 no ip route-cache
 no ip mroute-cache
interface Ethernet0/2
 ip address 209.165.201.6 255.0.0.0
 no ip directed-broadcast
 no ip mroute-cache
interface Ethernet0/3
 ip address 209.165.201.18 255.0.0.0
 no ip directed-broadcast
 no ip mroute-cache
 mpls label protocol ldp
 mpls ip
!router ospf 10
 log-adjacency-changes
 auto-cost reference-bandwidth 1000
 redistribute connected subnets
 passive-interface Ethernet0/2
 network 209.165.200.225 0.0.0.0 area 100
 network 209.165.201.9 0.255.255.255 area 100
router bgp 100
 bgp log-neighbor-changes
 timers bgp 10 30
 neighbor 10.0.0.1 remote-as 100
 neighbor 10.0.0.1 update-source Loopback0
 neighbor 209.165.201.2 remote-as 200
 no auto-summary
 1
address-family ipv4
                                           ! Redistributing IGP into BGP
                                           ! so that PE1 & RR1 loopbacks
 redistribute ospf 10
 neighbor 10.0.0.1 activate
                                        ! get into the BGP table
 neighbor 10.0.0.1 send-label
 neighbor 209.165.201.2 activate
 neighbor 209.165.201.2 advertisement-interval 5
 neighbor 209.165.201.2 send-label
 neighbor 209.165.201.2 route-map IN in
                                               ! accepting routes in route map IN.
 neighbor 209.165.201.2 route-map OUT out
                                              ! distributing routes in route map OUT.
```

```
neighbor 209.165.201.3 activate
 neighbor 209.165.201.3 advertisement-interval 5
neighbor 209.165.201.3 send-label
 neighbor 209.165.201.3 route-map IN in
                                              ! accepting routes in route map IN.
 neighbor 209.165.201.3 route-map OUT out
                                               ! distributing routes in route map OUT.
 no auto-summary
no synchronization
exit-address-family
1
ip default-gateway 3.3.0.1
ip classless
1
access-list 1 permit 203.0.113.1 log
                                                    !Setting up the access lists
access-list 2 permit 209.165.202.129 log
access-list 3 permit 10.0.0.1 log
access-list 4 permit 192.0.2.1 log
route-map IN permit 10
                                                    !Setting up the route maps
match ip address 2
match mpls-label
1
route-map IN permit 11
match ip address 4
1
route-map OUT permit 12
match ip address 3
1
route-map OUT permit 13
match ip address 1
set mpls-label
1
end
```

### 設定例:ルートリフレクタ2(MPLS VPN サービスプロバイダー)

RR2 は、マルチホップ、マルチプロトコル EBGP を使用して、RR1 と VPNv4 ルートを交換し ます。また、この設定では、自律システム間でネクストホップ情報および VPN ラベルが維持 されるように指定されています。

```
ip subnet-zero
ip cef
 1
interface Loopback0
 ip address 192.0.2.1 255.255.255.255
 no ip directed-broadcast
 1
interface Serial1/1
 ip address 209.165.201.10 255.0.0.0
 no ip directed-broadcast
 no ip mroute-cache
 1
router ospf 20
 log-adjacency-changes
 network 192.0.2.1 0.0.0.0 area 200
 network 209.165.201.20 0.255.255.255 area 200
 1
router bgp 200
 bgp cluster-id 1
 bgp log-neighbor-changes
 timers bgp 10 30
 neighbor 10.0.0.1 remote-as 100
 neighbor 10.0.0.1 ebgp-multihop 255
 neighbor 10.0.0.1 update-source Loopback0
```

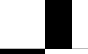

Cisco IOS XE Bengaluru 17.4.x(Catalyst 9300 スイッチ)マルチプロトコル ラベル スイッチング(MPLS)コンフィギュレーションガ イド
```
neighbor 209.165.202.129 remote-as 200
 neighbor 209.165.202.129 update-source Loopback0
no auto-summary
 1
address-family vpnv4
 neighbor 10.0.0.1 activate
 neighbor 10.0.0.1 next-hop-unchanged
                                                   !Multihop VPNv4 session with RR1
neighbor 10.0.0.1 send-community extended
                                                       !with next-hop-unchanged
neighbor 209.165.202.129 activate
neighbor 209.165.202.129 route-reflector-client
                                                          !VPNv4 session with PE2
neighbor 209.165.202.129 send-community extended
exit-address-family
ip default-gateway 3.3.0.1
no ip classless
1
end
```

### 設定例:ASBR2 (MPLS VPN サービスプロバイダー)

ASBR2 は、ASBR1 と IPv4 ルートおよび MPLS ラベルを交換します。ただし、ASBR1 とは異なり、ASBR2 は RR を使用して IPv4 ルートおよび MPLS ラベルを PE2 に反映しません。ASBR2 は、ASBR1 から学習した IPv4 ルートおよび MPLS ラベルを IGP に再配布します。これで、PE2 がこれらのプレフィックスに到達できるようになります。

```
ip subnet-zero
 ip cef
 mpls label protocol tdp
 1
 interface Loopback0
 ip address 209.165.200.226 255.255.255.255
 no ip directed-broadcast
 1
 interface Ethernet1/0
 ip address 209.165.201.2 255.0.0.0
 no ip directed-broadcast
 no ip mroute-cache
 1
 interface Ethernet1/2
 ip address 209.165.201.4 255.0.0.0
 no ip directed-broadcast
 no ip mroute-cache
 mpls label protocol tdp
 mpls ip
 !
router ospf 20
 log-adjacency-changes
  auto-cost reference-bandwidth 1000
 redistribute connected subnets
 redistribute bgp 200 subnets
                                         ! Redistributing the routes learned from
 passive-interface Ethernet1/0
                                            ! ASBR1(EBGP+labels session) into IGP
 network 209.165.200.226 0.0.0.0 area 200
                                                  ! so that PE2 will learn them
 network 209.165.201.5 0.255.255.255 area 200
  1
 router bgp 200
 bgp log-neighbor-changes
 timers bgp 10 30
 neighbor 192.0.2.1 remote-as 200
  neighbor 192.0.2.1 update-source Loopback0
 neighbor 209.165.201.6 remote-as 100
 no auto-summary
```

1

address-family ipv4 redistribute ospf 20 ! Redistributing IGP into BGP neighbor 209.165.201.6 activate ! so that PE2 & RR2 loopbacks neighbor 209.165.201.6 advertisement-interval 5 ! will get into the BGP-4 table. neighbor 209.165.201.6 route-map IN in neighbor 209.165.201.6 route-map OUT out neighbor 209.165.201.6 send-label neighbor 209.165.201.7 activate neighbor 209.165.201.7 advertisement-interval 5 neighbor 209.165.201.7 route-map IN in neighbor 209.165.201.7 route-map OUT out neighbor 209.165.201.7 send-label no auto-summary no synchronization exit-address-family address-family vpnv4 neighbor 192.0.2.1 activate neighbor 192.0.2.1 send-community extended exit-address-family 1 ip default-gateway 3.3.0.1 ip classless 1 access-list 1 permit 209.165.202.129 log !Setting up the access lists access-list 2 permit 203.0.113.1 log access-list 3 permit 192.0.2.1 log access-list 4 permit 10.0.0.1 log route-map IN permit 11 !Setting up the route maps match ip address 2 match mpls-label 1 route-map IN permit 12 match ip address 4 1 route-map OUT permit 10 match ip address 1 set mpls-label 1 route-map OUT permit 13 match ip address 3 end

# 設定例:BGPを使用して非MPLSVPNサービスプロバイダー経由でルー トおよび MPLS ラベルを配布する Inter-AS

次の図に、非 MPLS VPN サービスプロバイダー経由で接続された 2 つの MPLS VPN サービス プロバイダーを示します。ネットワークの中間にある自律システムは、Label Distribution Protocol (LDP; ラベル配布プロトコル)または Tag Distribution Protocol (TDP)を使用して MPLS ラベ ルを配布するバックボーン自律システムとして設定されます。また、TDP や LDP の代わりに トラフィック エンジニアリング トンネルを使用して、非 MPLS VPN サービスプロバイダーで LSP を構築できます。

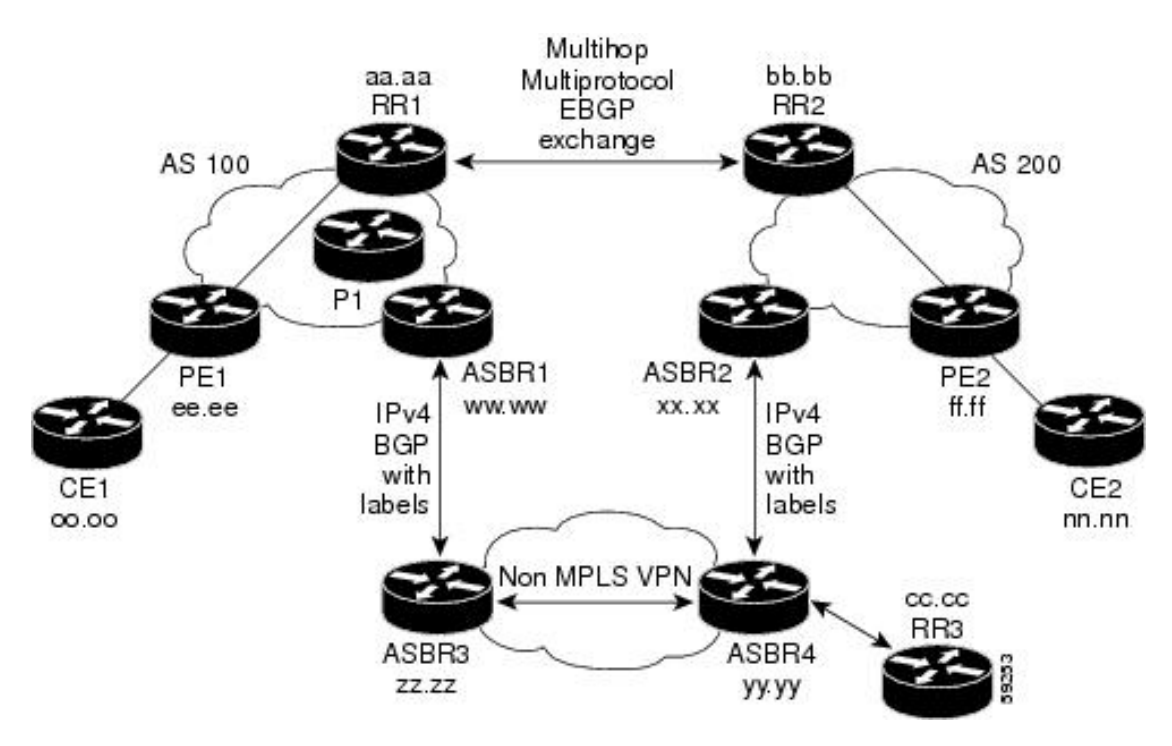

図 33:非 MPLS VPN サービスプロバイダー経由でのルートと MPLS ラベルの配布

ここでは、BGP を使用して非 MPLS VPN サービス プロバイダー経由でルートおよび MPLS ラベルを配布する Inter-AS の次の設定例について説明します。

#### 設定例:ルートリフレクタ1(非 MPLS VPN サービスプロバイダー)

RR1の設定例では、次のことが指定されています。

- •RR1は、マルチプロトコル、マルチホップ EBGP を使用して、RR2 と VPNv4 ルートを交換します。
- VPNv4 ネクスト ホップ情報および VPN ラベルは、自律システム間で保存されます。
- RR1 から PE1 に次の内容が反映されます。
  - ・RR2から学習した VPNv4 ルート
  - ・ASBR1 から学習した IPv4 ルートおよび MPLS ラベル

```
ip subnet-zero
ip cef
!
interface Loopback0
ip address 10.0.0.1 255.255.255
no ip directed-broadcast
!
interface Serial1/2
ip address 209.165.201.8 255.0.0.0
no ip directed-broadcast
clockrate 124061
'
```

```
router ospf 10
 log-adjacency-changes
 auto-cost reference-bandwidth 1000
 network 10.0.0.1 0.0.0.0 area 100
 network 209.165.201.9 0.255.255.255 area 100
router bgp 100
 bgp cluster-id 1
 bgp log-neighbor-changes
 timers bgp 10 30
 neighbor 203.0.113.1 remote-as 100
 neighbor 203.0.113.1 update-source Loopback0
 neighbor 209.165.200.225 remote-as 100
 neighbor 209.165.200.225 update-source Loopback0
 neighbor 192.0.2.1 remote-as 200
 neighbor 192.0.2.1 ebgp-multihop 255
 neighbor 192.0.2.1 update-source Loopback0
 no auto-summary
 1
address-family ipv4
 neighbor 203.0.113.1 activate
 neighbor 203.0.113.1 route-reflector-client
                                                            !IPv4+labels session to PE1
 neighbor 203.0.113.1 send-label
 neighbor 209.165.200.225 activate
 neighbor 209.165.200.225 route-reflector-client
                                                                 !IPv4+labels session
to ASBR1
 neighbor 209.165.200.225 send-label
 no neighbor 192.0.2.1 activate
 no auto-summary
 no synchronization
 exit-address-family
 1
address-family vpnv4
 neighbor 203.0.113.1 activate
 neighbor 203.0.113.1 route-reflector-client
                                                           !VPNv4 session with PE1
 neighbor 203.0.113.1 send-community extended
 neighbor 192.0.2.1 activate
                                                           !MH-VPNv4 session with RR2
 neighbor 192.0.2.1 next-hop-unchanged
 neighbor 192.0.2.1 send-community extended
                                                             with next-hop-unchanged
 exit-address-family
1
ip default-gateway 3.3.0.1
no ip classless
1
snmp-server engineID local 0000009020000D0584B25C0
snmp-server community public RO
snmp-server community write RW
no snmp-server ifindex persist
snmp-server packetsize 2048
1
end
```

#### 設定例:ASBR1(非 MPLS VPN サービスプロバイダー)

ASBR1 は、ASBR2 と IPv4 ルートおよび MPLS ラベルを交換します。

この例では、ASBR1で、次のルートマップを使用してルートがフィルタリングされています。

- OUT というルート マップでは、ASBR1 において、PE1 ルート (ee.ee) はラベルを付けて 配布し、RR1 ルート (aa.aa) はラベルを付けずに配布する必要があることが指定されてい ます。
- IN というルート マップでは、ASBR1 にラベル付きの PE2 ルート (ff.ff) とラベルなしの RR2 ルート (bb.bb) を受け入れさせるように指定しています。

```
ip subnet-zero
ip cef distributed
mpls label protocol tdp
 interface Loopback0
 ip address 209.165.200.225 255.255.255.255
 no ip directed-broadcast
 no ip route-cache
 no ip mroute-cache
 interface Serial3/0/0
 ip address 209.165.201.7 255.0.0.0
 no ip directed-broadcast
 ip route-cache distributed
 interface Ethernet0/3
 ip address 209.165.201.18 255.0.0.0
 no ip directed-broadcast
 no ip mroute-cache
 mpls label protocol ldp
 mpls ip
 1
router ospf 10
 log-adjacency-changes
 auto-cost reference-bandwidth 1000
  redistribute connected subnets
 passive-interface Serial3/0/0
 network 209.165.200.225 0.0.0.0 area 100
 network dd.0.0.0 0.255.255.255 area 100
 router bgp 100
 bgp log-neighbor-changes
 timers bgp 10 30
 neighbor 10.0.0.1 remote-as 100
 neighbor 10.0.0.1 update-source Loopback0
 neighbor kk.0.0.1 remote-as 200
 no auto-summary
 address-family ipv4
                                           ! Redistributing IGP into BGP
 redistribute ospf 10
 neighbor 10.0.0.1 activate
                                         ! so that PE1 & RR1 loopbacks
 neighbor 10.0.0.1 send-label
                                         ! get into BGP table
 neighbor 209.165.201.3 activate
 neighbor 209.165.201.3 advertisement-interval 5
 neighbor 209.165.201.3 send-label
 neighbor 209.165.201.3 route-map IN in
                                          ! Accepting routes specified in route map
IN
 neighbor 209.165.201.3 route-map OUT out ! Distributing routes specified in route map
 OUT
 no auto-summarv
 no synchronization
 exit-address-family
 ip default-gateway 3.3.0.1
 ip classless
```

Cisco IOS XE Bengaluru 17.4.x (Catalyst 9300 スイッチ) マルチプロトコル ラベル スイッチング (MPLS) コンフィギュレーションガ

```
Т
access-list 1 permit 203.0.113.1 log
access-list 2 permit 209.165.202.129 log
access-list 3 permit 10.0.0.1 log
access-list 4 permit 192.0.2.1 log
route-map IN permit 10
match ip address 2
match mpls-label
1
route-map IN permit 11
match ip address 4
1
route-map OUT permit 12
match ip address 3
!
route-map OUT permit 13
match ip address 1
set mpls-label
1
end
```

#### 設定例:ルートリフレクタ2(非 MPLS VPN サービスプロバイダー)

RR2 は、マルチホップ、マルチプロトコル EBGP を使用して、RR1 と VPNv4 ルートを交換し ます。また、この設定では、自律システム間でネクストホップ情報および VPN ラベルが維持 されるように指定されています。

```
ip subnet-zero
ip cef
 1
 interface Loopback0
 ip address 192.0.2.1 255.255.255.255
 no ip directed-broadcast
 1
 interface Serial1/1
 ip address 209.165.201.10 255.0.0.0
 no ip directed-broadcast
 no ip mroute-cache
 router ospf 20
 log-adjacency-changes
 network 192.0.2.1 0.0.0.0 area 200
 network 209.165.201.20 0.255.255.255 area 200
 1
router bgp 200
 bgp cluster-id 1
  bgp log-neighbor-changes
 timers bgp 10 30
 neighbor 10.0.0.1 remote-as 100
 neighbor 10.0.0.1 ebgp-multihop 255
 neighbor 10.0.0.1 update-source Loopback0
  neighbor 209.165.202.129 remote-as 200
  neighbor 209.165.202.129 update-source Loopback0
  no auto-summary
  address-family vpnv4
  neighbor 10.0.0.1 activate
  neighbor 10.0.0.1 next-hop-unchanged
                                                          !MH vpnv4 session with RR1
 neighbor 10.0.0.1 send-community extended
neighbor 209.165.202.129 activate
neighbor 209.165.202.129 route-reflector-client
                                                              !with next-hop-unchanged
                                                                 !vpnv4 session with PE2
  neighbor 209.165.202.129 send-community extended
```

```
exit-address-family
!
ip default-gateway 3.3.0.1
no ip classless
!
end
```

#### 設定例:ASBR2(非 MPLS VPN サービスプロバイダー)

ASBR2 は、ASBR1 と IPv4 ルートおよび MPLS ラベルを交換します。ただし、ASBR1 とは異なり、ASBR2 は RR を使用して IPv4 ルートおよび MPLS ラベルを PE2 に反映しません。ASBR2 は、ASBR1 から学習した IPv4 ルートおよび MPLS ラベルを IGP に再配布します。これで、PE2 がこれらのプレフィックスに到達できるようになります。

```
ip subnet-zero
 ip cef
 1
mpls label protocol tdp
 1
 interface Loopback0
 ip address 209.165.200.226 255.255.255.255
 no ip directed-broadcast
 interface Ethernet0/1
 ip address 209.165.201.11 255.0.0.0
 no ip directed-broadcast
 interface Ethernet1/2
 ip address 209.165.201.4 255.0.0.0
 no ip directed-broadcast
 no ip mroute-cache
 mpls label protocol tdp
 mpls ip
 1
 router ospf 20
 log-adjacency-changes
 auto-cost reference-bandwidth 1000
  redistribute connected subnets
                                          !redistributing the routes learned from
 redistribute bgp 200 subnets
 passive-interface Ethernet0/1
                                              !ASBR2 (EBGP+labels session) into IGP
 network 209.165.200.226 0.0.0.0 area 200
                                                   !so that PE2 will learn them
 network 209.165.201.5 0.255.255.255 area 200
  1
 router bgp 200
 bop log-neighbor-changes
 timers bgp 10 30
 neighbor 192.0.2.1 remote-as 200
 neighbor 192.0.2.1 update-source Loopback0
  neighbor 209.165.201.21 remote-as 100
 no auto-summary
 1
 address-family ipv4
                                              ! Redistributing IGP into BGP
redistribute ospf 20
                                              ! so that PE2 & RR2 loopbacks
  neighbor 209.165.201.21 activate
                                                    ! will get into the BGP-4 table
 neighbor 209.165.201.21 advertisement-interval 5
 neighbor 209.165.201.21 route-map IN in
 neighbor 209.165.201.21 route-map OUT out
 neighbor 209.165.201.21 send-label
  no auto-summary
  no synchronization
  exit-address-family
```

```
Cisco IOS XE Bengaluru 17.4.x(Catalyst 9300 スイッチ)マルチプロトコル ラベル スイッチング(MPLS)コンフィギュレーション ガ
```

T

```
address-family vpnv4
neighbor 192.0.2.1 activate
neighbor 192.0.2.1 send-community extended
exit-address-family
ip default-gateway 3.3.0.1
ip classless
!
access-list 1 permit 209.165.202.129 log
access-list 2 permit 203.0.113.1 log
access-list 3 permit 192.0.2.1 log
access-list 4 permit 10.0.0.1 log
1
route-map IN permit 11
match ip address 2
match mpls-label
1
route-map IN permit 12
match ip address 4
1
route-map OUT permit 10
match ip address 1
set mpls-label
1
route-map OUT permit 13
match ip address 3
!
end
```

## 設定例:ASBR3(非 MPLS VPN サービスプロバイダー)

ASBR3 は、非 MPLS VPN サービス プロバイダーに属しています。ASBR3 は、ASBR1 との間 で IPv4 ルートおよび MPLS ラベルを交換します。また、ASBR3 は、ASBR1 から学習したルートを RR3 経由で ASBR3 に渡します。

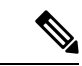

(注) IBGP を使用してルートおよびラベルを配布する場合は、学習した EBGP ルートを IBGP に再 配布しないでください。このような設定はサポートされていません。

```
ip subnet-zero
 ip cef
 1
 interface Loopback0
 ip address 209.165.200.227 255.255.255.255
 no ip directed-broadcast
 no ip route-cache
 no ip mroute-cache
 1
ip routing
mpls label protocol ldp
mpls ldp router-id Loopback0 force
interface GigabitEthernet1/0/1
ip address 209.165.201.12 255.0.0.0
interface TenGigabitEthernet1/1/1
no switchport
ip address 209.165.201.3 255.0.0.0
load-interval 30
```

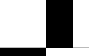

Cisco IOS XE Bengaluru 17.4.x(Catalyst 9300 スイッチ)マルチプロトコル ラベル スイッチング(MPLS)コンフィギュレーションガ イド mpls ip 1 router ospf 30 log-adjacency-changes auto-cost reference-bandwidth 1000 redistribute connected subnets network 209.165.200.227 0.0.0.0 area 300 network 209.165.201.13 0.255.255.255 area 300 1 router bgp 300 bgp log-neighbor-changes timers bgp 10 30 neighbor 10.0.0.3 remote-as 300 neighbor 10.0.0.3 update-source Loopback0 neighbor 209.165.201.7 remote-as 100 no auto-summary address-family ipv4 neighbor 10.0.3activate ! IBGP+labels session with RR3 neighbor 10.0.0.3 send-label neighbor 209.165.201.7 activate ! EBGP+labels session with ASBR1 neighbor 209.165.201.7 advertisement-interval 5 neighbor 209.165.201.7 send-label neighbor 209.165.201.7 route-map IN in neighbor 209.165.201.7 route-map OUT out no auto-summary no synchronization exit-address-family 1 ip classless 1 access-list 1 permit 203.0.113.1 log access-list 2 permit 209.165.202.129 log access-list 3 permit 10.0.0.1 log access-list 4 permit 192.0.2.1 log 1 route-map IN permit 10 match ip address 1 match mpls-label T. route-map IN permit 11 match ip address 3 1 route-map OUT permit 12 match ip address 2 set mpls-label 1 route-map OUT permit 13 match ip address 4 1 ip default-gateway 3.3.0.1 ip classless 1 end

設定例:ルートリフレクタ3(非 MPLS VPN サービスプロバイダー)

RR3 は、MPLS ラベル付きの IPv4 ルートを ASBR3 および ASBR4 に反映する非 MPLS VPN RR です。

ip subnet-zero
mpls label protocol tdp

```
mpls traffic-eng auto-bw timers
no mpls ip
1
interface Loopback0
ip address 10.0.0.3 255.255.255.255
no ip directed-broadcast
Т
interface POS0/2
ip address 209.165.201.15 255.0.0.0
no ip directed-broadcast
no ip route-cache cef
no ip route-cache
no ip mroute-cache
crc 16
clock source internal
1
router ospf 30
log-adjacency-changes
network 10.0.0.3 0.0.0.0 area 300
network 209.165.201.16 0.255.255.255 area 300
1
router bgp 300
bgp log-neighbor-changes
neighbor 209.165.201.2 remote-as 300
neighbor 209.165.201.2 update-source Loopback0
neighbor 209.165.200.227 remote-as 300
neighbor 209.165.200.227 update-source Loopback0
no auto-summary
address-family ipv4
neighbor 209.165.201.2 activate
neighbor 209.165.201.2 route-reflector-client
neighbor 209.165.201.2 send-label
                                                  ! IBGP+labels session with ASBR3
neighbor 209.165.200.227 activate
neighbor 209.165.200.227 route-reflector-client
                                                    ! IBGP+labels session with ASBR4
neighbor 209.165.200.227 send-label
no auto-summary
no synchronization
exit-address-family
1
ip default-gateway 3.3.0.1
ip classless
1
end
```

#### 設定例:ASBR4(非 MPLS VPN サービスプロバイダー)

ASBR4 は、非 MPLS VPN サービス プロバイダーに属しています。ASBR4 と ASBR3 は、RR3 経由で IPv4 ルートと MPLS ラベルを交換します。

(注) IBGP を使用してルートおよびラベルを配布する場合は、学習した EBGP ルートを IBGP に再 配布しないでください。このような設定はサポートされていません。

```
ip subnet-zero
ip cef distributed
!
interface Loopback0
ip address 209.165.201.2 255.255.255
no ip directed-broadcast
```

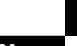

Cisco IOS XE Bengaluru 17.4.x(Catalyst 9300 スイッチ)マルチプロトコル ラベル スイッチング(MPLS)コンフィギュレーションガ イド

```
no ip route-cache
 no ip mroute-cache
 interface Ethernet0/2
 ip address 209.165.201.21 255.0.0.0
 no ip directed-broadcast
 no ip mroute-cache
 1
ip routing
mpls label protocol ldp
mpls ldp router-id Loopback0 force
interface GigabitEthernet1/0/1
ip address 209.165.201.17 255.0.0.0
interface TenGigabitEthernet1/1/1
no switchport
ip address 209.165.201.14 255.0.0.0
load-interval 30
mpls ip
 1
 router ospf 30
 log-adjacency-changes
  auto-cost reference-bandwidth 1000
 redistribute connected subnets
 passive-interface Ethernet0/2
  network 209.165.201.2 0.0.0.0 area 300
  network 209.165.201.16 0.255.255.255 area 300
  network 209.165.201.13 0.255.255.255 area 300
  1
 router bgp 300
  bgp log-neighbor-changes
  timers bgp 10 30
  neighbor 10.0.0.3 remote-as 300
  neighbor 10.0.0.3 update-source Loopback0
  neighbor 209.165.201.11 remote-as 200
  no auto-summary
  address-family ipv4
  neighbor 10.0.0.3 activate
  neighbor 10.0.0.3 send-label
  neighbor 209.165.201.11 activate
  neighbor 209.165.201.11 advertisement-interval 5
  neighbor 209.165.201.11 send-label
  neighbor 209.165.201.11 route-map IN in
 neighbor 209.165.201.11 route-map OUT out
 no auto-summary
  no synchronization
  exit-address-family
 1
 ip classless
 1
 access-list 1 permit 209.165.202.129 log
 access-list 2 permit 203.0.113.1 log
 access-list 3 permit 192.0.2.1 log
 access-list 4 permit 10.0.0.1 log
 1
 route-map IN permit 10
 match ip address 1
  match mpls-label
 1
 route-map IN permit 11
```

```
match ip address 3
!
route-map OUT permit 12
match ip address 2
set mpls-label
!
route-map OUT permit 13
match ip address 4
!
ip default-gateway 3.3.0.1
ip classless
!
end
```

# MPLS VPN Inter-AS IPv4 BGP ラベル配布の設定の機能履歴

次の表に、このモジュールで説明した機能に関するリリース情報を示します。この表は、ソフ トウェア リリース トレインで各機能のサポートが導入されたときのソフトウェア リリースだ けを示しています。その機能は、特に断りがない限り、それ以降の一連のソフトウェアリリー スでもサポートされます。

プラットフォームのサポートおよびシスコソフトウェアイメージのサポートに関する情報を検 索するには、Cisco Feature Navigator を使用します。Cisco Feature Navigator にアクセスするに は、www.cisco.com/go/cfn に移動します。Cisco.com のアカウントは必要ありません。

| リリース                           | 機能                                  | 機能情報                                                                                                    |
|--------------------------------|-------------------------------------|----------------------------------------------------------------------------------------------------|
| Cisco IOS XE Gibraltar 16.11.1 | MPLS VPN Inter-AS IPv4 BGP<br>ラベル配布 | この機能を使用すると、バー<br>チャルプライベートネット<br>ワーク (VPN) サービスプロ<br>バイダーネットワークを設定<br>できます。このネットワーク<br>では、自律システム境界ルー<br>タ (ASBR) が、プロバイ<br>ダーエッジ (PE) ルータのマ<br>ルチプロトコル ラベル ス<br>イッチング (MPLS) ラベル<br>付きの IPv4 ルートを交換し<br>ます。 |

Cisco Feature Navigator を使用すると、プラットフォームおよびソフトウェアイメージのサポート情報を検索できます。Cisco Feature Navigator には、http://www.cisco.com/go/cfn [英語] からア クセスします。

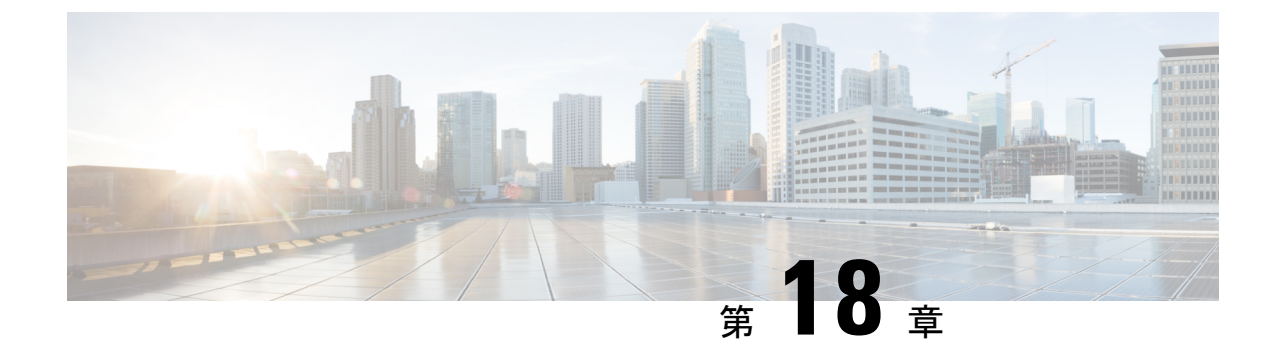

# シームレス MPLS の設定

- シームレス MPLS に関する情報 (287 ページ)
- シームレス MPLS の設定方法 (289 ページ)
- •シームレス MPLS の設定例 (294 ページ)
- •シームレス MPLS の機能履歴 (297 ページ)

# シームレス MPLS に関する情報

次の項では、シームレス MPLS について説明します。

## シームレス MPLS の概要

シームレスMPLSは、複数のネットワークを単一のMPLSドメインに統合するための、非常に 柔軟でスケーラブルなアーキテクチャを提供します。これは、既存の既知のプロトコルに基づ いています。

大規模なMPLSネットワークでは、ネットワークのさまざまな部分に複数のタイプのプラット フォームとサービスを配置できます。このようなネットワークは、通常、コアエリアと集約エ リアなどのエリアに分割され、各エリアに異なる内部ゲートウェイプロトコル(IGP)があり ます。あるエリアのIGPプレフィックスを別のエリアに配布することはできません。IGPプレ フィックスを配布できない場合、エンドツーエンドのラベルスイッチパス(LSP)は確立でき ません。これは、ネットワークの拡張性に影響します。

シームレスMPLSでは、エンドツーエンドLSPを確立することで、拡張性が向上します。シー ムレスMPLSは、プロバイダーエッジ(PE)ルータのループバックプレフィックスを転送す るために、IGPではなくボーダーゲートウェイプロトコル(BGP)を使用します。BGPは、 プレフィックスをエンドツーエンドで配布します。これにより、あるドメインのIGPプレフィッ クスを別のドメインにインストールする必要がなくなります。

シームレス MPLS は、サービスプレーンとトランスポートプレーンの分離を導入し、エンド ツーエンドのサービスに依存しないトランスポートを提供します。これにより、ネットワーク トランスポート ノードでサービス固有の設定が不要になります。

## シームレス MPLS のアーキテクチャ

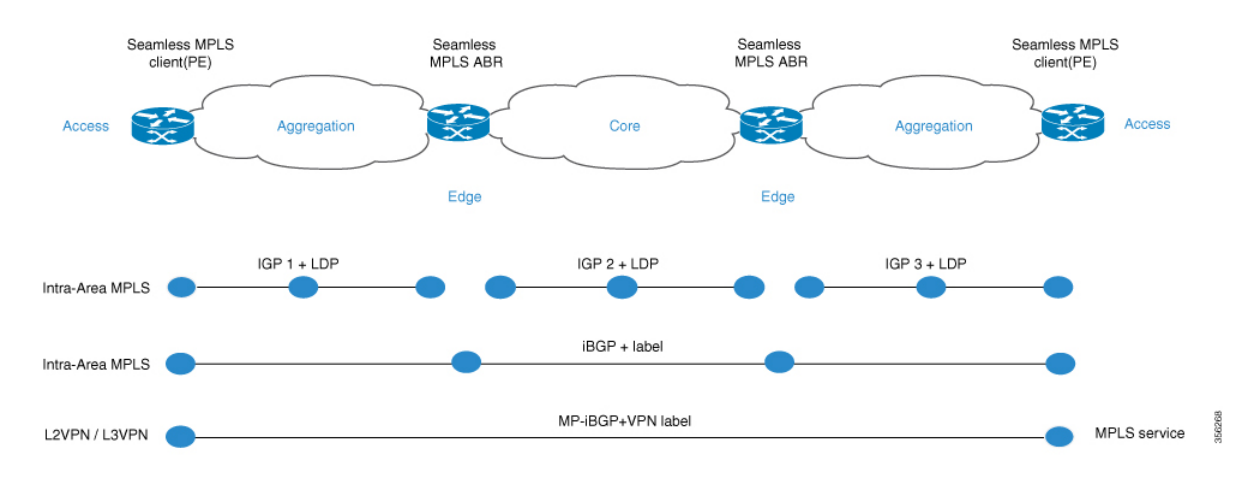

図は、3 つの異なるエリア(1 つのコアエリアと2 つの集約エリア)があるネットワークを示 しています。各エリアでは独自のIGPが実行され、エリア境界ルータ(ABR)ではエリア間の 再配布は行われません。エンドツーエンド MPLS LSP を提供するためには、BGP を使用する 必要があります。BGP は、ドメイン全体にラベルを付けて PE ルータのループバックをアドバ タイズし、エンドツーエンド LSP を提供します。BGP は PE と ABR の間に導入されます。

シームレス MPLS は、BGP を使用してエンドツーエンド MPLS LSP を提供します。BGP は PE と ABR の間に導入されます。BGP は IPv4 プレフィックスとラベルを送信します。BGP は、 ドメイン全体にラベルを付けて PE ルータのループバックをアドバタイズし、エンドツーエン ド LSP を提供します。

ネットワークで IGP を使用する場合、プレフィックスのネクストホップアドレスは PE ルータ のループバックプレフィックスです。このプレフィックスは、ネットワークの他の部分で使用 されている IGP には認識されません。ネクストホップアドレスは、IGP プレフィックスへの再 帰には使用できません。これを回避するために、プレフィックスはBGP で伝送されます。ABR はルートリフレクタ (RR) として設定されます。RR は、反映された iBGP プレフィックスの 場合でも、ネクストホップを RR 自体に設定するように設定されます。

次の2つのシナリオが考えられます。

- ABRは、ABRによってネットワークの集約部分にアドバタイズされる(BGPによって反映される)プレフィックスのネクストホップをABR自体に設定しません。ABRは、コアIGPから集約IGPにABRのループバックプレフィックスを再配布する必要があります。
   (コアからの)ABRループバックプレフィックスのみを集約部分にアドバタイズする必要があります。
   リモート集約部分からのPEルータのループバックプレフィックスは不要です。
- ABRは、ABRによって集約部分にアドバタイズされた(BGPによって反映された)プレフィックスのネクストホップをABR自体に設定します。このため、ABRはABRのループバックプレフィックスをコアIGPから集約IGPに再配布する必要はありません。

いずれのシナリオでも、ABR は、ABR によってネットワークの集約部分からコア部分にアド バタイズされた(BGP によって反映された)プレフィックスのネクストホップを ABR 自体に 設定します。

# シームレス MPLS の設定方法

次の項では、シームレス MPLS の設定方法について説明します。

## PE ルータでのシームレス MPLS の設定

次の手順を使用して、PE ルータでシームレス MPLS を設定できます。

|        | コマンドまたはアクション                                          | 目的                                              |
|--------|-------------------------------------------------------|-------------------------------------------------|
| ステップ1  | enable                                                | 特権 EXEC モードを有効にします。                             |
|        | 例:                                                    | <ul> <li>・パスワードを入力します(要求さ<br/>しま 思へ)</li> </ul> |
|        | Device> enable                                        | れに場合)。                                          |
| ステップ2  | configure terminal                                    | グローバル コンフィギュレーション                               |
|        | 例:                                                    | モードを開始します。                                      |
|        | Device# configure terminal                            |                                                 |
| フテップコ  | interface loopback slot/port                          | ループバックインターフェイフも那学                               |
| ×////3 |                                                       | ルーノハックインターノエイスを設定し、インターフェイスコンフィギュ               |
|        | 191]:                                                 | レーションモードを開始します。                                 |
|        | Device (config-ii) # interface Loopbacko              |                                                 |
| ステップ4  | ip address ip-address subnet-mask                     | インターフェイスのIPアドレスを入力                              |
|        | 例:                                                    | します。                                            |
|        | Device(config-if)ip address 10.100.1.4<br>255.255.255 |                                                 |
| ステップ5  | interface ethernet <i>slot/port</i>                   | イーサネットインターフェイスを設定                               |
|        | 例:                                                    | し、インターフェイス コンフィギュ                               |
|        | Device(config-if)# interface<br>Ethernet1/0           | レーション モードを開始します。                                |
| ステップ6  | no ip address                                         | IP アドレス定義を削除します。                                |
|        | 例:                                                    |                                                 |
|        | <pre>Device(config-if)# no ip address</pre>           |                                                 |
|        |                                                       |                                                 |

#### 手順

|                | コマンドまたはアクション                                                                                                    | 目的                                                             |
|----------------|----------------------------------------------------------------------------------------------------|----------------------------------------------------------------|
| ステップ1          | <b>xconnect</b> <i>peer-ip-address vcid</i><br><b>encapsulation mpls</b>                                                     | カプセル化するためのトンネリング方<br>式として MPLS を指定します。                         |
|                | 例:<br>Device(config-if)# xconnect 10.100.1.5<br>100 encapsulation mpls                                                       |                                                                |
| ステップ8          | router ospf process-id<br>例:<br>Device(config)# router ospf 2                                                                | OSPF ルーティング プロセスを設定し<br>ます。                                    |
| ステップ9          | network ip-address wild-mask area area-id<br>例:<br>Device(config-router)# network<br>10.2.0.0 0.0.255.255 area 0             | OSPF を実行するインターフェイスを<br>定義し、それらのインターフェイスに<br>対するエリア ID を定義します。  |
| ステップ10         | network <i>ip-address wild-mask</i> area <i>area-id</i><br>例:<br>Device(config-router)# network<br>10.100.1.4 0.0.0.0 area 0 | OSPF を実行するインターフェイスを<br>定義し、それらのインターフェイスに<br>対するエリア ID を定義します。  |
| ステップ11         | router bgp autonomous-system-number<br>例:<br>Device(config)# router bgp 1                                                    | BGPルーティングプロセスを設定しま<br>す。                                       |
| ステップ <b>12</b> | bgp log neighbor changes<br>例:<br>Device(config-router)# bgp log<br>neighbor changes                                         | BGPネイバーリセットのロギングを有<br>効にします。                                   |
| ステップ <b>13</b> | address-family ipv4<br>例:<br>Device(config-router)# address-family<br>ipv4                                                   | アドレス ファミリ コンフィギュレー<br>ション モードを開始します。                           |
| ステップ14         | network network-number mask<br>network-mask<br>例:<br>Device(config-router-af)# network<br>10.100.1.4 mask 255.255.255.255    | BGPおよびマルチプロトコルBGPルー<br>ティングプロセスによってアドバタイ<br>ズされるネットワークを指定します。  |
| ステップ15         | no bgp default ipv4 unicast<br>例:<br>Device(config-router-af)# no bgp<br>default ipv4 unicast                                | ピアリングセッションを確立するため<br>のデフォルトの IPv4 ユニキャスト ア<br>ドレス ファミリを無効にします。 |

|                | コマンドまたはアクション                                                                                                    | 目的                                                               |
|----------------|----------------------------------------------------------------------------------------------------|------------------------------------------------------------------|
| ステップ16         | no bgp default route-target filter<br>例:<br>Device(config-router-af)# no bgp<br>default route-target filter                                             | BGPのroute-target コミュニティフィル<br>タリングを無効にします。                       |
| ステップ <b>17</b> | neighbor ip-address remote-as<br>autonomous-system-number<br>例:<br>Device(config-router-af)# neighbor<br>10.100.1.1 remote-as 1                         | BGP ネイバーテーブルまたはマルチプ<br>ロトコル BGP ネイバー テーブルにエ<br>ントリを追加します。        |
| ステップ <b>18</b> | neighbor ip-address update-source<br>interface-type interface-number]<br>例:<br>Device(config-router-af)# neighbor<br>10.100.1.1 update-source Loopback0 | BGP セッションが、TCP 接続の動作イ<br>ンターフェイスを使用できるようにし<br>ます。                |
| ステップ19         | neighbor <i>ip-address</i> send-label<br>例:<br>Device(config-router-af)# neighbor<br>10.100.1.1 send-label                                              | BGP ルートとともに MPLS ラベルをネ<br>イバー BGP ルータに送信できるように<br>BGP ルータを設定します。 |

# ルートリフレクタでのシームレス MPLS の設定

次の手順を使用して、ルートリフレクタでシームレス MPLS を設定できます。

| 手順    |                              |                                           |
|-------|------------------------------|-------------------------------------------|
|       | コマンドまたはアクション                 | 目的                                        |
| ステップ1 | enable                       | 特権 EXEC モードを有効にします。                       |
|       | 例:                           | <ul> <li>パスワードを入力します(要求された場合)。</li> </ul> |
|       | Device> enable               |                                           |
| ステップ2 | configure terminal           | グローバル コンフィギュレーション                         |
|       | 例:                           | モードを開始します。                                |
|       | Device# configure terminal   |                                           |
| ステップ3 | interface loopback slot/port | ループバックインターフェイスを設定                         |
|       | 例:                           | し、インターフェイス コンフィギュ                         |

Device(config-if) # interface Loopback0

Cisco IOS XE Bengaluru 17.4.x (Catalyst 9300 スイッチ) マルチプロトコル ラベル スイッチング (MPLS) コンフィギュレーションガ イド

レーションモードを開始します。

|                | コマンドまたはアクション                                                                                                    | 目的                                                            |
|----------------|----------------------------------------------------------------------------------------------------|---------------------------------------------------------------|
| ステップ4          | ip address ip-address subnet-mask<br>例:                                                                                                    | インターフェイスのIPアドレスを入力<br>します。                                    |
|                | Device(config-if)# ip address<br>10.100.1.1 255.255.255.255                                                                                                    |                                                               |
| ステップ5          | router ospf process-id<br>例:<br>Device(config)# router ospf 1                                                                                                    | OSPF ルーティング プロセスを設定し<br>ます。                                   |
| ステップ6          | network <i>ip-address wild-mask</i> area <i>area-id</i><br>例:<br>Device(config-router)# network<br>10.1.0.0 0.0.255.255 area 0                                   | OSPF を実行するインターフェイスを<br>定義し、それらのインターフェイスに<br>対するエリア ID を定義します。 |
| ステップ7          | network ip-address wild-mask area area-id<br>例:<br>Device(config-router)# 10.100.1.1<br>0.0.0.0 area 0                                                           | OSPF を実行するインターフェイスを<br>定義し、それらのインターフェイスに<br>対するエリア ID を定義します。 |
| ステップ8          | exit<br>例:<br>Device(config-router)#exit                                                                                                    | コンフィギュレーションモードを終了<br>します。                                     |
| ステップ <b>9</b>  | router ospf process-id<br>例:<br>Device(config)# router ospf 2                                                                                                    | OSPF ルーティング プロセスを設定し<br>ます。                                   |
| ステップ10         | redistribute ospf instance-tag route-map<br>map-name<br>例:<br>Device(config-router)# redistribute<br>ospf 1 subnets match internal<br>route-map ospf1-into-ospf2 | 1つのルーティングドメインからOSPF<br>にルートを注入します。                            |
| ステップ 11        | network ip-address wild-mask area area-id<br>例:<br>Device(config-router)# network<br>10.2.0.0 0.0.255.255 area 0                                                 | OSPF を実行するインターフェイスを<br>定義し、それらのインターフェイスに<br>対するエリア ID を定義します。 |
| ステップ <b>12</b> | exit<br>例:<br>Device(config-router)#exit                                                                                                    | コンフィギュレーションモードを終了<br>します。                                     |
| ステップ <b>13</b> | router bgp autonomous-system-number<br>例:                                                                                                    | BGP ルーティングプロセスを設定しま<br>す。                                     |

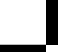

I

|                | コマンドまたはアクション                                                                                                    | 目的                                                               |
|----------------|----------------------------------------------------------------------------------------------------|------------------------------------------------------------------|
|                | Device(config)# router bgp 1                                                                                                    |                                                                  |
| ステップ14         | bgp log neighbor changes<br>例:<br>Device(config-router)# bgp log                                                                                        | BGPネイバーリセットのロギングを有<br>効にします。                                     |
|                | neighbor changes                                                                                                    |                                                                  |
| ステップ 15        | address-family ipv4<br>例:<br>Device(config-router)# address family<br>ipv4                                                                              | アドレス ファミリ コンフィギュレー<br>ション モードを開始します。                             |
| ステップ 16        | neighbor ip-address remote-as<br>autonomous-system-number<br>例:<br>Device(config-route-af)# neighbor<br>10.100.1.2 remote-as 1                          | BGPネイバーテーブルまたはマルチプ<br>ロトコル BGP ネイバー テーブルにエ<br>ントリを追加します。         |
| ステップ <b>17</b> | neighbor ip-address update-source<br>interface-type interface-number]<br>例:<br>Device(config-router-af)# neighbor<br>10.100.1.2 update-source Loopback0 | BGP セッションが、TCP 接続の動作イ<br>ンターフェイスを使用できるようにし<br>ます。                |
| ステップ18         | neighbor <i>ip-address</i> next-hop-self all<br>例:<br>Device(config-router-af)# neighbor<br>10.100.1.2 next-hop-self all                                | ルータをBGPスピーキングネイバーま<br>たはピアグループのネクストホップと<br>して設定します。              |
| ステップ 19        | neighbor <i>ip-address</i> send-label<br>例:<br>Device(config-router-af)# neighbor<br>10.100.1.2 send-label                                              | BGP ルートとともに MPLS ラベルをネ<br>イバー BGP ルータに送信できるように<br>BGP ルータを設定します。 |
| ステップ <b>20</b> | neighbor ip-address remote-as<br>autonomous-system-number<br>例:<br>Device(config-router-af)# neighbor<br>10.100.1.4 remote-as 1                         | BGP ネイバーテーブルまたはマルチプ<br>ロトコル BGP ネイバー テーブルにエ<br>ントリを追加します。        |
| ステップ <b>21</b> | neighbor ip-address update-source<br>interface-type interface-number]<br>例:<br>Device(config-router-af)# neighbor<br>10.100.1.4 update-source Loopback0 | BGP セッションが、TCP 接続の動作イ<br>ンターフェイスを使用できるようにし<br>ます。                |

Cisco IOS XE Bengaluru 17.4.x(Catalyst 9300 スイッチ)マルチプロトコル ラベル スイッチング(MPLS)コンフィギュレーション ガイド

|                | コマンドまたはアクション                                                                                                    | 目的                                                              |
|----------------|----------------------------------------------------------------------------------------------------|-----------------------------------------------------------------|
| ステップ <b>22</b> | neighbor ip-addressroute-reflector-client<br>例:<br>Device(config_router-af)# neighbor<br>10.100.1.4 route-reflector-client                        | ルータをBGPルートリフレクタとして<br>設定し、指定したネイバーをそのクラ<br>イアントとして設定します。        |
| ステップ <b>23</b> | neighbor <i>ip-address</i> next-hop-self all<br>例:<br>Device(config-router-af)# neighbor<br>10.100.1.4 next-hop-self all                          | ルータをBGPスピーキングネイバーま<br>たはピアグループのネクストホップと<br>して設定します。             |
| ステップ <b>24</b> | neighbor <i>ip-address</i> send-label<br>例:<br>Device(config-router-af)# neighbor<br>10.100.1.4 send-label                                        | BGP ルートとともに MPLS ラベルをネ<br>イバーBGP ルータに送信できるように<br>BGP ルータを設定します。 |
| ステップ <b>25</b> | exit<br>例:<br>Device(config-router)#exit                                                                                                    | コンフィギュレーションモードを終了<br>します。                                       |
| ステップ <b>26</b> | <pre>ip prefix-list name seq number permit prefix 例: Device(config)# ip prefix-list prefix-list-ospf1-into-ospf2 seq 5 permit 10.100.1.1/32</pre> | IP パケットまたはルートと照合するプ<br>レフィックスリストを作成します。                         |
| ステップ <b>27</b> | route-map name permit sequence-number<br>例:<br>Device(config)# route-map<br>ospf1-into-ospf2 permit 10                                            | ルート マップのエントリを作成しま<br>す。ルートマップ コンフィギュレー<br>ション モードを開始します。        |
| ステップ <b>28</b> | <pre>match ip address prefix-list prefix-list-name 何 : Device(config-route-map)# match ip address prefix-list prefix-list-ospf1-into-ospf2</pre>  | プレフィックスリストで許可された宛<br>先IPネットワーク番号アドレスを含む<br>ルートを配布します。           |

# シームレス MPLS の設定例

次の項に、シームレス MPLS の設定例を示します。

## 例:PE ルータ1 でのシームレス MPLS の設定

次に、PE ルータ1 でシームレス MPLS を設定する例を示します。

```
Device(config-if) #interface Loopback0
Device(config-if) #ip address 10.100.1.4 255.255.255.255
Т
Device(config-if) # interface Ethernet1/0
Device(config-if) # no ip address
Device(config-if) # xconnect 10.100.1.5 100 encapsulation mpls
Device(config) # router ospf 2
Device(config-router) # network 10.2.0.0 0.0.255.255 area 0
Device(config-router) # network 10.100.1.4 0.0.0.0 area 0
1
Device (config) #router bgp 1
Device(config-router) # bgp log-neighbor-changes
Device(config-router)# address family ipv4
Device(config-router-af)# network 10.100.1.4 mask 255.255.255.255
Device(config-router-af) # no bgp default ipv4 unicast
Device(config-router-af)# no bgp default route-target filter
Device(config-router-af)# neighbor 10.100.1.1 remote-as 1
Device(config-router-af)# neighbor 10.100.1.1 update-source Loopback0
Device(config-router-af)# neighbor 10.100.1.1 send-label
```

# 例:ルートリフレクタ1でのシームレス MPLS の設定

次に、ルートリフレクタ1にシームレス MPLS を設定する例を示します。

```
Device(cofig-if) # interface Loopback0
Device(cofig-if)# ip address 10.100.1.1 255.255.255.255
Device(config) # router ospf 1
Device(config-router)# network 10.1.0.0 0.0.255.255 area 0
Device(config-router) # network 10.100.1.1 0.0.0.0 area 0
Device(config) # router ospf 2
Device(config-router) # redistribute ospf 1 subnets match internal route-map
ospf1-into-ospf2
Device (config-router) # network 10.2.0.0 0.0.255.255 area 0
Device(config) # router bgp 1
Device(config-router) # bgp log-neighbor-changes
Device(config-router) # address family ipv4
Device(config-router-af) # neighbor 10.100.1.2 remote-as 1
Device(config-router-af)# neighbor 10.100.1.2 update-source Loopback0
Device(config-router-af)# neighbor 10.100.1.2 next-hop-self all
Device(config-router-af) # neighbor 10.100.1.2 send-label
Device(config-router-af)# neighbor 10.100.1.4 remote-as 1
Device(config-router-af)# neighbor 10.100.1.4 update-source Loopback0
Device(config-router-af)# neighbor 10.100.1.4 route-reflector-client
Device(config-router-af) # neighbor 10.100.1.4 next-hop-self all
Device(config-router-af)# neighbor 10.100.1.4 send-label
Device(config)# ip prefix-list prefix-list-ospf1-into-ospf2 seq 5 permit 10.100.1.1/32
Device(config) # route-map ospf1-into-ospf2 permit 10
Device(conifg-route-mao)# match ip address prefix-list prefix-list-ospf1-into-ospf2
```

## 例: PE ルータ 2 でのシームレス MPLS の設定

次に、PE ルータ2 でシームレス MPLS を設定する例を示します。

```
Device(config-if)#interface Loopback0
Device(config-if) #ip address 10.100.1.5 255.255.255.255
Т
Device(config-if) # interface Ethernet1/0
Device(config-if) # no ip address
Device(config-if) # xconnect 10.100.1.4 100 encapsulation mpls
Device(config) # router ospf 3
Device(config-router) # network 10.3.0.0 0.0.255.255 area 0
Device(config-router)# network 10.100.1.5 0.0.0.0 area 0
Device (config) #router bgp 1
Device(config-router) # bgp log-neighbor-changes
Device(config-router)# address family ipv4
Device(config-router-af)# network 10.100.1.5 mask 255.255.255.255
Device(config-router-af) # no bgp default ipv4 unicast
Device(config-router-af)# no bgp default route-target filter
Device(config-router-af) # neighbor 10.100.1.2 remote-as 1
Device(config-router-af)# neighbor 10.100.1.2 update-source Loopback0
Device(config-router-af) # neighbor 10.100.1.2 send-label
```

## 例:ルートリフレクタ2でのシームレス MPLS の設定

次に、ルートリフレクタ2にシームレス MPLS を設定する例を示します。

```
Device(cofig-if) # interface Loopback0
Device(cofig-if)# ip address 10.100.1.2 255.255.255.255
Device (config) # router ospf 1
Device(config-router)# network 10.1.0.0 0.0.255.255 area 0
Device(config-router) # network 10.100.1.2 0.0.0.0 area 0
Device(config) # router ospf 3
Device(config-router) # redistribute ospf 1 subnets match internal route-map
ospf1-into-ospf3
Device (config-router) # network 10.3.0.0 0.0.255.255 area 0
Device(config) # router bgp 1
Device(config-router) # bgp log-neighbor-changes
Device(config-router) # address family ipv4
Device(config-router-af) # neighbor 10.100.1.1 remote-as 1
Device(config-router-af)# neighbor 10.100.1.1 update-source Loopback0
Device(config-router-af) # neighbor 10.100.1.1 next-hop-self all
Device(config-router-af) # neighbor 10.100.1.1 send-label
Device(config-router-af)# neighbor 10.100.1.5 remote-as 1
Device(config-router-af)# neighbor 10.100.1.5 update-source Loopback0
Device(config-router-af)# neighbor 10.100.1.5 route-reflector-client
Device(config-router-af)# neighbor 10.100.1.5 next-hop-self all
Device(config-router-af)# neighbor 10.100.1.5 send-label
Device (config) # ip prefix-list prefix-list-ospf1-into-ospf3 seq 5 permit 10.100.1.1/32
Device(config) # route-map ospf1-into-ospf3 permit 10
Device(conifg-route-mao)# match ip address prefix-list prefix-list-ospf1-into-ospf3
```

# シームレス MPLS の機能履歴

次の表に、このモジュールで説明する機能のリリースおよび関連情報を示します。

これらの機能は、特に明記されていない限り、導入されたリリース以降のすべてのリリースで使用できます。

| リリース                           | 機能          | 機能情報                                                                                                    |
|--------------------------------|-------------|----------------------------------------------------------------------------------------------------|
| Cisco IOS XE Gibraltar 16.12.1 | シームレスな MPLS | シームレス MPLS は、複数の<br>ネットワークを単一の MPLS<br>ドメインに統合するための、<br>非常に柔軟でスケーラブルな<br>アーキテクチャを提供しま<br>す。これは、既存の既知のプ<br>ロトコルに基づいています。 |

Cisco Feature Navigator を使用すると、プラットフォームおよびソフトウェアイメージのサポート情報を検索できます。Cisco Feature Navigator には、http://www.cisco.com/go/cfn [英語] からア クセスします。

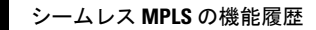

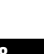

翻訳について

このドキュメントは、米国シスコ発行ドキュメントの参考和訳です。リンク情報につきましては 、日本語版掲載時点で、英語版にアップデートがあり、リンク先のページが移動/変更されている 場合がありますことをご了承ください。あくまでも参考和訳となりますので、正式な内容につい ては米国サイトのドキュメントを参照ください。